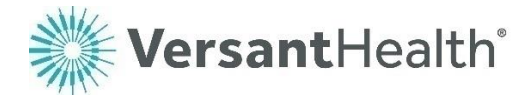

# Eye Care Professional Portal guide

For eye care professionals serving members enrolled in Davis Vision and Superior Vision benefit plans

Version 6.0

Bringing you

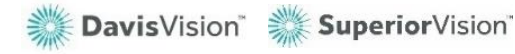

VersantHealth<sup>\*</sup> Proprietary and confidential: For use by Versant Health participating clients only Page 1 of 200

# Table of contents

| GETTING STARTED IN THE PORTAL                                       | 5  |
|---------------------------------------------------------------------|----|
| What can I do in the Portal?                                        | 5  |
| Contact us at Versant Health                                        | 6  |
| Davis Vision Eye Care Professionals                                 | 6  |
| Superior Vision Eye Care Professionals                              | 6  |
| Accessing the Eye Care Professional Portal                          | 8  |
| Logging into the portal for the first time                          | 8  |
| Resending your account verification code                            | 17 |
| Still having trouble logging in?                                    | 19 |
| Logging into the new portal (after creating a profile)              | 20 |
| Forgotten your username?                                            | 22 |
| Forgotten your password?                                            | 23 |
| What if I have work to finish on the legacy portal?                 | 24 |
| Completing orders on the legacy Davis Vision portal                 | 25 |
| Notes for ECPs with overlapping coverage                            | 26 |
| Notes for ECPs who provide their own materials (DDOLs)              | 27 |
| Managing your portal lab settings                                   | 28 |
| Creating or choosing a possible lab account                         | 29 |
| Choosing a Non-Integrated Lab                                       | 36 |
| Linking a possible lab account to your profile                      | 36 |
| Reviewing the portal dashboard                                      | 40 |
| Understanding the portal alerts and notifications                   | 49 |
| Setting your portal preferences                                     | 50 |
| Reviewing and editing your profile                                  | 50 |
| Working with user accounts (office administrators)                  | 52 |
| Accessing the user management options                               | 52 |
| Creating a new user account                                         | 55 |
| Resetting a user's password                                         | 56 |
| Terminating a user account                                          | 57 |
| Understanding the user statuses                                     | 58 |
| USING THE PORTAL DASHBOARD                                          | 59 |
| Reviewing portal resources                                          | 59 |
| Reviewing/filtering benefit alert notifications (Davis Vision only) | 64 |
| Finding a patient's eligibility information                         | 66 |
| SUBMITTING AN ORDER OR CLAIM                                        | 72 |
| Beginning a claim or order                                          | 73 |
| Managing open authorizations from the Davis Vision portal           | 76 |
| Voiding open authorizations from a legacy portal                    | 77 |
| Submitting Davis Vision orders/claims in the legacy portal          | 78 |

| Submitting an exam or service-only claim                         | 78  |
|------------------------------------------------------------------|-----|
| Submitting a service claim and materials order                   | 85  |
| Adding details to a frame to come order                          | 100 |
| Handling frame to come errors                                    | 106 |
| Adding safety frame package details (Davis Vision only)          | 106 |
| Submitting a services and materials claim (DDOL)                 | 107 |
| Submitting a material claim for a Davis Vision patient (DDOL)    | 110 |
| Submitting a material claim for a Superior Vision patient (DDOL) | 115 |
| Submitting a contact lens fitting claim and CL order             | 120 |
| Submitting a contact lens fitting and CL claim (DDOL)            | 126 |
| Reviewing the non-plan CL services tab                           | 131 |
| Submitting a materials-only order                                | 132 |
| Submitting an Excel Advantage order (Davis Vision only)          | 143 |
| WORKING WITH SUBMITTED CLAIMS OR ORDERS                          |     |
| Finding the status of an order/claim                             | 148 |
| Viewing the estimated shipping date                              | 151 |
| Finding a claim or order using the Search By tab                 | 152 |
| Finding a claim using the portal dashboard (DDOL)                | 154 |
| Using filters to find current claims and orders                  | 154 |
| Finding a claim or order from your legacy portal                 | 157 |
| Finding legacy portal claims                                     | 159 |
| Finding legacy portal orders (Davis Vision only)                 | 160 |
| Finding a patient's claim or order details                       | 161 |
| Cancelling a pending order or claim                              | 165 |
| Reviewing Excel Advantage orders (Davis Vision only)             | 166 |
| Submitting an Excel Advantage lab survey                         | 167 |
| Understanding material remakes                                   | 168 |
| What is the warranty policy?                                     | 170 |
| Requesting a redo                                                | 170 |
| Commercial or Medicare order redo                                | 170 |
| Medicaid order redo                                              | 171 |
| Requesting Commercial/Medicare remakes                           | 171 |
| Before you receive the order materials from the lab              | 171 |
| After you have received the order materials from the lab         | 172 |
| Requesting Medicaid repair/replace orders                        | 173 |
| Logging out of the portal                                        | 176 |
| GLOSSARY 177                                                     |     |
|                                                                  |     |

| APPENDIX A: FRE | QUENTLY ASKED QUESTIONS | 190  |
|-----------------|-------------------------|------|
| Appendix A.1    | Versant Health FAQs     | .190 |
| Appendix A.2    | Davis Vision FAQs       | .191 |

| APPENDIX B: | PLACE OF SERVICE OPTIONS | 192 |
|-------------|--------------------------|-----|
| APPENDIX C: | ORDER STATUS INFORMATION | 194 |
| APPENDIX D: | VERSANT HEALTH LABS LIST | 195 |

# Getting started in the Portal

The Versant Health Eye Care Professional Portal is your best tool for applying Versant Health benefit plans to your patient's vision care services and materials. You play a crucial role in helping Versant Health deliver on our mission of helping members enjoy the wonder of sight through healthy eyes and vision. This new program gives you a new formulary of frame and lens options to select from and a choice of seventy-five, nation-wide labs to choose from to better provide for your patients.

The Versant Health Eye Care Professional Portal gives you a way to order eyeglasses and frames, track orders, and keep your patients informed of the status of the materials you prescribe. Our intention is to give you a tool to expand your ability to meet your patients' needs and help you grow your business too. For ECPs who provide their own materials, this portal allows you to submit claims for all services and materials for your patients with Versant Health benefit plans.

Our goal is to ensure that this Portal meets the needs of your office and Versant Health members. Please provide any feedback you have about Eye Care Professional Portal experiences using the Contact Us page.

# What can I do in the Portal?

This document helps you get the most out of the Eye Care Professional Portal. Portal users have access to the following features:

- Verify patient benefits and current eligibility/enrollment info
- Enter and update service and material claims and lab orders; review and track the status of claims, orders, and shipments
- Access to Versant Health forms and announcements with changes in service or participating eye care professional agreements
- Access to warranty information, repair and replace policy, etc.
- Buy frames at a discount and in bulk (Excel Advantage<sup>™</sup> program) (currently, for Davis Vision eye care professionals only)

# Contact us at Versant Health

Versant Health representatives can provide the information you need. Click the **Contact Us** link at the bottom of every page in the Portal for assistance. If you have a contract with both Versant Health companies, that is, you provide overlapping services, contact the resource that pertains to the member, claim, or order you are inquiring about.

# Davis Vision Eye Care Professionals

| For Help with…                  | Phone Number/Email                                                                                                    | When to Call                       |  |
|---------------------------------|----------------------------------------------------------------------------------------------------|------------------------------------|--|
| Customer Service                | 1 (877) 235-5316                                                                                                    | Monday – Friday,<br>8 am – 8 pm ET |  |
| Provider Relations              | Providerhelp@versanthealth.com                                                                                            | Saturday<br>9 am – 4 pm ET         |  |
| Excel Advantage                 | Exceladvantagebilling@versanthealth.com                                                                                   |                                    |  |
| Commercial /<br>Medicare Orders | Please contact the lab you placed the order with.<br>See <u>Finding the status of an order/claim</u> for lab contact info |                                    |  |
| Medicaid Orders                 | Medicaid orders placed through Newtown Square Lab contact Customer Service at 1 (877) 235-5316.                           |                                    |  |

# Superior Vision Eye Care Professionals

| For Help with…                  | Phone Number/Email                                                                                                 | When to Call                       |  |
|---------------------------------|----------------------------------------------------------------------------------------------------|------------------------------------|--|
| Customer Service                | 1 (877) 235-5317                                                                                                   | Monday – Friday,<br>8 am – 9 pm ET |  |
| Provider Relations              | Prsupport@superiorvision.com                                                                                       | Saturday<br>1 am – 4:30 pm ET      |  |
| Commercial /<br>Medicare Orders | Please contact the lab you placed the order with.<br>See Finding the status of an order/claim for lab contact info |                                    |  |
| Medicaid Orders                 | Medicaid orders placed through Newtown Square Lab contact Customer Service at 1 (877) 235-5317.                    |                                    |  |

Additionally, the Contact Us section at the bottom of each page helps you get the help you need from Versant Health staff. There are separate

Davis Vision and Superior Vision options to contact us, to enable us to better respond to your needs. You can contact us by phone or by sending an email to the team that can help you best.

| Dav | ris Vision                                                                                                    |
|-----|----------------------------------------------------------------------------------------------------|
|     | Customer Service<br>1-877-235-5316<br>Providerhelp@versanthealth.com<br>Monday - Friday, 8 am - 8 pm ET<br>Saturday, 9 am - 4 pm ET                                                                                 |
|     | Commercial and Medicare Orders<br>Please contact the lab you placed the order with.<br>On the Dashboard, click the View Orders/Claims<br>button and then click the Order Number link to<br>see lab contact details. |

Figure 1. ECP Portal – Contact Us – Davis Vision

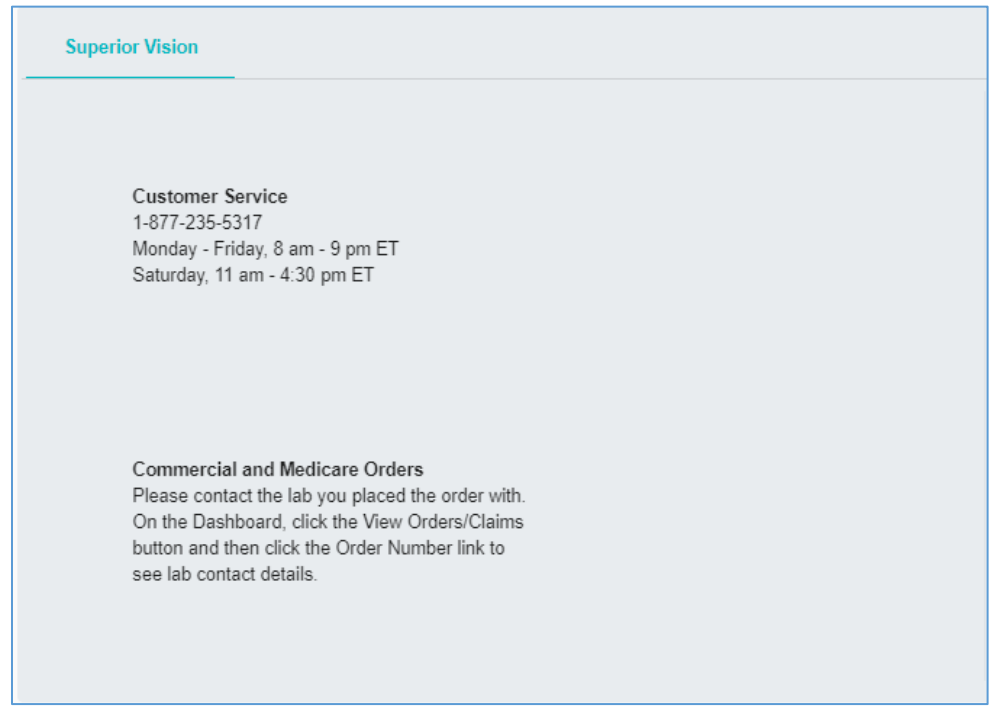

#### Figure 2. ECP Portal – Contact Us – Superior Vision

# Accessing the Eye Care Professional Portal

This portal is designed to support the following browsers:

- Google Chrome 65 or later (Preferred)
- Microsoft Internet Explorer 11 or later
- Apple Safari 12 or later
- Mozilla Firefox 64 or later
- Microsoft Edge 44 or later

## Logging into the portal for the first time

If you have not pre-registered, you need to create a new profile in the Eye Care Professional Portal. All current Davis Vision ECPs, Superior Vision ECPs, overlapping ECPs (who see both Davis Vision and Superior Vision members), and ECPs who provide their own materials (DDOLs) can register to use the new ECP Portal.

To log into the Eye Care Professional Portal for the first time and create your portal profile:

 From your Davis Vision or Superior Vision portal site, enter your login credentials and click **Submit** or **Login** as appropriate. A message displays to invite you to access the new Eye Care Professional Portal:

| CONFIRM NAVIGATION                                                                                                    |                                  |
|----------------------------------------------------------------------------------------------------|----------------------------------|
| It is time to begin using the new Versant Health eye ca<br>portal, where you can either create a new account or u<br>credentials that you created during pre-registration. | are professional<br>use your new |
| To get started, review the portal guides and video tuto<br>information!                                                                                                    | orials for more                  |
| To login or create a new account, go to new eye care p                                                                                                    | professional portal.             |

Figure 3. Confirm Navigation Message

**Note**: Click the portal guides and video tutorials link to access the latest portal information, including the latest version of this guide.

2. Click the **Eye Care Professional portal** <u>link</u> to display the new Versant Health Eye Care Professional Portal Login page.

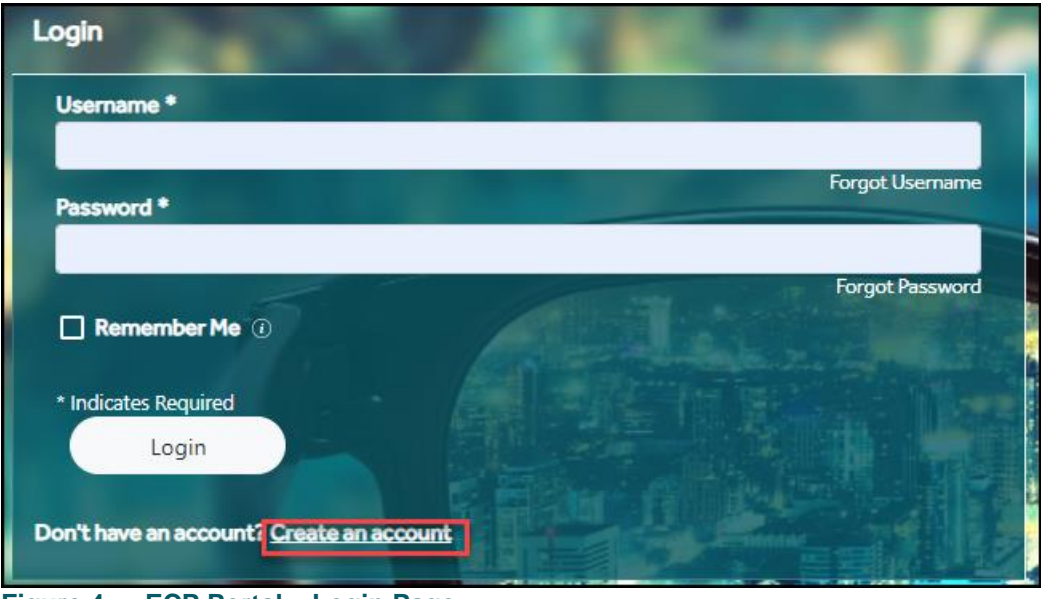

Figure 4. ECP Portal – Login Page

Tool tips help you compete these fields. Use your mouse to hover over a field for help.

 Click the Create an account link to display the Create Account – My Organization fields. Begin by entering your organization information.

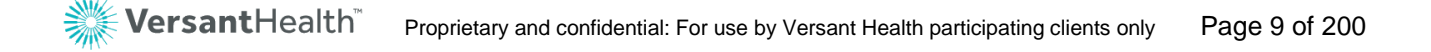

| Provider - Create Account                 | ALC: NOT THE OWNER OF     |               |  |
|-------------------------------------------|---------------------------|---------------|--|
|                                           | 2                         | 3             |  |
| My Organization                           | My Information            | Review/Submit |  |
| Tax ID or Rendering NPI () *              |                           |               |  |
|                                           | 1.1.                      |               |  |
| Office ID (1) *                           |                           |               |  |
| Enter Onice ID associated with the lax ID |                           |               |  |
| l'm not a robot                           |                           |               |  |
| reCAPTCHA<br>Privacy - Terma              | Contraction of the second |               |  |
| * Indicates Required                      |                           |               |  |
| Cancel Next                               |                           |               |  |
|                                           |                           |               |  |
|                                           |                           |               |  |

Figure 5. ECP Portal – Create Account – My Organization Fields

4. Complete these required fields and click **Next** to continue.

#### Tax ID/Rendering NPI

Enter the appropriate information based on your role.

Office ID

Enter your Versant Health Office ID in this field. Your Office ID can be found in your Versant Health contract. This is not your office telephone number.

**Note**: If you have more than one Versant Health affiliation, enter either your Davis Vision ID or Superior Vision ID. Your default location will be set based on this entry, but you can select other locations associated with your Office ID.

I am not a Robot

Click this check box to indicate that you are not a robot.

When you click **Next**, the Create Account - My Information fields display.

| Prov | ider - Create Account                                             |                                                |                      |
|------|-------------------------------------------------------------------|------------------------------------------------|----------------------|
|      | My Organization My I                                              | 2<br>Information Review/ Subm                  | it                   |
|      | First Name*                                                       | M.I Last Name*                                 |                      |
|      | Username*                                                         | Password*                                      | Confirm Password*    |
|      | Email Address*                                                    | Confirm Email Address*                         |                      |
|      | Access Code/Token Number 1                                        |                                                |                      |
|      | The <u>Terms &amp; Conditions</u> of Versa<br>*Indicates Required | ant Health apply. Please review these and conf | irm your acceptance. |
|      | Cancel                                                            | Back Next                                      |                      |

Figure 6. ECP Portal – Create Account – My Information Fields

5. Complete the required fields with your personal identification and contact information. Most of these entries are required and self-explanatory.

#### • First Name/Middle Name/Last Name Enter your name in the fields provided.

Username

Enter a new username in this field. **Note**: Do not use your old username and do not share your username with anyone else. This will help ensure that the portal remains secure.

#### Password/Confirm Password

Enter the same password in each field. Passwords must be a minimum of eight characters, contain at least one uppercase and one lowercase character, and have at least one special character in them to be validated.

**Note**: These Username and Password entries will become your new login credentials, so it is important to remember them.

#### Email Address/Confirm Email Address

Enter the same valid email address in each field.

#### Access Code/Token Number

The entry in this field determines the type of user rights you have. Office Administrators are the users responsible for managing the portal access of the office staff. **Note**: The access code is in your contract amendment, which was sent via email from <u>dse@docusign.net</u>.

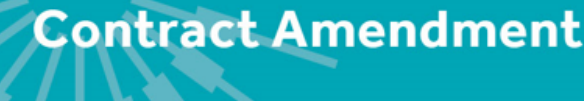

August 23, 2019

Eye Care Professionals, Inc. Dr. John Doe 12345 Main Street Chicago, IL 60654

Access Code: Abc123 Superior Vision Office Number: Test

Figure 7. ECP Contract – Find "Token Number (Access Code)"

- o If you are an Office Staff member, leave this field blank.
- If you are an Office Administrator, enter the Access
   Code from the office contract amendment in this field.
   See Working with user accounts (office administrators)
   for more about the Office Administrator role.
- 6. When you have completed these entries, click the Terms & Conditions link and review the terms and conditions for using the new portal. When you have completed this review, scroll to the bottom of the page and click Accept and Continue. This selects the Terms and Conditions check box.
- 7. Click **Next** to continue to the Review / Submit page.

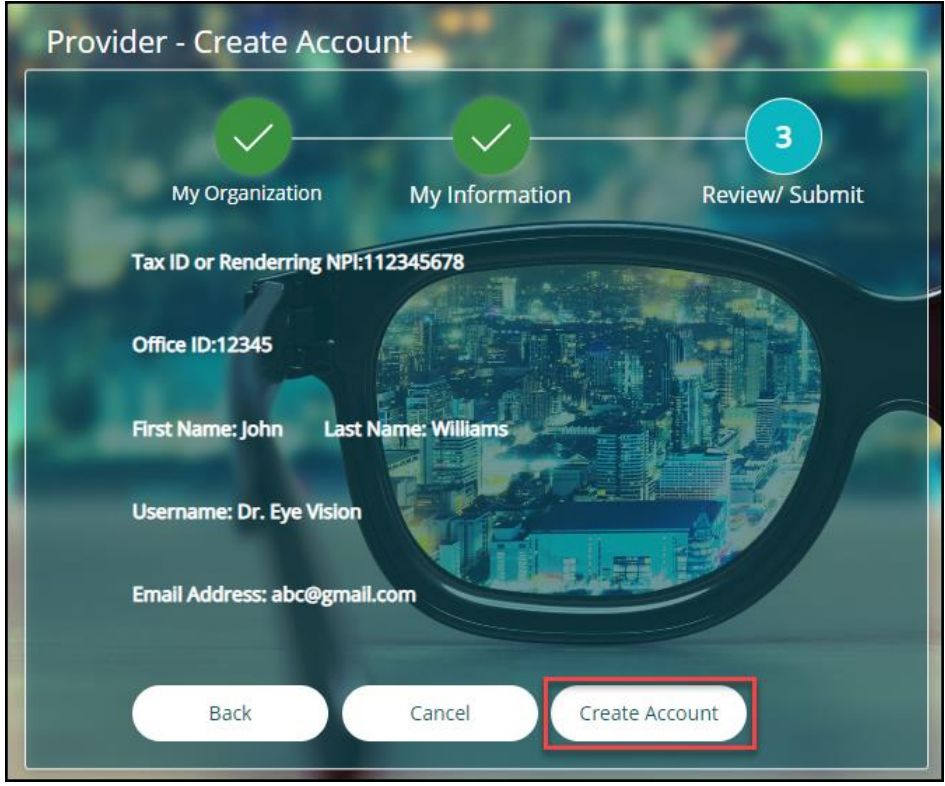

Figure 8. ECP Portal – Create Account – Review / Submit Page

8. Verify your entries to ensure accuracy.

To change an entry, click the **Back** button to return to an earlier page. Edit the fields you want to correct and click **Next** until you return to this page.

Note: You can cancel these entries by clicking the Cancel button.

9. To create the new account based on your entries, click **Create Account**. A confirmation message displays.

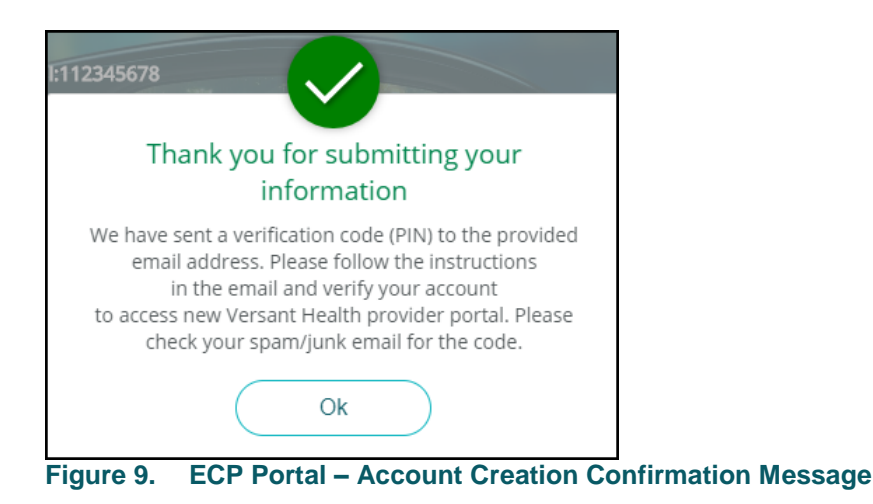

10. Click **OK** and check your email account to find the verification code message for your account. It looks like this:

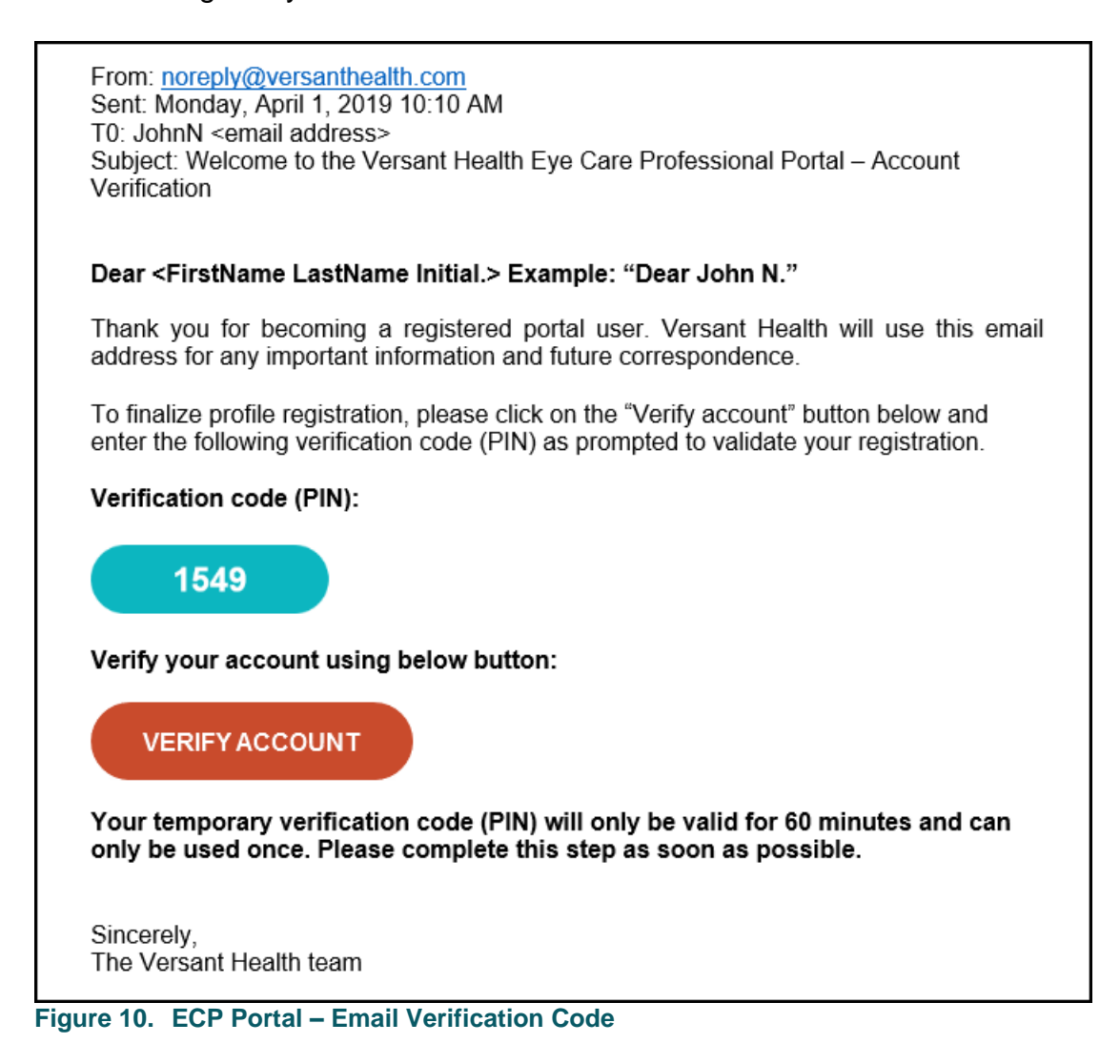

**IMPORTANT**: Your Verification code (PIN) is only valid for one hour. The **Verify Account** button is only valid for 96 hours.

11. In the verification email message, click the **Verify Account** button to return to the Account Verification code page.

**Note**: If you do not complete this process within 60 minutes, follow the instructions in **Resending your account verification code** to get help.

12. Complete the fields in the Account Verification page to verify your account:

| Account veri                                                                                                    | fication (check your email) |                                                                 |             |
|----------------------------------------------------------------------------------------------------|-----------------------------|-----------------------------------------------------------------|-------------|
| Please enter the verification code (PIN) from the email that was sent to your account's primary email address. You may need to check your spam folder. |                             |                                                                 |             |
| Username:                                                                                                    | Password: *                 | Verification code (PIN): *                                      |             |
| nik@123                                                                                                    | Enter password              | Enter <number digits="" of=""> digit verification code</number> | Resend Code |
|                                                                                                    |                             | * Indicates Required<br>Submit                                  |             |

Figure 11. ECP Portal – Account Verification Fields

Password

Enter the password you use to access the portal in this field.

- Verification Code
   Enter the PIN number from your email.
- 13. Click Submit. A confirmation message displays.
- 14. Click **OK** to see the Home page.
- 15. **Note:** You may see alerts on the Dashboard page if it requires your attention. If prompted, please follow instructions in the Alert.

| Verify demographic information                                                                                                    |                          |                                       |                      |                       |                                 |
|----------------------------------------------------------------------------------------------------|--------------------------|---------------------------------------|----------------------|-----------------------|---------------------------------|
| To meet CMS mandate, please verify below demographic details for your office. Click "Acknowledge" if below information is correct, or click "Edit" to update the information, if the office details have changed |                          |                                       |                      |                       |                                 |
| Provider Name DBA Name OD                                                                                                    |                          |                                       | Practitioner<br>Name | Practitioner *<br>NPI | Practitioner<br>Medicaid Number |
| Provider Office Address                                                                                                    | 4020                     |                                       |                      |                       |                                 |
| Office NPI                                                                                                    | Office Medicaid Number   | Office Email Address                  |                      |                       |                                 |
| Pediatric Patients<br>No                                                                                                    | Age range<br>0           | Ability to treat special needs<br>Yes |                      |                       |                                 |
| a) Medical<br>No                                                                                                    | <b>b) Physical</b><br>No | c) Psychological<br>No                |                      |                       |                                 |
| Office hours<br>Mon - N/A<br>Thu - N/A                                                                                                    | Tue - N/A<br>Fri - N/A   | Wed - N/A<br>Sat - N/A                |                      |                       |                                 |
| Sun-N/A Acknowledge Edit                                                                                                    |                          |                                       |                      |                       |                                 |

Figure 12. ECP Portal – Verify demographic Information

This page displays the NPI and Medicaid information that the

portal current has associated with your office. **Important**: This information must be verified every 120 days (once a quarter) by someone in your office. This ensures that you are compliant with CMS directives.

16. Review this page and continue based on the conditions:

- If this data is correct, click **Acknowledge** to continue.
- If this data is not correct, click Edit. An update page displays where you can make the changes needed to update your demographic records. Click Save to return to the Verify demographic information page and click Acknowledge to continue.

After you click **Acknowledge**, an Attention required box displays. If there are still tasks for you to complete, those notes display in this message. The entries in this box are custom to your circumstances.

| Credential                                                     | Expiration Details                                                                                                    |
|----------------------------------------------------------------|----------------------------------------------------------------------------------------------------|
| The following eye                                              | care professional(s) credentialing status requires immediate attention                                                                                                    |
| DAVIS VISION C                                                 | Office:                                                                                                    |
| 1. Angela                                                      | - Credentials will expire in 120 days                                                                                                    |
| 2. Arash                                                       | - Credentials will expire in 60 days                                                                                                    |
| 3. Joseph                                                      | - Credentials will expire in 90 days                                                                                                    |
| 4. William                                                     | - Credentials will expire in 60 days                                                                                                    |
| Please submit all o<br>order to be creder<br>message as your a | f the necessary documentation immediately to Versant Health. If we do not receive documentation by the due date above, the Providers credentials will expire. In tialed again, the process will have to be started from the beginning as a new Provider. If you have already submitted the necessary documentation, you can ignore this pplication is now going through our process and to committee. |

Figure 13. ECP Portal – Credential Expiration Message

17. Click **OK** in the Alert to continue.

The Portal Dashboard displays and you are logged into the portal. **Note for Office Administrators**: At some point, it is a good idea to validate the user accounts associated with your office ID.

| E Provider Dashboard                                           |                                          |               |                                                                          | Site, Forms, FAQs, Training Mate                            | rials, etc. 🔍 A <u>A</u> A                         |
|----------------------------------------------------------------|------------------------------------------|---------------|--------------------------------------------------------------------------|-------------------------------------------------------------|----------------------------------------------------|
| Location* 2 HIGHVIEW WAY MECHANICVILLE NY 12118 (SV2518, DV374 | ✓ Make this my default location          |               | Practitioner                                                             | IMOTHY BRAIM (SV, DV) 👻                                     |                                                    |
| MemberOrder/Claim                                              |                                          |               |                                                                          |                                                             |                                                    |
| Search By Service Date* MM/DD/YYYY                             | Date of Birth* MM/DD/YYYY                | ID* Member ID | -OR-                                                                     | Last Name* Member last name                                 | * Indicates Required<br>Search                     |
| Orders/C                                                       | alms<br>Indexs/Claims                    |               |                                                                          | Announcements                                               |                                                    |
| Orders (Showing status for last 90 days)                       | Claims (Showing status for last 90 days) |               | You may have had an     issue ordering progressive     len               | Looking for shipment? If your order has been in "S          | IMPORTANT UPDATE:     When placing a frame ord     |
| Preparing Your Order 0 Draft Action Required 42                | Approved 0                               |               | Welcome to the eye care professional portal. To ge                       | • <u>Məy 18.2018 -</u>                                      | Effective April 1. 2018, Davis Vision will only ac |
| In Process 0 Waiting for Frame 0 (Print Packing Silp)          | Pending 69                               |               | <u>Feb. 24, 2018 - Davis</u> Vision/Superior/Vision                      | TWO PAIR BENEFITS: In     conjunction with order            | ANNOUNCEMENT:                                      |
| Waiting for Information from Provider                          | Rejected 0                               |               | suppo                                                                    | entr                                                        |                                                    |
|                                                                |                                          |               |                                                                          |                                                             | See More                                           |
| View Orders/Claims New Order/Claim Print Packin                | ng Slip                                  |               | Excel Advantage 💿                                                        | What is Excel Advantag<br>Browse Frames<br>Browse Pricelist | <u>e?</u>                                          |
|                                                                |                                          |               | <ul> <li>(800)888-4321</li> <li>* Now Billing On Net 30 Terms</li> </ul> | View On                                                     | ders New Order                                     |
|                                                                |                                          |               |                                                                          |                                                             |                                                    |

Figure 14. ECP Portal – Portal Dashboard

From here, you can:

 Set up your lab accounts as described in <u>Creating or choosing a</u> <u>possible lab account</u>. This is required to identify the labs you will use to place orders.

**Note**: This process is not required for ECPs who provide their own lab materials (DDOLs).

- Select a default office location from the Location drop down list on the Portal Dashboard.
- Review alerts that apply to benefits or your portal account
   Office Administrator Note: Please perform a user access review as discussed in <u>Conducting your user access review</u> to ensure the portal site is secure.
- Learn more about the Portal Dashboard, see <u>Reviewing the</u> <u>Portal Dashboard</u>.

#### Resending your account verification code

If you do not receive your first verification email or you do not complete this process within one hour, no problem. Use the instructions below to ensure that the portal sends you a new code.

You must complete this process promptly though, because both the PIN number and the Verify Account link expire. If you have not entered the

verification code within 60 minutes, the PIN number in the email expires. If you do not click the Account Verification link within 96 hours, this link also expires.

| Account ver        | ification (check your email)                         |                                                                                  |
|--------------------|------------------------------------------------------|----------------------------------------------------------------------------------|
| Please enter the v | rerification code (PIN) from the email that was sent | to your account's primary email address. You may need to check your spam folder. |
| Username:          | Password: *                                          | Verification code (PIN): *                                                       |
| nik@123            | Enter password                                       | Enter <number digits="" of=""> digit verification code</number>                  |
|                    |                                                      | * Indicates Required<br>Submit                                                   |

Figure 15. ECP Portal – Account Verification Fields

To prompt the portal to send a new account verification code:

- 1. Review the username, password, and email address to verify your account information. If these entries are not accurate, it might explain why you did not receive your account verification code.
- In the Account Verification box, click **Resend code**. The Confirm email address message displays.
- 3. In the **Password** field, enter the password associated with your ECP Portal username. This information is required.
- 4. Click Send.

**Note**: If you enter an email address that the portal does not recognize or it is formatted incorrectly, an error displays.

When the portal validates your email address, this confirmation message displays:

Thank you for submitting your information. We have sent a verification code (PIN) to the provided email address. Please follow the instructions in the email and verify your account to access new Versant Health provider portal. Please check your spam/junk email for the code.

- 5. Click **OK** to close the confirmation message and check your email account for the verification code.
- Then, return to <u>step 11</u> in <u>Logging into the portal for the first</u> <u>time</u> to complete the account verification process.

## Still having trouble logging in?

The system allows you five login attempts to access the ECP Portal and the system provides helpful prompts to support you in completing this process. The portal also lets you <u>reset your password</u> and <u>your</u> <u>username</u> if you are not sure of those entries. It is important that we get this right to ensure security for all users who login and for all patients you see through this website!

If you try to complete the account verification process after 96 hours, the portal explains that your link has expired and prompts you to complete the following process:

- Return to the account verification email you received and click the Verify Account button. A message explains that the link has expired and you are prompted to complete new credentials.
- 2. Enter your office's Tax ID or Rendering NPI in the fields provided.
- Enter your Office ID from your ECP contract.
   Note: This is not your office phone number, but the number that has been assigned to your office in your Versant Health contract.

After the system validates these entries, the system prompts you to create a new password.

4. Enter a new password in the fields provided that will be associated with these office credentials.

Passwords must be a minimum of eight characters, contain at least one uppercase and one lowercase character, and have at least one special character in them to be valid.

- 5. Submit the new password to prompt the portal to send you a new verification code (via the email address you verified).
- Follow the instructions in <u>step 11</u> in <u>Logging into the portal for</u> <u>the first time</u> to complete the account verification process.

# Logging into the new portal (after creating a profile)

When you have created your new profile and completed your lab registration, you can use the log-in fields to access the Eye Care Professional Portal.

 Follow the Versant Health Eye Care Professional Portal <u>link</u>. The ECP Portal Login fields display.

| Login                                          |                 |
|------------------------------------------------|-----------------|
| Username *                                     |                 |
| YourUsername                                   | ×               |
| Password *                                     | Forgot Username |
|                                                | x               |
| Remember Me ()                                 |                 |
| * Indicates Required<br>Login                  |                 |
| on't have an account? <u>Create an account</u> |                 |
|                                                |                 |

Figure 16. ECP Portal – Login Page

Enter your new username and password in the fields provided.
 Note: If you have forgotten your username or password, follow the instructions in Forgotten your username? or Forgotten your password?

**Optional**: Click the **Remember Me** check box to prefill the **Username** field every time you log in.

3. Click **Login** to display the Portal Dashboard.

| E Provider Dashboard                                                                                          |                                                                                                   |  |                                                            |                                                                                      | erials, etc. 🔍 A A A                                 |
|----------------------------------------------------------------------------------------------------|---------------------------------------------------------------------------------------------------|--|------------------------------------------------------------|--------------------------------------------------------------------------------------|------------------------------------------------------|
| Location* 2 HIGHVIEW WAY MECHANICVILLE NY 12118 (SV2518, DV374                                                | Location* 2 HIGHVIEW WAY MECHANICVILLE NY 12118 (SV2518, DV374 +) 🔯 Make this my default location |  |                                                            |                                                                                      |                                                      |
| Member     Order/Claim       Search By     Service Date*     MM/DD/YYYY       Today's Date     Date of Birth* |                                                                                                   |  |                                                            |                                                                                      |                                                      |
| Orders/Cit<br>Add & Vew O                                                                                     | alms<br>ders/Claims                                                                               |  |                                                            | Announcements                                                                        |                                                      |
| Orders (Showing status for last 90 days)                                                                      | Claims (Showing status for last 90 days)                                                          |  | You may have had an<br>issue ordering progressive<br>len   | <ul> <li>Looking for shipment? If<br/>your order has been in "S</li> </ul>           | IMPORTANT UPDATE:<br><u>When placing a frame ord</u> |
| Preparing Your Order 0 Draft Action Required 42 Waiting for Frame                                             | Approved 0                                                                                        |  | Welcome to the eye care     professional portal. To ge     | <ul> <li>May 18. 2018 -</li> </ul>                                                   | Effective April 1.2018, Davis Vision will only ac    |
| In Process 0 (Print Packing Slip) 0 Waiting for Information                                                   | Rejected 0                                                                                        |  | Feb. 24, 2018 - Davis     Vision/Superior Vision     suppo | <ul> <li><u>TWO PAIR BENEFITS: In</u><br/>conjunction with order<br/>entr</li> </ul> | ANNOUNCEMENT:                                        |
| from Provider                                                                                                 |                                                                                                   |  |                                                            |                                                                                      | See More                                             |
| View Orders/Claims New Order/Claim Print Packin                                                               | g Slip                                                                                            |  | Excel Advantage 💿                                          | What is Excel Advantag<br>Browse Frames<br>Browse Pricelist                          | <u>e?</u>                                            |
|                                                                                                    |                                                                                                   |  | & (800)888-4321<br>* Now Billing On Net 30 Terms           | View On                                                                              | ders New Order                                       |

Figure 17. ECP Portal – Portal Dashboard (Davis Vision)

The records that display on the Portal Dashboard are specific to the orders and claims completed by the selected Eye Care Professional over the last 90 days. When the **Practitioner** field is empty, all of the orders and claims applicable to the office location display in the Orders/Claims section.

The Portal Dashboard options that display depend upon whether you logged in as a Davis Vision or Superior Vision eye care professional. The options that display on your dashboard are customized to your needs. For example, the Excel Advantage option is only available when you log in as a Davis Vision eye care professional and only if you have an existing Excel Advantage account.

From here on, features that apply only to Davis Vision or Superior Vision eye care professionals will be stated specifically. If there is no specific statement, the feature works the same way for all Versant Health portal users. To learn more about the Portal Dashboard, see <u>Reviewing the</u> Portal Dashboard.

## Forgotten your username?

If you come to the Login page and you cannot remember your login credentials, use these instructions to retrieve your username. **Note**: If there is more than one username associated with your email address, you need to select a username from the masked username list.

| Jsername *         |                 |
|--------------------|-----------------|
| Password *         | Forgot Username |
| Remember Me ()     | Forgot Password |
| Indicates Required |                 |
| Login              |                 |

Figure 18. ECP Portal – Login Page - Forgot Username

 From the Login page, click the Forgot Username link. The Forgot Username page displays.

| <b>Versant</b> Health <sup>™</sup> Hello, Virginia Eye Institute                                             |               |  |  |
|----------------------------------------------------------------------------------------------------|---------------|--|--|
| Forgot Username                                                                                              |               |  |  |
| *Please Enter the Email Address associated with your Username. An Email will be sent to you with instruction | 15,           |  |  |
| Email Address*                                                                                               | Cancel Submit |  |  |

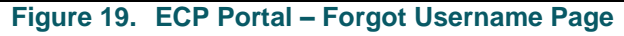

 In the Email Address field, enter your email address and click Submit. You will receive an email with your username and a link to the portal in it with additional instructions for logging into the portal.

## Forgotten your password?

If you cannot remember your password or if the portal has locked you out due to five unsuccessful log in attempts, you can use these instructions to create a new password and log into the ECP Portal:

| Login                                           |                                                                                                    |
|-------------------------------------------------|----------------------------------------------------------------------------------------------------|
| Username *                                      | State of the local division of the local division of the local div |
| Password *                                      | Forgot Username                                                                                                    |
| Remember Me ()                                  | Forgot Password                                                                                                    |
| * Indicates Required<br>Login                   |                                                                                                    |
| Don't have an account? <u>Create an account</u> |                                                                                                    |

Figure 20. ECP Portal – Login Page - Forgot Password

 From the Login page, click the Forgot Password link. The Forgot Password page displays.

| Forgot Password                                                              |               |
|------------------------------------------------------------------------------|---------------|
| *Please enter your Username. An email will be sent to you with instructions. |               |
| Username*                                                                    |               |
|                                                                              | Cancel Submit |

Figure 21. ECP Portal – Forgot Password Page

- In the Username field, enter your username and click Submit.
   You will receive an email with your username in it and additional instructions for logging into the Eye Care Professional Portal.
- 3. In the email message, click the **Reset your password** button to display the Reset password page.

| Reset Password              |                        |                   |        |        |
|-----------------------------|------------------------|-------------------|--------|--------|
| Please enter the below deta | ils to reset password. |                   |        |        |
| Username*                   | New Password*          | Confirm Password* |        |        |
|                             |                        |                   | Cancel | Submit |

Figure 22. ECP Portal – Provide Username, enter and confirm new password.

- 4. Complete the fields on this page:
  - Username

In this field, enter your username.

New Password and Confirm Password

In these fields, enter your new password.

**Tip**: Passwords must be a minimum of eight characters, contain at least one uppercase and one lowercase character, and have at least one special character in them to be validated.

5. Click Submit.

The portal sends an email to the address associated with the username with a log in button that prompts you to log in again.

**Note**: If you are locked out of your account and you use the Forgot Password functionality to re-activate your account, this final message displays:

Your password has been successfully saved. Click **OK** to access the portal.

# What if I have work to finish on the legacy portal?

**If you are a Superior Vision Eye Care Professional**, you have up to a year to submit new claims on the ECP Portal for service work you performed before your ECP start date. See <u>Beginning a claim or order</u> and then <u>Submitting a service-only claim</u> to enter claims for services you performed before your ECP Portal start date.

If you are a Davis Vision Eye Care Professional, and you want to complete orders on your legacy portal, follow the instructions in <u>Logging</u>

into the legacy portal (Davis Vision only) to complete that work. If you started an order or claim in the legacy portal and want to complete this work in the ECP Portal instead, follow the instructions in Voiding open authorization(s) from a legacy portal and create the new order or claim using the member's restored eligibility.

### Completing orders on the legacy Davis Vision portal

You can still review the status of work or complete orders on the legacy Davis Vision Provider Portal if you need to. You must use your old credentials to log in as you did before.

If you started an order or claim in the legacy portal and want to process this work in the ECP Portal instead, follow the instructions in <u>Voiding</u> <u>open authorization(s) from a legacy portal</u> and create the new order or claim using the member's restored eligibilities.

To log into the legacy Davis Vision portal:

- Create a bookmark on your current browser for the legacy <u>Davis</u> <u>Vision legacy portal address</u>.
- 2. Click the legacy portal bookmark to display the login page.

| Eye care professional portal log in                     |
|---------------------------------------------------------|
| Username:                                               |
| User.Vision@vision.d                                    |
| Password:                                               |
|                                                         |
| Submit                                                  |
| Would you like to be logged in automatically next time? |
| ◯ Yes ● No                                              |
| Forgot password?                                        |
|                                                         |
|                                                         |

Figure 23. Davis Vision Legacy Portal – Login Page

 In the Username and Password fields, enter your old credentials for accessing the legacy portal and click Submit. This message displays:

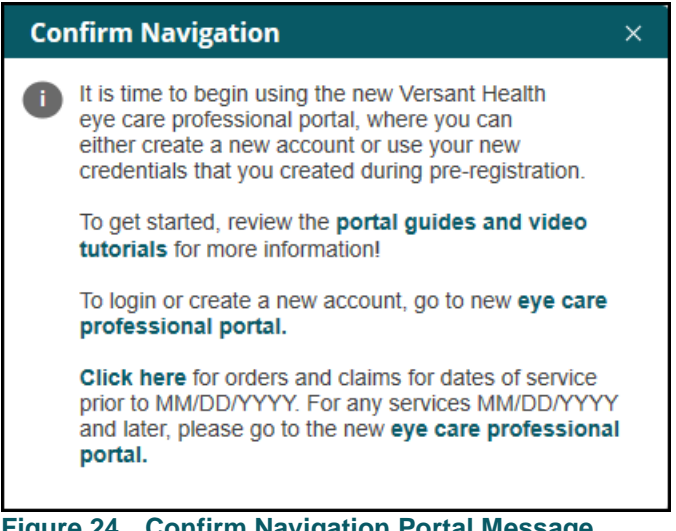

Figure 24. Confirm Navigation Portal Message

Note: The date in this message is your start on the ECP Portal.

4. Click the "**Click here**" link to access the Davis Vision Provider portal to complete your existing claims and orders.

## Notes for ECPs with overlapping coverage

If your office has an existing relationship with both Davis Vision and Superior Vision, you can register with both Office IDs (separate logins) and display eligibility records from both companies in the ECP Portal.

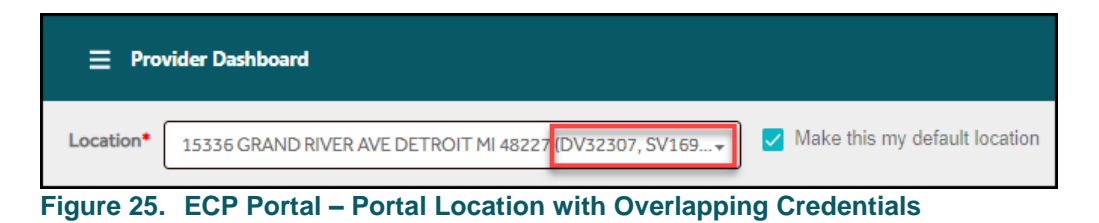

If you have opted out of the ECP Portal either on the Davis Vision or Superior Vision legacy portals, you will not see eligibility information for members for the company you opted out of.

The Portal also keeps track of the overlapping status of an ECP by office location, so if your Office ID (as listed in your contract, not your phone number) has a location that is either Davis Vision or Superior Vision only, those office locations will only be able to view member records of the location they have selected.

# Notes for ECPs who provide their own materials (DDOLs)

This ECP Portal also works for ECPs who provide their own materials to Versant Health patients (**D**octors **D**oing **O**wn Labwork). Since you do not need access to the labs in the ECP Portal, the Portal Dashboard and the portal in general displays claim-specific data only.

| Member         Claim           Search By         Service Date* MM/DD/YYY           Today's Date         Date of Birth* MM/DD/YYY | O -OR- Last Name* Member last name Search                                                                                                    |
|----------------------------------------------------------------------------------------------------|----------------------------------------------------------------------------------------------------|
| Claims<br>Add & View Claims                                                                                                    | Announcements      Test for Drailder 57556                                                                                                    |
| Claims (Showing status for last 90 days) Approved 0 Pending 33                                                                   | Self through and Backordered frames notice - Updated 10/15/2020     PA DHS MA Beneficiaries may not be charged for PPE     State of TX Medicaid Complaint Submission Instructions     State of TX redicaid Complaint Submission Instructions     Davis Vision Eye care professional summer 2020 newsletter |
| Rejected O                                                                                                    | See More  What is Excel Advantage? Browse Frames Browse Pricelist                                                                                                    |
| View Claims New Claim                                                                                                    | * Now Billing On Net 30 Terms View Orders New Order                                                                                                    |

Note: Your DDOL status is tied to your office location.

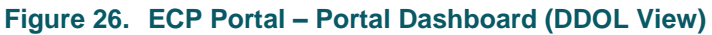

Your view of the ECP Portal is customized so you see claims-only data. Some of the pages and menu options we show here will be different from what you see when you use the portal. For example, the Claims History page displays only the claim records of the selected Practitioner.

|                                                    | Claims H<br>(Submitted        | istory<br>via Versant Portal) | Claims prior to 10/01/2020 and<br>All DOS Electronic/ Paper claim | Refresh               |           |
|----------------------------------------------------|-------------------------------|-------------------------------|-------------------------------------------------------------------|-----------------------|-----------|
| Filter                                             | Claims history (Claims – Last | 4 years of history }          |                                                                   |                       |           |
| Date Range                                         |                               |                               |                                                                   |                       | Search    |
| Last 90 Days 🗸                                     | Member Information            | n                             | Claims Summary                                                    |                       |           |
| Claim Status                                       | Member Info 🌲                 | Provider Details 🌲            | Claim Number 🌩                                                    | Claim Status 🌲        | Action 荣  |
| All (38)<br>Under Review (0)<br>Rejected (0)       |                               |                               | 11/17/2020                                                        | PENDING<br>11/17/2020 | $\otimes$ |
| Preparing Your Order (0)<br>Pending (33)           |                               |                               | 11/17/2020                                                        | PENDING<br>11/17/2020 | $\otimes$ |
| Draft Action Required (5) Denied (0) Complete (0)  |                               |                               | <u>10393484</u><br>11/17/2020                                     | PENDING<br>11/17/2020 | $\otimes$ |
| Cancelled (0) Approved with Error (0) Approved (0) |                               |                               | <u>10393483</u><br>11/17/2020                                     | PENDING<br>11/17/2020 | $\otimes$ |
|                                                    |                               |                               |                                                                   | Draft Action Required |           |

Figure 27. ECP Portal – Claims History (DDOL)

Your view of the data and your order/claim placement capabilities may change, based on the **Location** drop-down field option you select in the Portal Dashboard. So, if you work in more than one office and one office has order capabilities and the other does not, the claim and order options in you have in the portal may change based on your location choice.

Further, if there are multiple Office IDs for the same location, and one office ID allows ordering and the other is DDOL, a pop up message displays to allow you to specify the office ID to use to submit your claim. In general, you will follow the instructions for submitting claims using:

- Beginning a claim or order
- Submitting a service-only claim
- Submitting a services and materials claim (DDOL)
- Submitting a contact lens fitting and CL claim (DDOL)
- Finding a claim using the portal dashboard (DDOL)

# Managing your portal lab settings

Using this Portal, you have access to a network of labs across the country for commercial, Medicare, and Medicaid orders. The Versant Health Newtown Square (NTS) lab, which specializes in serving your Medicaid patients, is selected by default whenever you submit a Medicaid

order. The NTS lab is registered for you if you see Medicaid Patients and will display by default when you place Medicaid orders.

## Creating or choosing a possible lab account

When you first log into the ECP Portal, you must add at least one lab to your new Versant Health portal profile. Registering your labs before your launch date allows you to submit orders right away when you begin using the Portal to fulfill your orders. Pre-registering ensures that the account is established and that your orders will go to the right office location under the appropriate account. Keep in mind that establishing a new lab account and adding it to your profile can take up to 48 hours to complete.

To create or choose a lab for your profile:

1. From the Portal Dashboard, click the **Hamburger** icon **to** display the Dashboard menu options.

| Dashboard ×           |
|-----------------------|
| Benefit Alert         |
| Excel Advantage       |
| Add New Order         |
| View Order            |
| Lab Orders            |
| Add New Order/Claims  |
| - View Order/Claims   |
| Remake Orders         |
| Manage Registered Lab |
| Resources             |
| Announcements         |

Figure 28. ECP Portal – Dashboard Options

 Click the Manage Registered Lab option to display the list of labs registered to your office location and your personal portal profile. The Registered Labs/Accounts list displays.
 Note: If you have no lab accounts, this list will be empty. DDOL ECPs will not see this option.

| Provider                       | Information                                                             |                           |                             |                                                |                       |                           |                                       |                          |
|--------------------------------|-------------------------------------------------------------------------|---------------------------|-----------------------------|------------------------------------------------|-----------------------|---------------------------|---------------------------------------|--------------------------|
| <b>Offic</b><br>Visio<br>Prosp | e Name Tax I<br>In Associates of 271-<br>pect                           | <b>D</b><br>406059        | Office<br>ID<br>DV8603      | Office Address: 60 WAT<br>Shipping Address: 60 | ERBURY RI<br>WATERBUI | D, PROSPEC<br>RY RD, PROS | T, CT, USA, 06712<br>PECT, CT, USA, ▼ |                          |
| *Note: Pre-reg                 | gister the labs that are available beginning 5/1/2<br>ed Labs/ Accounts | 2019. Click "Look up/Crea | ate new lab account" to cho | oose from other labs in o                      | ur nationwi           | de network.               |                                       |                          |
|                                | Note: Please Select Shipping J                                          | Address above before reg  | jistering each new Lab.     |                                                | Cance                 |                           | Look up/Create la                     | abaccount                |
| Account#                       | Lab Name                                                                | Accepting Orders          | Address                     | City                                           | State                 | Zip<br>Code               | Lab Phone No.                         | Registration<br>Status   |
| 100471                         | VERSANT Elite Optical - Sacramento                                      | Yes                       | 9901 Horn Road              | Sacramento                                     | CA                    | 95827                     | (800) 556-<br>5502                    | Active<br><u>Disable</u> |
| 101127                         | VERSANT Meridian San Diego - San Diego                                  | Yes                       | 9560 Ridgehaven Ct.         | San Diego                                      | CA                    | 92123                     | (800) 532-<br>3840                    | Active<br>Disable        |
| 101128                         | VERSANT Meridian San Diego - San Diego                                  | Yes                       | 9560 Ridgehaven Ct.         | San Diego                                      | CA                    | 92123                     | (800) 532-<br>3840                    | Active<br>Disable        |

Figure 29. ECP Portal – Lab Registration

- From the Location drop-down list, type the first few numbers of your five-digit Provider ID and the office address displays.
   Note: This location option is usually set by default, based on the Office ID you registered with. You can choose a different location that uses the same Provider ID, if you need to, to register a lab for another office.
- 4. To register a new lab, click the **Look up/Create lab account** button. The Link Possible Lab Accounts list displays.

| Provider Inf         | ormation                  |                                         |                                               |                                                       |                                                                      |                     |
|----------------------|---------------------------|-----------------------------------------|-----------------------------------------------|-------------------------------------------------------|----------------------------------------------------------------------|---------------------|
| Office N<br>Vision A | ame<br>.ssociates of Pros | Tax ID<br>pect 271406059                | Office ID<br>DV8603                           | Office Address: 60 WATERE<br>Shipping Address: 60 WAT | URY RD, PROSPECT, CT, USA, 06712<br>FERBURY RD, PROSPECT, CT, USA, V |                     |
| a: Pre-regist        | ter the labs that a       | re available beginning 5/1/2019. Cli    | ick "Look up/Create new lab account" to       | o choose from other labs in our nati                  | onwide network.                                                      |                     |
| Back                 | Link Possible Lat         | o Accounts (Please validate accou       | unt is yours before selecting. If you do      | o not see your existing account p                     | lease call Essilor CSR 1-866-679-57                                  | 54.)                |
|                      |                           |                                         |                                               | Note: Please Select Ship                              | ping Address above before registering                                | j each new Lab.     |
| Select               | Account#                  | Legal entity name                       | Account entity address                        | Lab Name                                              | Address                                                              | Lab Phone<br>Number |
|                      | 067763                    | MYEYEDR OPTOMETRY OF<br>CONNECTICUT LLC | 67 WATERBURY RD , PROSPECT<br>, CT, 067121218 | VERSANT Southern Optical<br>- Greensboro              | 1909 N. Church Street<br>, Greensboro, NC, 27405                     | (800) 888-<br>8842  |
|                      | 105663                    | MYEYEDR OPTOMETRY OF<br>CONNECTICUT LLC | 67 WATERBURY RD, PROSPECT<br>, CT, 067121218  | VERSANT Milroy Optical -<br>Tampa                     | 5067 Savarese Circle, Tampa, FL<br>, 33634                           | (800) 366-<br>2702  |
|                      |                           | VISION                                  | WATERBURY RD . PPG                            | hor                                                   | 1936                                                                 | <u>(200) 847-</u>   |
|                      | 0000660231                | UNITED VISION RESOURCES,<br>LLC         | 60 WATERBURY RD , PROSPECT<br>, CT, 067121250 | VERSANT McLEOD<br>OPTICAL - Warwick                   | 50 Jefferson Park Rd., Warwick, Rl<br>, 2888                         | (401) 467-<br>3000  |
|                      |                           |                                         |                                               |                                                       | Sul                                                                  | bmit                |
| Create Ne            | w Lab Account (           | lf you do not already have a lab ar     | ccount, click here to create one)".           |                                                       |                                                                      |                     |

Figure 30. ECP Portal – Link Possible Lab Accounts List

Note: If you have no lab accounts, this list will be empty.

This is a list of possible lab accounts that may be associated with your office location. Please review the details of your current lab account and validate the account information against this list. Also, validate account is yours to link the lab accounts with your Versant Health profile.

- 5. Depending upon the lab you want to register with, do one of the following:
  - If the Link Possible Lab Accounts list contains the lab you want, continue to the instructions in <u>Linking a possible lab</u> account to your profile. You have completed this process.
  - If the Link Possible Lab Accounts list is empty or does not contain the lab you want, continue to the next step.

| Provider Inf         | ormation                          |                                         |                                              |                                                    |                                                                         |                     |
|----------------------|-----------------------------------|-----------------------------------------|----------------------------------------------|----------------------------------------------------|-------------------------------------------------------------------------|---------------------|
| Office N<br>Vision A | l <b>ame</b><br>ssociates of Pros | Tax ID<br>pect 27140605                 | 9 DV8603                                     | Office Address: 60 WATER<br>Shipping Address: 60 W | RBURY RD, PROSPECT, CT, USA, 06712<br>ATERBURY RD, PROSPECT, CT, USA, 🔻 |                     |
| <b>e:</b> Pre-regis  | ter the labs that a               | re available beginning 5/1/2019. C      | lick "Look up/Create new lab accoun          | nt" to choose from other labs in our na            | tionwide network.                                                       |                     |
| ← Back               | Link Possible Lat                 | b Accounts (Please validate acco        | ount is yours before selecting. If yo        | ou do not see your existing account                | please call Essilor CSR 1-866-679-57                                    | 54.)                |
|                      |                                   |                                         |                                              | Note: Please Select Sh                             | ipping Address above before registering                                 | g each new Lab.     |
| Select               | Account#                          | Legal entity name                       | Account entity address                       | Lab Name                                           | Address                                                                 | Lab Phone<br>Number |
|                      | 067763                            | MYEYEDR OPTOMETRY OF<br>CONNECTICUT LLC | 67 WATERBURY RD , PROSPEC<br>, CT, 067121218 | CT VERSANT Southern Optical<br>- Greensboro        | 1909 N. Church Street<br>, Greensboro, NC, 27405                        | (800) 888-<br>8842  |
|                      | 105663                            | MYEYEDR OPTOMETRY OF<br>CONNECTICUT LLC | 67 WATERBURY RD , PROSPEC<br>, CT, 067121218 | CT VERSANT Milroy Optical -<br>Tampa               | 5067 Savarese Circle, Tampa, FL<br>, 33634                              | (800) 366-<br>2702  |
|                      | 12                                | VISION                                  | MATERBURY RD                                 | Lat                                                | 1936                                                                    | (900) 847-          |
|                      | 0000660231                        | UNITED VISION RESOURCES,<br>LLC         | 60 WATERBURY RD , PROSPER                    | CT VERSANT McLEOD<br>OPTICAL - Warwick             | 50 Jefferson Park Rd., Warwick, Rl<br>, 2888                            | (401) 467-<br>3000  |
|                      |                                   |                                         |                                              |                                                    | Su                                                                      | bmit                |
| Create Ne            | w Lab Account (                   | (If you do not already have a lab a     | account, click here to create one)"          |                                                    |                                                                         |                     |

Figure 31. ECP Portal – Create New Lab Account Button Highlighted

- 6. Scroll down to the Create new lab account row and click anywhere on the row to display new lab locations. This process will walk you through creating a new account with one of these lab and linking the labs with your Versant Health profile.
- 7. Scroll through the list to find the lab you want to add to your profile. You can use the **Arrow** buttons at the bottom of the list to go to the next page or the last page to find the lab you are looking for. You can also type the page number you want to go to in the field beside the Page label.
- 8. When you find the lab you want to register, click the **Select** button to the left of it.

| Provider Infor            | mation                                              |                            |                                     |                                             |                      |                                  |                    |
|---------------------------|-----------------------------------------------------|----------------------------|-------------------------------------|---------------------------------------------|----------------------|----------------------------------|--------------------|
| Office Nar<br>Vision Ass  | ne Tax ID<br>cociates of Prospect 27140605          | Office<br>DV860            | D Office Addres<br>D Shipping Add   | ress: 60 WATERBURY RD, Pl<br>60 WATERBURY R | ROSPECT,<br>D, PROSP | . CT, USA, 0671<br>ECT, CT, USA, | 2                  |
| <b>lote:</b> Pre-register | r the labs that are available beginning 5/1/2019. C | lick "Look up/Create new l | lab account" to choose from other   | abs in our nationwide net                   | work.                |                                  |                    |
| ← Back   Li               | nk Possible Lab Accounts (Please validate acco      | ount is yours before selec | cting. If you do not see your exist | ing account please call E                   | Essilor CS           | R 1-866-679-                     | ·5754.) 🗸          |
| Create New                | / Lab Account (If you do not already have a lab a   | account, click here to cre | eate one)".                         |                                             |                      |                                  |                    |
|                           |                                                     |                            | Note: Ple                           | ase Select Shipping Addre                   | ess above            | before registe                   | ring each new Lab. |
| Select                    | Lab Name                                            | Accepting Orders           | Address                             | City                                        | State                | Zip Code                         | Lab Phone No.      |
| 0                         | VERSANT Plunkett - Fort Smith                       | Yes                        | 1705 N A Street                     | Fort Smith                                  | AR                   | 72901                            | (479) 783-2001     |
| ۲                         | VERSANT Duffens Optical - Denver                    | Yes                        | 2929 W. 9th Ave.                    | Denver                                      | СО                   | 80204                            | (800) 999-5367     |
| 0                         | VERSANT Precision Optical - East Hartford           | Yes                        | 351 Burnham St.                     | East Hartford                               | СТ                   | 6108                             | (860) 289-6023     |
| Displaying                | 12 of 77                                            |                            |                                     | « Previous 1                                | 23                   | 4 5 6                            | 7 Next »           |
|                           |                                                     |                            | ha                                  | ve read and I accept <u>Term</u>            | ns and Con           | ditions*                         | Submit             |
|                           |                                                     |                            |                                     |                                             |                      |                                  |                    |

Figure 32. ECP Portal – Lab Registration – Create new lab account List

9. Click I have read and I accept the Terms & Conditions check box. The Terms and Conditions document displays.

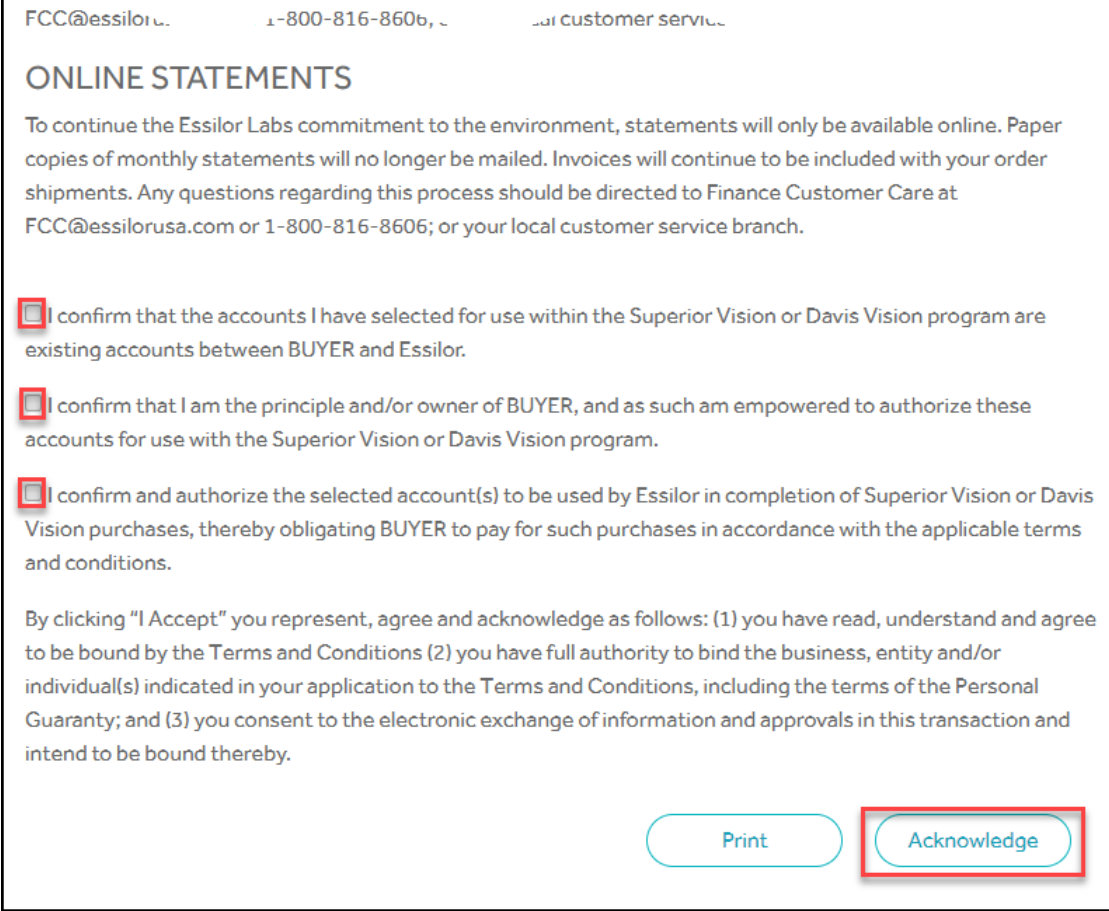

Figure 33. ECP Portal – Lab Registration – Terms and Conditions

- 10. Select the appropriate check boxes and enter your name after you review the Terms and Conditions.
- 11. When you have completed your review, click the **Acknowledge** button at the bottom.

The Create New Lab Account page redisplays and a check mark shows in the I have read and I accept the Terms and Conditions check box.

 12. Click Submit to continue.
 A confirmation message displays.
 Note: If you have selected a non-integrated lab, see <u>Choosing a</u> Non-Integrated Lab for more instructions.

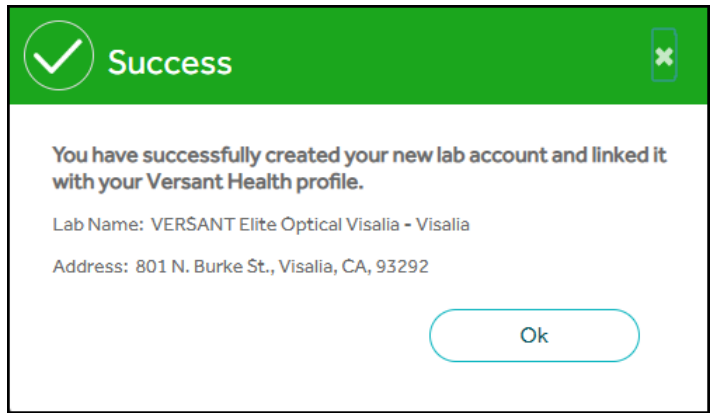

Figure 34. ECP Portal – Registration Confirmation Message

13. Click **OK** to confirm the selected lab's registration.

When the account request has been processed, the new lab registration entry displays in your Registered Lab Accounts list.

| Office N<br>Timothy            | ame<br>/ Braim OD               | Tax ID<br>130443867   | Office ID<br>DV37414      | Office A<br>Shippin    | Address: 2 HIGI<br>g Address: | HVIEW WA'<br>2 HIĞHVIE' | Y, MECHAN<br>W WAY, MEC | IĈVILLE, NY, UŜA, 1<br>CHANIĈVILLE, NY, | US/ V                      |
|--------------------------------|---------------------------------|-----------------------|---------------------------|------------------------|-------------------------------|-------------------------|-------------------------|-----------------------------------------|----------------------------|
| te: Pre-regist<br>Registered I | er the labs that are av         | ailable beginning 7/1 | /2019. Click "Look up/Ci  | reate new lab account" | ' to choose from              | n other labs            | s in our nati           | onwide network.                         |                            |
| Note: P                        | lease Select Shipping           | Address above befor   | re registering each new L | .ab.                   | (                             | Cancel                  |                         | ook up/Create la                        | baccount                   |
| Account#                       | Lab N                           | ame                   | Accepting Orders          | Address                | City                          | State                   | Zip<br>Code             | Lab Phone<br>No.                        | Registratior<br>Status     |
| 00002017                       | VERSANT Precision<br>Hartford   | Optical - East        | Yes                       | 351 Burnham St.        | East<br>Hartford              | СТ                      | 06108                   | (860) 289 <b>-</b><br>6023              | Active<br><u>Disable</u>   |
| 017                            | VERSANT Perferx Ó<br>Pittsfield | ptical Co -           | Yes                       | 25 Downing<br>Three    | Pittsfield                    | MA                      | 01201                   | (800) 649 <b>-</b><br>2550              | <u>Activate</u><br>Disable |
| 06599                          | VERSANT Winchest                | er Optical - Elmira   | Yes                       | 1935 Lake Street       | Elmira                        | NY                      | 14901                   | (800) 847 <b>-</b><br>9357              | Active<br><u>Disable</u>   |
| RAIM                           | VERSANT Advance                 | Optical -             | Yes                       | 37 Goodway             | Rochester                     | NY                      | 14623                   | (800) 828-                              | Active                     |

Figure 35. ECP Portal – Registered Labs/Accounts List – Registration Status Highlighted

In this list there are two registration statuses:

 Active indicates that your office can currently place orders using this lab. • **Disabled** indicates that your office is associated with this lab but the lab is not ready to accept your office's orders. You can activate an account when the Essilor registration process is complete.

## Choosing a Non-Integrated Lab

If you choose a non-integrated lab, a prompt displays (see next figure). Please call the phone number in the prompt to complete your registration. <u>Here</u> is a current list of labs and phone numbers.

| (i | ) Information ×                                                                                                    |
|----|----------------------------------------------------------------------------------------------------|
|    | VERSANT Precision Optical - East Hartford                                                                                                    |
|    | 351 Burnham St., East Hartford, CT, 6108.                                                                                                    |
| () | The lab you have selected is a Non Integrated Lab<br>Please call the lab at (860) 289-6023 to create an account with<br>this lab. Process will take 24 hrs to 48 hrs. |
|    | After the lab account has been created, the lab will be displayed on the possible lab accounts section.                                                               |
|    | Close                                                                                                    |

Figure 36. ECP Portal – Non-Integrated Lab Creation – Informational message

Your choice of lab is based on a lot of factors, including existing account relationships and proximity to your office. In general, after you complete a non-integrated lab registration, it takes 48 hours for your account to be integrated and then you can place orders easily.

# Linking a possible lab account to your profile

If you have an existing account with Essilor (prior to becoming an Eye Care Professional Portal user), it makes sense to reach out to your existing Essilor lab to ensure a smooth integration of your account with the profile you are adding here.
To review and validate your current lab and add it to your profile:

- 1. From the Portal Dashboard, click the **Hamburger** icon to display the Dashboard menu.
- 2. Choose the **Manage Registered Lab** option to display the Lab Registration page.

| Provider Dashboard > Lab F                              | legistration               |                      | Site, Forms, FAQs, Training Materials, etc. Q A A A                                                                                    |
|---------------------------------------------------------|----------------------------|----------------------|----------------------------------------------------------------------------------------------------|
| Provider Information<br>Office Name<br>Timothy Braim OD | <b>Tax ID</b><br>130443867 | Office ID<br>DV37414 | Office Address: 2 HIGHVIEW WAY, MECHANICVILLE, NY, USA, 12118         Shipping Address:       2 HIGHVIEW WAY, MECHANICVILLE, NY, US/ ▼ |

Figure 37. ECP Portal – Lab Registration Page – Location Drop-Down List

3. From the **Location** drop-down list, enter and choose your office location.

**Note**: If you have more than one office location, you can choose a custom set of labs for each location.

| Provider   | Information                                       |                          |                            |                         |              |              |                   |              |
|------------|---------------------------------------------------|--------------------------|----------------------------|-------------------------|--------------|--------------|-------------------|--------------|
| Offic      | e Name Tax                                        | ID                       | Office                     | Office Address: 60 W/   | ATERBURY R   | D, PROSPEC   | T, CT, USA, 06712 |              |
| Visio      | n Associates of 271<br>pect                       | 1406059                  | ID<br>DV8603               | Shipping Address: 6     | 0 WATERBU    | RY RD, PROS  | SPECT, CT, USA, 🔻 |              |
|            | 1                                                 | 1                        | I                          |                         |              |              |                   |              |
|            |                                                   |                          |                            |                         |              |              |                   |              |
| te: Pre-re | gister the labs that are available beginning 5/1/ | 2019. Click "Look up/Cre | ate new lab account" to ch | pose from other labs in | our nationwi | ide network. |                   |              |
| Registere  | ed Labs/ Accounts                                 |                          |                            |                         |              |              |                   |              |
|            |                                                   |                          |                            |                         |              |              |                   |              |
|            | Note: Please Select Shipping                      | Address above before re  | gistering each new Lab.    | (                       | Canc         | el           | Look up/Create l  | ab account   |
|            |                                                   |                          |                            |                         |              | Zip          |                   | Registration |
| Account#   | Lab Name                                          | Accepting Orders         | Address                    | City                    | State        | Code         | Lab Phone No.     | Status       |
| 100471     | VERSANT Elite Optical - Sacramento                | Yes                      | 9901 Horn Road             | Sacramento              | CA           | 95827        | (800) 556-        | Active       |
|            |                                                   |                          |                            |                         |              |              | 5502              | Disable      |
| 01127      |                                                   | ¥                        | DEED Didaahayaa Ch         | S Di                    | CA           | 02127        | (800) 572         | A mbium      |
| 101127     | VERSANT Meridian San Diego - San Diego            | Tes                      | 9560 Ridgenaven Ct.        | San Diego               | CA           | 92125        | 3840              | Disable      |
|            |                                                   |                          |                            |                         |              |              |                   |              |
|            | VERSANT Maridian San Diana San Diana              | Yes                      | 9560 Ridgehaven Ct.        | San Diego               | CA           | 92123        | (800) 532-        | Active       |
| 01128      | VERSANT Meridian san Diego - san Diego            | 100                      |                            | 9                       |              |              |                   |              |

Figure 38. ECP Portal – Portal Dashboard – Lab Registration

4. To add a lab, click the **Look up/Create lab account** button. The Possible Lab Accounts list displays. This is a list of the participating labs that can provide services to your location. 5. On the Link Possible Lab Accounts page, review the account information carefully and validate the Office Name and account number information. The information in the Provider information section must match your current Essilor account to prevent order issues in the future.

**THIS STEP IS VERY IMPORTANT** to ensure that you do not create a duplicate Essilor account.

6. From the Link Possible Lab Accounts list, find the lab that matches your probable Essilor lab account number, and click the **Select** check box beside it. This links the lab to your new profile.

**Note**: If you do not see your existing lab account, please find your **account number** and call Essilor CSRs at **1-866-679-5754**.

| Office Name                      | Tax ID                       | Office ID                 | Office Address:              | 2 HIGHVIEW W      | AY, MECHANICV               | /ILLE, NY, U\$A, 12118                                |
|----------------------------------|------------------------------|---------------------------|------------------------------|-------------------|-----------------------------|-------------------------------------------------------|
| Timothy Braim OD                 | 130443867                    | DV37414                   | Shipping Addres              | 2 HIGHVI          | EW WAY, MECH                | ANIČVILLE, NY, UŠ/ 🔻                                  |
|                                  |                              |                           |                              |                   |                             |                                                       |
|                                  | ra availabla baainning 7/1/2 | 010 Click "Look up/Croot  | o now lob account" to choo   | aco from other la | he in our nation            | uido notwork                                          |
| e. Fre-register the labs that ar | e avaliable beginning 771720 | 019. Click Look up/Creat  | e new lab account to choo    | ose from other la | DS IN OUR NATION            | wide network.                                         |
| ← Back   Link Possible Lab       | Accounts (Please validat     | e account is yours before | e selecting If you do not a  | coo vour ovictin  |                             | so call Escilor CSP 1-866-                            |
|                                  | Accounts (nease validati     | e account is yours before | e selecting. If you do not s | see your existin  | ig account plea             | ise call Essilor CSR 1-000-                           |
| 679-5754.)                       |                              | e account is yours before | e selecting. If you do not s | see your existin  | ig account plea             | se call Essilor CSR 1-600-                            |
| 679-5754.)                       | Accounts (nease valuat       | e account is yours before | Note: Please Sel             | lect Shipping Ad  | dress above befo            | ore registering each new Lab.                         |
| 679-5754.)                       | count# Legal enti            | ity name Accou            | Note: Please Sel             | lect Shipping Ad  | dress above before          | ore registering each new Lab.                         |
| 679-5754.)                       | count# Legal enti            | ity name Accou            | Note: Please Sel             | lect Shipping Add | dress above befo<br>Address | ore registering each new Lab.                         |
| 679-5754.)                       | count# Legal enti            | ity name Accou            | Note: Please Sel             | lect Shipping Ad  | dress above befo<br>Address | ore registering each new Lab.<br>Lab Phone Number     |
| 679-5754.)                       | count# Legal enti            | ity name Accou            | Note: Please Sel             | lect Shipping Ad  | dress above befo            | ore registering each new Lab. Lab Phone Number Submit |

Figure 39. ECP Portal – Link Possible Lab Accounts Lists

- 7. Click the **Select** check box beside each lab you want to add to your profile.
- 8. Click **Submit** to confirm your selection. A confirmation message displays.

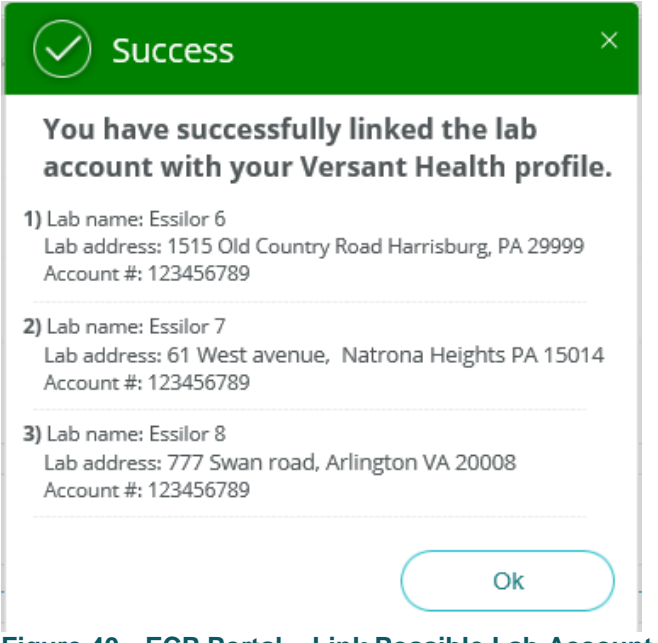

Figure 40. ECP Portal – Link Possible Lab Account Confirmation Message

 Click OK to add the lab(s) you selected to the Link Possible Lab Accounts list.

When the account request has been processed, the new lab registration entry will display in your Link Possible Lab Accounts list, with an **Active** registration status.

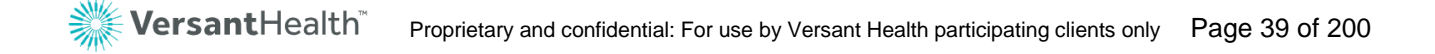

### Reviewing the portal dashboard

The records that display on the Portal Dashboard are specific to the orders and claims completed by the selected Eye Care Professional over the last 90 days.

| <b>Versant</b> Health Hello, Vision Associates of Prospect                                                                                                    |                                                        | ① 60waterburyQA1                                                                                                    |
|----------------------------------------------------------------------------------------------------|--------------------------------------------------------|----------------------------------------------------------------------------------------------------|
| network and the second second |                                                        | Star. Forms, TAQs, Training Materials, etc. 🔍 🗛 🛕 🗛                                                                                                    |
| (i) • Davis Vision System Will Be Down For Maintenance From 11/2                                                                                                    | 1/2019 10:00:00 AM To 11/23/2019 8:00:00 PM            | ×                                                                                                    |
| Location* 60 WATERBURY RD PROSPECT CT 06712 (DV8603)                                                                                                    | ▼ Make this my default location                        | Practitioner Select One 👻                                                                                                    |
| Member Order/Claim Search By Search By Today's Date                                                                                                    | Date of Birth* MM/DD/YYYY                              | ID* MemberID -OR- Last Name* Memberlast name Search                                                                                                    |
| C Orden                                                                                                    | /Claims<br>w Orders/Claims                             | Announcements     This message is for Darks     This message is for Darks     This message is for Darks                                                                                                    |
| Orders (Showing status for last 90 days) Preparing Your Order 0 Draft Action Required 77                                                                                                    | Claims (Showing status for last 90 days)<br>Approved 1 | and Davis ECP Providers for all providers on the E care company plans virtual  Required enrollment of Required enrollment of Bab been updated and post  Effective April 1. 2018. Feb. 24. 2018 - Davis TWO PAIR BENEFITS: In |
| In Process 0 (Waiting for Frame 0<br>(Print Packing Stp) 0<br>Waiting for Information 0                                                                                                    | Pending 9<br>Rejected 0                                | Davis Vision will only ac Vision/Superior Vision conjunction with order entr<br>SUBDO<br>See More<br>Conjunction with order entr<br>See More                                                                                 |
| View Orders/Claims New Order/Claim Print Par                                                                                                    | king Slip                                              | Excel Advantage      Browse Frines     Browse Pricelist      So (800)888-4321      Now Billing On Net 30 Terms     View Order     New Order                                                                                  |

Figure 41. ECP Portal – Portal Dashboard (Davis Vision)

The Portal Dashboard options that display depend upon whether you logged in as a Davis Vision or Superior Vision Eye Care Professional. The options that display on your dashboard are customized to your needs. For example, the Excel Advantage option is only available when you log in as a Davis Vision Eye Care Professional and only if you have an existing Excel Advantage account.

From here on, features that apply only to Davis Vision or Superior Vision Eye Care Professionals will be stated specifically. If there is no specific statement, the feature works the same way for all Versant Health portal users. Now that you have logged into the ECP Portal, you are ready to learn more about the portal process that you will use to place orders and submit claims.

| VersantHealth Hello, Vision Trends                                                                                                    | (Ω) TestProv87QA1 ∨                                                                                |
|----------------------------------------------------------------------------------------------------|----------------------------------------------------------------------------------------------------|
| Provider Dashboard                                                                                                    | Site Form: FAQ: Training Materials: etc.                                                           |
| (i) • Davis Vision System Will Be Down For Maintenance From 11/21/2019 10:00:00 AM To 11/23/2019 8:00:00 PM                              | ×                                                                                                  |
| Location* 1329 W DAVIS ST CONROE TX 77304 (SV35831)                                                                                      | Practitioner Select One 👻                                                                          |
| Member         Order/Claim           Search By         Service Date* MM/DD/YYYY           Today's Date         Date of Birth* MM/DD/YYYY | -OR- Last Name* Member last name Search                                                            |
| Orders/Claims<br>Add & View Orders/Claims                                                                                                | Announcements     This massage is for Davis     This is an announcement     Leading managed vision |
| Orders (Showing status for last 90 days)     Claims (Showing status for last 90 days)       Preparing Your     0       Order     0       | and Larbox LL-L'Envolves In Call accounters on Trols L                                             |
| In Process 2 Waiting for Frame (Print Packing Slip) 0 Pending 4 Waiting for Information from 0 Provider 0                                | Suppo<br>See More                                                                                  |
| View Orders/Claims New Order/Claim Print Packing Slip                                                                                    |                                                                                                    |

Figure 42. ECP Portal – Portal Dashboard (Superior Vision)

**Note**: The figure above shows the Superior Vision version of the ECP Portal, so the Excel Advantage box does not display. Everything else on the Dashboard applies to all users.

Let's look at the interface up close to learn more about how to use it more effectively.

| WersantHealth Hello, Optical Land, LLC                                                                | OA_optland ∨   |
|----------------------------------------------------------------------------------------------------|----------------|
| Provider Dashboard     Site, Forms, FAQs, Training Materials, etc.                                    | Q A <u>A</u> A |
| Davis Vision System Will Be Down For Maintenance From 11/21/2019 10:00:00 AM To 11/23/2019 8:00:00 PM | ×              |
| Location* STE 7 153 E 4370 S MURRAY UT 84107 (DV33632)                                                |                |
| Figure 43. ECP Portal – Logo Banner with Office Name Highlighted                                      |                |

In the Logo banner, beside the Versant Health logo, the Office Name displays, which is based on the tax ID of the user who logs in. Each

office has a default location that needs to be registered with one or more labs, to ensure that the materials you order are shipped to the right place.

The Portal Dashboard banner has a **Hamburger** menu icon \_\_\_\_\_, which gives you access to the major features of the portal.

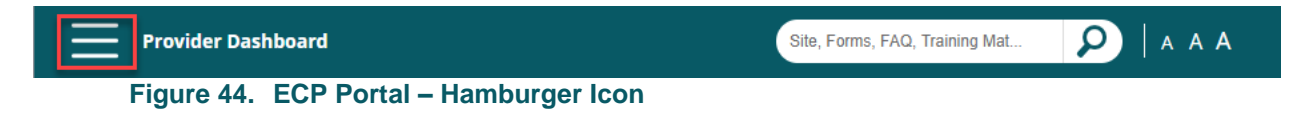

When you click the Hamburger icon, the Dashboard menu displays.

| Dashboard                     | × |                 |
|-------------------------------|---|-----------------|
| Benefit Alert                 |   | Dashboard X     |
| Excel Advantage               |   | Dashboard       |
| Add New Order                 |   |                 |
| View Orders                   |   | Benefit Alert   |
| Lab Orders                    |   | Excel Advantage |
| Add New Order/Claim           |   | Add New Order   |
| View Orders/Claims            |   | View Örder      |
| Remake Orders                 |   |                 |
| Manage Registered Lab         |   | Claims          |
| Resources                     |   | Add Claims      |
| Announcements                 |   | View Claims     |
| Forms                         |   | Resources       |
| FAQs                          |   | Announcements   |
| Reference Tools               |   | _               |
| Training                      |   | Forms           |
| PBCs                          |   | FAQS            |
| Medical Policies              |   | Reference Tools |
| Instamed ERA/EFT<br>solutions |   | Training        |

Figure 45. ECP Portal – Portal Menu – Order ECPs and DDOL ECPs

**Note**: For ECPs providing their own materials (DDOLs), the Dashboard menu on the right contains only claims-related options.

The Portal Dashboard also contains a **Site Search** bar, which allows you to search the entire portal for the information or features you are looking for.

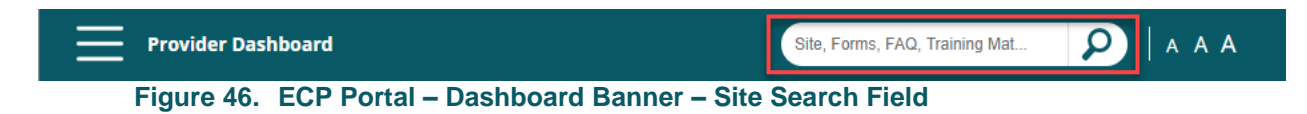

**Note**: You cannot search for patient, claim/order, or material information using this field. Instead, this field searches for resources, such as forms, training materials, FAQs, and medical policy information.

To use the **Site Search** bar, type the first few letters of the topic you want to search for and the options that match display in the list.

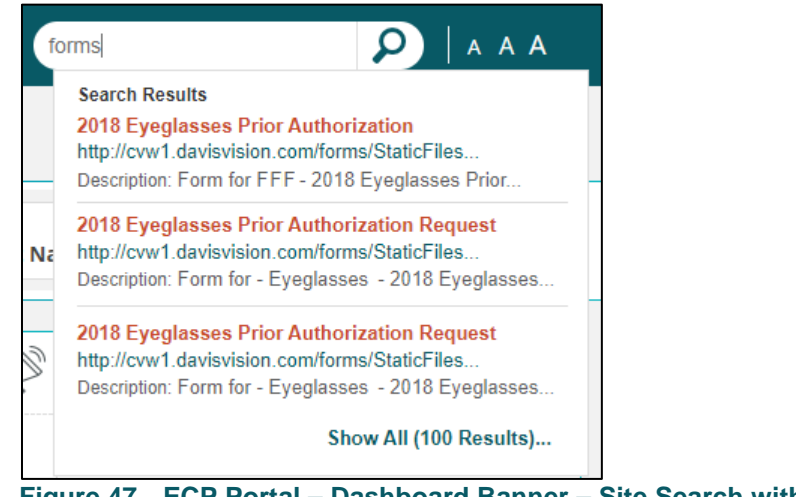

Figure 47. ECP Portal – Dashboard Banner – Site Search with Entries

You can also use the Dashboard banner to change the font size of the portal.

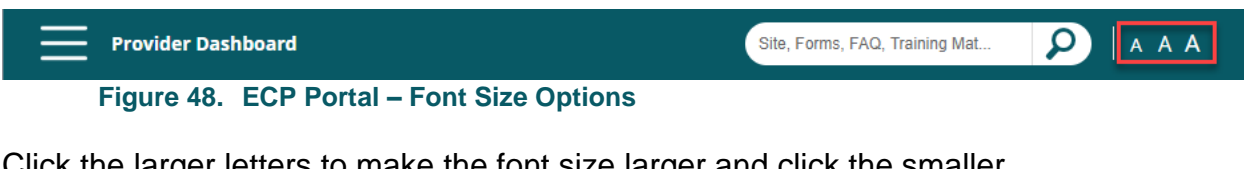

Click the larger letters to make the font size larger and click the smaller letters to shrink the font size used in the portal.

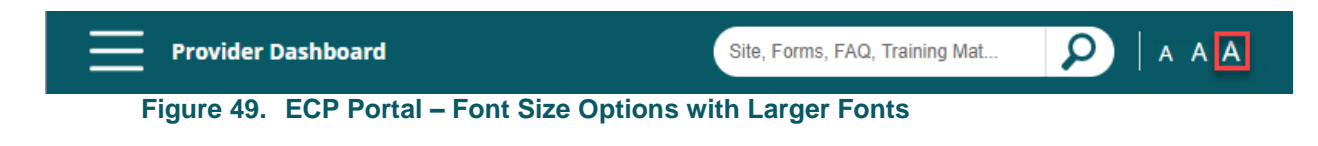

Below the dashboard, the **Alert/Notification Banner** shows the most important information that has changed since you last logged into the portal. This message changes frequently, perhaps even each time you log into the portal. Click the X in the banner message to close the alert.

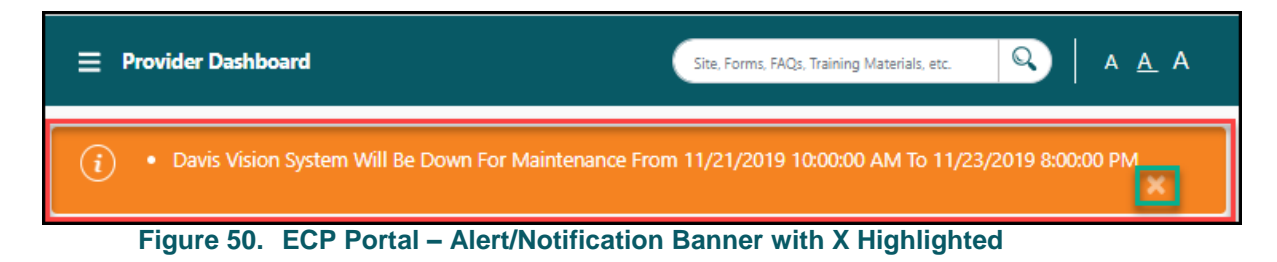

The next section is the **Location** banner, where you identify the location of your office.

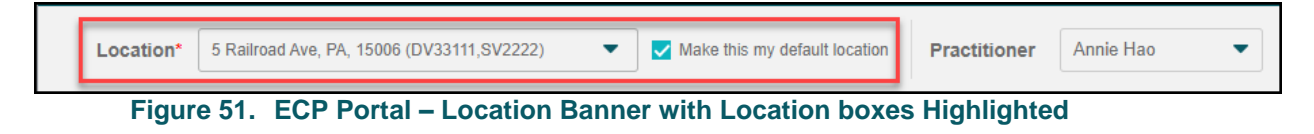

For some users, these options are selected by default, based on the login information and the tax ID number tied to the login account. For other users, this information changes based on the office they are working in that day. The **Location** address option you display in this drop-down list determines the registered (participating) labs you can choose from when you place an order. The **Make this my default location** check box can be useful in specifying your default location if you work in more than one office.

The **Practitioner** drop-down box allows you to search for records for a particular Eye Care Professional in the office. This box is optional, so if you want to search for all of the claims and orders for the location, do not select a name from the list.

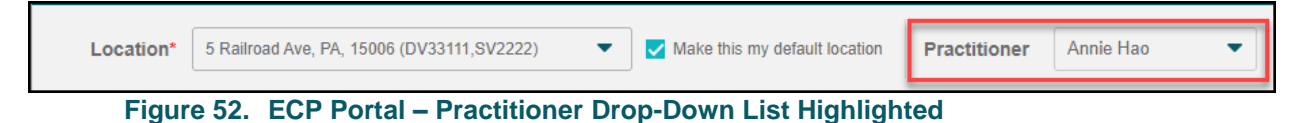

If you select a new name from this list, the orders and claims that display reflect the in-network and out-of-network claims and orders of the new Eye Care Professional. Practitioners that display are the ones that have been submitted in the previous 90 days since joining the program. These entries can be for in network claims and orders for the newly selected Eye Care Professional.

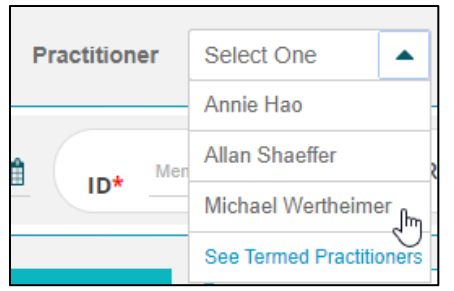

Figure 53. ECP Portal – Practitioner Drop-Down List with other Person Listed

You can also choose to **See** or **Hide** the order and claim records of Termed Practitioners, who are either no longer participating with the practice or with Versant Health. Records for Termed Practitioners are tied to the office location and remain in the system for 180 days after the Eye Care Professional's term date. Termed Eye Care Professionals are hidden by default.

Below the Location and Practitioner options is the Member Search section.

|            | Member Order/Claim                                                                     |               |
|------------|----------------------------------------------------------------------------------------|---------------|
| Search By  | Service Date* MMDDDYYYY 🛍 Date of Birth* MMDDYYYY 🏥 ID* ID - OR - Last Name* Last Name | stes Required |
| <b>100</b> |                                                                                        |               |

Figure 54. ECP Portal – Member Search Banner

These are the fields you use to search for a particular member to review his/her benefits, begin a claim or order, or to look up the member's order history. The Member search fields display by default. This search process is covered in <u>Finding a member's eligibility information</u>.

The Order/Claim search options allow you to search for a particular order or claim by number. To access these fields, click the **Order/Claim** link beside the Member Search link and enter the appropriate number in the required field. Then click **Search** to display the results.

|           | Member Order/ Claim              | *Indicates Dequired |
|-----------|----------------------------------|---------------------|
| Search By | Order Number* OR — Claim Number* | Search              |

Figure 55. ECP Portal – Order/Claim Search Banner

**Note**: For DDOL ECPs who provide their own materials, this banner shows only the Member and Claim options. See <u>Finding a claim using</u> <u>the portal dashboard (DDOL only)</u> for custom search directions.

The next section displays the Order and Claim Summary records for the selected office.

| Orders/Claims<br>Add & View Orders/Claims |                                           |            |  |  |  |  |  |
|-------------------------------------------|-------------------------------------------|------------|--|--|--|--|--|
| Orders                                    |                                           | Claims     |  |  |  |  |  |
| Preparing Your Order 1                    | Draft Action Required 452                 | Approved 0 |  |  |  |  |  |
| In Process 0                              | Waiting for Frame<br>(Print Packing Slip) | Pending 15 |  |  |  |  |  |
| Waiting for Information<br>from Provider  |                                           | Rejected 0 |  |  |  |  |  |
| View Orders/Claims Net                    | w Order/Claim Print Packing Slip          | $\supset$  |  |  |  |  |  |

Figure 56. ECP Portal – Orders/Claims Overview Section in the Portal Dashboard

To restrict the list to just the orders and claims of a particular Eye Care Professional, choose the professional's name from the **Practitioner** list.

- To begin a new order or claim, click the **New Order/Claim** button.
- To display a filtered list of orders that you are ready to print the packing slips for, click the **Print packing slip** button.
- To review a list of the open orders and claims of each status type, click the View Orders/Claims button. The Orders / Claims History page displays.

The Orders/Claims History page displays the orders and claims submitted by the selected office location. You can learn more about the Orders/Claims History page from Finding the status of an order/claim.

|                                                                                                    | (Su                                                                                                    | Orders/Claims History Orders p<br>(Submitted via Versant Portal) (Davis |                       | prior to 10/01/2020<br>is Members only) | C                      | laims prior to 10/01/20<br>II DOS Electronic/ Pape | 20 and<br>r claims                  | Refresh                         |                |  |
|----------------------------------------------------------------------------------------------------|----------------------------------------------------------------------------------------------------|-------------------------------------------------------------------------|-----------------------|-----------------------------------------|------------------------|----------------------------------------------------|-------------------------------------|---------------------------------|----------------|--|
| Filter                                                                                                    | Looking for shipment? If your order has been in "Shipped" status for more than 5 business days and you have not yet received it, a tracking number can be obtained by contacting the lab in which the order was placed. Click here for contact information. |                                                                         |                       |                                         |                        |                                                    |                                     |                                 |                |  |
| Date Range                                                                                                    | Orders/Claims his                                                                                                    | tory (Claims – Las                                                      | t 4 years of histo    | ry   Orders - From 10/0                 | 01/2020) Remake Ind    | icators: 🥚 Re                                      | epair/Replace 🔴 Warranty            | / Redo                          | Search         |  |
| Last 90 Days 🗸                                                                                                    | Member Info                                                                                                    | rmation                                                                 | Claims S              | ummary                                  | Orders Summa           | ry                                                 |                                     |                                 |                |  |
| Order Status<br>All (213)                                                                                         | Member Info 🌲                                                                                                    | Provider<br>Details 荣                                                   | Claim<br>Number<br>\$ | Claim Status 🌲                          | PO/Order Number        | Submitted<br>On 🗢                                  | Lab 🌲                               | Order Status<br>‡<br>(i)        | Action 🗢       |  |
| Waiting for Information<br>from Provider (0)<br>Waiting for Frame (Print<br>Packing Slip) (0)<br>Under Review (3) | <u>PHUNG</u> ,                                                                                                    | KILGORE ,                                                               | 11/18/2020            | PENDING<br>11/18/2020                   | <u>B66B6182BD834E6</u> | 11/18/2020                                         | VERSANT Bristow<br>Optical - Tucson | Order<br>Received<br>11/25/2020 | $(\mathbf{X})$ |  |
| Successfully processed (<br>0)<br>Shipped (0)                                                                     | DECESARE,                                                                                                    | KILGORE,                                                                | 11/18/2020            | PENDING<br>11/18/2020                   | 4618046098AD40B        | 11/18/2020                                         |                                     | Order<br>Received<br>11/25/2020 | ۲              |  |

Figure 57. ECP Portal – Orders/Claims History Page

**Note**: For DDOL ECPs who provide their own materials, this list displays claims only; claims submitted in the last four years.

|                                                    | Claims History<br>(Submitted via Versant Portal) |                      | Claims prior to 10/01/2020 ar<br>All DOS Electronic/ Paper clai | nd Refresh            |           |
|----------------------------------------------------|--------------------------------------------------|----------------------|-----------------------------------------------------------------|-----------------------|-----------|
| Filter                                             | Claims history (Claims – Last                    | 4 years of history ) |                                                                 |                       | Search Q  |
| Date Range                                         |                                                  |                      |                                                                 |                       |           |
| Last 90 Days 🗸                                     | Member Informatio                                | n                    | Claims Summary                                                  | 4                     |           |
| Claim Status                                       | Member Info 🌲                                    | Provider Details 🌲   | Claim Number 🌩                                                  | Claim Status 🌲        | Action 🖨  |
| All (38) Under Review (0) Rejected (0)             |                                                  |                      | 11/17/2020                                                      | PENDING<br>11/17/2020 | 8         |
| Preparing Your Order (0)<br>Pending (33)           |                                                  |                      | 11/17/2020                                                      | PENDING<br>11/17/2020 | 8         |
| Draft Action Required (5) Denied (0) Complete (0)  |                                                  |                      | <u>10393484</u><br>11/17/2020                                   | PENDING<br>11/17/2020 | $\otimes$ |
| Cancelled (0) Approved with Error (0) Approved (0) |                                                  |                      | <u>10393483</u><br>11/17/2020                                   | PENDING<br>11/17/2020 | 8         |
|                                                    |                                                  |                      |                                                                 | Draft Action Required |           |

Figure 58. ECP Portal – Claims History (DDOL ECPs Only)

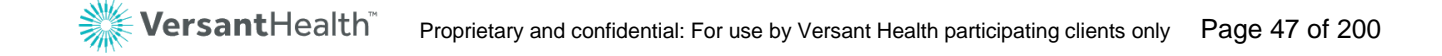

The Announcements section is next to the Order and Claim Summary.

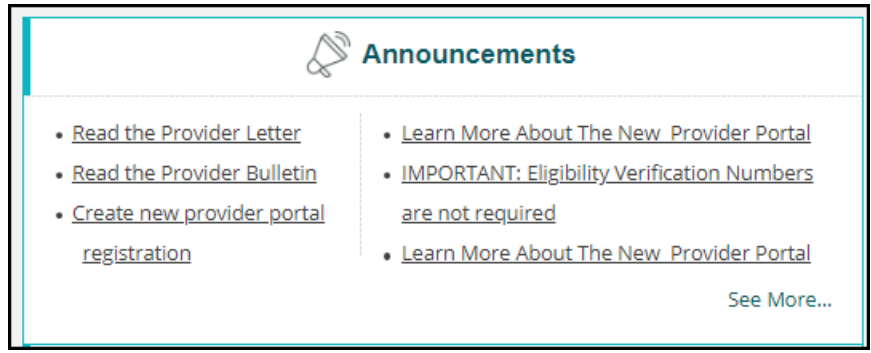

Figure 59. ECP Portal – Announcements Section

The Announcements section gives you quick access to news about the enhancements and upgrades we have made in portal functionality, so be sure to check it often! Click **See More** to access the **Resources** pages, where you can get forms, review frequently asked questions, get reference tools and ECP Portal training materials, review medical policies, and find information about signing up for EFT solutions with InstaMed.

| $\leftarrow Back$      | Announcements                                                                                                    |  |  |  |  |  |  |  |
|------------------------|----------------------------------------------------------------------------------------------------|--|--|--|--|--|--|--|
| Resources              | This message is for Davis and Davis ECP Providers                                                                                                    |  |  |  |  |  |  |  |
| Announcements          | This is an announcement for all providers on the ECP portal.                                                                                                    |  |  |  |  |  |  |  |
| Forms                  | Leading managed vision care company plans virtual reality vision experience. For more information, click here,                                                                                                    |  |  |  |  |  |  |  |
| FAQs                   | Required enrollment of ordering, referring and prescribing providers As required by the Affordable Care Act (ACA), all providers, including those who<br>order, refer or prescribe items or services to Medicaid patients, must be enrolled with the state Medicaid agency. Most states utilize the National Provider<br>Identification (NPI) number submitted on claims to validate the enrollment of providers in the Medicaid program. Learn more                                                   |  |  |  |  |  |  |  |
| Reference<br>Tools     | The 2018 Provider Manual has been updated and posted. To access the Provider Manual, please click Provider Manual in Important Links,                                                                                                    |  |  |  |  |  |  |  |
| Training               | May 18, 2018 - NEW ANNOUNCEMENT: Versant Health                                                                                                    |  |  |  |  |  |  |  |
| PBCS                   | Effective April 1, 2018, Davis Vision will only accept the American Medical Association Current Procedural Terminology. (CPT) codes for exams and contact<br>lens evaluation services. Please click here to review the full communication.                                                                                                    |  |  |  |  |  |  |  |
| Medical                | Feb. 24, 2018 - Davis Vision/Superior Vision support telehealth services to improve access and quality of care while reducing costs. Read the full Position<br>Statement here.                                                                                                    |  |  |  |  |  |  |  |
| Instamed               | TWO PAIR BENEFITS: In conjunction with order entry changes effective 1/1/18. all multiple pair benefits should be placed online at the same time. Upon invoicing pair 1, there will be an option to "Order Next Pair".                                                                                                    |  |  |  |  |  |  |  |
| ERA / EFT<br>Solutions | ANNOUNCEMENT: Centerbridge Partners Acquires Davis Vision                                                                                                    |  |  |  |  |  |  |  |
|                        | The Centers for Medicare and Medicaid Services (CMS) requires network providers and office staff to complete General Compliance and Fraud. Waste and<br>Abuse Training within 90 days of hire or contract and on an annual basis (no later than December 31, 2017). Davis Vision offers our network providers<br>convenient online access to General Compliance and Fraud. Waste and Abuse Training through our Provider Web Portal. Please Click here to access Davis<br>Vision's training materials. |  |  |  |  |  |  |  |

Figure 60. ECP Portal – Resources - Announcements Page

For Davis Vision Eye Care Professionals who have registered lab locations, there is also an **Excel Advantage** section, which allows eye care professionals to order Davis Vision Exclusive Collection frames in bulk at a discount.

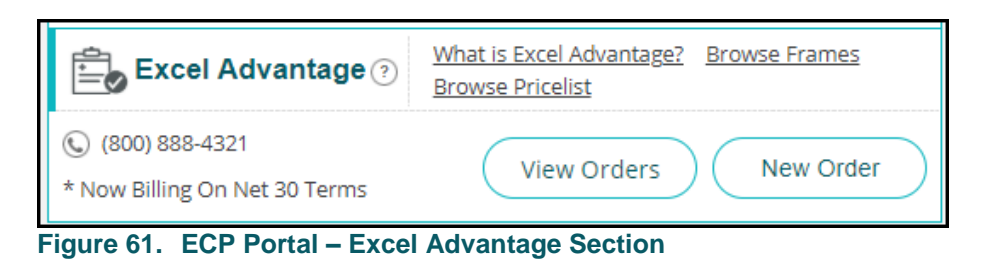

From this section, you can view existing Excel Advantage orders you have placed, add a new order, or view frames and price lists.

| Provider Dashboard > Excel Advantage Order Entry                                                                                                    | Site, Forms, FAQ, Training Material, etc.                                                                                                    |
|----------------------------------------------------------------------------------------------------|----------------------------------------------------------------------------------------------------|
| 1<br>Order Entry Cart                                                                                                    | Check Out                                                                                                    |
| Order Information ③<br>Order Date: MM/DD/YYYY                                                                                                    | Review your item summary below. You may edit the item again or<br>add the item to your Shopping Cart below<br>Order Summary                                                                    |
| Frame Information ⑦         Collection:*       Premier (blue tag)         Style:*       AR 4005/MAZE         Color:*       NEWBLACK 5016STD         Temple Length:*       135 | Frame Collection:     Premier (blue tag)       Frame Style:     CD238/VIVA       Frame Color:     Black 5115FLEX       Frame Length:     130       Additional Frame Service:     Image: Color: |
| Quantity:*     2     Tag     Pattern       *Indicates Required                                                                                                    | Additional Frame Service: Quantity: 2 Price Per Item: \$32.95                                                                                                    |
| Cancel Add to Cart                                                                                                    | Total \$65.90                                                                                                    |

Figure 62. ECP Portal – New Excel Advantage Order

### Understanding the portal alerts and notifications

At Versant Health, we are working on a variety of alerts to help you be productive in your use of the Eye Care Professional Portal. We will be releasing them as we perfect them for your use.

Currently, we have two portal alerts and notifications, which may make it easier for you to use the ECP Portal.

Portal Banner alerts, in general, display when you first log in and provide information about the status of the portal itself. You can find them just below the Portal Dashboard section and have an orange background. You can close the alert by clicking the **x** button in the alert box.

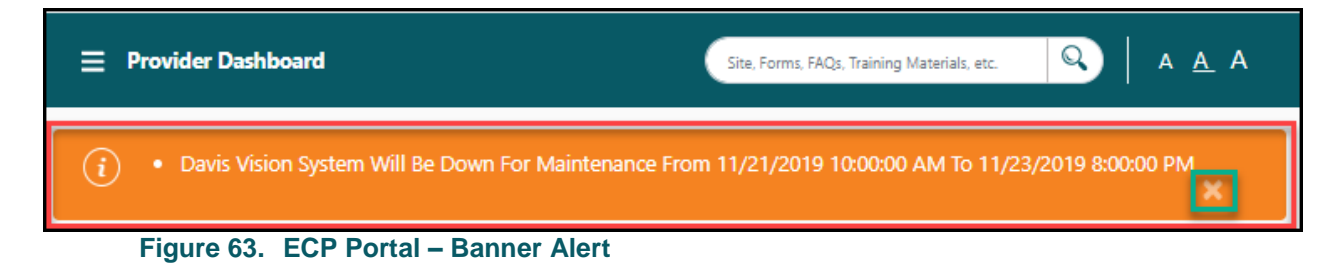

Overarching alerts display as pop up boxes when your Versant Health credentials are expiring to remind you to complete this paperwork. A message will display each time you log in that reads:

 Your credentialing will expire in <number of days> days. Please call Versant Health Customer Service.

You can close this message to continue to the portal site.

### Setting your portal preferences

This section helps you manage your access to the portal and set up your portal lab accounts. Office Administrators can view and manage user accounts by office and can add new users when needed.

### Reviewing and editing your profile

You can review your profile and make changes to it using the My Profile option in the Dashboard. Users of either role can edit their profiles. The entries on the My Profile page reflect the last saved entries for the account. To review your ECP Portal profile:

1. Above the Dashboard, click the **Office Name** hyperlink to display menu options.

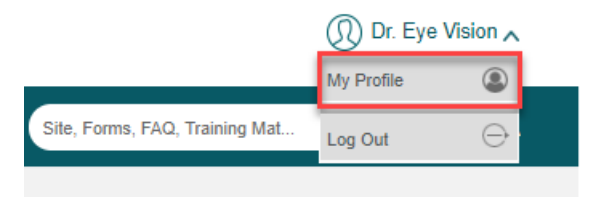

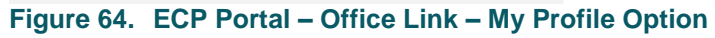

2. Click the **My Profile** option to display the My Profile page.

| Provid                       | ler Dashboard <b>〉My Profile</b>                                                                     |               |             |        |               | Site, Forms, FAQ, Training Material, etc. | <b>Р</b>   А А А |
|------------------------------|----------------------------------------------------------------------------------------------------|---------------|-------------|--------|---------------|-------------------------------------------|------------------|
| ← Back                       | My Profile                                                                                           |               |             |        |               |                                           | Help (?)         |
| Email*<br>*We will<br>commun | temp@davisvision.com<br>use the email address provided to<br>icate important information to you in t | edit 🥜 Edit   | First Name* | Antony | <i>₿</i> Edit | Last Name* Mark                           | Je Edit          |
| Password                     | *                                                                                                    | <i>₽</i> Edit |             |        |               | Cancel                                    | Save             |

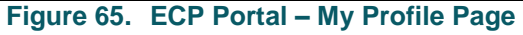

From here you can change your email address, name, and password. Fields with a red asterisk (\*) require entries.

- To edit your profile entries, click the Edit icon beside the field you want to change and type over the existing entry.
   Note: When you edit your password, new fields display to allow you to enter your current password and the new password twice.
- When you have completed your changes, click the Save button.
   Note: If you changed your password, the portal will check to see if your password is valid. The password must be valid to save the profile.

When you change your email address and/or password, the portal sends a confirmation email to your old address with your username and your new email address in it. It also prompts you to log in again with your new credentials.

# Working with user accounts (office administrators)

As an Office Administrator, you can view and manage the portal user accounts associated with your office. User records are set by **Location** field entry. Most frequently, Office Administrator tasks include:

- Creating a new user account
- Modifying a user's account
- Resetting a user's password
- Terminating a user account

#### Accessing the user management options

Users who have the Office Administrator token can view and manage the accounts of other users. As an Office Administrator, you reset user passwords, review user statuses, modify user accounts and terminate users when they leave the practice. Your rights are tied to your Office Location entry.

**Note**: The User Management menu option does not display for office staff users.

To access user account options:

1. Above the Dashboard, click the **Office Name** hyperlink to display menu options.

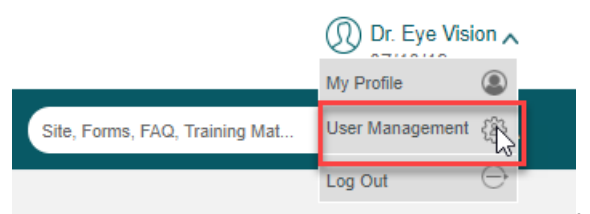

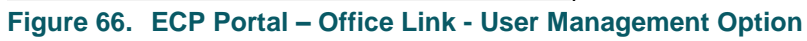

2. Click the **User Management** option to display the User Management page.

| Provider Dashboard >                                                                                                    | User Management                                           |                                                               | s                                                               | ite, Forms, FAQ, Training | Mat 👂   A A A         |
|----------------------------------------------------------------------------------------------------|-----------------------------------------------------------|---------------------------------------------------------------|-----------------------------------------------------------------|---------------------------|-----------------------|
| ← Back Tax ID: 640939                                                                                                    | 893(*Note: Please click on U<br>for the user. Please clic | /sername hyperlink to modif<br>.k status hyperlink to view u: | fy the user or perform any other actions ser's Status details ) |                           | Create New User       |
| Filters                                                                                                    | Name 🔤                                                    | Username $\Leftrightarrow$                                    | Location Address $\Leftrightarrow$                              | Status ⇔                  | Last Login Attempt  🖨 |
| Office location<br>510 Church Street,                                                                                          | Jerry Johnson                                             | dreye888                                                      | 510 Church Street, Pennsylvania, 15014 (DV29025)                | <u>Active</u>             | 01/08/2019            |
| Pennsylvania, 15014           Status           ✓ All (5)           ✓ Active (1)           ✓ Created (1)           ✓ Locked (1) | Jane Matt                                                 | <u>eyes8989</u>                                               | 510 Church Street, Pennsylvania, 15014 (DV29026)                | Locked                    | 01/08/2019            |
|                                                                                                    | Eric Hall                                                 | eets1234                                                      | 1264 Wesley Dr. Ste 209, Memphis, 38138 (DV29027)               | Created                   | 01/08/2019            |
|                                                                                                    | Perry Hall                                                | <u>kipn1233</u>                                               | 1264 Wesley Dr. Ste 209, Memphis, 38138 (DV29028)               | Terminated                | 01/08/2019            |
|                                                                                                    | Dominic Rep                                               | domnic83                                                      | 7164 Hacks Cross Road Ste 126, MS, 38654 (DV29029)              | Terminated                | 01/08/2019            |

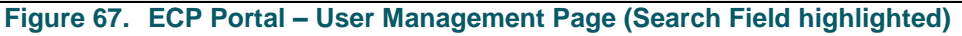

From here, office administrators can edit user settings and create a new user account. To reorder the user entries in the User Management page, click the column headings. Click the user's **Status** link to see the user's status details. To learn more about the status definitions, see <u>Understanding the user statuses</u>.

Administrators can also view and edit other users working in different offices with the same Tax ID by selecting the office location in the drop down.

- To search for an existing user's record, type the first few letters of the username in the Search field (beside the Create New User button). The portal begins the search based on your first entry.
- To change a user's settings, find the user record you want to change in the list and click the link in the Username column. The Edit User page displays.

| Provider Das                     | hboard )User Mana   | Site, Forms, FA | Site, Forms, FAQ, Training Mat D A A A |                  |                                                  |                             |                                  |
|----------------------------------|---------------------|-----------------|----------------------------------------|------------------|--------------------------------------------------|-----------------------------|----------------------------------|
| - Back Tax ID                    | ): 640939893        |                 |                                        |                  |                                                  |                             |                                  |
| User Information                 |                     |                 |                                        |                  |                                                  | <u>Terminate User</u>       | Portal functionalities available |
| Username<br>Jerry Johnson        | User ID             | User Type       | Status                                 | Creation Date    | Last Login Attempt                               | Address                     | Dashboard                        |
|                                  |                     |                 |                                        |                  | 61/65/2015 - TH.55.017/W                         | 25 Zamarr ark, 280 Cr 21220 | Lab Orders                       |
| Practice Information             |                     |                 |                                        |                  |                                                  |                             | Claims                           |
| Practice Name<br>Desoto Eye Care | Tax ID<br>640939893 | 3               | Address<br>21345 Laurel Roa            | ad, Laurel 21244 | Office Location<br>88 Hardees Drive, PA 15007 (I | D 29901)                    |                                  |
|                                  |                     |                 |                                        |                  |                                                  | М                           | odify User Reset Password        |

Figure 68. ECP Portal – Edit User Options

**Note**: There is no **Lab Orders** option in the Portal functionalities available list for DDOL ECP users.

5. To change the user's user type and location settings, click the **Modify User** button. The Modify User Options page displays.

| ← Back Tax ID: 640939893                         |                                  |
|--------------------------------------------------|----------------------------------|
| User Information                                 | Portal functionalities available |
| User Type* Office Staff                          | Dashboard                        |
| First Name: Jerry Middle Name Last Name: Johnson | Lab Orders                       |
| Email Address: Jerry@gmail.com User ID* dreye888 | Claims                           |
| Location Eye Cneter of Central PA (29025)        |                                  |
|                                                  | Cancel Save Changes              |

Figure 69. ECP Portal – Modify User Options Page

- Continue based on your task: **Note**: Fields with a red asterisk (\*) require entries.
  - To change the user type, click the User Type drop-down list and choose the appropriate role. Options include: Office Staff or Office Administrator.
  - To change the user's email address, click the **Email Address** field and enter the new email address.
  - To change the location of the user, click the Location dropdown list and choose the appropriate location of the user. The list of offices that display depends upon the your office TIN settings.
- Click Save Changes when you have completed your work. The portal sends an email with the changes to the user for whom changes were made and to the Office Administrator responsible for the changes.

#### Creating a new user account

To create a new user account as an Office Administrator:

- Follow the instructions in <u>Accessing the user management</u> <u>options</u> to display the User Management page.
- Click the Create New User button to display the Create New User page.

| ← Back Tax ID: 640939893                       |                                       |
|------------------------------------------------|---------------------------------------|
| User Information                               | Portal functionalities available      |
| User Type* Select One                          |                                       |
| First Name* Middle Name Last Name*             | · · · · · · · · · · · · · · · · · · · |
| Email Address* Confirm Email Address* User ID* |                                       |
| Location Eye Center of Central PA (29025)      |                                       |
|                                                | Cancel Create New User                |

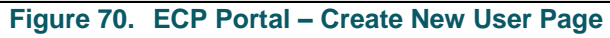

**Note** The Portal functionalities available list is tied to the type of ECP office the user is in. DDOL ECPs do not have a Lab Order portal functionalities entry.

3. Complete the required fields with the information appropriate for the new user:

**Note**: Fields with a red asterisk (\*) require entries.

User Type

Click this drop-down list and choose the appropriate role for the new user. Options include: **Office Staff** or **Office Administrator**.

- First/Middle/Last Name
   Complete these fields as appropriate
- Email Address/Confirm Email Address
   Complete these fields as appropriate
- Username
   Type the username in this field

Location

Select the default location for this user.

4. When these fields are complete, click the **Create New User** button. A confirmation message displays.

The portal sends an activation link to the new user, based on the information you entered, with a temporary password and a portal link. The user has 72 hours to respond and set up their new password.

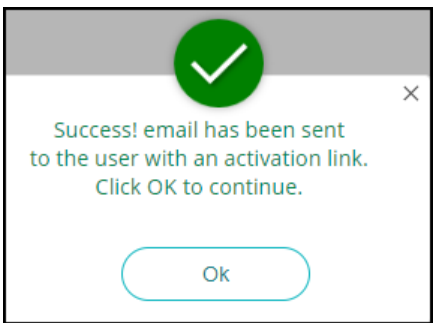

Figure 71. ECP Portal – Create New User Confirmation Message

The portal also sends an email to the Office Administrator to confirm.

5. Click **OK** to continue.

#### Resetting a user's password

Both Office Administrators and users can reset a user's password. Users reset their own password as described in Forgotten your password?

To reset a user's password:

- Follow the instructions in <u>Accessing the user management</u> options to display the User Management page.
- 2. Find the user with the **Locked** status and click the username link associated with their account. The Edit User page displays.

| Provider Dasl                    | hboard >User Mar         | nagement <b>&gt;Edit</b> | Site, Forms, FAC           | D, Training Mat  |                                                  |                             |                                  |
|----------------------------------|--------------------------|--------------------------|----------------------------|------------------|--------------------------------------------------|-----------------------------|----------------------------------|
| ← Back Tax ID                    | ): 640939893             |                          |                            |                  |                                                  |                             |                                  |
| User Information                 |                          |                          |                            |                  |                                                  | Terminate User              | Portal functionalities available |
| Username                         | User ID                  | User Type                | Status                     | Creation Date    | Last Login Attempt                               | Address                     | Dashboard                        |
| Jerry Jonnson                    | dicycoob                 | onice stan               | Active                     | 01700/2015       | 01/09/2019 - 11:59:01 AM                         | 23 Zaman Park, Laurei 21228 | Lab Orders                       |
| Practice Information             |                          |                          |                            |                  |                                                  |                             | Claims                           |
| Practice Name<br>Desoto Eye Care | <b>Tax ID</b><br>6409398 | 93                       | Address<br>21345 Laurel Ro | ad, Laurel 21244 | Office Location<br>88 Hardees Drive, PA 15007 (I | D 29901)                    |                                  |
|                                  |                          |                          |                            |                  |                                                  | Мо                          | dify User Reset Password         |

Figure 72. ECP Portal – Edit User Page with Reset Password Button Highlighted

3. Click the **Reset Password** button.

A confirmation message displays.

| ×                                                                                                    |
|----------------------------------------------------------------------------------------------------|
| Reset password request has been<br>successfully sent.<br>Instructions along with a link have been sent<br>to the user's email address. |
| Ok                                                                                                    |

Figure 73. ECP Portal – Reset Password Request Confirmation Message

4. Click **OK** to complete this process.

The portal sends an email with the password reset link in it, to allow the user to change the password. After the password is reset, the portal sends a new confirmation message.

#### Terminating a user account

Office Administrators can terminate a user's account when the user leaves the office, the account has been inactive for 180 days, or when the office location has expired.

To terminate a user's account:

1. Follow the instructions in <u>Accessing the user management</u> <u>options</u> to display the User Management page. 2. Find the user whose access you need to terminate in the list and click the username link associated with their account. The Edit User page displays.

| ser Information                  |                    |            |                            |                  |                                                  | <u>Terminate User</u>       | Portal functionalities availabl |
|----------------------------------|--------------------|------------|----------------------------|------------------|--------------------------------------------------|-----------------------------|---------------------------------|
| Name                             | Username           | User Type  | Status                     | Creation Date    | Last Login Attempt                               | Address                     | Dashboard                       |
| Johnson                          | ureyesso           | onice stan | Active                     | 01700/2019       | 01/09/2019 - 11:59:01 AM                         | 25 Zaman Park, Laurei 21228 | Lab Orders                      |
| actice Information               |                    |            |                            |                  |                                                  |                             | Claims                          |
| Practice Name<br>Desoto Eye Care | Tax ID<br>64093989 | 3          | Address<br>21345 Laurel Ro | ad, Laurel 21244 | Office Location<br>88 Hardees Drive, PA 15007 (I | D 29901)                    |                                 |

Figure 74. ECP Portal – Edit User Account with Terminate User link highlighted

3. Click the **Terminate user** link. A confirmation prompt displays.

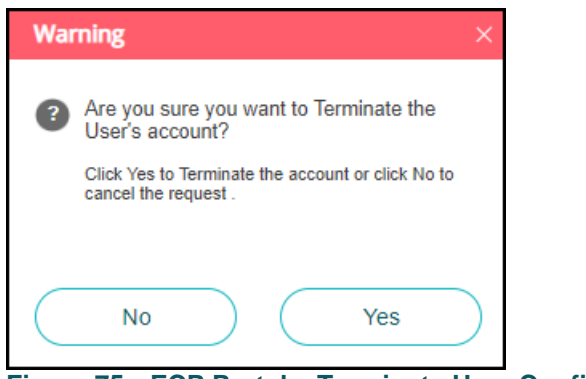

Figure 75. ECP Portal – Terminate User Confirmation Prompt

To terminate the user account, click Yes.
 A confirmation message displays. The portal stores the user's record with at Terminated status.

#### Understanding the user statuses

There are five user statuses in the User Management page. These statuses are office location-specific:

- All Indicates the number of entries in all statuses.
- Active

Indicates that the user has an active account that is in use.

#### Created or Created – Not Verified

Indicates that the user entry has been created by an office administrator but the user has not yet activated their record by creating a new password. When the Created user completes this task, they have the status **Active**.

#### Locked - Multiple Attempts

Indicates that the user has an active account but has locked the account due to five incorrect password entries.

#### Terminated

User accounts can be terminated by selecting the **Terminate User** link in the User Management page, by being inactive for 180 days, or when the office location or user's contract has expired.

### Using the Portal Dashboard

### **Reviewing portal resources**

At the bottom of each page in the portal, you can access the Resources section, which is customized, depending upon your login.

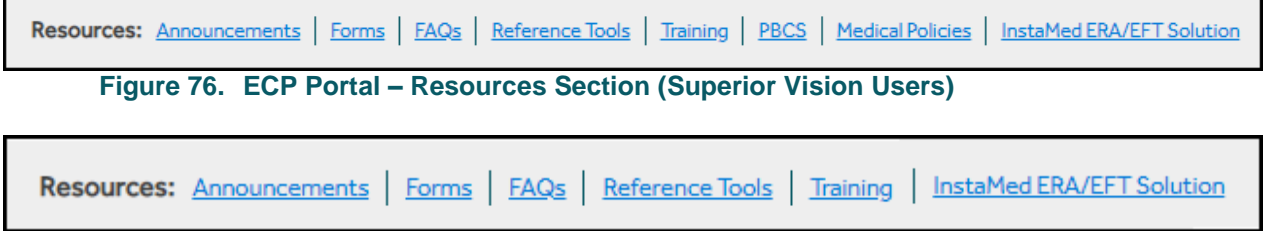

```
Figure 77. ECP Portal – Resources Section (Davis Vision Users)
```

The **Resources** section includes a wide range of support materials that help you learn how to use the portal, and how to access forms and other materials that make it easier to serve your patients. Depending upon your login, the Resources section includes:

**Announcements** help you stay informed about changes to the ECP Portal and the instructions for using the portal. Often, this is where you will learn about changes in procedure code use, changes in federal CMS policy or the Affordable Care Act, and new services or materials Versant Health has available to you and your patients. Announcements are specific to the location you are logged in with, so there will be different announcements for Davis Vision and Superior Vision users.

| ← Back Resource  | S Announcements (This is applicable only for Superior Vision) |  |  |  |  |  |  |  |  |  |  |  |
|------------------|---------------------------------------------------------------|--|--|--|--|--|--|--|--|--|--|--|
| Announcements    | Provider Newsletter Aug 2014 FINAL                            |  |  |  |  |  |  |  |  |  |  |  |
| Forms            | 2018 SV provider newsletter - FINAL (09282018),pdf            |  |  |  |  |  |  |  |  |  |  |  |
| FAQs             | AETNA CHIP WebNotice FINAL.pdf                                |  |  |  |  |  |  |  |  |  |  |  |
| Reference Tools  | PASS73947_Passport Prokera Ring Fax Blast v1.pdf              |  |  |  |  |  |  |  |  |  |  |  |
| Training         | Position Statement on Telehealth Services.pdf                 |  |  |  |  |  |  |  |  |  |  |  |
| PBCS             | Provider Newsletter Aug 2014 FINAL                            |  |  |  |  |  |  |  |  |  |  |  |
| Medical Policies | Provider Newsletter Aug 2014 FINAL.pdf                        |  |  |  |  |  |  |  |  |  |  |  |
| Medical Fonders  | Provider Newsletter December 2013 FINAL.pdf                   |  |  |  |  |  |  |  |  |  |  |  |
| Solutions        | Provider Newsletter December 2016,pdf                         |  |  |  |  |  |  |  |  |  |  |  |
|                  | Position Statement on Telehealth Services.pdf                 |  |  |  |  |  |  |  |  |  |  |  |
|                  | Provider Newsletter Aug 2014 FINAL                            |  |  |  |  |  |  |  |  |  |  |  |
|                  | PASS73947- Passport Prokera Ring Fax Blast v1.pdf             |  |  |  |  |  |  |  |  |  |  |  |
|                  | Position Statement on Telehealth Services.pdf                 |  |  |  |  |  |  |  |  |  |  |  |
|                  | Provider Newsletter Aug 2014 FINAL                            |  |  |  |  |  |  |  |  |  |  |  |
|                  | Position Statement on Telehealth Services.pdf                 |  |  |  |  |  |  |  |  |  |  |  |
|                  | Display 1-10 of 114 of 12 + +                                 |  |  |  |  |  |  |  |  |  |  |  |

Figure 78. ECP Portal – Resources – Announcements (Superior Vision Users)

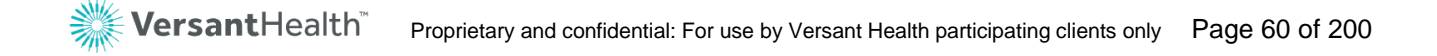

**Forms** allows you to access the forms you need to get the assistance you need from Versant Health. You can view, download, and print these forms from this section.

| ← Back Resources               |                                                     | Forms                                                                                                    |                                                                                  |  |  |  |  |
|--------------------------------|-----------------------------------------------------|----------------------------------------------------------------------------------------------------|----------------------------------------------------------------------------------|--|--|--|--|
| Announcements                  | Name                                                | Description                                                                                                  | URL                                                                              |  |  |  |  |
| Forms                          | Duty to Warn Form                                   | Print Duty to Warn Form                                                                                      | http://cww1.davisvision.com/forms/StaticFiles/English/Duty to Warn Form 2016.pdf |  |  |  |  |
| FAQs                           | Verizion Fax Laboratory<br>Order Form               | Verizon Formerly Bell Atlantic Fax Laboratory<br>Order Form                                                  | http://cwv1.davisvision.com/forms/StaticFiles/English/ms00046.pdf                |  |  |  |  |
| Reference Tools                | Provider Add Form                                   | Ship-back information to accompany items<br>sent to laboratory                                               | http://cwv1.davisvision.com/forms/StaticFiles/English/ms00176.pdf                |  |  |  |  |
| Training                       | Provider Termination Form                           | Provider Termination Form                                                                                    | http://cwv1.davisvision.com/forms/StaticFiles/English/Provider Form 07-18-18.pdf |  |  |  |  |
| PBCS                           | Davis Vision Provider<br>Office Review Form         | Davis Vision Provider Office Review Form                                                                     | http://cwv1.davisvision.com/forms/StaticFiles/Engle Site Review Form 2016.pdf    |  |  |  |  |
| Modical Delicies               | UR-Eyeglasses Prior<br>Authorization Request - FEP  | 2019 Eyeglasses Prior Authorization                                                                          | http://cwv1.davisvision.com/forms/StaticFiles/eglasses Prior Auth Form FEP.PDF   |  |  |  |  |
| Medical Policies               | UR-Eyeglasses Prior<br>Authorization Request Form   | 2019 Eyeglasses Prior Authorization Form                                                                     | http://cwv1.davisvision.com/forms/Stash/UR-Eyeglasses Prior Auth Form.pdf        |  |  |  |  |
| Instamed ERA/ EFT<br>Solutions | UR-Eyeglasses Prior<br>Authorization - Florida Blue | 2019 Eyeglasses Prior Authorization                                                                          | http://cwv1.davisvision.com/forms/StaticFiles/Englishses Prior Auth Form FB.pdf  |  |  |  |  |
|                                | UR-Medically Necessary<br>Prior Auth Form           | 2019 Medically Necessary Prior Authorization                                                                 | http://cvw1.davisvision.com/forms/StaticFiles/English/UR- Auth Form.pdf          |  |  |  |  |
|                                | UR-Medically Necessary<br>Prior Auth - Florida Blue | 2019 Medically Necessary Prior Authorization                                                                 | http://cwv1.davisvision.com/forms/StaticFiles/English/ Form FB,pdf               |  |  |  |  |
|                                | Provider Termination Form                           | Provider Termination Form                                                                                    | http://cvw1.davisvision.com/forms/StaticFile_Term_Form_07-18-18.pdf              |  |  |  |  |
|                                | Duty to Warn Form                                   | Duty to Warn Form Print Duty to Warn Form <u>http://cwri.davisvision.com/forms/StaticFiles/Englishm Form</u> |                                                                                  |  |  |  |  |
|                                | Davis Vision Provider<br>Office Review Form         | Davis Vision Provider Office Review Form                                                                     | http://cww1.davisvision.com/forms/StaticFiles/English/DV_Office016.pdf           |  |  |  |  |
|                                | Provider Add Form                                   | Ship-back information to accompany items<br>sent to laboratory                                               | http://cww1.davisvision.com/forms/StaticFiles/English/ms00176.pdf                |  |  |  |  |
|                                | Display 1-10 of 114                                 |                                                                                                    | Page 1 of 12 ▶ ▶                                                                 |  |  |  |  |

Figure 79. ECP Portal – Resources - Forms

**FAQs** help you get quick answers to questions you may have about Versant Health standard policies (such as Patient and Provider Bills of Rights, Privacy Policies, etc.), the portal itself, and the resources you have access to when something goes wrong.

| ← Back Resources |                                                    | FAQs                                                                                       |                                                                                |  |  |  |
|------------------|----------------------------------------------------|--------------------------------------------------------------------------------------------|--------------------------------------------------------------------------------|--|--|--|
| Announcements    | Name                                               | Description                                                                                | URL                                                                            |  |  |  |
| Forms            | Patient Bill of Rights                             | Information about Patient Rights                                                           | http://cwv1.davisvision.com/forms/StaticFiles/English/PatientBillOfRights.pdf  |  |  |  |
| FAQs             | Laser Vision Correction FAQ                        | Frequently Asked Questions about Laser Vision<br>Correction                                | /DavisVision.Provider/base/LaserFAQ                                            |  |  |  |
| Reference Tools  | Provider Bill of Rights                            | Information about Provider Bill of Rights                                                  | http://cwv1.davisvision.com/forms/StaticFiles/English/ProviderBillOfRights.pdf |  |  |  |
| Training         | Privacy Practices Notice                           | Privacy Practices Notice                                                                   | http://cwv1.davisvision.com/forms/StaticFiles/DV Privacy Practices Notice.pdf  |  |  |  |
| PBCS             | Domestic Violence Privacy<br>Notice                | Confidentiality Protocols for Victims of<br>Domestic Violence                              | http://cwv1.davisvision.com/forms/StaticFiles/EngNotice_Domestic_Violence.pdf  |  |  |  |
| Medical Policies | Provider Dispute Resolution                        | Information about Provider Dispute Resolution                                              | http://cwv1.davisvision.com/forms/StaticFiles/English/2der_Manual.pdf#page=63  |  |  |  |
|                  | What is a Davis Member<br>ID Number?               | Important information about searching for<br>member eligibility by ID number on this site. | http://cwv1.davisvision.com/forms/StaticFiles/Eis Member ID Number.pdf         |  |  |  |
| Solutions        | Dual Eligible Members Rules                        | Dual Eligible Members Rules                                                                | http://cwv1.davisvision.com/forms/S_Members_Rules.pdf                          |  |  |  |
|                  | Our Position on Telehealth<br>Services             | Our Position on Telehealth Services                                                        | http://cwv1.davisvision.com/forms/StaticFiles/SVTelemedicinePosition.pdf       |  |  |  |
|                  | SOP - Orders prior to 7/1 -<br>How can you submit? | Contrary to popular belief, Lorem Ipsum is<br>not simply random text.                      | /DavisVision.Provider/base/LaserFAQ                                            |  |  |  |
|                  | Patient Bill of Rights                             | Contrary to popular belief, Lorem Ipsum is<br>not simply random text.                      | http://cwv1.davisvision.com/forms/StaticFiles/English/PatientBillOfRights.pdf  |  |  |  |
|                  | Privacy Practices Notice                           | Contrary to popular belief, Lorem Ipsum is<br>not simply random text.                      | http://cwv1.davisvision.com/forms/StaticFiles/English/ProviderBillOfRights.pdf |  |  |  |
|                  | Provider Bill of Rights                            | Contrary to popular belief, Lorem Ipsum is<br>not simply random text.                      | http://cwv1.davisvision.com/forms/StaticFiles/English/PatientBillOfRights.pdf  |  |  |  |
|                  | Patient Bill of Rights                             | Contrary to popular belief, Lorem Ipsum is not<br>simply random text.                      | /DavisVision.Provider/base/LaserFAQ                                            |  |  |  |
|                  | Display 1-10 of 114                                |                                                                                            | H H Page 1 of 12 F                                                             |  |  |  |

Figure 80. ECP Portal – Resources - FAQs

**Training** provides some quick documents and tutorials that show you how to perform the most frequently used tasks. Scroll through the list of training videos and click the URL to get training at your own pace. We also recommend that you check out the <u>Versant Health Training Hub</u> for the latest tutorial videos, guides, webinars, and answers to your ECP Portal questions.

| ← Back                            | Training                              |                                                                                           |                                                                                                  |  |  |  |  |
|-----------------------------------|---------------------------------------|-------------------------------------------------------------------------------------------|--------------------------------------------------------------------------------------------------|--|--|--|--|
| Resources                         | Name                                  | Description                                                                               | URL                                                                                              |  |  |  |  |
| Announcements<br>Forms            | Contact Lens<br>Benefit<br>Training   | Contact Lens Benefit<br>Training                                                          | http://cvw1.davisvision.com/forms/StaticFiles/English/Contact Lens Benefit Training 2018.2.pdf   |  |  |  |  |
| FAQs                              | Explanation of<br>Payment<br>Training | Davis Vision Explanation<br>of Payment Training                                           | http://cvw1.davisvision.com/forms/StaticFiles/English/Explanation of Payment Training 052018.pdf |  |  |  |  |
| Tools                             | Provider<br>Onboarding<br>Education   | Provider Onboarding<br>Education                                                          | http://cwv1.davisvision.com/forms/StaticFiles/English/Provider_Onboarding_08222018.pdf           |  |  |  |  |
| PBCS<br>Medical                   | Provider<br>Onboarding<br>Video       | A brief video<br>highlighting the tools<br>you'll be using as a Davis<br>Vision provider. | https://youtu.be/60vtQOmHYoE                                                                     |  |  |  |  |
| Policies<br>Instamed ERA<br>/ EFT | « Previou                             | is 1 Next »                                                                               |                                                                                                  |  |  |  |  |

Figure 81. ECP Portal – Resources - Training

**PBCS** gives Superior Vision eye care professionals access to forms and documents pertaining to Medicare and Medicaid benefits and compensation schedules.

| ← Back   | Resources         | PBCS (This is applicable only for Superior Vision)                                  |  |  |  |  |  |  |  |  |
|----------|-------------------|-------------------------------------------------------------------------------------|--|--|--|--|--|--|--|--|
| Annour   | icements          | ACCNY Medicare PBCS.pdf                                                             |  |  |  |  |  |  |  |  |
| Forms    |                   | AETNA LA PBCS.pdf                                                                   |  |  |  |  |  |  |  |  |
| FAQs     |                   | AETNA PA PBCS                                                                       |  |  |  |  |  |  |  |  |
| Referer  | ice Tools         | Affinity Caid and Care PBCS.pdf                                                     |  |  |  |  |  |  |  |  |
| Training | g                 | AHCDC PBCS FINAL                                                                    |  |  |  |  |  |  |  |  |
| PBCS     |                   | AHCLA PBCS FINAL.pdf                                                                |  |  |  |  |  |  |  |  |
| Medica   | Policies          | AMEMD - Medicare Supplement JAN 2013.doc                                            |  |  |  |  |  |  |  |  |
|          |                   | AMENJ - Medicare Supplement (Revised - 10.19.2018),pdf                              |  |  |  |  |  |  |  |  |
| Solution | ed ERA/ EFT<br>ns | PHPKY Elig Verif Request Form EPSDT.doc                                             |  |  |  |  |  |  |  |  |
|          |                   | WellCare fka Windsor Health Plan FINAL Plan Benefits Compensation Schedule 2015.pdf |  |  |  |  |  |  |  |  |
|          |                   | Tab 12 BVT-MRSA STAR STARPLUS and CHIP PBCS (9-14) _pdf                             |  |  |  |  |  |  |  |  |
|          |                   | United Ohio PBCS adding contact lens benefit and MME.pdf                            |  |  |  |  |  |  |  |  |
|          |                   | WELLCARE COMPENSATION OVERVIEW.docx                                                 |  |  |  |  |  |  |  |  |
|          |                   | Riverside PBCS - 1-1-2014.doc                                                       |  |  |  |  |  |  |  |  |
|          |                   | PHPKY Elig Verif Request Form EPSDT.doc                                             |  |  |  |  |  |  |  |  |
|          |                   | Display 1-10 of 114 Page 1 of 12 🕨                                                  |  |  |  |  |  |  |  |  |
|          | Figure            | 82. ECP Portal – Resources – PBCS (Superior Vision Users Only)                      |  |  |  |  |  |  |  |  |

**Medical Policies** are the library of Medical Management policies that are in place to serve you as a Versant Health Eye Care Professional.

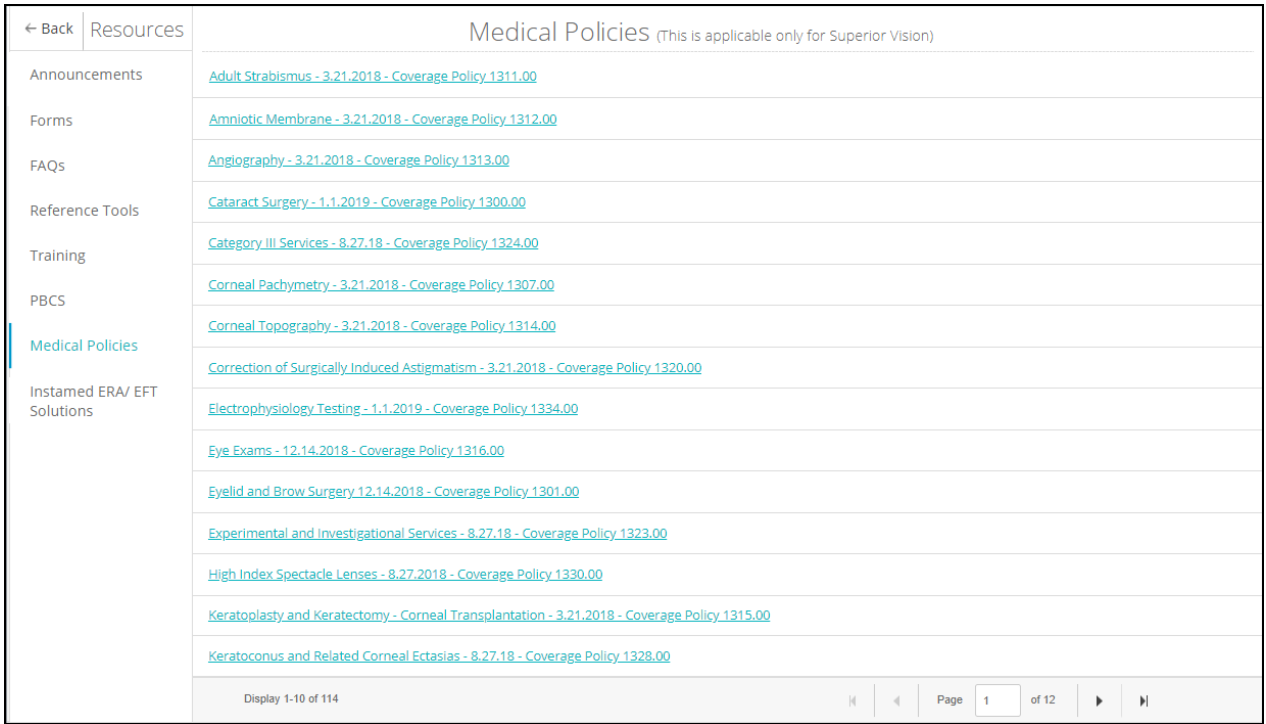

Figure 83. ECP Portal – Resources – Medical Management Policies

**InstaMed ERA/EFT Solution**. Want to be paid by direct deposit, rather than waiting for a check in the mail? Versant Health has a relationship with the InstaMed healthcare payments network to provide the convenience of direct deposit with the security of an online service. To learn more about how your business would benefit from a healthcare payments network, click this <u>link</u>. The InstaMed payments network is now available to both Superior Vision and Davis Vision eye care professionals.

### Reviewing/filtering benefit alert notifications (Davis Vision only)

Davis Vision ECPs can find general information about their patient's benefits from Benefit Alerts. These alerts may display as a pop-up list when you log into the ECP Portal as well. Benefit alerts provide timely information about the benefit plans of the members you see. After you access these alerts, they no longer display by default, although you can access them later through the portal using the instructions below. To review and filter Benefit Alerts:

1. From the Portal Dashboard, click the **Hamburger** icon **to** display the Dashboard menu.

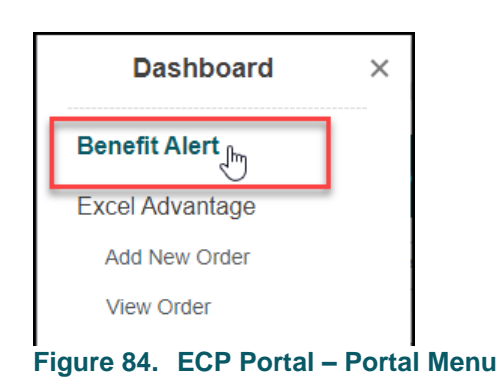

2. From the list, choose **Benefit Alerts**. A list of Benefit Alerts displays.

| Provider Dashboard > B            | enefit alets         | Site, Forms, FAQ, Tr          | aining Material, etc. |                |            |          |
|-----------------------------------|----------------------|-------------------------------|-----------------------|----------------|------------|----------|
| Location*: 5 Railroad Ave, PA, 15 | 006 (DV33111,SV2222) | Make this my default location | Practitioner: All     |                |            |          |
| Filter By                         | Effective Date       | Publish Date                  | Client Name           | Classification |            |          |
| Effective Date                    | MM/DD/YYYY           | MM/DD/YYYY                    | First Name Last name  | New Group      | View Alert | View SRF |
| From Date* MM/DD/YYYY III         | MM/DD/YYYY           | MM/DD/YYYY                    | First Name Last name  | New Group      | View Alert | View SRF |
|                                   | MM/DD/YYYY           | MM/DD/YYYY                    | First Name Last name  | Benefit Change | View Alert | View SRF |
| Classification:                   | MM/DD/YYYY           | MM/DD/YYYY                    | First Name Last name  | Benefit Change | View Alert | View SRF |
| Select One                        | MM/DD/YYYY           | MM/DD/YYYY                    | First Name Last name  | New Population | View Alert | View SRF |
| Client name*                      | MM/DD/YYYY           | MM/DD/YYYY                    | First Name Last name  | New Benefit    | View Alert | View SRF |
| First Name Last Name              | MM/DD/YYYY           | MM/DD/YYYY                    | First Name Last name  | New Benefit    | View Alert | View SRF |
|                                   | MM/DD/YYYY           | MM/DD/YYYY                    | First Name Last name  | New Population | View Alert | View SRF |
| *Indicates Required               | MM/DD/YYYY           | MM/DD/YYYY                    | First Name Last name  | New Benefit    | View Alert | View SRF |
| Filter by                         | MM/DD/YYYY           | MM/DD/YYYY                    | First Name Last name  | New Benefit    | View Alert | View SRF |

Figure 85. ECP Portal – Benefit Alerts List

**Note**: View SRF links that show Service Record Forms do not display for all Davis Vision groups.

3. To find a benefit in this list, choose the date range, classification (Benefit Change, Benefit Renewal, New Group, etc.) and/or type

the client name and click **Filter by**. The alerts that match your filter display.

4. To open a Benefit Alert, click the View Alert link.

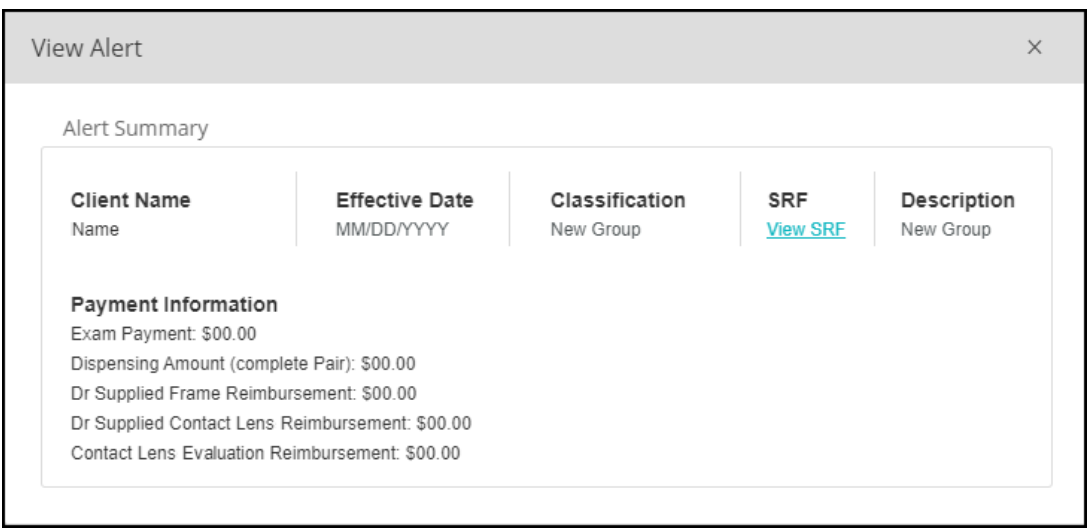

Figure 86. ECP Portal – View Sample Alert

### Finding a patient's eligibility information

The process for finding a patient's eligibility information is the same for all users. When you select an entry from the **Practitioner** drop-down list in the Portal Dashboard, the patients you see will be in-network or out-of-network for that Eye Care Professional. The search process looks for a particular claims and orders that are less than 90 days old.

**Note**: Please review the appropriate Versant Health manual to ensure that the person searching for the eligibility information is complying with the privacy rules required under your agreement.

**DDOL ECP's Note**: These instructions work the same way for DDOL ECPs as it does for ECPs who place orders using the ECP Portal.

To find a patient's eligibility information in the portal:

- 1. Make sure you have selected the ECP name from the **Practitioner** drop-down list before you get started.
- 2. From the Portal Dashboard, begin in the Search By fields.

|           | Member Order/0 | Ilaim        |                |              |        |            |                     |
|-----------|----------------|--------------|----------------|--------------|--------|------------|---------------------|
| Search By | Service Date*  | MM/DD/YYYY 🛗 | Date of Birth* | MM/DD/YYYY 🏥 | — OR — | Last Name* | *Indicates Required |

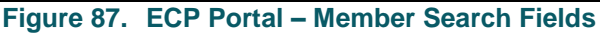

- Use the fields available to enter the information you know: Fields with a red asterisk (\*) require entries.
  - Service Date

Click the Today's Date link, enter the service date, or click the

**Calendar** icon to select the patient's date of service. This entry is required. After this date is entered, it displays by default throughout the process.

Date of Birth

Enter the patient's birth date or click the **Calendar** icon and select the appropriate birth date. This entry is required.

#### ID or Last Name

Enter the **Member Number**, the **Member ID**, or the **Alternate ID**, or

Enter the patient's last name in the appropriate field. One of these fields is required.

4. When your entries are complete, click **Search**. The results match your entries.

| Disp   | aying search Results for : Service Date: 11/03/2020 , DOB: , Member ID:           |              |                 |                       |
|--------|-----------------------------------------------------------------------------------|--------------|-----------------|-----------------------|
| Select | Member Information                                                                | Relationship | Group/Sub Group | Plan Name/Plan Prefix |
| 0      |                                                                                   | Self         |                 |                       |
|        | View Detailed Benefits   Service Record Form   🛞 History   🎆 Family Information 🗸 |              |                 |                       |

Figure 88. ECP Portal – Search Results

**Note:** If the Correction Claim and COB Claim links display, you can use the **Correction Claim** link to adjust an original claim. You use the **COB Claim** link to enter a new claim for a secondary claim in the portal.

**Note**: The Upload File option (used to attach documents to the claim) is required for COB claims.

 To review the patient's benefit information, click the View Detailed Benefits link. The Benefits list displays. For an Affordable Care Act (ACA), Medicare, or Medicaid plan member, the following benefit overview displays:

| Eligibility verification #: 24575584 | Print Eligibility                                |                       |                |        |                     |                        |                  |
|--------------------------------------|--------------------------------------------------|-----------------------|----------------|--------|---------------------|------------------------|------------------|
| This member requires an authoriz     | zation for selected services. Please complete th | ne appropriate Pri    | or Authorizati | onform | and send by fax t   | to the number list     | ed on the form.  |
| CO-PAYS                              |                                                  |                       |                |        |                     |                        |                  |
| This plan has no co-<br>payments     |                                                  |                       |                |        |                     |                        |                  |
| BENEFIT MESSAGES                     |                                                  |                       |                |        |                     |                        |                  |
| * Authorization Required             |                                                  |                       |                |        |                     |                        |                  |
| BENEFITS                             |                                                  |                       |                |        |                     |                        |                  |
| Description                          |                                                  | Allowed<br>Per Period | Co-Ins.        | Avail. | Next Avail.<br>Date | Allowance<br>Remaining | Auth<br>Required |
| Frames - 1 per 24 Months             |                                                  | \$17                  |                | Yes    |                     | \$17.00                | No               |
| Eye Glass Lenses - 1 pair per 24     | Months                                           | Covered               |                | Yes    |                     | Covered                | No               |
| * Med Nec Contact Lens Fit Fee       |                                                  | Covered               |                | Yes    |                     | Covered                | Yes              |
| * Medically Necessary Contacts       | - 1 per 12 Months                                | Covered               |                | Yes    |                     | Covered                | Yes              |
| Replacement Contacts (0-20)          |                                                  | Covered               |                | Yes    |                     | Covered                | No               |
| Replacement Frame (0-20)             |                                                  | \$17                  |                | Yes    |                     | \$17.00                | No               |
| Replacement Lenses (0-20)            |                                                  | Covered               |                | Yes    |                     | Covered                | No               |
| Routine Exam Including Refraction    | on - 1 per Calendar Year                         | Covered               |                | Yes    |                     | Covered                | No               |
| Polycarb - 2 pairs per 24 Months     | 3                                                | \$13                  |                | Yes    |                     | \$13.00                | No               |
| * Medically Necessary Polycarb -     | - 3 pairs per 24 Months                          | \$13                  |                | Yes    |                     | \$13.00                | Yes              |
| TX Options/Polycarb Replaceme        | ent(0-20)                                        | \$13                  |                | Yes    |                     | \$13.00                | No               |

Figure 89. ECP Portal – Search Results –Benefit Overview (Health Plan)

## If you found a patient with a commercial plan, a benefit overview like this displays:

| Benefit Details  | Service Date: 10/26/2019 Eligi         | Print Benefit Details 🛛 🖶 |                 |                       |           |                        |                        |
|------------------|----------------------------------------|---------------------------|-----------------|-----------------------|-----------|------------------------|------------------------|
| BENEFIT MESSAGES |                                        |                           |                 |                       |           |                        |                        |
| Category         | Description                            | Frequency                 | Copay<br>Amount | Allowed Per<br>Period | Available | Next Available<br>Date | Allowance<br>Remaining |
| Frame            | SafetyPremierFrame                     | Every 12<br>Months        | No Сорау        |                       | Yes       |                        |                        |
| Frame            | SafetyDesignerFrame                    | Every 12<br>Months        | No Ĉopay        |                       | Yes       |                        |                        |
| Frame            | SafetyFashionFrame                     | Every 12<br>Months        | No Copay        |                       | Yes       |                        |                        |
| SpectacleLens    | SafetySingleVisionSpectacleLens (Plan) |                           | No Copay        |                       | Yes       |                        |                        |
| SpectacleLens    | SafetyBifocalSpectacleLens (Plan)      |                           | No Copay        |                       | Yes       |                        |                        |

Figure 90. ECP Portal – Search Results - Benefit Overview (Commercial)

- To return to the patient's record, click OK.
   You can print this form by clicking the Print button.
- Davis Vision members only: To learn more about a Davis Vision patient's service details, click the Service Record Form link. The Service Record Form displays.

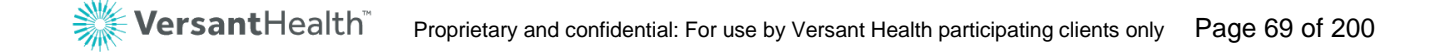

| Jerry Johnson (09/02/1964) Service l                                                                                                    | Date: 01/17/2019                                                                                                    |                                   |                                          |                                      | ×   |
|----------------------------------------------------------------------------------------------------|----------------------------------------------------------------------------------------------------|-----------------------------------|------------------------------------------|--------------------------------------|-----|
| ABC<br>Vision C<br>(This form to be m                                                                                                    | C Company<br>are Service Record<br>naintained by the provider's office)                                                                                     | ÷                                 | 🎇 Dav                                    | <b>vis</b> Visior                    | тн  |
| SECTION I - PROVIDER/PATIENT SECTION                                                                                                    | SECTION II                                                                                                    | - COVERA                          | GE SECTION                               |                                      | 1   |
| Employee Name:                                                                                                    | Plan Level: Designer                                                                                                    |                                   |                                          |                                      | 1   |
| Employee ID No :                                                                                                    | Copayments: Eye examin                                                                                                    | ation                             |                                          | \$ 0                                 |     |
|                                                                                                    | Spectacle le                                                                                                    | inses                             |                                          | \$ 0<br>\$ 0                         |     |
| Patient Name:                                                                                                    | Contact Ler<br>Evaluation                                                                                                    | uses<br>on/fitting                |                                          | \$ 0<br>\$ 0                         |     |
| Relationship: Employee Spouse Child                                                                                                    | Plan Description:<br>An eve examination (including                                                                                                    | n dilation)                       | contact lene es                          | abation/fitting                      |     |
| Provider's Name:                                                                                                    | spectacle lenses and frame, or                                                                                                    | contact len                       | ses in lieu of e                         | yeglasses.                           |     |
| Provider's No.:                                                                                                    | The contact lens evaluation/fit                                                                                                    | tin ove                           | provided with<br>ared only in con        | prior approval.<br>njunction with    |     |
| Authorization No.: ABC                                                                                                    | the contact lens material benef                                                                                                    |                                   |                                          | -                                    |     |
| Authorization Date:                                                                                                    | SECTION                                                                                                    | LOW                               |                                          | 4                                    | 1   |
|                                                                                                    | Frame Evaluation & Ex                                                                                                    | $\overline{}$                     | ontact                                   | visually Required                    | 1   |
| SECTION III - SERVICE SECTION                                                                                                    | Standard Specia                                                                                                    |                                   | Aater 4                                  | Material                             |     |
| A. Examination: Yes No                                                                                                    | 20% discount plus                                                                                                    | 3                                 | ant                                      | (prior approval                      |     |
| 1b. Was dilation performed? Yes I No I                                                                                                    | on overage                                                                                                    | after Sonu                        | age                                      | required)                            |     |
| 1c. Was this a new patient? Yes No                                                                                                    |                                                                                                    |                                   | SECTION                                  |                                      | í   |
| Id. Primary Diagnosis code:<br>Secondary Diagnosis code (if any):                                                                                                    | Pat                                                                                                    | or selec                          | ted options.                             |                                      | 1   |
| B. Spectacle lenses provided: (check all that apply)                                                                                                    | ional dis                                                                                                    | will be pai                       | d by Davis Visic<br>Patient              | on.<br>Additional                    | -   |
| 1. Plan D Patient's D                                                                                                    |                                                                                                    |                                   | Charge                                   | Dispense                             | 4   |
| 2. Single Vision L Bifocal L Trilocal L<br>C. Contact Lenses:                                                                                                    | rme**                                                                                                    |                                   | \$25                                     | \$10                                 | 4   |
| Collection Lenses:                                                                                                    | olet                                                                                                    |                                   | \$12                                     | \$ 6                                 | 4   |
| Evaluation/Fitting                                                                                                    | Colling                                                                                                    |                                   | Included                                 | N/A                                  | 4   |
| multi-packs* plan supplied Disposable tenses or:     2 multi-packs* plan supplied Planned Replacement lenses                                                                    | Stangard Progressive                                                                                                    |                                   | \$30                                     | \$10                                 | -   |
| Provider Supplied: Evaluation/Fitting: Standard D Specialty                                                                                                    | ddition Multifocals                                                                                                    |                                   | \$50                                     | \$30                                 | 4   |
| Elective<br>Visually Required (prior approval required)                                                                                                    | Addition Multifocals<br>Ultra Progressive                                                                                                    |                                   | \$90                                     | \$30                                 | -   |
| D. Frame Provided:                                                                                                    | Addition Multifocals<br>Polycarbonate                                                                                                    |                                   | \$140                                    | \$60                                 | -   |
| Plan D Patient's D P                                                                                                    | Lenses***<br>Standard ARC                                                                                                    |                                   | 830                                      | \$20                                 | -   |
| SECTION VI - SZ                                                                                                    | (anti-reflective coating)<br>Premium ARC                                                                                                    |                                   | \$33                                     | \$7                                  | -   |
|                                                                                                    | (anti-reflective coating)<br>Polarized                                                                                                    |                                   | \$75                                     | \$25                                 | 1   |
| A. I certify that all of the services and als in the services and authorize the release offer in the necessary to the rit.                                                      | High Index                                                                                                    |                                   | \$55                                     | \$25                                 | 1   |
| process this claim. Additionally, I certify a new been in fall additional                                                                                                    | Plastic Photosensitive                                                                                                    |                                   | \$65                                     | 635                                  | 1   |
| payment of any charge associated with any of                                                                                                    | Lenses                                                                                                    |                                   |                                          | \$2.5                                |     |
| Progressive Addition Lenses will be furnished upon my request and if I am unable to<br>adapt to these lenses, standard bifocal lenses will be provided with no additional cost. |                                                                                                    |                                   |                                          |                                      |     |
| however, the copayment (if any) for the Progressive Addition Lenses will not be                                                                                                 |                                                                                                    |                                   |                                          |                                      |     |
| refunded. TN Residents: Please see instruction 6.                                                                                                    |                                                                                                    |                                   |                                          |                                      |     |
| Patient Signature                                                                                                    |                                                                                                    |                                   |                                          |                                      |     |
| Date of Service                                                                                                    | * Number of contact lens boxes may var                                                                                                    | y based on ma                     | nufacturer's pack                        | taging.                              |     |
| B. I certify that all services were provided by me or by authorized personnel, in                                                                                               | *** No copayment/additional dispense for                                                                                                    | vel frames, a !<br>or dependent o | 10 additional dis<br>hildren, monocul:   | pense will apply.<br>ar patients and |     |
| compliance with the standards of the Davis Vision Program. TN Providers: Please                                                                                                 | patients with Rx +/-6.00 or greater.                                                                                                    |                                   |                                          |                                      |     |
| see instruction 6.                                                                                                    | 1. Participating provider must complete Ser                                                                                                    | ctions I,III, V,                  | ind VIB.                                 |                                      |     |
| Authorized Signature                                                                                                    | <ol> <li>Employee or logal guardian should comp<br/>3. All services rendered should be recorded<br/>4. Authorization is could for 31 does 10</li> </ol>     | on a single fo                    | section VIA.<br>m.<br>0.771.7847         | a pandaringi                         |     |
|                                                                                                    | <ol> <li>Automotization is valid for 21 days. If exp<br/>5. Completed forms must be maintained for<br/>6. Tennessee state law stimulates that it</li> </ol> | r a period of n                   | of less than seven (                     | 7) years.<br>le false, incomplete or |     |
| Invoice No.                                                                                                    | misleading information to an insuran-<br>company. Penalties include imprison                                                                                | ce company f<br>ment, fines ar    | or the purpose of<br>id denial of insur- | defrauding the<br>ance benefits.     |     |
|                                                                                                    |                                                                                                    |                                   |                                          | SR03371 7/1                          | /15 |
| You have specific ERISA appeals rights n<br>obtained in detail by contacting                                                                                                    | egarding your vision care benefits. The Davis Vision at 1-800-999-5431 or wr                                                                                | ese rights m                      | ay be                                    |                                      |     |
| Quality                                                                                                    | Assurance Department                                                                                                    | THE OF                            |                                          |                                      |     |
| igure 91. ECP Portal – Search R                                                                                                    | Results – Davis Vi                                                                                                    | sion                              | Service                                  | Record                               | For |

8. To see a patient's claim and order history, click the **History** icon

To learn more about a patient's order history, see
 <u>Reviewing a patient's claim or order details</u>.

| Orders/Claims History     Orders prior to 10/01/2020     Claims prior to 10/01/2020 and       (Submitted via Versant Portal)     (Davis Members only)     All DOS Electronic/ Paper claims                                                                  |                                                                                                    |                               |                       |                 |              |                           |                                 |              |
|----------------------------------------------------------------------------------------------------|----------------------------------------------------------------------------------------------------|-------------------------------|-----------------------|-----------------|--------------|---------------------------|---------------------------------|--------------|
| Looking for shipment? If your order has been in "Shipped" status for more than 5 business days and you have not yet received it, a tracking number can be obtained by contacting the lab in which the order was placed. Click here for contact information. |                                                                                                    |                               |                       |                 |              |                           |                                 |              |
| Orders/Claims hi                                                                                                    | Orders/Claims history (Claims – Last 4 years of history   Orders - From 10/01/2020) Remake Indicators: Repair/Replace Warranty Redo |                               |                       |                 |              |                           |                                 |              |
| Member Infe                                                                                                    | ormation                                                                                                    | Claims Sumr                   | nary                  | Orders Summa    | ry           |                           |                                 |              |
| Member Info                                                                                                    | Provider Details                                                                                                    | Claim Number                  | Claim Status 🌲        | PO/Order Number | Submitted On | Lab 🗢                     | Order Status 🗢                  | Action 🗢     |
| YOPP, SOFIA<br>06/03/2012<br>206695705342                                                                                                    | KILGORE , ABBY<br>1699744656<br>DAVIS VISION                                                                                        | <u>10393575</u><br>11/18/2020 | PENDING<br>11/18/2020 | 67C42DE9321D49D | 11/18/2020   | VERSANT Newtown<br>Square | Order<br>Received<br>11/25/2020 | $\bigotimes$ |
|                                                                                                    |                                                                                                    |                               |                       |                 |              |                           | И 4                             | 1 ▶ 1        |

Figure 92. ECP Portal – Member History

9. To see family dependents information, perform member search

and click the Family Information icon and confirm date of birth of a dependent that you want to work upon.

| Disp   | Displaying search Results for : Service Date: 11/18/2020, DOB: 1961, Member ID:                   |              |                    |                            |  |  |  |  |  |
|--------|---------------------------------------------------------------------------------------------------|--------------|--------------------|----------------------------|--|--|--|--|--|
| Select | Member Information                                                                                | Relationship | Group/Sub Group    | Plan Name/Plan Prefix      |  |  |  |  |  |
| 0      | View Detailed Benefits   Service Record Form   Real History   Really Information                  | Member       | THE BOEING COMPANY | MEMBER, SPOUSE, DEPENDENTS |  |  |  |  |  |
|        |                                                                                                   |              |                    |                            |  |  |  |  |  |
| 0      | DO XX/XX/1958 View Detailed Benefits   Service Record Form   🔊 History                            | Spouse       | THE BOEING COMPANY | MEMBER, SPOUSE, DEPENDENTS |  |  |  |  |  |
|        |                                                                                                   |              |                    |                            |  |  |  |  |  |
| 0      | DO XX/XX/1995  View Detailed Benefits   Service Record Form   I I I I I I I I I I I I I I I I I I | Child        | THE BOEING COMPANY | MEMBER, SPOUSE, DEPENDENTS |  |  |  |  |  |

Figure 93. ECP Portal – Member History

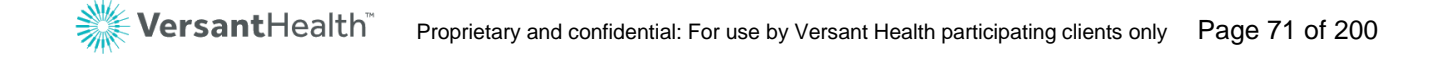

### Submitting an order or claim

The patient's/member's eligibility may depend upon the office location and the eye care professional's network affiliation. For Superior Vision eye care professionals, only Superior Vision members will display. For Davis Vision eye care professionals, only Davis Vision members will display. If you have contracts with both Versant Health companies, you will see both Superior Vision and Davis Vision members in your results. If you have dual contracts, please make sure that the Practitioners' in your office are credentialed by both companies to avoid service process issues.

In this system, you can enter a service date up to a year in the past and up to a year in the future. Keep in mind, however, that the portal can only process orders and claims when a member has benefits during the date of service. If the date of service is in the past, current benefits may apply.

Orders for materials only (no services) do not require a Practitioner record selection. Click the **Select One** option to choose the appropriate name for the visit.

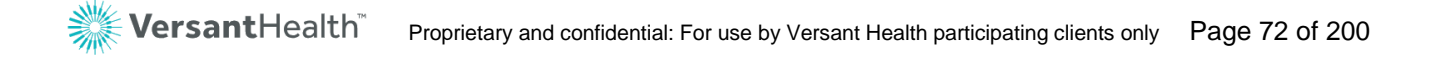
## Beginning a claim or order

Begin the order process by finding the patient on the Portal Dashboard. Keep in mind as you are working on a claim or an order that you can save a draft of it at any time and return to it within 24 hours to complete it. After 24 hours, however, the portal deletes your draft.

To begin an order or a claim:

- From the **Practitioner** drop-down list, choose the name of the ECP who performed the services in the claim or order.
   **Note**: For materials-only submissions, this is not required.
- From the Portal Dashboard, use the Search By fields as described below:

|           | Member Order/Claim                                                                                   |
|-----------|----------------------------------------------------------------------------------------------------|
| Search By | Service Date* MMDD/YYYY mark Date of Birth* MMDD/YYYY mark ID* ID - OR - Last Name* Last Name Search |
| Fig       | re 94. ECP Portal – Member Search Fields Complete                                                    |

- Enter the information you know in the following fields: Fields with a red asterisk (\*) require entries.
  - Service Date

Click the Today's Date link, enter the service date, or click the

**Calendar** icon to select the date of service for the patient. This entry is required.

Date of Birth

Type the patient's birth date or click the **Calendar** icon and select the birth date. This entry is required.

ID or Last Name

Enter the **Member Number**, the **Member ID**, or the **Alternate ID**, or

enter the patient's last name in the appropriate field. One of these fields is required.

4. When you have completed these entries, click **Search**. The list of results that match your entries displays.

| Disp   | laying search Results for : Service Date: 11/18/2020 , DOB: , Member ID:              |              |                                |                                |
|--------|---------------------------------------------------------------------------------------|--------------|--------------------------------|--------------------------------|
| Select | Member Information                                                                    | Relationship | Group/Sub Group                | Plan Name/Plan Prefix          |
| 0      | Yol View Detailed Benefits   Service Record Form   🔊 History   🎊 Family Information 🔨 | Child        | The New York State Vision Plan | The New York State Vision Plan |
| 0      | Vol<br>XX/XX/1979 View Detailed Benefits   Service Record Form   100 History          | Self         | The New York State Vision Plan | The New York State Vision Plan |
| 0      | YO<br>XX/XX/1984<br>View Detailed Benefits   Service Record Form   🚱 History          | Spouse       | The New York State Vision Plan | The New York State Vision Plan |

Figure 95. ECP Portal – Search Results

**Note**: There may be multiple results in this list based on your entries, even for the same patient.

If the patient is in the system, but not in your network, you may see the message: **Member Found but is out of your network**.

 In the list, click the Select button beside the patient's name to begin the submission process. The Service Categories and Benefit Details associated with the patient's plan display.
 Note: If an Open Authorizations message pops up, see <u>Managing</u> open authorizations from legacy systems.

| Provider Informa                                                | tion                         |                      |                | Member Inform                             | ation              |                  |                       |
|-----------------------------------------------------------------|------------------------------|----------------------|----------------|-------------------------------------------|--------------------|------------------|-----------------------|
| Provider NPI                                                    | Provider Name                | Provider Tax ID      | ľ              | Member Name                               | Member DOB         | Member ID        | Relationship<br>Child |
| Office Address: 952 1<br>NY, USA, 12110<br>Shipping Address: 95 | TROY SCHENECTADY RD, LATHAM, |                      | 0              | Group/Sub Group<br>City of Farmers Branch | Plan Name<br>v/001 | e Global Benefit | Service Record Form   |
| LATHAM, NY, USA, 121                                            | 10                           | Select Practitioner  |                |                                           |                    |                  |                       |
|                                                                 |                              |                      |                |                                           |                    |                  |                       |
| Select Services Belo                                            | w(*Note: For Exam or any e   | other Services, Plea | ise select a f | Practitioner.)                            |                    |                  |                       |
| 🗋 Exam 🔲 Fra                                                    | mes 🔲 Contact Lens [         | Spectacle Lens       | Contact        | Lens Fit & F/U                            | Medical Opt        | ometry/Medical/  | Surgical Cancel       |
| Benefit Details                                                 | Service Date: 10/26/2019     | Eligibility Ver      | ification #: 8 | 5485785                                   |                    | Print Be         | enefit Details 📑      |
| BENEFIT MESSAGES                                                |                              |                      |                |                                           |                    |                  |                       |

Figure 96. ECP Portal – Service Categories and Benefit Details (Commercial)

**Note**: If your location has multiple Office IDs with different order/claims capabilities (such as one ID is a New Lab Model

office and one is a DDOL office), a pop up box will display to allow you to choose the office type to apply to your submission.

| Please select an Office:                                                                           | х |
|----------------------------------------------------------------------------------------------------|---|
| O DDOL FULL SERVICE (DV37856)<br>939 Elkridge Landing, Belmont, MD 20000                           |   |
| <ul> <li>NEWLAB FULL SERVICE (DV43981)</li> <li>939 Elkridge Landing, Belmont, MD 20000</li> </ul> |   |
| Continue                                                                                           | ) |

Figure 97. ECP Portal – Please select an Office

- 6. Continue based on what happens next:
  - If this box does not display, go to the next step.
  - If the Please select an Office box displays, click the appropriate office button for this submission and click **Continue**.

| Service Categories    | Member's Benefit's: 1 pair of eye glasses or contact lens, Examination |          |                |              |                                    |        |
|-----------------------|------------------------------------------------------------------------|----------|----------------|--------------|------------------------------------|--------|
| Select Services Below | : Lens Fit & F/U                                                       | Frames   | Spectacle Lens | Contact Lens | Medical Optometry/Medical/Surgical | Cancel |
| Eiguro (              |                                                                        | Dortal ( | Salaat Camile  | and Delaw I  | int                                |        |

```
Figure 98. ECP Portal – Select Services Below List
```

**Note**: If some of the check boxes in the **Select Services Below** box are disabled, the selected patient has either consumed these benefits or does not have them. The enabled check boxes reflect the patient's currently available plan and non-plan benefits in the selected ECP's network.

- 7. Continue based on your task:
  - If you click services (such as Exams, Contact Lens Fit and Follow Up, or Medical Optometry/Medical/Surgical) or if you are a DDOL ECP, the Claim button displays.
  - If you click services and materials or materials only both the Order/Claim and the Claim buttons display.

- 8. Continue based on the type of claim or order you are submitting:
  - <u>Submitting a service-only claim</u>
     For submitting exam, Contact Lens Fitting/FU, and Medical
     Optometry/Medical/Surgical claims (including DDOL ECPs)
  - Submitting a service claim and materials order
     For service claims and material orders
  - Submitting a services and materials claim (DDOL)
     For service and materials claims for DDOL ECPs
  - <u>Submitting a materials-only order</u>
     For orders that contain materials only (no services)
  - <u>Submitting a contact lens fitting claim and CL order</u>
     For orders that include contact lens fitting and follow up services and contact lens materials orders
  - Submitting a contact lens fitting and CL claim (DDOL only) For contact lens-related services and material claims for DDOL ECPs

## Managing open authorizations from the Davis Vision portal

When you select a name from the search results list (**step 4** in the **Beginning a claim or order** above) and that patient has open authorizations from the Davis Vision legacy portal, a message displays.

| Open Au | thorizations                                                                                                    |                                                                |                               | × |  |  |
|---------|----------------------------------------------------------------------------------------------------|----------------------------------------------------------------|-------------------------------|---|--|--|
| i       | Below is the list of authorizations opened prior to yo<br>authorizations for orders or claims you would like to<br>after 10/1/2019 | our EDP Launch date. Please vo<br>enter through the EDP Portal | id any<br>with a service date |   |  |  |
|         | To place an order for a service date prior to 10/1/2019, please contact Versant Health Customer Service at 1-877-235-5316          |                                                                |                               |   |  |  |
|         | Authorization Number                                                                                                    | Issue Date                                                     | Services                      |   |  |  |
|         | BOK55310331                                                                                                    | 09/29/2019                                                     | Full                          |   |  |  |
|         |                                                                                                    | Cancel                                                         | Void                          | ) |  |  |

Figure 99. ECP Portal – Open Authorizations List

**Note**: Any order placed before your first day using the ECP Portal is considered a legacy portal authorization.

These open authorizations prevent you from applying the patient's benefits to new orders and claims on the ECP Portal, so when this message displays, you have the following options:

- Void the open Davis Vision authorization in the new portal so you can continue to place the order, see <u>Voiding open</u> <u>authorizations from a legacy portal</u>) or
- Return to the Davis Vision legacy portal and submit the order or claim using the old authorization (see <u>Submitting Davis Vision</u> <u>orders/claims to the legacy portal</u>)

After you void the old authorization(s), the patient's benefit record updates to show that the services and materials benefits are available. Authorizations will not be a problem in the new portal since they are no longer used to put holds on benefits.

## Voiding open authorizations from a legacy portal

These instructions assume that the Open Authorizations box displays.

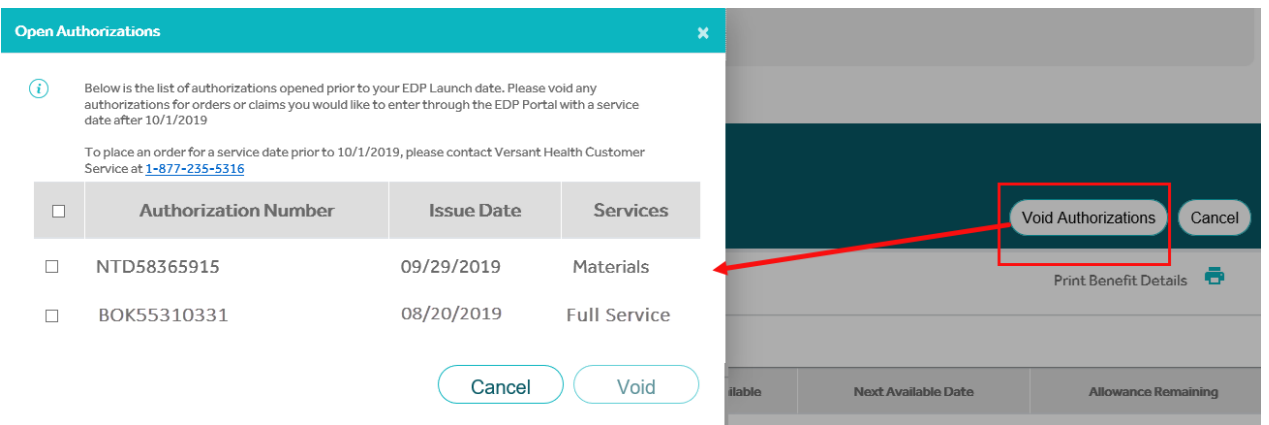

Figure 100. ECP Portal – Open Authorizations – Void Authorizations Button

To void an open authorization from the legacy portal in the new portal:

- 1. Review the list of authorizations in the Open Authorizations box.
- Select the check box beside each authorization you want to void. The Void button enables.
- 3. Click the **Void** button to void the selected authorization(s).

# Submitting Davis Vision orders/claims in the legacy portal

If the patient's date of service or the time constraints of their benefits require that you place an order or submit a claim on the legacy Davis Vision portal, you can still do that using these instructions.

**Note**: You will not be able to place an order or submit a claim in the Davis Vision legacy portal for materials or services provided after your ECP Portal start date.

To place an order or submit a claim using the legacy Davis Vision portal:

- 1. Locate your login credentials to the legacy Davis Vision portal.
- 2. Click the Davis Vision Legacy Portal link.
- 3. Search for the patient's record and use their benefits to either place the order or submit the claim as you would have in the past.

It may be useful to save the link to your legacy portal in your browser's favorites to make it available to you when you need it. After a few months, it is likely you will not need it, as all of your orders and claims will be handled in the new portal only.

### Submitting an exam or service-only claim

In the ECP Portal, services include Exam, Contact Lens Fit and Follow Up, and Medical Optometry/Medical/Surgical options in the Portal Dashboard.

**Note**: These instructions assume that you have completed the instructions in <u>Beginning a claim or order</u>. These instructions begin from the last step of that section.

To submit a service-only claim:

- 1. From the **Practitioner** drop-down list, choose the name of the ECP who performed the services for the claim.
- 2. In the **Select Services Below** box, click the appropriate exam or service check box. The Claim button displays.

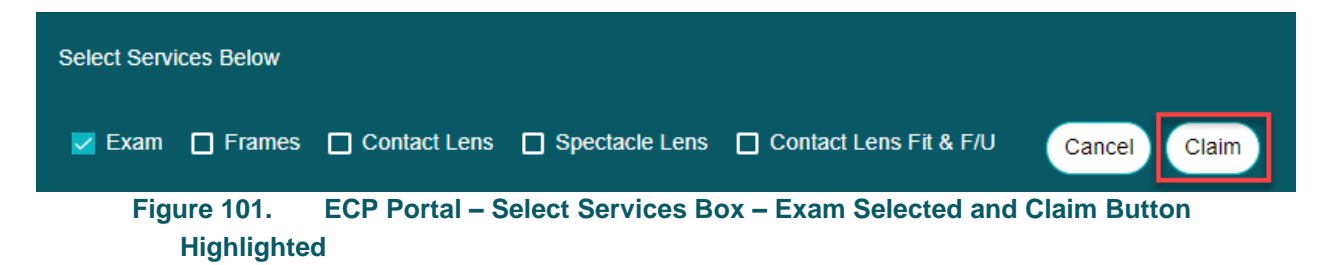

Click the Claim button to display the Exam or Services tab.
 Note: If you select the Exam check box, the Exam tab displays.
 If you select a Medical Optometry or Contact Lens Fit & F/U check box, the Services tab displays. Some content will be different between the two tab types.

| 1<br>Exam Clair                                                                                                    | 3<br>ms Review & Submit       |
|----------------------------------------------------------------------------------------------------|-------------------------------|
| Service Categories                                                                                                    |                               |
| Dilated Eye Exam OR     Disease Reporting Diagnosis*.     Is a m       Fundus Photography performed *     (Check all known conditions for this patient.)     Iype 1 diabetes       Type 1     Type 1 | nember Diabetic◆<br>No        |
| Please Enter Diagnosis Codes*                                                                                                    | Please Enter Procedure Codes* |
| Add More                                                                                                    | Add More                      |
|                                                                                                    | Cancel Next                   |

Figure 102. ECP Portal – Exam Tab (Service Claim)

- Complete the entries on this page as follows: Fields with a red asterisk (\*) require entries.
  - Dilation Eye Exam or Fundus Photography Performed Click Yes if dilation or Fundus photography was used in the patient's exam, or click No if otherwise. This selection is required.
  - Disease Reporting Diagnosis

Use this drop-down list to choose any diseases that affect this patient's health. Select the check box beside each disease that applies. Options include: Abnormal Pupil, Cataract, Glaucoma, Hypercholesterol, Hypertension, Macular Degeneration, Type 1 Diabetes, Type 2 Diabetes, Unspecified Diabetes, or None.

#### Is Member a Diabetic

Click **Yes** if the member has a form of diabetes, or click **No** if otherwise. This selection is required.

**Note**: If you select **No**, an **Additional conditional list** dropdown list displays so you can select other health conditions that may apply to the patient.

#### Please Enter Diagnosis Codes

Type the first few characters of the diagnosis code that applies to this exam to display matching codes and click the code to select it from the list. At least one entry is required. **Note**: You can add more diagnosis codes if more codes are needed. You can add up to 12 diagnosis codes to this claim and apply these codes to particular charges in this process.

#### Please Enter Procedure Codes

Type the first few characters of each procedure code for this service. Then, click the appropriate entry to select it from the list. At least one entry is required, but choose all that apply.

#### Procedure Code Notes:

- For Superior Vision patients only: Use S codes only to identify services procedures in this field.
- For Davis Vision patients only: Enter five-digit CPT procedure codes only in this field. Typical options include:
  - 92002 OPHTH Medical Exam and Evaluation Intermediate (New Patient)
  - 92004 OPHTH Medical Exam and Evaluation Comprehensive (New Patient)
  - 92012 OPHTH Medical Exam and Evaluation Intermediate (Established Patient)
  - 92014 OPHTH Medical Exam and Evaluation Comprehensive (Established Patient)
  - o 92015 Determination Refractive State
- For DDOL ECPs submitting claims for materials: Enter the procedure codes for the materials you are providing here as well. Use the **Units** column on the next page when you need to indicate the number of lenses.

- For Medical Optometry claims:
  - When you are submitting procedure codes for these claims, please enter duplicate procedure codes to indicate left and right eyes.
  - Superior Medicaid Patients only. When you are submitting a J procedure code, a new pop up box displays to allow you to enter the national drug code medication name that applies to this code. You can submit more than one J procedure code claim for this authorization over a six month period. This entry is required.

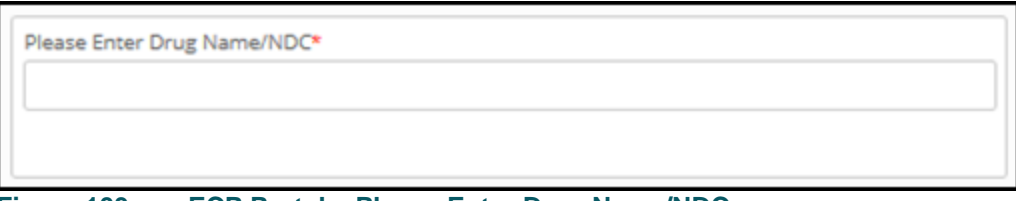

Figure 103. ECP Portal – Please Enter Drug Name/NDC

5. When you have completed your entries, click **Next**. The Claims tab displays.

**Note**: To change a code you entered, hover over the code and clicking the  $\mathbf{x}$  icon.

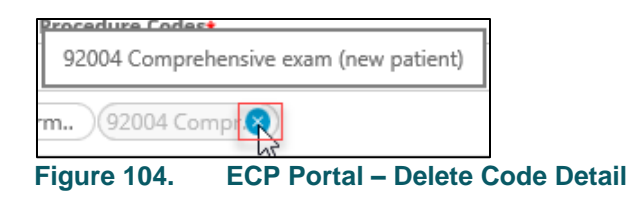

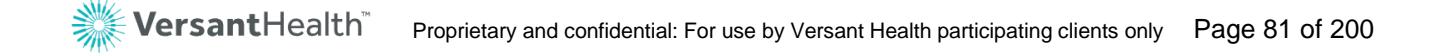

|                              | Exam                                                       | 2<br>Clain   | ns                                 | 3<br>Review &               | Submit                                                           |
|------------------------------|------------------------------------------------------------|--------------|------------------------------------|-----------------------------|------------------------------------------------------------------|
| Referring Pract              | itioner Information<br>Provider same as Rendering Provider |              |                                    | Service Date:<br>10/31/2019 | Place of Service •<br>11. Office •                               |
| NPI<br>First Name            | Middle Name                                                |              | Plea                               | ase Enter Diagnosis Coo     | des *                                                            |
| Materials<br>()Please select | the HCPCS Code based on the Prescription range.            |              |                                    |                             | ^                                                                |
| 92310                        | Description RX&FITG C-LENS SUPVJ CRNL LENS OU XCPT APHK    | Modifier     | <b>U&amp;C charges</b><br>\$ 45.00 | Days or Units(s)            | Diagnosis Codes H01.145 - XERODERMA OF LEFT LOWER EYELID Primary |
|                              | Total L                                                    | J&C Charges: | \$95.00                            | 1                           | * Indicates Required                                             |
|                              |                                                            |              |                                    |                             | Back Cancel Next                                                 |

Figure 105. ECP Portal – Claim Tab Section

- Complete the claim entries and selections on this page as follows: Fields with a red asterisk (\*) require entries.
  - Referring Provider same as Rendering Provider Click this check box if this is applicable.

#### Referring Eye Care Professional Info

Enter the Referring Provider's NPI, Medicaid ID, First Name and Last Name in the appropriate fields. This information applies to Medicaid claims but may not apply to this claim.

Place of Service

Choose the appropriate location of the exam. **Office** is selected by default, but you can also choose from a wide range of options. See the <u>Place of Service Appendix</u> for this list. This entry is required.

**Note**: If the service was conducted remotely, select **02** for Telehealth.

#### Diagnosis Codes

Enter any additional diagnosis codes associated with this

exam. The code(s) you entered in the previous section appear in the box.

- Superior Vision users only: If needed, you can upload a file associated with this claim by clicking the Browse button and finding the file on your system drive. The file cannot be larger than 20 MB and must be in one of the following formats: doc/docx, tif, pdf, jpg, png, mtm/html, msg or txt.
- 8. In the **Examination** section, complete the fields as appropriate to the claim: Fields with a red asterisk (\*) require entries.

#### Modifiers

Enter the modifiers that apply to the exam or materials code listed. For some materials and prescriptions, modifiers display automatically based on the data you entered. **Note**: For telehealth service claims, use the specific modifiers and place-of-service combinations as defined by state Medicaid or managed care programs. This will ensure successful payment.

#### Usual and Customary Charges

Enter the charges for the service or materials listed at the left. This entry is required ony when the fields display.

Units

Enter the units for the services and materials that are listed at the left. If editable, this entry is required.

#### Diagnosis Codes

If you entered only one diagnosis code, the diagnosis code you entered displays in this field. When there is more than one diagnosis code, click the **Primary** link and choose the primary diagnosis code(s) that applies. This entry is required.

 When you have completed your entries and selections, click Next. The Review & Submit tab displays.

| *To calculate Memb                                                            | ber Out of Poc                                           | Exam                                             | Claims                                          |                                                           | Review & S  | ubmit                                                                               |                       |
|-------------------------------------------------------------------------------|----------------------------------------------------------|--------------------------------------------------|-------------------------------------------------|-----------------------------------------------------------|-------------|-------------------------------------------------------------------------------------|-----------------------|
| Submitted On: 11<br>Place of Service:<br>Service Date: 11/<br>Common Disease: | 1/12/2019<br>11<br>/12/2019<br>s/Additional<br>s: - none | Member Details<br>The New York State Vision Plan | Practitioner Details<br>NPI:<br>Name<br>TAX ID: | Referring Pro<br>Details<br>NPI:<br>Name:<br>Medicaid ID: | ctitioner   | Shipping Info<br>Acct#:<br>Address:<br>952 TROY SCHENE CTADY R<br>LATHAM, NY, 12110 | D,                    |
| Camination                                                                    |                                                          |                                                  |                                                 |                                                           |             |                                                                                     | Dilation Performed: N |
| HCBCS Codes                                                                   | Descrip                                                  | tion                                             |                                                 | Modifier                                                  | U&C charges | Days or Units(s)                                                                    | Diagnosis Codes       |
| nupus codes                                                                   | OPHTH                                                    | MEDICAL XM&EVAL COMPRHINS                        | / ESTAB PT 1/>                                  |                                                           | \$45.00     | 1                                                                                   | Z01.00 - Primary      |
| 92014                                                                         |                                                          |                                                  |                                                 |                                                           |             |                                                                                     |                       |
| 92014                                                                         |                                                          |                                                  | Total U&C                                       | Charges: \$45.0                                           | D           |                                                                                     |                       |

Figure 106. ECP Portal – Review & Submit Tab

10. Review the claim entries and continue based on your assessment:

- To make changes to the claim, click the Back button to return to an earlier page. Edit the fields you want to correct and click Next until you return to this page.
- To cancel the claim, click the Cancel button and click Leave Page to confirm.
- To submit the claim, click the Disclaimer check box and click Submit Claim. A confirmation message displays.

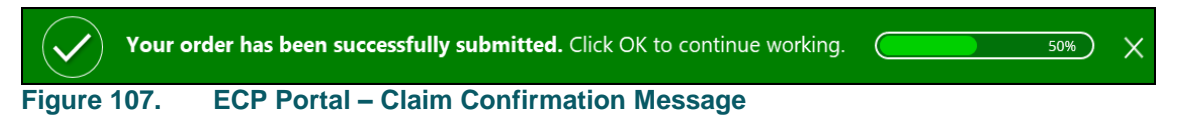

When the claim has been successfully received, a new confirmation message displays with the claim details.

|                                            |               |                             |                                   |          |             |                  | Print                                    |
|--------------------------------------------|---------------|-----------------------------|-----------------------------------|----------|-------------|------------------|------------------------------------------|
| *To calculate Men                          | iber Out of P | łocket, please refer to Ser | vice Record Form.                 |          |             |                  |                                          |
| Summary                                    |               |                             |                                   |          |             |                  |                                          |
| Submitted On:                              | 07/23/2020    | Member Details              | Referring Practitioner<br>Details | Shipping | Info        | Shipping Info    |                                          |
| Place of Septem                            | 11            |                             | NPI: (                            | Acct#:   |             | Acct#:           |                                          |
| Prace of Service:                          | **            |                             | Name:                             | Address: |             | Address:         |                                          |
| Service Date: 07/22/2020 The Net           |               | The New Vision Plan         | Medicaid ID:                      |          |             |                  |                                          |
|                                            |               |                             |                                   |          |             |                  |                                          |
| ommon Disease                              | es/Addition   | aal Conditional List        |                                   |          |             |                  | Dilation Performed: I                    |
| ommon Disease<br>camination<br>HCPCS Codes | es/Addition   | tion                        |                                   | Modifier | U&C charges | Days or Units(s) | Dilation Performed: 1<br>Diagnosis Codes |
| ommon Diseas                               | es/Addition   | al Conditional List         |                                   |          |             |                  |                                          |

Figure 108. ECP Portal – Exam Only Claim Confirmation Message

11. Click **OK** to close the claim or **Print** to print the details of the claim. When you click **OK**, the confirmation box closes.

From the Portal Dashboard, you can use the **Search by** field to find a claim you are looking for by Member name, ID, or Provider details.

## Submitting a service claim and materials order

The instructions in this section build on the instructions in <u>Beginning a</u> <u>claim or order</u> and apply when you are ready to choose the order or claim details. These instructions start from the last step of that section and assume you are sending the frame after submitting the order, when applicable.

Member options, such as safety glass, or special corrective lenses, only display if the patient has the benefits necessary to use them. If an option does not display in a list, it is likely that the patient does not have that

service or material option. All orders, including Medicare and Medicaid orders for all Versant Health groups can be placed using these instructions.

Note to DDOL ECPs: Follow the instructions in <u>Submitting a services</u> and materials claim (DDOL) or <u>Submitting a contact lens fitting and</u> CL claim (DDOL only) to submit your claims instead.

To submit a claim and materials order:

- 1. From the **Practitioner** drop-down list, choose the name of the ECP who performed the services for the claim.
- On the Orders / Claims page, scroll down to the Select Services Below box.
- Click the Exam and the Frames and Spectacle Lens check boxes, depending upon the patient's order and claim needs. The Order/Claim button displays.

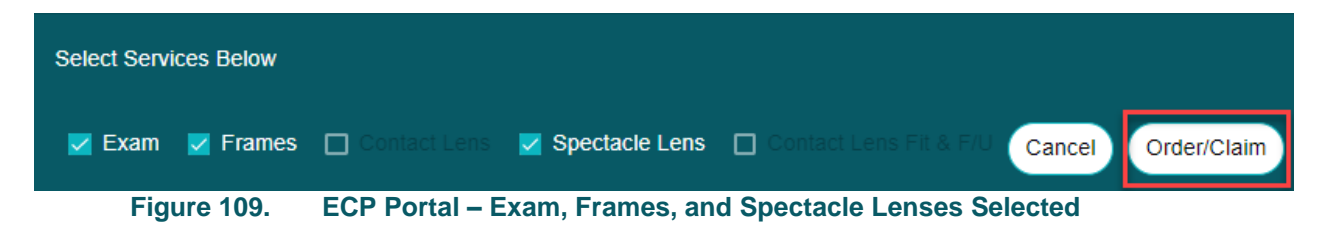

A pop-up menu may prompt you to choose the type of order you are submitting. This prompt only displays when patients have multiple benefit types.

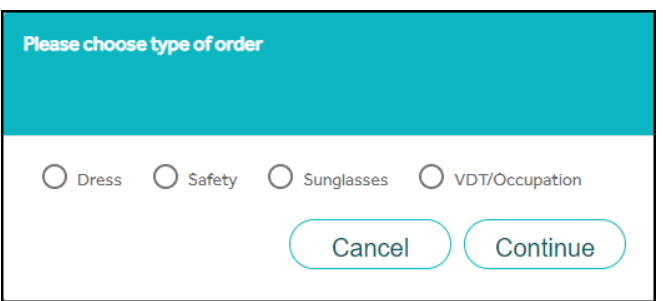

Figure 110. ECP Portal – Choose Type of Order Selection Box

If this type of message displays, choose the appropriate order type and click **Continue**.

**Note**: For some plans, you may also be prompted to explain if the patient is receiving same day service. Follow this same instruction

to complete that type of prompt.

4. Click the Order/Claim button to display the Exam tab.

|                                                                 | 1<br>Exam                                                              | 2<br>Eyewear                               | 3<br>Claims          | 4<br>Review & S  | Submit |                     |
|-----------------------------------------------------------------|------------------------------------------------------------------------|--------------------------------------------|----------------------|------------------|--------|---------------------|
| Service Categories                                              |                                                                        |                                            |                      |                  |        |                     |
| Dilated Eye Exam OR<br>Fundus Photography performed *<br>Yes No | Disease Reporting<br>(Check all known cor<br>Type 1 diabetes<br>Type 1 | Diagnosis*.<br>Iditions for this patient.) | Is a member Diabetic | c*               |        |                     |
| Please Enter Diagnosis Codes*                                   |                                                                        |                                            | Please Enter         | Procedure Codes* |        |                     |
|                                                                 |                                                                        | Add Mo                                     | re                   |                  |        | Add More            |
|                                                                 |                                                                        |                                            |                      |                  |        |                     |
|                                                                 |                                                                        |                                            |                      |                  |        |                     |
|                                                                 |                                                                        |                                            |                      |                  |        | *Indicates Required |
|                                                                 |                                                                        |                                            |                      |                  | Cancel | Next                |

Figure 111. ECP Portal – Exam Tab (Exam Claim and Materials Order)

**Note**: If you selected another service other than an exam, this page displays a Services tab, rather than Exam tab, but your entries are the same.

- 5. Complete the exam entries and selections as follows: Fields with a red asterisk (\*) require entries.
  - Dilation Eye Exam or Fundus Photography Performed Click Yes if dilation or Fundus photography was used in the patient's treatment, or click No if otherwise. This selection is required.
  - Disease Reporting Diagnosis

Use this drop-down list to choose any diseases that affect this patient's health. Select the check box beside each disease that applies. Options include: **Abnormal Pupil, Cataract, Glaucoma, Hypercholesterol, Hypertension, Macular Degeneration, Type 1 Diabetes, Type 2 Diabetes, Unspecified Diabetes,** or **None**.

Is Member a Diabetic

Click **Yes** if the member has a form of diabetes, or click **No** if otherwise. This selection is required.

Note: If you select No, an Additional conditional list drop-

down list displays so you can select other health conditions that may apply to the patient.

#### Please Enter Diagnosis Codes

Type the first few characters of the diagnosis code that applies to this exam to display matching codes and click the code to select it from the list. An entry is required. **Note**: You can add more diagnosis codes if you need them.

#### Please Enter Procedure Codes

Type the first few characters of each procedure code needed for this service and materials. Then, click the appropriate entry to select it from the list. At least one entry is required, but choose all that apply.

#### Procedure Code Notes:

- For Superior Vision patients only: Use S codes only to identify services procedures in this field.
- For Davis Vision patients only: Enter five-digit CPT procedure codes only in this field. Typical options include:
  - 92002 OPHTH Medical Exam and Evaluation Intermediate (New Patient)
  - 92004 OPHTH Medical Exam and Evaluation Comprehensive (New Patient)
  - 92012 OPHTH Medical Exam and Evaluation Intermediate (Established Patient)
  - 92014 OPHTH Medical Exam and Evaluation Comprehensive (Established Patient)
  - 92015 Determination Refractive State
- For Medical Optometry claims (Superior Medicaid only): When you are submitting a J procedure code, a new pop up box displays to allow you to enter the national drug code medication name that applies to this code. You can submit more than one J procedure code claim for this authorization over a six month period. (Superior Medicaid patients only.) This entry is required.

| Please Enter D | Prug Name/NDC*                          |
|----------------|-----------------------------------------|
|                |                                         |
|                |                                         |
|                |                                         |
|                |                                         |
| Figure 112.    | ECP Portal – Please Enter Drug Name/NDC |

6. When you have completed your entries, click **Next**. The Eyewear tab displays.

|                 | Exam                  | Ey              | 2<br>ewear      | 3<br>Claims   |              | 4<br>Review & Submit |                |
|-----------------|-----------------------|-----------------|-----------------|---------------|--------------|----------------------|----------------|
|                 |                       |                 |                 |               |              |                      | How to Ord     |
| Prescription In | formation<br>Sphere * | Cylinder Axis   | Addition        |               | Prism In/Out | Prism Up/Down        |                |
| Left            |                       |                 |                 | Right<br>Left | Select On 🔻  | Select On 🔻          |                |
| D               | istance PD            | Near PD         | Height          |               | Select On V  | Select On            |                |
|                 |                       |                 |                 |               |              |                      |                |
| (RE)            | mm (LE) mm            | (RE) mm (LE) mm | (RE) mm (LE) mm |               |              |                      |                |
|                 |                       |                 |                 |               |              | lank Canaal          | *Indicates Rei |
|                 |                       |                 |                 |               |              | Cancel               | wext           |

Figure 113. ECP Portal – Eyewear Tab – Prescription Info Section (Exam Claim and Materials Order)

- 7. Enter the right and left eye prescription information for this order in the fields provided: Fields with a red asterisk (\*) require entries.
  - Sphere

Complete this entry based on the patient's prescription requirements. This entry is required.

Cylinder

Complete this entry based on the patient's prescription requirements. This entry is required.

Axis

Complete this entry based on the patient's prescription requirements. This entry is required.

Addition

Complete this entry based on the patient's prescription, if needed.

Distance PD

Complete this entry based on the patient's prescription requirements. This entry is required.

Near PD

Complete this entry based on the patient's prescription requirements, if needed.

#### Height

Complete this entry based on the patient's prescription requirements, if needed.

 If prism entries are required, click the Show Prism button. The Prism fields display. Complete these entries as required by the patient's prescription. If the patient's glasses do not require this, continue to the next step.

|            | Right | Prism In/Out<br>Select One ▼ | Prism Up/Down<br>Select One ▼ |
|------------|-------|------------------------------|-------------------------------|
| Hide Prism | Left  | Prism In/Out                 | Prism Up/Down                 |
|            |       |                              |                               |

Figure 114. ECP Portal – Show Prism Fields

9. In the Lab/Lens Information section, choose the following:

| Laboratory-Acct# *              |   |                                      |               |             |
|---------------------------------|---|--------------------------------------|---------------|-------------|
| Elite Optical - Rancho - 101237 | v | Filter Lens Design I                 | /laterials    | Reset       |
|                                 |   | Lens Material *                      | Lens Design * | Lens Tier * |
|                                 |   | Polycarbonate Clear                  | Single Vision | Base        |
| ens Tune *                      |   | Polycarbonate Polarized Brown 3      | Single Vision | Base        |
| Cinele Vision                   |   | Polycarbonate Polarized G-15         | Single Vision | Base        |
| Single vision                   | • | Polycarbonate Polarized Gray 3       | Single Vision | Base        |
|                                 |   | Polycarbonate Total Blue             | Single Vision | Base        |
|                                 |   | Polycarbonate Total Blue Polar Gray  | Single Vision | Base        |
|                                 |   | Polycarbonate Trans 8 Graphite Green | Single Vision | Base        |
| lob Type *                      |   | Polycarbonate Transitions 7 Amber    | Single Vision | Base        |
| Lab Supplied Frame              | * | Polycarbonate Transitions 7 Amethyst | Single Vision | Base        |
|                                 |   | Polycarbonate Transitions 7 Emerald  | Single Vision | Base        |

Figure 115. ECP Portal – Lab/Lens Information (Exam Claim and Materials Order)

#### Laboratory/Acct#

Click this drop-down list and choose the lab for this order. This entry is required.

**Note**: If you do not see the lab you need, use the instructions in <u>Adding a new registered lab</u> to add it. If you register with a non-integrated lab, it can take up to 48 hours to complete the registration.

#### Lens Type

Click the drop-down list to choose the lens type, lens material, lens design, and lens tier types appropriate for this patient's order. Options in this list are based on the prescription information you entered. This entry is required.

#### Job Type

Click this drop-down list and choose the job type for the frame associated with these lenses. This entry is required. Options include, **Uncut**, **Dress Frame to Come**, **Lab Supplied Frame**, **Safety Frame Package**, and **Safety - Frame to Come**. When you choose the job type, new lens and frame option fields display.

Note: If you select **Dress - Frame to Come** or **Safety - Frame** to **Come**, see the instructions in <u>Adding frame to come order</u> <u>details</u> before going to the next step. Then, return to this step to complete the order process.

#### Available Treatments

From this list, you can select any billable service requests,

such as tint, scratch coating, and polished edges lens options that the order requires.

**Services Note**: Please enter any billable services requests here to avoid errors.

Another Note: Select the Scratch Coat Protection plan check box, whenever you select the scratch coat treatment option.

#### Treatment Comments to Lab

Enter any lab instructions you have for the lab that affect the way these glasses are made.

**IMPORTANT**: Do not add any instructions that change the nature of the order here. Billable services requests should go in the **Available Treatments** field above so the lab applies them to the order correctly.

- 10. Use the Lens filter to select the lens tier, design, and material details for the patient's order.
  - a. Type the search criteria in the entry field.
  - b. Scroll through the matching entries to find the lens materials you want to order.
  - c. Click the item in the list to select the lens materials.

|                                  | Plastic                             | Reset        |
|----------------------------------|-------------------------------------|--------------|
| Lens Material *                  | Lens Design *                       | Lens Tier *  |
| 1.5 Plastic Polarized Brown 3    | Essilor Eyezen+ 0 (Enter Height)    | Intermediate |
| 1.5 Plastic Polarized G-15       | Essilor Eyezen+ 0 (Enter Height)    | Intermediate |
| 1.5 Plastic Polarized Gray 3     | Essilor Eyezen+ 0 (Enter Height)    | Intermediate |
| 1.5 Plastic Trans 7 Graphite Gre | enEssilor Eyezen+ 0 (Enter Height)  | Intermediate |
| 1.5 Plastic Transitions 7 Amber  | Essilor Eyezen+ 0 (Enter Height)    | Intermediate |
| 1.5 Plastic Transitions 7 Amethy | stEssilor Eyezen+ 0 (Enter Height)  | Intermediate |
| 1.5 Plastic Transitions 7 Emeral | d Essilor Eyezen+ 0 (Enter Height)  | Intermediate |
| 1.5 Plastic Transitions 7 Sapphi | re Essilor Eyezen+ 0 (Enter Height) | Intermediate |
| 1.5 Plastic Transitions 8 Brown  | Essilor Eyezen+ 0 (Enter Height)    | Intermediate |
| 1.5 Plastic Transitions & Grav   | Feeilor Evezen+ () (Enter Height)   | Intermediate |

Figure 116. ECP Portal – Lens Material/Design/Tier Filter with Entry Field Highlighted

A confirmation message displays to remind you to check your prescription entries to ensure they match your materials. **Note**: Click **Reset** to enter new search criteria.

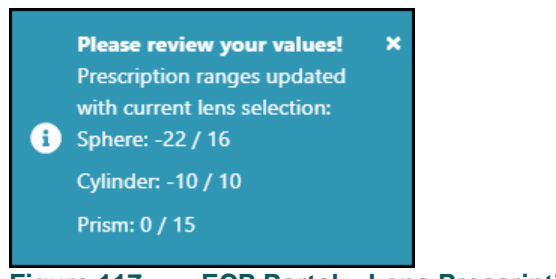

Figure 117. ECP Portal – Lens Prescription Notice

11. When you have confirmed these values and completed these entries and selections, scroll down to the Frame Information section.

| formation                     |                |          |                   |              |             |
|-------------------------------|----------------|----------|-------------------|--------------|-------------|
| Frame not in the Catalog      |                |          |                   |              |             |
| Frame Source *                | Manufacturer * |          | Brand *           | Model *      |             |
| N/A                           | SelectOne      | •        | SelectOne         | ▼ SelectOne  | ~           |
| Color *                       | Eye Size *     |          | Temple Length *   | Frame Type * |             |
| SelectOne                     | SelectOne      | ~        | SelectOne         | ▼            | Ŧ           |
|                               |                |          |                   |              |             |
| Lab Dagida Bast Thickness     |                |          |                   |              |             |
| Lab Decide Best Thickness     |                |          |                   |              |             |
|                               |                |          |                   |              |             |
|                               |                |          |                   |              |             |
| eset (ABox, BBox, DBL and ED) |                |          | Select Standard S | Shape        |             |
| A Box * B Box                 | * DBL*         | ED       | Select Standard S | Shape        |             |
| A Box * B Box                 | * DBL*         | ED       | Select Standard S | Shape        |             |
| ABox BBox, DBL and ED)        |                |          | Select Standard S | Shape        |             |
| A Box Box B Box               |                |          | Select Standard S | Shape        |             |
| ABox BBox, DBL and ED)        |                | ED<br>mm | Select Standard S | Shape        |             |
| ABox BBox, DBL and ED)        |                | ED<br>mm | Select Standard S | Shape        |             |
| ABox, BBox, DBL and ED)       |                | ED<br>mm | Select Standard S | Shape        |             |
| ABox, BBox, DBL and ED)       |                | ED<br>mm | Select Standard S | Shape        |             |
| ABox, BBox, DBL and ED)       | DBL*           | mm       | Select Standard S | Shape        |             |
| ABox, BBox, DBL and ED)       | DBL<br>mm      | mm       | Select Standard S | Shape        |             |
| ABox, BBox, DBL and ED)       | DBL<br>mm      | mm       | Select Standard S | Shape        |             |
| ABox, BBox, DBL and ED)       | DBL<br>mm      | mm       | Select Standard S | Shape        |             |
| ABox, BBox, DBL and ED)       | DBL<br>mm      | mm       | Select Standard S | Shape        | Indicates F |

Figure 118. ECP Portal – Frame Information Section (Exam Claim and Materials Order)

12. Choose the frame options using the fields in the Frame Information section:

**Note**: If you select a frame that is out of stock, a warning message displays: Selected Frame is Out of Stock, please select a different *Frame*.

#### Frame not in the Catalog

If you are sending a frame to the lab that is not in the lab's

catalog, click this check box to convert the frame fields into free form-fields so you can enter the frame details manually. Enter the frame specifications for the frame-to-come in the fields provided. See <u>Adding details to a frame to come order</u> for more information about completing a frame-to-come order.

#### Frame Source

Lab Supplied is prefilled, based on the job type selection Lab Supplied Frame.

• Select one of the following:

#### SKU Number

Enter the SKU number for the frame in this field. As you type the number, the portal searches the catalog for the frame and prefills the other entries (Manufacturer, Brand, Style, Color, Eye, and Temple Length) on the page. or

#### • Collection – tag-tier

Use this field to select the frame by collection type tag or tier.

#### Manufacturer

Start to type the name of the frame manufacturer in this field and select the option that matches from the list that displays. This entry is required.

#### Brand

Start to type the brand name of the frame in this field and select the option that matches from the list that displays. This entry is required.

#### Model

Start to type the model name of the frame in this field and select the option that matches from the list that displays. This entry is required.

#### Color

Start to type the color of the frame in this field and select the option that matches from the list from the list that displays. This entry is required.

#### Eye Size

Typically, this field prefills based on the options above, but you can type the eye size measurement in this field, if needed.

#### Temple Length

Typically, the temple length for the frame you are sending in this field prefills based on the previous entries.

#### Frame Type

Choose the frame type that matches the frame the patient selected. This entry is required.

#### Thickness Type

Choose the thickness type for this frame or choose **Lab Decide Best Thickness** to allow the lab to assess the frame when the frame arrives.

#### Frame Measurements

In this section, type the frame measurements in millimeters. The **A Box, B Box,** and **DBL** entries are required.

#### 13. Superior Vision Only: There may be an Import Trace File

**option**. To add a file, click the **Browse** button and attach the file you want to send with this order. The file cannot be larger than 20 MB and must be in one of these formats: doc/docx, tif, pdf, jpg, png, mtm/html, msg or txt.

Note: To change these settings and start over, click the Reset link.

14. When you have completed these Lens and Frame entries and selections, click **Next**. The Claims tab displays.

|                   | Exam Eyewear                                                                    |          | 3<br>Claims                 |                  | 4<br>Review & Submit                                 |
|-------------------|---------------------------------------------------------------------------------|----------|-----------------------------|------------------|------------------------------------------------------|
| Referring Practi  | tioner Information                                                              |          | Service Date:<br>10/26/2019 | : Plac           | e of Service *<br>I. Office •                        |
| NPI<br>First Name | Middle Name                                                                     |          | Please Enter Dia            | gnosis Codes *   | <b>v</b>                                             |
| Examination an    | d Materials<br>the HCPCS Code based on the Prescription range.                  |          |                             |                  | ^                                                    |
| HCPCS Codes       | Description                                                                     | Modifier | U&C charges                 | Days or Units(s) | Diagnosis Codes                                      |
| 92014             | OPHTH MEDICAL XM&EVAL COMPRHNSV ESTAB PT 1/>                                    |          | \$ 20.00                    | 1                | Z01.00 - ENC EXAM EYES VISION W/O ABNRM FIND Primary |
| V2020             | FRAMES PURCHASES                                                                | NP       | \$ 0                        | 1                | Z01.00 - ENČ EXAM EYES VIŠION W/O ABNRM FIND Primary |
| V2100 •           | SPHERE SINGLE VISION PLANO +/- 4.00 PER LENS                                    | PL       |                             | 2                | Z01.00 - ENC EXAM EYES VISION W/O ABNRM FIND Primary |
| V2782             | LENS INDX 1.54-1.65 PLSTC/1.60-1.79 GLASS LENS                                  | SV       |                             | 2                | Z01.00 - ENC EXAM EYES VISION W/O ABNRM FIND Primary |
| V2799             | VISION ITEM/SERVICE MISCELLANEOUS                                               | IT       |                             | 2                | Z01.00 - ENC EXAM EYES VISION W/O ABNRM FIND Primary |
| V2761             | Mirror coating, any type, solid, gradient or equal, any lens material, per lens | PL       |                             | 2                | Z01.00 - ENČ EXAM EYES VIŠION W/O ABNRM FIND Primary |
| V2760             | SCRATCH RESISTANT COATING PER LENS                                              | MV       |                             | 2                | Z01.00 - ENČ EXAM EYES VIŠION W/O ABNRM FIND Primary |
|                   | Total U&C Charges: \$2                                                          | 20.00    |                             |                  |                                                      |
|                   |                                                                                 |          |                             |                  | * Indicates Required                                 |

Figure 119. ECP Portal – Claims Tab (Exam Claim and Materials Order)

- 15. Complete the Claim entries as appropriate for this claim/order: Fields with a red asterisk (\*) require entries.
  - Referring Provider same as Rendering Provider Click this check box if this is applicable.
  - Referring Eye Care Professional Info
     Enter the Referring Provider's NPI, Medicaid ID, First Name
     and Last Name in the appropriate fields. This information may
     not apply to this claim, but is required for Medicaid orders.
  - Place of Service

In this drop-down list, choose the appropriate location of the exam. **Office** is selected by default, but you can also choose other options. See the <u>Place of Service Appendix</u> for a complete list. This entry is required.

**Note**: If the service was conducted remotely, select **02** for Telehealth.

- In the Diagnosis Codes section, enter any additional diagnosis codes associated with this exam. The code(s) you entered in the previous section appear in the box.
- 16. **Superior Vision only**: To upload a file associated with this claim: **Note**: Typically, this option is used by Superior ECPs only.
  - a. Click the **Browse** button to attach the file from your system.
     The file cannot be larger than 20 MB and be one of these formats: doc/docx, tif, pdf, jpg, png, mtm/html, msg, or txt.
  - b. Click the file you need to upload and click **Upload File**. The system uploads your file and adds it to the claim.
- 17. Scroll down to the **Examination and Materials** section and complete the fields as necessary to accurately complete the claim/order. Fields with a red asterisk (\*) require entries.
  - Modifiers

Enter the modifiers that apply to the exam or material codes listed. For some materials and prescriptions, modifiers display automatically based on the options you chose. **Note**: For telehealth service claims, use the specific modifiers and place-of-service combinations as defined by state Medicaid or managed care programs. This will ensure

successful payment.

#### Usual and Customary Charges

Enter the charges for the service or materials listed at the left. This entry is required for the fields where entries are enabled.

Units

Enter the units for the services and materials that are listed at the left. This entry is required, if it is enabled.

Diagnosis Codes

If you entered one diagnosis code, the code you entered displays in this field. When there is a primary diagnosis code applicable to a service or material, click the **Primary** link to choose the primary diagnosis code. This entry is required. 18. Review your order/claim carefully and click **Next** to display the Review & Submit tab.

| Order             | ver Out of Poo | ket, please r     | efer to Se | rvice Reco | nd Form.  |                  |                      |         |              |                            |           |                                    |            |
|-------------------|----------------|-------------------|------------|------------|-----------|------------------|----------------------|---------|--------------|----------------------------|-----------|------------------------------------|------------|
| Order Summary     |                |                   |            |            |           |                  |                      |         |              |                            |           |                                    |            |
| PO #: 359C6CA4    | 184F490        | Member 0          | Details    |            | Practitio | ner Details      | Referring<br>Details | Practit | lioner       | Shipping Info              |           | Lab<br>VERSANT FIRM                | ntical -   |
| Submitted On: 10  | 31/2019        |                   |            |            | Namec     |                  | NPE                  |         |              | Acct#: 100473              |           | Sacramento                         | pocai -    |
| Place of Service: | 11             |                   |            |            | TAX ID:   |                  | Name: Medicaid       | D:      |              | Address:<br>952 TROY SCHEN | ECTADY RD | 9901 Horn Road,<br>(800) 556-5502, | CA, 95827, |
| Service Date: 10/ | /31/2019       | The New 1<br>Plan | York State | Vision     |           |                  |                      |         |              | LATHAM, NY, 1211           | 10        |                                    |            |
| Lens Prescription | n              |                   |            |            |           |                  |                      |         |              |                            |           |                                    |            |
| Sphere Cyli       | nder Axis      | Dist. PD          | Base 1     | Prism 1    |           | Job Type         |                      |         | Lens Type    |                            | Treatmen  | ts                                 |            |
| RE: +10 -5        | 1              | 20                | In         | 5          |           | Lab Supplied Fra | me                   |         | SingleVision |                            | Scratch C | loat                               |            |
| LE: +10 -5        | 1              | 20                | In         | 5          |           |                  |                      |         |              |                            |           |                                    |            |
| Design            |                | Material          |            |            |           |                  |                      |         |              |                            |           |                                    |            |
| Attittude SV      | 21.0           | 1.5 Pasto         |            |            |           |                  |                      |         |              |                            |           |                                    |            |
| Frame Informatic  | 'n             |                   |            |            |           |                  |                      |         |              |                            |           |                                    |            |
| Emme Source       | Mag            | e Berry           |            | Mada       |           | Color            | Euro Sino            |         | Templal cost | CVII Number                |           | From T                             |            |
| Lab Supplied      | COLLECTIO      | N COL             | LECTION    | DOV        | oz .      | BROWN            | 54                   |         | 140          | 1274828                    |           | Industria                          | i Edge     |
|                   | FIGAMES        | FRAD              | MES        |            |           |                  |                      |         |              |                            |           |                                    |            |
| A Box             | B Box          | DBL               |            | ED         |           |                  |                      |         |              |                            |           |                                    |            |
|                   |                |                   |            |            |           |                  |                      |         |              |                            |           |                                    |            |
|                   |                |                   |            |            |           |                  |                      |         |              |                            |           |                                    |            |
| HCPCS Codes       | Descript       | ion               |            |            |           |                  | Modifier             | 1.05    | C charges    | Days or Units              | u(s)      | Diamosis Codes                     | Performed  |
| 92012             | ОРНТН М        | IEDICAL XN        | A&EVAL IN  | TERMED     | ATE ESTA  | B PT             | incontra             |         | 5.00         |                            |           | <ul> <li>H02.022 - Pri</li> </ul>  | mary       |
| 10000             |                |                   |            |            |           |                  | 05                   | 34      | 2.00         |                            |           | • H02 022 - M                      | mary       |
| V2020             | FRAMES         | PURCHASE          | 5          |            |           |                  | 03                   | \$0     | 00           | 1                          |           |                                    |            |
| V2100             | SPHERE S       | RINGLE VISI       | ON PLAN    | 0 +/- 4,00 | PER LENS  |                  | PL.                  | 50      | 00           | z                          |           | <ul> <li>H02.022 - Pr</li> </ul>   | mary       |
| V2799             | VISION IT      | 'EM/SERVIC        | E MISCEL   | LANEOUS    |           |                  | π                    | \$0     | .00          | z                          |           | • H02.022 - Pr                     | mary       |
| V2760             | SCRATCH        | RESISTAN          | T COATIN   | G PER LEN  | 5         |                  | ST                   | \$0     | 00           | z                          |           | • H02.022 - Pr                     | mary       |
| V2760             | SVScratch      | hResistant        | CoatingPre | otection   |           |                  | SV                   | 50      | 00           | 2                          |           | • H02.022 - Pr                     | mary       |
|                   |                |                   |            |            |           | Total U&C        | Charges: \$45        | .00     |              |                            |           |                                    |            |

Figure 120. ECP Portal – Review & Submit Tab (Exam Claim and Materials Order)

- 19. Review the claim and click the standard disclaimer check box.
- 20. Continue based on your review:
  - To make changes to the claim/order, click the Back button to return to an earlier page. Edit the fields you want to correct and click Next until you return to this page.
  - To cancel this claim/order, click the Cancel button and click Leave Page at the prompt.
  - To submit the claim/order, click Submit Order. A confirmation message displays.
- 21. To continue working, click **OK**.

**Note**: After the lab receives your order (status: **Order Received**), the **Lab reference number** appears on the Order Summary. This is the number you should use to refer to the order when speaking with the lab.

|                                                                                |                             |                                           |                                   |                    | Print                                                            |
|--------------------------------------------------------------------------------|-----------------------------|-------------------------------------------|-----------------------------------|--------------------|------------------------------------------------------------------|
| *To calculate Member Out of<br>Summary<br>PO #: 1111111111<br>Lab Reference #: | Pocket, please refer to See | Vice Record Form,<br>Practitioner Details | Referring Practitioner<br>Details | Shipping Info      | Lab<br>VERSANT Milroy Optical -                                  |
| 222222222<br>Submitted On: 07/22/2020<br>Place of Service: 11                  | )<br>The New Vision Plan    | Name: .<br>TAX ID:                        | NPI:<br>Name:<br>Medicaid ID:     | Acct#:<br>Address: | Tampa<br>5067 Savarese Circle , FL,<br>33634,<br>(800) 366-2702, |

22. If the order has a frame to come component, click **Print** and send the frame with the packing slip to the lab you selected.

### Adding details to a frame to come order

If the lab is making the lenses and you are sending the frame (a "frame to come" order), the lab needs to know the specifications of the frame to ensure a good fit. In the instructions below, you specify the lens information and then the frame to come information below it.

When you have completed the instructions below, make sure you print the packing slip and wrap it with the frame you are sending in the same package before you send it to your selected lab.

To add "frame to come" details to an order:

 Follow the instructions for <u>Submitting an exam claim and</u> <u>materials order</u> or <u>Submitting a materials-only order</u> until you get to the Job Type drop-down list and select Dress- or Safety-Frame to Come option. The Lab/Lens Information fields display.

| Laboratory-Acct# *                                                                                                    |   | 1.67 PC                                                                                                    | DLARIZED BROW                                                                                                    |             | Reset                             |
|----------------------------------------------------------------------------------------------------|---|----------------------------------------------------------------------------------------------------|----------------------------------------------------------------------------------------------------|-------------|-----------------------------------|
| Elite Optical - Rancho - 101209                                                                                                    | * |                                                                                                    |                                                                                                    |             |                                   |
|                                                                                                    |   | Lens Material *                                                                                                    | Lens Design *                                                                                                    | Lens Tier * |                                   |
| Lens Type *                                                                                                    |   | Plastic 1.67 Polarized Brown 3                                                                                                    | Shamir Autograph II Attittude SV                                                                                  | Int         | termediate                        |
| Single Vision                                                                                                    | * | Plastic 1.67 Polarized Brown 3                                                                                                    | Shamir Relax                                                                                                    | Ini         | termediate                        |
|                                                                                                    |   | Plastic 1.67 Polarized Brown 3                                                                                                    | Shamir Autograph II SV                                                                                            | Int         | termediate                        |
| Job Type *                                                                                                    |   | Plastic 1.67 Polarized Brown 3                                                                                                    | Essilor Eyezen+ 0 (Enter Height)                                                                                  | Int         | ermediate                         |
|                                                                                                    |   |                                                                                                    |                                                                                                    |             |                                   |
| Dress - Frame To Come                                                                                                    | * | Plastic 1.67 Polarized Brown 3<br>Plastic 1.67 Polarized Brown 3                                                                                                    | Essilor Eyezen+ 1 (Enter Height)<br>Feellor Eyezen+ 2 (Enter Helpht)                                              | Ini<br>Ini  | termediate                        |
| Dress - Frame To Come                                                                                                    | Ŧ | Plastic 1.67 Polarized Brown 3<br>Diactic 1.67 Dolarized Brown 3                                                                                                    | Essilor Eyezen+ 1 (Enter Height)<br>Feellor Eyezen+ 2 (Enter Height)<br>slected Treatments (Click Once to Remove) | Int<br>Int  | termediate                        |
| Dress - Frame To Come Available Treatments (Click Once to Add) () Crizal Easy UV                                                                         | · | Plastic 1.67 Polarized Brown 3<br>Plastic 1.67 Polarized Brown 3<br>Second Second S                                                                                                    | Essilor Eyezen+ 1 (Enter Height)<br>Feeller Eyezen+ 2 / Feter Height)                                             | In<br>In    | ermediate<br>rermediate<br>Reset  |
| Dress - Frame To Come Available Treatments (Click Once to Add) () Crizal Easy UV Double Grad Mirror                                                      | • | Plastic 1.67 Polarized Brown 3<br>Plastic 1.67 Polarized Brown 3<br>Geographic Sector Sector Sect                                                                                                    | Essilor Eyezen+ 1 (Enter Height)<br>Eesilor Eyezen+ 2 (Enter Height)<br>elected Treatments (Click Once to Remove) | In<br>In    | ermediate<br>termediate<br>Reset  |
| Dress - Frame To Come<br>Available Treatments (Click Once to Add) (i)<br>Crizal Easy UV<br>Double Grad Mirror<br>Edge Roll and Polish                    | • | Plastic 1.67 Polarized Brown 3<br>Plastic 1.67 Polarized Brown 3<br>Second Brown 3<br>Second Brown 3<br>Second Brown 3                                                                                                    | Essilor Eyezen+ 1 (Enter Height)<br>Eccilor Evezen+ 2 (Enter Height)<br>elected Treatments (Click Once to Remove) | ln<br>In    | lermediate                        |
| Dress - Frame To Come<br>Available Treatments (Click Once to Add) (i)<br>Crizal Easy UV<br>Double Grad Mirror<br>Edge Roll and Polish<br>Gradient Mirror | Ŧ | Plastic 1.67 Polarized Brown 3<br>Plastic 1.67 Polarized Brown 3<br>Second Brown 3<br>Second Brown 3 | Essilor Eyezen+ 1 (Enter Height)<br>Essilor Eyezen+ 2 (Enter Height)<br>elected Treatments (Click Once to Remove) | ln<br>In    | lermediate<br>rermediate<br>Reset |

Figure 122. ECP Portal – Eyewear Tab – Lab/Lens Information (Frame to Come Job Type)

- Here, you select or enter the lens details needed for the order: Fields with a red asterisk (\*) require entries.
  - Laboratory/Acct#

Click this drop-down list and choose the lab for this order. This entry is required.

Note: If you do not see the lab you need, use the instructions in

Adding a new registered lab to add it. If you register with a non-integrated lab, it can take up to 48 hours to complete the registration.

#### Lens Type

Click the drop-down list to choose the lens type, lens material, lens design, and lens tier types appropriate for this patient's order. Options in this list are based on the prescription information you entered. This entry is required.

#### Job Type

Choose either **Dress Frame to Come or Safety - Frame to Come**. When you choose the job type, new lens and frame option fields display.

#### Available Treatments

From this list, you can select any billable service requests, such as tint, scratch coating, and polished edges lens options that the order requires.

**Note**: Please enter any billable services requests here to avoid errors.

Another Note: Select the Scratch Coat Protection plan check box, whenever the order calls for scratch coat treatment.

#### Treatment Comments to Lab

Enter any lab instructions you have for the lab that affect the way these glasses are made.

**IMPORTANT**: Do not add any instructions that change the nature of the order here. Billable services requests should go in the **Available Treatments** field above so the lab applies them to the order correctly.

When these entries are complete, scroll down to the **Frame** Information section.

 Choose the frame details for the order using the fields in this section. For most fields, as you start typing, options will appear for you to select. Fields with a red asterisk (\*) require entries.

#### Frame not in the Catalog

If you are sending a frame to the lab that is not in the lab's catalog, click this check box to convert the drop-down list fields

into free form-entry fields so you can enter the frame details manually. Use the following field to enter the frame to come specifications: **Manufacturer**, **Brand**, **Model**, **Color**, **Eye Size**, and **Temple Length**.

| formation                |                    |                    |                 |
|--------------------------|--------------------|--------------------|-----------------|
| Frame not in the Catalog |                    |                    |                 |
| Frame Source *           | Manufacturer       | Brand              | Model *         |
| Doctor Supplied          | Enter Manufacturer | Enter Brand        | Enter Model     |
| Color *                  | Eye Size *         | Temple Length *    | Frame Type *    |
| Enter Color              | Enter EyeSize      | Enter TempleLength | Grooved Rimless |

Figure 123. ECP Portal – Frame not in Catalog Field Options

#### Frame Source

**Doctor Supplied** is prefilled due to your **Frame to Come** job type selection. This may be Patient Supplied, for some Not in Catalog orders.

#### Manufacturer

Start to type the name of the frame manufacturer in this field and select the option that matches from the list that displays. This entry is required.

Brand

Start to type the brand name of the frame in this field and select the option that matches from the list that displays. This entry is required.

Model

Start to type the model name of the frame in this field and select the option that matches from the list that displays. This entry is required.

Color

Start to type the color of the frame in this field and select the option that matches from the list from the list that displays. This entry is required.

#### Eye Size

Typically, this field prefills based on the options above, but you can type the eye size measurement in this field, if needed.

#### Temple Length

Typically, the temple length for the frame you are sending in this field prefills based on the previous entries.

#### Frame Type

Choose the frame type that matches the frame the patient selected. This entry is required.

#### Thickness Type

Choose the thickness type for this frame or choose **Lab Decide Best Thickness** to allow the lab to assess the frame when the frame arrives.

#### Frame Measurements

In this section, type the frame measurements in millimeters. The **A Box, B Box,** and **DBL** entries are required.

**Note**: If you decide you want to change all of these settings and start over, click the **Reset** link to reset these fields.

- Superior orders only: There may be an Import Trace File option. To import the trace file, click the Browse button and select the file you want to upload to this order from your system. Note: This file cannot be larger than 20 MB and must be one of these formats: doc/docx, tif, pdf, jpg, png, mtm/html, msg or txt.
- 5. Continue based on your order:
  - If you do not need base curve and optical center entries, continue to the next step.

|    | Base Curve | Optical Center | Equithinning                    | Equithin                        | Balance                                    | • |
|----|------------|----------------|---------------------------------|---------------------------------|--------------------------------------------|---|
| ht |            |                | Lab Decides                     | •                               | NOTE                                       | - |
|    | $\bigcirc$ | $\bigcirc$     | Special Instructions - This fie | eld must he reviewed manually a | and will delay order processing when used  |   |
| ft |            |                | Special macherions - This he    | en mase se reviewed mandany a   | ind windelay of del processing when dised. |   |
|    |            |                |                                 |                                 |                                            |   |

Figure 124. ECP Portal – Additional Information (Frame to Come Job Type)

- If you have base curve and optical center entries, click the Additional Information button. The Additional Information box displays.
  - Complete the applicable field entries for this order, including any special instructions that pertain to the base curve, optical center, equithinning, and balance requirements.
  - In the Equithinning field, if you select the Enter Value option, you must enter a value between 0 99.97 in the Equithin field.
  - Use the **Special Instructions** field for directions that pertain to the additional information settings you enter here.

**Important**: The **Special Instructions** field cannot be used for billable services, such as tint, scratch coating, and polished edges or other services for which Essilor would charge an additional fee. Requests for billable services should be entered in the **Available Treatments** field instead.

- 6. When you have completed these entries on the **Frame to Come** order, follow the remaining steps to submit the order.
- 7. Wait for the submission to be received by the lab so the Print packing slip button enables. A new message displays:

Your order has been successfully received by the lab. Include your packing slip when you send the frame to the lab.

|                                                                              |                             |                              |                                           |               | Print                                                   |
|------------------------------------------------------------------------------|-----------------------------|------------------------------|-------------------------------------------|---------------|---------------------------------------------------------|
| *To calculate Member Out of P<br>Summary                                     | 'ocket, please refer to Ser | vice Record Form,            |                                           |               |                                                         |
| PO #: 111111111<br>Lab Reference #:                                          | Member Details              | Practitioner Details<br>NPI: | Referring Practitioner<br>Details<br>NPI: | Shipping Info | Lab<br>VERSANT Milroy Optical -<br>Tampa                |
| Submitted On: 07/22/2020<br>Place of Service: 11<br>Service Date: 07/22/2020 | The New Vision Plan         | TAX ID:                      | Name:<br>Medicaid ID:                     | Address:      | 5067 Savarese Circle , FL,<br>33634,<br>(800) 366-2702, |

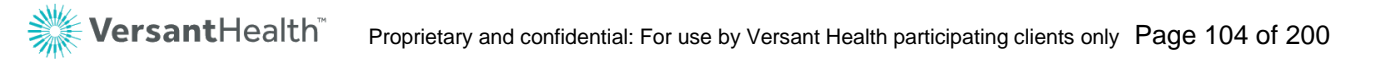

**Note**: After the lab receives your order (status: **Waiting for Frame**), the **Lab reference number** displays in the Order Summary. Use this number to refer to the order when you discuss it with the lab.

- Click Print packing slip button to produce the frame's packing slip and send it with the frame to the lab.
   Note: Lost your packing slip? No problem. Go to the Order/Claim Summary page and click the PO/Order Number link to print a new one.
- 9. Then return to the task you began with:
  - If you came from Submitting an exam claims and materials order, click <u>here</u>.
  - If you came from Submitting a materials-only order, click here.

**Tip:** If you would prefer to print all your frame to come packing slips all at once, use the print buttons on the Orders/Claims History page. You can also access and print these records by selecting the **Print packing slip** button on the Portal Dashboard.

| Search/ Filter below for Claims- Last 4 years of history   Orders- From <mm dd="" yyyy=""></mm> |                                                       |                                |                                        |                       |                                |                       |                                                        |  |
|-------------------------------------------------------------------------------------------------|-------------------------------------------------------|--------------------------------|----------------------------------------|-----------------------|--------------------------------|-----------------------|--------------------------------------------------------|--|
| Member Information                                                                              |                                                       | Claim Summary                  |                                        |                       | Orders Summ                    | ary                   |                                                        |  |
| Member<br>information                                                                           | Provider Details $\stackrel{\bigtriangleup}{\ominus}$ | Claim Number $\Leftrightarrow$ | Claim Status $\Leftrightarrow$         | PO/<br>Order Number ⇔ | Submitted On $\Leftrightarrow$ | Lab $\Leftrightarrow$ | Order Status 🚯 \ominus                                 |  |
| Ashley Smith<br>09/02/1964<br>(222222222)                                                       | Dr. Annie Hao<br>123456789<br>(Davis Plan)            | ABC1234<br>MM/DD/YYYY          | Pending<br>01/10/2019                  | ABC1234               | 01/10/2019                     | Essilor Lab 1         | Waiting for Information<br>from Provider<br>01/10/2019 |  |
| Rong Chang<br>09/02/1964<br>(222222222)                                                         | Dr. Annie Hao<br>123456789<br>(Davis Plan)            | ABC1234<br>MM/DD/YYYY          | Pending<br>01/10/2019                  | ABC1234               | 01/10/2019                     | Essilor Lab 1         | Waiting for Information<br>from Provider<br>01/10/2019 |  |
| Anthony Miller<br>09/02/1964<br>(222222222)                                                     | Dr. Annie Hao<br>123456789<br>(Davis Plan)            | ABC1234<br>MM/DD/YYYY          | Pending<br>01/10/2019                  | ABC1234               | 01/10/2019                     | Essilor Lab 1         | Waiting for Frame<br>01/10/2019 Print packing slip     |  |
| Oliva Davis<br>09/02/1964<br>(222222222)                                                        | Dr. Annie Hao<br>123456789<br>(Davis Plan)            | ABC1234<br>MM/DD/YYYY          | Pending<br>01/10/2019                  | ABC1234               | 01/10/2019                     | Essilor Lab 1         | Waiting for Frame<br>01/10/2019 Print packing slip     |  |
| Jerry Johnson<br>09/02/1964<br>(222222222)                                                      | Dr. Annie Hao<br>123456789<br>(Davis Plan)            | ABC1234<br>MM/DD/YYYY          | Draft Action<br>Required<br>01/10/2019 | ABC1234               | 01/10/2019                     | Essilor Lab 1         | Under review<br>01/10/2019                             |  |
| Tom Cruse<br>09/02/1970<br>(22222222)                                                           | Dr. Allan Shaeffer<br>123546987<br>(Superior Plan)    | ABC1234<br>MM/DD/YYYY          | Preparing your<br>Order<br>01/10/2019  | ABC1234               | 01/02/2019                     | Essilor Lab 1         | Preparing your<br>Order<br>01/10/2019                  |  |

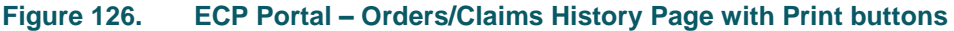

### Handling frame to come errors

If the order does not process successfully, the order has a status of **Under Review** and an error message like this displays:

| PO/ Order number: 111111111<br>Submitted On:<br>Place of Service: Office<br>Service Date: 01/10/2019 |                          |             | Membe<br>Jerry Joh<br>DOB: 09<br>222222<br>XYZ Visi                                              | er Details<br>hnson<br>9/02/1964<br>2222<br>ion Plan | Practitioner Details<br>NPI: 0987654321<br>Name: Dr. Eye Vision<br>Tax ID: 123456789 | Referring Practitioner Details<br>NPI: 0987651234<br>Name: Dr. Anil Vision<br>Medicaid ID: 123456789 |                                                  |  |
|----------------------------------------------------------------------------------------------------|--------------------------|-------------|--------------------------------------------------------------------------------------------------|------------------------------------------------------|--------------------------------------------------------------------------------------|----------------------------------------------------------------------------------------------------|--------------------------------------------------|--|
| Shipping Info<br>Acct #: 25656<br>Address: 939 Elkridge Landing,<br>Linthicum, MD 21090              |                          |             | Lab<br>Essilor Lab 1<br>1515 Old Country Road, Harrisburg,<br>PA 20121<br>Contact # 111-222-3333 |                                                      |                                                                                      |                                                                                                    |                                                  |  |
| ens Prescr                                                                                           | iption                   |             |                                                                                                  |                                                      |                                                                                      |                                                                                                    |                                                  |  |
| Sphere<br>RE: +1.00                                                                                  | <b>Cylinder</b><br>-1.00 | Axis<br>180 | Addition<br>+2.00<br>+2.00                                                                       | Dist. PD<br>40.00                                    | Job Type<br>Dress - Frame To Come                                                    | Treatments<br>Standard AR                                                                            | <b>Design</b><br>Accolade-Progressive<br>Premium |  |

For orders with errors, there is no **Lab reference number** in the order summary. To complete your order, contact Versant Health (the appropriate phone number will display in the message).

## Adding safety frame package details (Davis Vision only)

Safety package options only display when a patient has safety benefits in their benefit plan. Here are some safety frame and lens package details you should keep in mind:

- When you place an order for a safety package in the Eyewear tab (by selecting the Safety Glass Package or Safety - Frame to Come job types), the portal will only display safety lenses and frame options.
- When you select the Non-Conductive check box, only nonconductive safety options display.

- For safety frames, you cannot add an **ED** field entry.
- Safety package options are now available through both the Newtown Square Lab (NTS) and the Essilor labs.

**Important**: Versant Health requires that doctor-supplied safety frames submitted to our sponsored labs be ANSI-approved and ANSI-marked safety frames.

## Submitting a services and materials claim (DDOL)

The instructions in this section build on the instructions in <u>Beginning a</u> <u>claim or order</u> and apply when you are ready to choose the order or claim details. These instructions start from the last step of that section and assume you are sending the frame after submitting the order, when applicable.

To submit a claim and materials order:

- 1. From the **Practitioner** drop-down list, choose the name of the ECP who performed the services for the claim.
- 2. On the **Orders / Claims** page, scroll down to the **Select Services Below** box.
- 3. Click the **Exam** and the **Frames** and **Spectacle Lens** check boxes, depending upon the patient's claim needs. The **Claim** button displays.

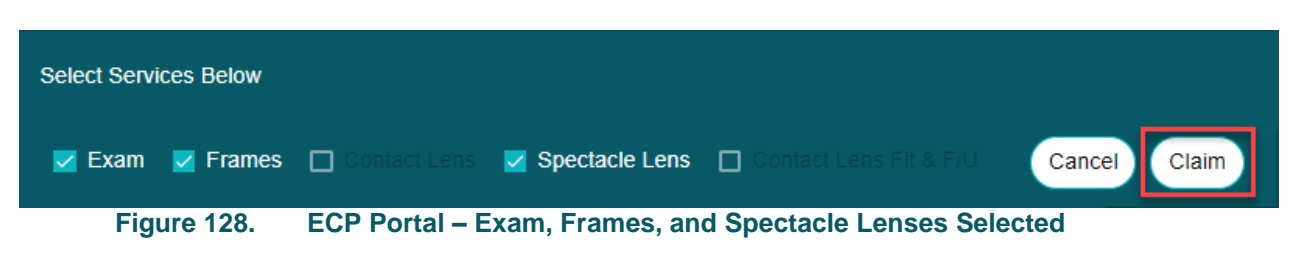

A popup menu may prompt you to choose the type of order you are submitting. This prompt only displays when patient's have multiple benefit types.

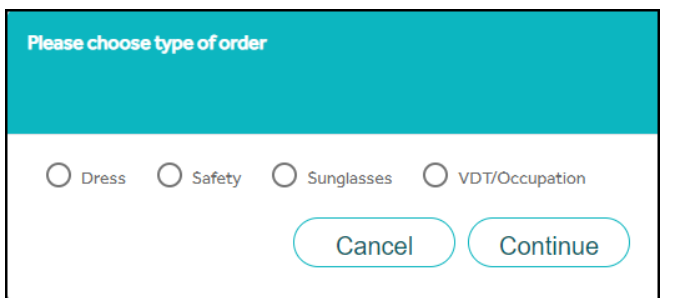

Figure 129. ECP Portal – Choose Type of Order Selection Box

If this type of message displays, choose the appropriate order type and click **Continue**.

**Note**: For some plans, you may also be prompted to explain if the patient is receiving same day service. Follow this same instruction to complete that type of prompt.

4. Click the **Claim** button to display the Exam tab.

|                                                                 | 1<br>Exam                                                                | 2<br>Eyewear                               | 3<br>Claims         | 4<br>Review & Submit |                     |
|-----------------------------------------------------------------|--------------------------------------------------------------------------|--------------------------------------------|---------------------|----------------------|---------------------|
| Service Categories                                              |                                                                          |                                            |                     |                      |                     |
| Dilated Eye Exam OR<br>Fundus Photography performed *<br>Yes No | Disease Reporting I<br>(Check all known cor<br>Type 1 diabetes<br>Type 1 | Jiagnosis*.<br>Iditions for this patient.) | No                  |                      |                     |
| Please Enter Diagnosis Codes*                                   |                                                                          |                                            | Please Enter Proced | ure Codes*           |                     |
|                                                                 |                                                                          | Add More                                   |                     |                      | Add More            |
|                                                                 |                                                                          |                                            |                     |                      |                     |
|                                                                 |                                                                          |                                            |                     | Cano                 | *Indicates Required |

Figure 130. ECP Portal – Exam Tab (Exam and Materials Claim) DDOL

- 5. Complete the exam entries and selections as follows: Fields with a red asterisk (\*) require entries.
  - Dilation Eye Exam or Fundus Photography Performed Click Yes if dilation or Fundus photography was used in the patient's exam or service, or click No if otherwise. This selection is required.
  - Disease Reporting Diagnosis
     Use this drop-down list to choose any diseases that affect this

patient's health. Select the check box beside each disease
that applies. Options include: Abnormal Pupil, Cataract, Glaucoma, Hypercholesterol, Hypertension, Macular Degeneration, Type 1 Diabetes, Type 2 Diabetes, Unspecified Diabetes, or None.

#### Is Member a Diabetic

Click **Yes** if the member has a form of diabetes, or click **No** if otherwise. This selection is required.

**Note**: If you select **No**, an **Additional conditional list** dropdown list displays so you can select other health conditions that may apply to the patient.

#### Please Enter Diagnosis Codes

Type the first few characters of the diagnosis code that applies to this exam to display matching codes and click the code to select it from the list. An entry is required. **Note**: You can add more diagnosis codes if you need them.

#### Please Enter Procedure Codes

Type the first few characters of each procedure code needed for this service and materials. Then, click the appropriate entry to select it from the list. At least one entry is required, but choose all that apply.

#### Procedure Code Notes:

- For Superior Vision patients only: Use S codes only to identify services procedures in this field.
- For Davis Vision patients only: Enter five-digit CPT procedure codes only in this field. Typical options include:
  - 92002 OPHTH Medical Exam and Evaluation Intermediate (New Patient)
  - 92004 OPHTH Medical Exam and Evaluation Comprehensive (New Patient)
  - 92012 OPHTH Medical Exam and Evaluation Intermediate (Established Patient)
  - 92014 OPHTH Medical Exam and Evaluation Comprehensive (Established Patient)
  - 92015 Determination Refractive State

 When you have completed your entries, click Next. The Eyewear tab displays.

**Note**: Some of the Eyewear tab selections depend upon whether you are submitting a claim for a Davis Vision or Superior Vision patient. Continue based on the type of claim you are submitting:

- Submitting a material claim for a Davis Vision patient (DDOL)
- Submitting a material claim for a Superior Vision patient (DDOL)

## Submitting a material claim for a Davis Vision patient (DDOL)

These instructions assume you are coming from the <u>Submitting a</u> <u>services and materials claim (DDOL)</u> instructions and are submitting a materials claim for a Davis Vision patient. Continue on to the next step.

|                                                                                                    | Exam                                                                                                    | Eyewear                   | Claims                                                                                                    | Review & Submit |                                                                                                    |      |
|----------------------------------------------------------------------------------------------------|----------------------------------------------------------------------------------------------------|---------------------------|----------------------------------------------------------------------------------------------------|-----------------|----------------------------------------------------------------------------------------------------|------|
|                                                                                                    |                                                                                                    |                           |                                                                                                    |                 |                                                                                                    | Howt |
| ns and Frame Information                                                                                                    |                                                                                                    |                           |                                                                                                    |                 |                                                                                                    |      |
| Frame Manufacturer                                                                                                    |                                                                                                    | FrameStyle                |                                                                                                    | SKU Number      |                                                                                                    |      |
| Test                                                                                                    |                                                                                                    | Test                      |                                                                                                    | 123456789       |                                                                                                    |      |
| ditional Options Information                                                                                                    |                                                                                                    |                           | Drogressive Standard                                                                                                 |                 |                                                                                                    |      |
| ditional Options Information<br>Spectacle Lens Type: *                                                                                           | Single Vision Bifocal                                                                                                    | Trifocal () Progressive   | Progressive Standard                                                                                                 | ~               |                                                                                                    |      |
| ditional Options Information Spectacle Lens Type: * Photochromic                                                                                 | Single Vision Bifocal C                                                                                                    | Trifocal () Progressive   | Progressive Standard                                                                                                 | ~               | ARC - Standard                                                                                                    |      |
| ditional Options Information Spectacle Lens Type:   Photochromic Re- Ultimate                                                                    | <ul> <li>Single Vision</li> <li>Bifocal</li> <li>☑ Tint</li> <li>☑ ARC - Ultra</li> </ul>                                                                     | ) Trifocal () Progressive | Progressive Standard ARC - Premium EES BlueLight Filtering                                                           | ~               | ARC - Standard<br>Ultra Violet UV                                                                                       |      |
| ditional Options Information Spectacle Lens Type:  Photochromic Photochromic RC- Ultimate SRC Scratch Coating Ultimate                           | Single Vision Bifocal                                                                                                    | ) Trifocal () Progressive | Progressive Standard ARC - Premium EBS BlueLight Filtering Polarized Lens                                            | ~               | ARC - Standard Ultra Violet UV Oversized S7mm & Up Tomm                                                                 |      |
| ditional Options Information Spectacle Lens Type:  Photochromic ARC - Ultimate SRC Scratch Coating Hilling < 1.74 Exce Policith                  | <ul> <li>Single Vision</li> <li>Bifocal</li> <li>☑ Tint</li> <li>☑ ARC - Ultra</li> <li>☑ Mirror</li> <li>☐ Hilndex &gt;= 1</li> <li>☑ Hich Lister</li> </ul> | Trifocal () Progressive   | Progressive Standard ARC - Premium EBS BlueLight Filtering Polarized Lens Poly - Adult Intermediate Mision           | v               | ARC - Standard Ultra Violet UV Oversized 57mm & Up Trivec Protect Thil                                                  |      |
| ditional Options Information  Spectacle Lens Type:  Photochromic  ARC - Ultimate  SRC Scratch Coating  Hill dex <1.74  Edge Polish  Rel & Polish | Single Vision Bifocal                                                                                                    | ) Trifocal () Progressive | Progressive Standard ARC - Premium EBS BlueLight Filtering Polarized Lens Poly - Adult Intermediate Vision State Off | v .             | ARC - Standard Ultra Violet UV Overvized S7mm & Up Trivex Rimless Drill Steciatil Lensed/Myodisc, Lentiquiar Sumermodul | ie)  |

Member

1. At the top of the Eyewear tab, complete the entries and selections to identify the materials you are submitting the claim for.

#### Frame Manufacturer

Enter this information if it is applicable. This entry is not required.

#### Frame Style

Enter this information if it is applicable. This entry is not required.

#### Frame SKU

Enter this information. This entry is not required.

2. Scroll down to the next section to choose the lens type information and lens options.

|                                                                                                    | Exam Eyewean                                                                                                    |                                                                                                    |                                                                         |
|----------------------------------------------------------------------------------------------------|----------------------------------------------------------------------------------------------------|----------------------------------------------------------------------------------------------------|-------------------------------------------------------------------------|
|                                                                                                    |                                                                                                    |                                                                                                    | How                                                                     |
| ns and Frame Information                                                                                                    |                                                                                                    |                                                                                                    |                                                                         |
| Frame Manufacturer                                                                                                    | Frame Style                                                                                                    |                                                                                                    | SKU Number                                                              |
| Test                                                                                                    | Test                                                                                                    |                                                                                                    | 123456789                                                               |
| klitional Options Information                                                                                                   |                                                                                                    |                                                                                                    |                                                                         |
| ditional Options Information<br>Spectacle Lens Type: *                                                                          | Single Vision O Bifocal O Trifocal () Progressive                                                                                                    | Progressive Standard ~                                                                                           |                                                                         |
| tilional Options Information Spectacle Lens Type: *                                                                             | O Single Vision O Bifocal O Trifocal                                                                                                    | Progressive Standard ~                                                                                           | ARC - Standard                                                          |
| Alibonal Options Information Spectacle Lans Type:                                                                               | Single Vision ○ Bifocal ○ Trifocal ⑧ Progressive ☑ Tint ☑ ARC-Ultra                                                                                                    | Progressive Standard                                                                                             | ARC - Standard                                                          |
| ditional Options Information  Spectrade Lens Type:  Photochromic  ARC - Ultimate  SRC Scratch Coating                           | <ul> <li>Single Vision</li> <li>Bifocal</li> <li>Trifocal</li> <li>Progressive</li> <li>Int</li> <li>ARC-Utra</li> <li>Mirror</li> </ul>                                                                                             | Progressive Standard  ARC- Premium  EBS BlueLight Filtering  Polarized Lens                                      | ARC - Standard Ultra Violet UV Oversized 57mm& Up                       |
| kitional Options Information<br>Spactacle Lens Type •<br>Photochromic<br>ARC - Ultimate<br>SRC Scratch Coating<br>Hindex < 1.74 | <ul> <li>Single Vision</li> <li>Bifocal</li> <li>Trifocal</li> <li>Progressive</li> <li>Trift</li> <li>ARC-Ultra</li> <li>Mirror</li> <li>Hindex.&gt;= 1.74</li> </ul>                                                               | Progressive Standard  ARC - Premium  EBS BlueLight Filtering  Polarized Lens  Poly - Adult                       | ARC - Standard Ultra Violet UV Oversized 57nm & Up Trives               |
|                                                                                                    | <ul> <li>Single Vision</li> <li>Bifocal</li> <li>Trifocal</li> <li>Progressive</li> <li>Trit.</li> <li>ARC-Ultra</li> <li>Mirror</li> <li>Hindex.&gt;= 1.74</li> <li>High Luster Edge Polish</li> </ul>                              | Progressive Standard   ARC - Premium  ERS BlueLight Filtering  Polarized Lens  Poly - Adult  Intermediate Vision | ARC - Standard Ultra Violet UV Versized 57rm& Up Trivex Remeass Drill   |
| dditional Options Information Spectacle Lens Type: * Photochromic ARC - Ultimate SRC Scratch Coaling Hindex < 1.74 E GgePolish  | <ul> <li>Single Vision</li> <li>Bifocal</li> <li>Tinfocal</li> <li>Progressive</li> <li>Tint</li> <li>ARC - Utra</li> <li>Mirror</li> <li>Hindex&gt;&gt; 1.74</li> <li>Hindex &gt; 1.74</li> <li>Hindu Laster Edge Polish</li> </ul> | Progressive Standard    ARC - Premium  ESS BlueLight Filtering  Polarized Lons  Poly - Adult Intermediate Vision | ARC - Standard Ultra Violet UV Oversized 57mm & Up Trives Rintess Drill |

Figure 132. ECP Portal – Eyewear Tab (Exam and Materials Claim) DDOL – Davis Vision Member

- 3. Complete the selections in this list, based on the materials provided to the Davis Vision patient.
  - Spectacle Lens Type

Click the radio button of the lens type provided. Options include: **Single Vision**, **Bifocal**, **Trifocal**, and **Progressive**. If you select **Progressive**, choose the type of progressive lens that was provided from the drop-down list. Options include: **Standard**, **Premium**, **Ultra**, or **Ultimate**.

#### Additional Options Information

Choose the lens options that were added to the lenses. Choose all that apply.

4. When you have completed these entries, scroll to the bottom of the page and click **Next**. The Claims tab displays.

|                                                           | Exam                                                                                                    | Eyew        | zar          | 3<br>Claims                 | 4<br>Review & Submit                                            |  |  |  |
|-----------------------------------------------------------|----------------------------------------------------------------------------------------------------|-------------|--------------|-----------------------------|-----------------------------------------------------------------|--|--|--|
| Referring Practit                                         | ioner Information<br>ovider same as Rendering Provider                                                                                                    |             |              | Service Date:<br>11/18/2020 | Place of Service * 11. OFFICE                                   |  |  |  |
| NPI<br>First Name                                         | NPI<br>Frst Name Middle Name                                                                                                    |             |              |                             | •                                                               |  |  |  |
| Last Name                                                 |                                                                                                    |             |              | E08.29 - D                  |                                                                 |  |  |  |
| Examination and<br>()Please select t<br>*Note: When appli | Examination and Materials  Presses select the HCPCS Code based on the Prescription range.  Presses select the total USC-charge for the line. Do not multiply with Days or Units. |             |              |                             |                                                                 |  |  |  |
| HCPCS Codes                                               | Description                                                                                                    | Modifier    | U&C charges* | Day(s) or Unit(s)*          | Diagnosis Codes                                                 |  |  |  |
| 92014                                                     | OPHTH MEDICAL XM&EVAL COMPRHNSV ESTAB PT 1/>                                                                                                    |             | \$ 40        | 1                           | E08.29 - DM D/T UNDERLY COND W/OTH DIABETIC KIDNEY COMP Primary |  |  |  |
| V2020                                                     | FRAME PURCHASES                                                                                                    | NP          | \$ 100       | 1                           | E08.29 - DM D/T UNDERLY COND W/OTH DIABETIC KIDNEY COMP Primary |  |  |  |
| V2781                                                     | PROGRESSIVE LENS PER LENS                                                                                                    | ST          | \$ 200       | 2                           | E08.29 - DM D/T UNDERLY COND W/OTH DIABETIC KIDNEY COMP Primary |  |  |  |
| V2744                                                     | TINT PHOTOCHROMATIC PER LENS                                                                                                    | РР          | \$ 50        | 2                           | E08.29 - DM D/T UNDERLY COND W/OTH DIABETIC KIDNEY COMP Primary |  |  |  |
| V2750                                                     | ANTIREFLECTIVE COATING PER LENS                                                                                                    | UX          | \$ 20        | 2                           | E08.29 - DM D/T UNDERLY COND W/OTH DIABETIC KIDNEY COMP Primary |  |  |  |
| V2760                                                     | SCRATCH RESISTANT COATING PER LENS                                                                                                    | NP          | \$ 2-        | 2                           | E08.29 - DM D/T UNDERLY COND W/OTH DIABETIC KIDNEY COMP Primary |  |  |  |
| V2299                                                     | SPECIALTY BIFOCAL                                                                                                    | NP          | \$ 30        | 2                           | E08.29 - DM D/T UNDERLY COND W/OTH DIABETIC KIDNEY COMP Primary |  |  |  |
|                                                           |                                                                                                    | Total U&C 0 | harges:      |                             |                                                                 |  |  |  |
|                                                           | * Indicates Required       Back     Cancel     Next                                                                                                    |             |              |                             |                                                                 |  |  |  |

Figure 133. ECP Portal – Claims Tab (Exam and Materials Claim) DDOL – Davis Vision Member

- 5. Complete the claims entries as required based on the exam and materials entries you have already selected.
  - Referring Provider same as Rendering Provider Click this check box if this is applicable.
  - Referring Eye Care Professional Info
     Enter the Referring Provider's NPI, Medicaid ID, First Name
     and Last Name in the appropriate fields. This information may
     not apply to this claim, but is required for Medicaid orders.

#### Place of Service

In this drop-down list, choose the appropriate location of the exam. **Office** is selected by default, but you can also choose from a wide range of options. See the <u>Place of Service</u> <u>Appendix</u> for a complete list. This entry is required.

- In the Diagnosis Codes section, enter any additional diagnosis codes associated with this exam. The code(s) you entered in the previous section appear in the box.
- Scroll down to the Examination and Materials section and complete the fields as necessary to accurately complete the claim/order. Fields with a red asterisk (\*) require entries.

#### CPT/HCPCS Codes

Choose the appropriate codes for the materials you are supplying, when applicable. This selection is required.

#### Modifiers

Enter the modifiers that apply to the exam or material codes listed. For some materials and prescriptions, modifiers display automatically based on the options you chose.

#### Usual and Customary Charges

Enter the charges for the service or materials listed at the left. This entry is required for the fields where entries are enabled.

#### Units

Enter the units for the services and materials that are listed at the left. This entry is required, if it is enabled.

#### Diagnosis Codes

If you entered one diagnosis code, the code you entered displays in this field. When there is a primary diagnosis code applicable to a service or material, click the **Primary** link to choose the primary diagnosis code. This entry is required.

 Review your order/claim carefully and click Next to display the Review & Submit tab.

| *To calculate Member Out of F<br>Summary                                                                                                    | *To calculate Member Out of Pocket, please refer to <u>Service Record Form.</u> Summary     |                                     |                      |                                                   |             |                  |                         |  |
|----------------------------------------------------------------------------------------------------|---------------------------------------------------------------------------------------------|-------------------------------------|----------------------|---------------------------------------------------|-------------|------------------|-------------------------|--|
| Submitted On: 11/18/2020                                                                                                    |                                                                                             | Member Details                      | Practitioner Details | Referring Practitioner Details                    |             | Shipping Info    |                         |  |
| Place of Service: 11                                                                                                    |                                                                                             | RIEGEL ROPP                         | NPI: 1407824139      | NPI: 1407824139                                   |             | Acct#:           |                         |  |
| Service Date: 11/18/2020                                                                                                    | ice Date: 11/18/2020 2067465577 TAXID: 371265227 Medicaid ID:<br>MemBer, SPOUSE, DEPENDENTS |                                     | n                    | Address:<br>8885 LADUE RD, SAINT LOUIS, MO, 63124 |             |                  |                         |  |
| Common Diseases/Additio                                                                                                    | Common Diseases/Additional Conditional List                                                 |                                     |                      |                                                   |             |                  |                         |  |
| Common Diseases: 32363 -<br>Additional Conditional List:                                                                                                | Glaucoma<br>32410 - Cornea                                                                  | Ulcer                               |                      |                                                   |             |                  |                         |  |
| Examination and Materials                                                                                                    |                                                                                             |                                     |                      |                                                   |             |                  | Dilation Performed: Yes |  |
| HCPCS Codes                                                                                                    | Description                                                                                 |                                     |                      | Modifier                                          | U&C charges | Days or Units(s) | Diagnosis Codes         |  |
| 92014                                                                                                    | OPHTH MED                                                                                   | ICAL XM&EVAL COMPRHNSV ESTAB PT 1/> |                      |                                                   | \$40.00     | 1                | • E08.29 - Primary      |  |
| V2020                                                                                                    | FRAME PURC                                                                                  | HASES                               |                      | NP                                                | \$100.00    | 1                | • E08.29 - Primary      |  |
| V2781                                                                                                    | PROGRESSIV                                                                                  | E LENS PER LENS                     |                      | ST                                                | \$200.00    | 2                | • E08.29 - Primary      |  |
| V2744                                                                                                    | TINT PHOTO                                                                                  | CHROMATIC PER LENS                  |                      | PP                                                | \$50.00     | 2                | • E08.29 - Primary      |  |
| V2750                                                                                                    | ANTIREFLECT                                                                                 | TVE COATING PER LENS                |                      | UX                                                | \$20.00     | 2                | • E08.29 - Primary      |  |
| V2760                                                                                                    | SCRATCH RE                                                                                  | SISTANT COATING PER LENS            |                      | NP                                                | \$20.00     | 2                | • E08.29 - Primary      |  |
| V2299                                                                                                    | SPECIALTY B                                                                                 | FOCAL                               |                      | NP                                                | \$30.00     | 2                | • E08.29 - Primary      |  |
|                                                                                                    |                                                                                             |                                     | Total U&C C          | harges: \$460.00                                  |             |                  |                         |  |
| sured's or Authorized Person's Signature I authorize payment of medical benefits to the undersigned physician or supplier for services described above. |                                                                                             |                                     |                      |                                                   |             |                  |                         |  |
|                                                                                                    |                                                                                             |                                     |                      |                                                   |             | Dack             | Cancer Submit Claim     |  |

Figure 134. ECP Portal – Review & Submit Tab (Exam and Materials Claim) DDOL

- 8. Review the claim and click the standard disclaimer check box.
- 9. Continue based on your review:
  - To make changes to the claim, click the Back button to return to an earlier page. Edit the fields you want to correct and click Next until you return to this page.
  - To cancel this claim, click the Cancel button and click Leave Page at the prompt.
  - **To submit the claim,** click **Submit Claim.** A confirmation message displays.

10. Click **OK** to continue.

## Submitting a material claim for a Superior Vision patient (DDOL)

These instructions assume you are coming from the <u>Submitting a</u> <u>services and materials claim (DDOL)</u> instructions and are submitting a materials claim for a Davis Vision patient. Continue on to the next step.

|                            | Services | 2<br>Eyewear | 3<br>Claims | 4<br>Review & Submit |            |
|----------------------------|----------|--------------|-------------|----------------------|------------|
|                            |          |              |             |                      | How to Ord |
| Lens and Frame Information |          |              |             |                      |            |
|                            |          | Frame Style  |             | SKU Number           |            |
| Frame Manufacturer         |          |              |             |                      |            |

Figure 135. ECP Portal – Eyewear Tab (Exam and Materials Claim) DDOL – Superior Vision Member

- 1. At the top of the Eyewear tab, complete the entries and selections to identify the materials you are submitting the claim for.
  - Frame Manufacturer

Enter this information if it is applicable. This entry is not required.

Frame Style

Enter this information if it is applicable. This entry is not required.

Frame SKU

Enter this information. This entry is not required.

2. Scroll down to the next section to choose the lens type information and lens options.

| Additional Options Information                      | n                                       |                      |                   |                         |  |      |       |             |            | ^      |
|-----------------------------------------------------|-----------------------------------------|----------------------|-------------------|-------------------------|--|------|-------|-------------|------------|--------|
| Spectacle Lens Type: *                              | O Single Vision                         | O Bifocal (          | ) Trifocal        | Progressive             |  |      |       |             |            |        |
| Add Options and Add On:<br>Please Enter Procedure C | s (Note: Do not add lines for f<br>odes | rame, Single, Bifoci | al, Trifocal or P | Progressive Lens Types) |  |      |       |             | × •        |        |
| V2744 ×                                             |                                         |                      |                   |                         |  |      |       |             |            |        |
|                                                     |                                         |                      |                   |                         |  |      |       | *Ind        | dicates Re | quired |
|                                                     |                                         |                      |                   |                         |  | Back | ancel | $) \square$ | Next       | $\sum$ |

Figure 136. ECP Portal – Eyewear Tab (Exam and Materials Claim) DDOL – Superior Vision Member

#### Spectacle Lens Type

Choose the appropriate radio button based on the materials provided. Options include Single Vision, Bifocal, Trifocal, and Progressive.

#### Additional Optional Information

Type the procedure codes for the lens options provided for the glasses by typing the first few characters and selecting the appropriate code from the list. Enter all codes that apply.

3. There may be an **Import Trace File option**. To import the trace file, click the **Browse** button and select the file you want to upload to this order from your system.

**Note**: This file cannot be larger than 20 MB and must be one of these formats: doc/docx, tif, pdf, jpg, png, mtm/html, msg or txt.

4. When you have completed these selections and entries, click **Next** to continue. The Claims tab displays.

|                                                   | Services                                                                                                    | Eyewear        |                  | 3<br>Claims                 | 4<br>Review & Submit                              |  |  |  |  |
|---------------------------------------------------|----------------------------------------------------------------------------------------------------|----------------|------------------|-----------------------------|---------------------------------------------------|--|--|--|--|
| Referring Practi                                  | tioner Information<br>rovider same as Rendering Provider                                                                             |                |                  | Service Date:<br>11/18/2020 | Place of Service * 11. OFFICE                     |  |  |  |  |
| NPI<br>First Name                                 | IPI irst Name Middle Name                                                                                                    |                |                  | Please Enter Diagnosis C    | odes •                                            |  |  |  |  |
| Last Name                                         |                                                                                                    |                |                  | A55 - CHL                   |                                                   |  |  |  |  |
| Upload<br>Upload File                             | Upload File Browse                                                                                                    |                |                  |                             |                                                   |  |  |  |  |
| Examination an  () Please select  *Note: When app | d Materials<br>the HCPCS Code based on the Prescription range.<br>plicable, enter the total U&C charge for the line. Do not multiply | y with Days or | Units.           |                             | ^                                                 |  |  |  |  |
| HCPCS Codes                                       | Description                                                                                                    | Modifier       | U&C charges*     | Day(s) or Unit(s)*          | Diagnosis Codes                                   |  |  |  |  |
| 92002                                             | OPHTH MEDICAL XM&EVAL INTERMEDIATE NEW PT                                                                                            |                | \$ 50            | 1                           | A55 - CHLAMYDIAL LYMPHOGRANULOMA VENEREUM Primary |  |  |  |  |
| V2020                                             | FRAME PURCHASES                                                                                                    |                | <b>\$</b> 100    | 1                           | A55 - CHLAMYDIAL LYMPHOGRANULOMA VENEREUM Primary |  |  |  |  |
| V2744                                             | TINT PHOTOCHROMATIC PER LENS                                                                                                    |                | \$ 50            | 1                           | A55 - CHLAMYDIAL LYMPHOGRANULOMA VENEREUM Primary |  |  |  |  |
| V2781                                             | Progressive                                                                                                    |                | <b>\$</b> 150    | 2                           | A55 - CHLAMYDIAL LYMPHOGRANULOMA VENEREUM Primary |  |  |  |  |
|                                                   |                                                                                                    | Total U&C Cł   | harges: \$350.00 |                             |                                                   |  |  |  |  |
|                                                   |                                                                                                    |                |                  |                             | * Indicates Required Back Cancel Next             |  |  |  |  |

Figure 137. ECP Portal – Claims Tab (Exam and Materials Claim) DDOL – Superior Vision Member

- 5. Complete the claims entries as required based on the exam and materials entries you have already selected.
  - Referring Provider same as Rendering Provider Click this check box if this is applicable.
  - Referring Eye Care Professional Info
     Enter the Referring Provider's NPI, Medicaid ID, First Name
     and Last Name in the appropriate fields. This information may
     not apply to this claim, but is required for Medicaid orders.
  - Place of Service

In this drop-down list, choose the appropriate location of the exam. **Office** is selected by default, but you can also choose

from a wide range of options. See the <u>Place of Service</u> <u>Appendix</u> for a complete list. This entry is required.

- In the Diagnosis Codes section, enter any additional diagnosis codes associated with this exam. The code(s) you entered in the previous section appear in the box.
- 6. Scroll down to the **Examination and Materials** section and complete the fields as necessary to accurately complete the claim/order. Fields with a red asterisk (\*) require entries.

#### CPT/HCPCS Codes

Choose the appropriate codes for the materials you are supplying, when applicable. This selection is required.

#### Modifiers

Enter the modifiers that apply to the exam or material codes listed. For some materials and prescriptions, modifiers display automatically based on the options you chose.

#### Usual and Customary Charges

Enter the charges for the service or materials listed at the left. This entry is required, if it is enabled.

#### Units

Enter the units for the services and materials that are listed at the left. This entry is required, if it is enabled.

#### Diagnosis Codes

If you entered one diagnosis code, the code you entered displays in this field. When there is a primary diagnosis code applicable to a service or material, click the **Primary** link to choose the primary diagnosis code. This entry is required.

 Review your order/claim carefully and click Next to display the Review & Submit tab.

|                                                                               | Ser                                                                                                    | vices                      | Eyewear                               | Claims                           |                  | Ri              | 4<br>eview & Submit                    |                         |              |
|-------------------------------------------------------------------------------|----------------------------------------------------------------------------------------------------|----------------------------|---------------------------------------|----------------------------------|------------------|-----------------|----------------------------------------|-------------------------|--------------|
| *To calculate Member Ou<br>Summary                                            | *To calculate Member Out of Pocket, please refer to <u>Member's Detailed Benefits</u> page Summary                                                                                                    |                            |                                       |                                  |                  |                 |                                        |                         |              |
| Submitted On: 11/18/2<br>Place of Service: 11                                 | Submitted On: 11/18/2020 Member Details Place of Service: 11                                                                                                    |                            | Practitioner Details<br>NPI:<br>Name: | Referring Pract<br>NPI:<br>Name: | titioner Details | Shippi<br>Acct# | Shipping Info<br>Acct#:                |                         |              |
| Service Date: 11/18/20                                                        | 020                                                                                                    | SV TEXAS ERS               | TAX ID:                               | Medicaid ID:                     |                  | 1950 V<br>WENT  | WENTZVILLE PKWY,<br>IZVILLE, MO, 63385 |                         |              |
| Common Diseases: 323<br>Additional Conditional L<br>Examination and Materials | Common Diseases: 32363 - Glaucoma Additional Conditional List: 32410 - Corneal Ulcer  Examination and Materials  Examination and Materials  Examination and |                            |                                       |                                  |                  |                 |                                        | Dilation Performed: Yes |              |
| HCPCS Codes                                                                   | Descript                                                                                                    | ion                        |                                       | Modifier                         | U&C charges      |                 | Days or Units(s)                       | Diagnosi                | s Codes      |
| 92002                                                                         | OPHTH N                                                                                                    | /IEDICAL XM&EVAL INTERMEDI | ATE NEW PT                            |                                  | \$50.00          |                 | 1                                      | • A55                   | - Primary    |
| V2020                                                                         | FRAME P                                                                                                    | URCHASES                   |                                       |                                  | \$100.00         |                 | 1                                      | • A55                   | - Primary    |
| V2744                                                                         | TINT PHO                                                                                                    | DTOCHROMATIC PER LENS      |                                       |                                  | \$50.00          |                 | 1                                      | • A55                   | - Primary    |
| V2781                                                                         | Progress                                                                                                    | ive                        |                                       |                                  | \$150.00         |                 | 2                                      | • A55                   | - Primary    |
|                                                                               |                                                                                                    |                            | Total U&C 0                           | Charges: \$350.00                |                  |                 |                                        |                         |              |
| Insured's or Authorized                                                       | Insured's or Authorized Person's Signature I authorize payment of medical benefits to the undersigned physician or supplier for services described above.                                                                                                    |                            |                                       |                                  |                  |                 |                                        |                         |              |
|                                                                               |                                                                                                    |                            |                                       |                                  |                  |                 | Back                                   | Cancel                  | Submit Claim |

Figure 138. ECP Portal – Review & Submit Tab (Exam and Materials Claim) DDOL

- 8. Review the claim and click the standard disclaimer check box.
- 9. Continue based on your review:
  - To make changes to the claim, click the Back button to return to an earlier page. Edit the fields you want to correct and click Next until you return to this page.
  - To cancel this claim, click the Cancel button and click Leave Page at the prompt.
  - **To submit the claim,** click **Submit Claim.** A confirmation message displays.

10. Click **OK** to continue.

## Submitting a contact lens fitting claim and CL order

Use these instructions to submit a Contact Lens Fitting and Follow Up service claim and a contact lens materials order from the lab. If you are supplying the contact lens materials yourself, follow the instructions in <u>Submitting a contact lens fitting and CL claim (DDOL only)</u> instead.

To submit a contact lens fitting claim and materials order:

- 1. From the **Practitioner** drop-down list, choose the name of the ECP who performed the services for the claim.
- From the Portal Dashboard, find the member record using the instructions in <u>Finding a patient's eligibility information</u>. Scroll down to the **Service Categories Below** list.

| Select Services Below    |                                                                                              |          |             |       |
|--------------------------|----------------------------------------------------------------------------------------------|----------|-------------|-------|
| 🗖 Exam 📕 Frames 🔽 Contar | <b>t Lens 📕</b> Spectacle Lens 🔽 Contact Lens Fit & F/U 📕 Medical Optometry/Medical/Surgical | Cancel   | Order/Claim | Claim |
| Figure 139.              | ECP Portal – Contact Lens and Fitting and Contact Le                                         | ens Selo | ected       |       |

3. Click the **Contact Lens Fit and Follow Up** and **Contact Lens** check boxes and click **Order/Claim**. The Services tab displays.

|              | 1<br>Services       | 2<br>Eyewear |            | 3<br>Claims                     | 4<br>Review & Subn | nit    |                      |
|--------------|---------------------|--------------|------------|---------------------------------|--------------------|--------|----------------------|
| Service Cate | egories             |              |            |                                 |                    |        |                      |
| Please Enter | r Diagnosis Codes • | ,            | < <b>-</b> | Please Enter Procedu<br>92310 × | re Codes *         |        | × •                  |
|              |                     |              |            |                                 |                    |        | * Indicates Required |
|              |                     |              |            |                                 |                    | Cancel | Next                 |

Figure 140. ECP Portal – Services Tab (CLEFFU and Contact Lens Claim and Order)

4. Complete the fields as appropriate for the services performed: Fields with a red asterisk (\*) require entries.
Note: On this page, the options you select sometimes display new options, so not all of the fields you see on this page may display when you complete your entries.

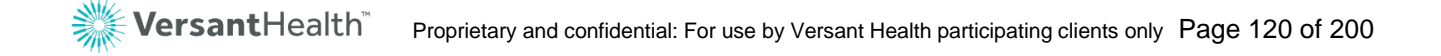

#### Please Enter Diagnosis Codes

Type the first few characters of the diagnosis code that applies to this service to display matching codes and click the code to select it from the list. At least one entry is required. **Note**: You can add more diagnosis codes if more codes are needed. You can add up to 12 diagnosis codes to this claim and apply these codes to particular charges in this process.

#### Please Enter Procedure Codes

Type the first few characters of each procedure code needed for this service. Then, click the appropriate entry to select it from the list. At least one entry is required, but choose all that apply.

#### Procedure Code Notes:

- For Superior Vision patients only: Use S codes only to identify services procedures in this field.
- For Davis Vision patients only: Enter five-digit CPT procedure codes only in this field. Typical options include:
  - 92310 Prescription and fitting of contact lens, with medical supervision of adaptation; corneal lens, both eyes, except for aphakia
  - **92311** Prescription and fitting of contact lens with aphakia, one eye
  - 92312 Prescription and fitting of contact lens with aphakia, both eyes
- When you have completed these entries, click **Next** to continue to the next page. A confirmation message displays and the Eyewear tab displays.

|             | Services Eyewe                               | ar Claims                        | 4<br>Review & Submit |                     |
|-------------|----------------------------------------------|----------------------------------|----------------------|---------------------|
|             |                                              |                                  |                      | How to Order?       |
| Contact Ler | ns Information                               |                                  |                      |                     |
| Contact Len | s Evaluation/Fitting •                       |                                  |                      |                     |
| RE-FIT      | ¥                                            |                                  |                      |                     |
| Contact I   | Lens Source: Lab Supplied Contact Lens       |                                  |                      |                     |
| Picht       | Contact Type *                               | Prescription *                   |                      |                     |
| ngn         | Acuvue 2 6 pack/ACU 2 83140(4 Boxes per Eye) | VISTAKON:AC SPH 0.00 0.00 -11.50 | Reset                |                     |
| U           | Contact Type *                               | Prescription *                   |                      |                     |
| Left        | Acuvue 2 6 pack/ACU 2 83140(4 Boxes per Eye) | VISTAKON:AC SPH 0.00 0.00 -11.50 | Reset                |                     |
|             |                                              |                                  |                      |                     |
|             |                                              |                                  |                      | *Indicates Required |
|             |                                              |                                  | Back Cancel          | Next                |

Figure 141. ECP Portal – Eyewear Tab (CLEFFU and Contact Lens Claim and Order)

6. Complete the entries in this tab based on the patient's service and material needs:

Fields with a red asterisk (\*) require entries.

#### Contact Lens Evaluation/Fitting

Choose the type of evaluation and fitting appropriate to the patient's service. Options include: **New Patient** or **Refit**. This will set the modifiers for you in the claims tab.

#### Contact Lens Source: Lab Supplied Contact Lenses

#### Contact Type

Type the first few letters of the contact lens type you want to order and select the matching type from the list. Follow this step for the Right and Left eye entries.

#### • Prescription

Choose the prescription strength based on the information provided by the ECP. Follow this step for the right and left eyes.

Note: The right eye and left eye entries can be different.

7. Review these entries and click **Next** to continue.

A confirmation message displays the Claims tab displays.

|                              | Services                                                 | Eyewear      |          | 3<br>Claims                             | 4<br>Review & Submit                                |
|------------------------------|----------------------------------------------------------|--------------|----------|-----------------------------------------|-----------------------------------------------------|
| Referring Practi             | tioner Information<br>rovider same as Rendering Provider |              |          | Service Date:<br>11/13/2019             | Place of Service * 11. Office *                     |
| First Name                   | NPI                                                      |              |          | Please Enter Diagnosis Co<br>Z00.00 - E | des *                                               |
| Materials<br>()Please select | the HCPCS Code based on the Prescription range.          | Modifior     |          | Dave or Units(s)                        | A Disenseis Codes                                   |
| 92310                        | RX&FITG C-LENS SUPVJ CRNL LENS OU XCPT APHK              | NES          | \$ 45.00 | 1                                       | Z00.00 - ENC GEN ADULT EXAM W/O ABNORM FIND Primary |
| V2500                        | CONTACT LENS PMMA SPHERICAL PER LENS                     | NP           | \$ 35.00 | 1                                       | Z00.00 - ENC GEN ADULT EXAM W/O ABNORM FIND Primary |
|                              | Tota                                                     | IU&C Charges | \$80.00  |                                         |                                                     |
|                              |                                                          |              |          |                                         | Back Cancel Next                                    |

Figure 142. ECP Portal – Claims Tab (CLEFFU and Contact Lens Claim and Order)

- Complete the claim details on this page as follows: Fields with a red asterisk (\*) require entries.
  - Referring Provider same as Rendering Provider Click this check box if this is applicable.

#### Referring Eye Care Professional Info

er the Referring Provider's NPI, Medicaid ID, First Name and Last Name in the appropriate fields. This information may not apply to this claim.

Place of Service

Click this drop-down list and choose the appropriate location of the exam. **Office** is selected by default, but you can also choose from a wide range of options. See the <u>Place of</u> <u>Service Appendix</u> for a complete list. This entry is required. **Note**: If the service was conducted remotely, select **02** for Telehealth.

#### Diagnosis Codes

Enter any additional diagnosis codes associated with this

exam. The code(s) you entered in the previous section appear in the box.

#### Modifier

Enter the modifier appropriate for patient's contact lens prescription, if applicable. Depending upon your entries in the previous tab, these may be prefilled for you. **Note**: For telehealth service claims, use the specific modifiers and place-of-service combinations as defined by state Medicaid or managed care programs. This will ensure successful payment.

#### U&C Charges

Enter the service and material charges appropriate for this submission. These entries may display by default.

- Superior ECPs Only: In the Upload File section, click the Browse button and find the file you want to attach to the claim. This is not required. This file cannot be larger than 20 MB and must be in one of these formats: doc/docx, tif, pdf, jpg, png, mtm/html, msg or txt.
- 10. When these entries are complete, click **Next**. A confirmation message displays. Then, the Review & Submit tab displays.

|                                                              | Services                                  |                                   | Eyewear                                          | a                                      | nims                      | 4<br>Review & Submit                                                                |                        |
|--------------------------------------------------------------|-------------------------------------------|-----------------------------------|--------------------------------------------------|----------------------------------------|---------------------------|-------------------------------------------------------------------------------------|------------------------|
| *To calculate Memb<br>Order Summary                          | er Out of Pocket, please ref              | fer to Service Record F           | form.                                            |                                        |                           |                                                                                     |                        |
| Submitted On: 11<br>Place of Service: 1<br>Service Date: 11/ | /13/2019 Member 0<br>1<br>13/2019 The New | Details<br>York State Vision Plan | Practitioner Details<br>NPI:<br>Name:<br>TAX ID: | Referring<br>NPI:<br>Name:<br>Medicaid | Practitioner Details      | Shipping Info<br>Acctal:<br>Address:<br>952 TROY SCHENECTADY R<br>LATHAM, NY, 12110 | D,                     |
| Common Diseases<br>Additional Conditio                       | : - none<br>nal List: 32399 - Blumy Vis   | ion/Visual Disturbance            | 15                                               |                                        |                           | _                                                                                   | Dilation Performed: Nc |
| HCPCS Codes                                                  | Description                               |                                   |                                                  | Modifier                               | U&C charges               | Days or Units(s)                                                                    | Diagnosis Codes        |
| 92310                                                        | RX&FITG C-LENS SU                         | PVJ CRNL LENS OU X                | СРТ АРНК                                         | NES                                    | \$45.00                   | 1                                                                                   | • 200.00 - Primary     |
| V2500                                                        | CONTACT LENS PM                           | MA SPHERICAL PER LI               | ENS                                              | NP                                     | \$35.00                   | 1                                                                                   | Z00.00 - Primary       |
|                                                              |                                           |                                   | Total U                                          | &C Charges: \$8                        | 0.00                      |                                                                                     |                        |
| nsured's or Autho                                            | orized Person's Signature I a             | authorize payment of r            | nedical benefits to the unde                     | rsigned physician c                    | r supplier for services o | escribed above.                                                                     | Court Cabradoute       |

Figure 143. ECP Portal – Review & Submit Tab (CLEFFU Claim and Contact Lens Order)

- 11. Review these entries to ensure that they are correct and continue based on your assessment:
  - **To make changes to the submission**, click **Back** and change the entry. Then click **Next** until you return to this page again.
  - To cancel this submission, click Cancel and select Leave
     Page to cancel the claim at the prompt.
  - **To submit the claim**, click the **Disclaimer** check box and then click **Submit Order**. A confirmation message displays.
- 12. Click **OK** or **Print** to continue working. The Order Summary displays the essential information about the claim.

# Submitting a contact lens fitting and CL claim (DDOL)

When you supply your own materials for contact lenses, follow these instructions to complete your claim. You can also use these instructions for submitting Medical Optometry claims.

To submit a contact lens fitting and materials claim:

- 1. From the **Practitioner** drop-down list, choose the name of the ECP who performed the services for the claim.
- From the Portal Dashboard, find the member record using the instructions in <u>Finding a patient's eligibility information</u>.
   Scroll down to the **Service Categories Below** list.

| Select Services Below                                                                                         |              |
|----------------------------------------------------------------------------------------------------|--------------|
| 📄 Exam 📕 Frames 🗹 Contact Lens 📕 Spectacle Lens 🗹 Contact Lens Fit & F/U 📕 Medical Optometry/Medical/Surgical | Cancel Claim |
| Figure 144. ECP Portal – Contact Lens and Fitting and Contact Lens Sele                                       | cted         |

3. Click the **Contact Lens Fit and Follow Up** and **Contact Lens** check boxes and click **Claim**. The Services tab displays.

|                                | 1<br>Services | 2<br>Claims | 3<br>Review & Submit           |                                                          |
|--------------------------------|---------------|-------------|--------------------------------|----------------------------------------------------------|
| Service Categories             |               |             |                                |                                                          |
|                                |               |             |                                | Contact Lens Evaluation/Fitting Type<br>Established wear |
| Please Enter Diagnosis Codes * |               | × •         | Please Enter Procedure Codes * | × •                                                      |
| Z00.00 ×                       |               |             | 92310 × V2500 ×                |                                                          |
|                                |               |             |                                | * Indicates Requi                                        |
|                                |               |             |                                |                                                          |

 Complete the fields as appropriate for the services performed: Fields with a red asterisk (\*) require entries. **Note**: On this page, the options you select sometimes display new options, so not all of the fields you see on this page may display when you complete your entries.

Non-Plan Contact Lens Note: If you are submitting a claim for non-plan contact lenses and the patient has non-plan benefits, see <u>Reviewing the non-plan cl services tab</u> to review these entries. The instructions for the fields that display are the same as described below.

#### Contact Lens Evaluation/Fitting Type

Choose the type of Contact Lens Evaluation and Fitting exam the patient received. This will choose the appropriate modifier for this service. Options include: **New wear**, **Established wear**, **Daily wear**, **Extended wear**, and **Specialty**.

#### Disease Reporting Diagnosis

Use this drop-down list to choose any diseases that affect this patient's health. Select the check box beside each disease that applies. Options include: Abnormal Pupil, Cataract, Glaucoma, Hypercholesterol, Hypertension, Macular Degeneration, Type 1 Diabetes, Type 2 Diabetes, Unspecified Diabetes, or None.

#### Additional conditional list

Use this list to specify any other health conditions that may apply to the patient.

#### Please Enter Diagnosis Codes

Type the first few characters of the diagnosis code that applies to this service to display matching codes and click the code to select it from the list. At least one entry is required. **Note**: You can add more diagnosis codes if more codes are needed. You can add up to 12 diagnosis codes to this claim and apply these codes to particular charges in this process.

#### Please Enter Procedure Codes

Type the first few characters of each procedure code needed for this service and materials. Then, click the appropriate entry to select it from the list. At least one entry is required, but choose all that apply.

#### Procedure Code Notes:

- For Superior Vision patients only: Use S codes to specify services in the Procedure Code field.
- For Davis Vision patients only: Enter five-digit CPT codes only to specify services in the Procedure Code field. Typical options include:
  - 92310 Prescription and fitting of contact lens, with medical supervision of adaptation; corneal lens, both eyes, except for aphakia
  - 92311 Prescription and fitting of contact lens with aphakia, one eye
  - 92312 Prescription and fitting of contact lens with aphakia, both eyes
- 5. When you have completed these entries, click **Next** to continue to the next page. A confirmation message displays and the Claims tab displays.

|                                | Services                                                  | c           | 2<br>aims   | Review 8                    | 3<br>& Submit                                       |
|--------------------------------|-----------------------------------------------------------|-------------|-------------|-----------------------------|-----------------------------------------------------|
| Referring Practi               | tioner Information<br>Provider same as Rendering Provider |             |             | Service Date:<br>11/13/2019 | Place of Service * 11. Office *                     |
| NPI                            |                                                           |             |             | Please Enter Diagnosis Co   | des *                                               |
| First Name Last Name Materials | Middle Name                                               |             |             | Z00.00 - E                  | •                                                   |
| HCPCS Codes                    | Description                                               | Modifier    | U&C charges | Days or Units(s)            | Diagnosis Codes                                     |
| 92310                          | RX&FITG C-LENS SUPVJ CRNL LENS OU XCPT APHK               | NES         | \$ 45.00    | 1                           | Z00.00 - ENC GEN ADULT EXAM W/O ABNORM FIND Primary |
| V2500                          | CONTACT LENS PMMA SPHERICAL PER LENS                      | NP          | \$ 35.00    | 1                           | Z00.00 - ENC GEN ADULT EXAM W/O ABNORM FIND Primary |
|                                | Total                                                     | U&C Charges | : \$80.00   |                             |                                                     |
|                                |                                                           |             |             |                             | * Indicates Required Back Cancel Next               |

Figure 146. ECP Portal – Claims Tab – (CLEFFU and Contact Lens Claim) DDOL

- Complete the claim details on this page as follows: Fields with a red asterisk (\*) require entries.
  - Referring Provider same as Rendering Provider Click this check box if this is applicable.

#### Referring Eye Care Professional Info

er the Referring Provider's NPI, Medicaid ID, First Name and Last Name in the appropriate fields. This information may not apply to this claim.

#### Place of Service

Click this drop-down list and choose the appropriate location of the exam. **Office** is selected by default, but you can also choose from a wide range of options. See the <u>Place of</u> <u>Service Appendix</u> for a complete list. This entry is required. **Note**: If the service was conducted remotely, select **02** for Telehealth.

#### Diagnosis Codes

Enter any additional diagnosis codes associated with this exam. The code(s) you entered in the previous section appear in the box.

#### Modifier

Enter the modifier appropriate for patient's contact lens prescription, if applicable. Depending upon your entries in the previous tab, these may be prefilled for you. **Note**: For telehealth service claims, use the specific modifiers and place-of-service combinations as defined by state Medicaid or managed care programs. This will ensure successful payment.

#### U&C Charges

Enter the charges appropriate for this submission.

 Superior ECPs Only: In the Upload File section, click the Browse button and find the file you want to attach to the claim. This is not required. This file cannot be larger than 20 MB and must be in one of these formats: doc/docx, tif, pdf, jpg, png, mtm/html, msg or txt. 8. When these entries are complete, click **Next**. A confirmation message displays. Then, the Review & Submit tab displays.

| Place of Service: 11 Service Date: 11/13/2019 The New York State Vision Plan                                                             |                               | Member Details                                                         | Practitioner Details NPI: Name: TAX ID: | Referrin<br>NPI:<br>Name:<br>Medicaid      | g Practitioner Details<br>I ID:                  | Shipping Info<br>Acct#:<br>Address:<br>952 TROY SCHENECTADY<br>LATHAM, NY, 12110 | RD,                                                                                                    |  |  |  |
|----------------------------------------------------------------------------------------------------|-------------------------------|------------------------------------------------------------------------|-----------------------------------------|--------------------------------------------|--------------------------------------------------|----------------------------------------------------------------------------------|----------------------------------------------------------------------------------------------------|--|--|--|
| ommon Diseases/Additional Conditional List Common Diseases: - none Additional Conditional List: 32399 - Blumy Vision/Visual Disturbances |                               |                                                                        |                                         |                                            |                                                  |                                                                                  |                                                                                                    |  |  |  |
| terials                                                                                                    | Descrim                       | Description                                                            |                                         |                                            | 118.C charges                                    | Dave or (Joits/s)                                                                | Dilation Performed                                                                                     |  |  |  |
| terials<br>HCPCS Codes                                                                                                    | Descript<br>RX&FITG           | tion<br>C-LENS SUPVJ CRNL LENS OU XC                                   | СРТ АРНК                                | Modifier<br>NES                            | U&C charges<br>\$45.00                           | Days or Units(s)                                                                 | Dilation Performed Diagnosis Codes • 200.00 - Primary                                                  |  |  |  |
| terials<br>HCPCS Codes<br>12310<br>12500                                                                                                 | Descript<br>RX&FITG<br>CONTAC | tion<br>C-LENS SUPVJ CRNL LENS OU XC<br>T LENS PMMA SPHERICAL PER LE   | OPT APHIK                               | Modifier<br>NES<br>NP                      | U&C charges<br>545.00<br>535.00                  | Days or Units(s)                                                                 | Dilation Performed           Diagnosis Codes           • 200.00 - Primary           • 200.00 - Primary |  |  |  |
| HCPCS Codes 92310 V2500                                                                                                    | Descript<br>RX&FITG<br>CONTAC | tion<br>I C-LENS SUPVJ CRNL LENS OU XC<br>T LENS PMMA SPHERICAL PER LE | CPT APHIK<br>ENS<br>Total (             | Modifier<br>NES<br>NP<br>US-C Charges: \$8 | U&C charges           \$45.00           \$355.00 | Days or Units(s)                                                                 | Dilation Performed Diagnosis Codes  200.00 - Primary  200.00 - Primary                                 |  |  |  |

Figure 147. ECP Portal – Review & Submit Tab – CLEFFU and Contact Lens Claim -DDOL

- 9. In the Review & Submit tab, review these entries to ensure that they are correct and continue based on your assessment:
  - To make changes to the submission, click Back and change the entry. Then click Next until you return to this page again.
  - To cancel this submission, click Cancel and select Leave Page to cancel the claim at the prompt.
  - To submit the order, click the Disclaimer check box and then click Submit Order. A confirmation message displays.

Your Order Request Has Been Submitted. Click OK To Continue Working.

| Summary                                                             |                                                           |                               |                                  |                             |                                                                                     |                         |
|---------------------------------------------------------------------|-----------------------------------------------------------|-------------------------------|----------------------------------|-----------------------------|-------------------------------------------------------------------------------------|-------------------------|
| Submitted On: 11/18<br>Place of Service: 11<br>Service Date: 11/18/ | 3/2020 Member Details                                     | Practitioner Details<br>Name: | Referring Pr<br>Details<br>Name: | actitioner S<br>A<br>1<br>V | hipping Info<br>.cct#:<br>.ddress:<br>950 WENTZVILLE PKWY,<br>VENTZVILLE, MO, 63385 |                         |
| Common Diseases/A                                                   | Additional Conditional List                               |                               |                                  |                             |                                                                                     |                         |
| Common Diseases:<br>Additional Conditiona                           | 32363 - Glaucoma<br><b>al List:</b> 32410 - Corneal Ulcer |                               |                                  |                             |                                                                                     |                         |
| Examination and Mate                                                | brials                                                    |                               |                                  |                             |                                                                                     | Dilation Performed: Yes |
| HCPCS Codes                                                         | Description                                               |                               | Modifier                         | U&C charges                 | Days or Units(s)                                                                    | Diagnosis Codes         |
| 92002                                                               | OPHTH MEDICAL XM&EVAL INTER                               | MEDIATE NEW PT                |                                  | \$50.00                     | 1                                                                                   | • A55 - Primary         |
| V2020                                                               | FRAME PURCHASES                                           |                               |                                  | \$100.00                    | 1                                                                                   | • A55 - Primary         |

Figure 148. ECP Portal – Claim Submission Message

10. Click **OK** or **Print** to continue working. The Order Summary displays the essential information about the claim.

### Reviewing the non-plan CL services tab

If you are submitting a claim for non-plan contact lenses and the patient has non-plan contact lens benefits, the Services tab requires only Diagnosis Code and Procedure code entries. Complete these entries as you would for any other claim and click **Next** to continue.

|      | 1<br>Services                              | 2<br>Claims | 3<br>Review & Submit          |                                    |
|------|--------------------------------------------|-------------|-------------------------------|------------------------------------|
| Se   | rvice Categories- Non planned contact lens |             |                               |                                    |
| Plea | ase Enter Diagnosis Codes*                 | Add More    | Please Enter Procedure Codes* | (î)<br>Add More                    |
|      |                                            |             |                               | *Indicates Required<br>Cancel Next |

Figure 149. ECP Portal – Services Tab - Non-Plan Contact Lens

### Submitting a materials-only order

When a patient comes in for glasses or contacts only with a prescription from another doctor, you can submit a materials-only order using the ECP Portal. Materials-only orders can be placed at the Office Location level (without selecting an Eye Care Professional record).

Materials-only orders can be submitted for all Versant Health covered members including Medicare and Medicaid patients.

To submit a materials-only order:

 From the Portal Dashboard, find the patient's record using the instructions in <u>Finding a patient's eligibility information</u>. The Service Categories Below list displays.

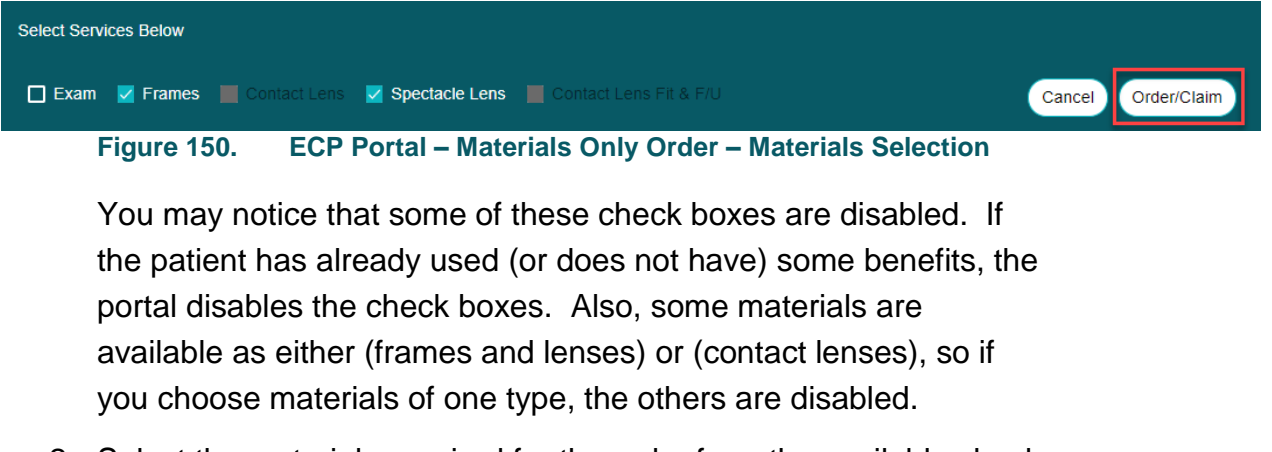

 Select the materials required for the order from the available check boxes and click the Order/Claim button. The Eyewear tab displays.

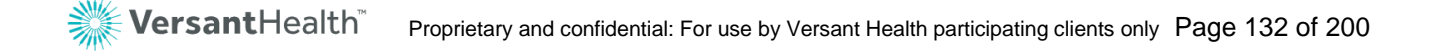

|                          | 1<br>Eyewear  | 2<br>Claims | 3<br>Review & Submit             |                                  |
|--------------------------|---------------|-------------|----------------------------------|----------------------------------|
|                          |               |             |                                  | How to Order?                    |
| Prescription Information |               |             |                                  | ^                                |
| Right                    | Cylinder Axis | Addition    | Right Prism In/Out<br>Select ( • | Prism Up/Down Select (  Select ( |
|                          |               |             |                                  | "Indicates Required              |

Figure 151. ECP Portal – Eyewear Tab (Prescription Information) – Material Only Order

- Complete this page based on your prescription requirements for this patient: Fields with a red asterisk (\*) require entries.
  - Sphere

Complete this entry based on the patient's prescription requirements. This entry is required.

Cylinder

Complete this entry based on the patient's prescription requirements. This entry is required.

Axis

Complete this entry based on the patient's prescription requirements. This entry is required.

Addition

Complete this entry based on the patient's prescription requirements, if needed.

#### Distance PD

Complete this entry based on the patient's prescription requirements. This entry is required.

#### Near PD

Complete this entry based on the patient's prescription requirements, if needed.

#### Height

Complete this entry based on the patient's prescription requirements, if needed.

#### 4. If prism entries are required, click the **Show Prism** button.

The **Prism** fields display. Complete these entries as needed by the patient's prescription.

|             |       | Prism In/Out | Prism Up/Down |
|-------------|-------|--------------|---------------|
| Lido Prism  | Right | Select One 💌 | Select One 🔻  |
| Hide Filsin | Left  | Prism In/Out | Prism Up/Down |
|             |       | Select One 💌 | Select One 💌  |

Figure 152. ECP Portal - Show Prism Fields

5. In the **Lab/Lens Information** section, choose the following as needed: Fields with a red asterisk (\*) require entries.

|                                                                                                    |   | 1.67 PC                         | DLARIZED BROW                     |             | Reset   |
|----------------------------------------------------------------------------------------------------|---|---------------------------------|-----------------------------------|-------------|---------|
| Elite Optical - Rancho - 101209                                                                                                 | ٣ | Lana Matarial *                 | Long Dealer                       |             |         |
|                                                                                                    |   | Lens Material                   | Lens Design                       | Lens Tier * |         |
| Lens Type *                                                                                                    |   | Plastic 1.67 Polarized Brown 3  | Shamir Autograph II Attittude SV  | Interr      | mediate |
| Single Vision                                                                                                    | * | Plastic 1.67 Polarized Brown 3  | Shamir Relax                      | Inter       | nediate |
|                                                                                                    |   | Plastic 1.67 Polarized Brown 3  | Shamir Autograph II SV            | Interr      | mediate |
| Job Type *                                                                                                    |   | Plastic 1.67 Polarized Brown 3  | Essilor Eyezen+ 0 (Enter Height)  | Interr      | mediate |
| Lab Supplied Frame                                                                                                    | • | Plastic 1.67 Polarized Brown 3  | Essilor Eyezen+ 1 (Enter Height)  | Interr      | nediate |
|                                                                                                    |   | Plactic 1 67 Palarized Brown 3  | Eccilor Everan± 9 (Enter Heinht)  | Inter       | nediste |
| Available Treatments (Click Once to Add) $(i)$                                                                                  |   | Diaetic 1 67 Dolarizari Roman 3 | Ecclor Everant 2 / Enter Haloht)  | Inter       | Reset   |
| Available Treatments (Click Once to Add) ()                                                                                     |   | Disetic 1 67 Dolarizad Brown 3  | Ecellor Everane ? / Enter Heinht) | Inter       | Reset   |
| Available Treatments (Click Once to Add) ()<br>Crizal Easy UV<br>Double Grad Mirror                                             |   | Disetic 1 67 Dolarizad Brown 3  | Ecclor Everane 2 (Enter Heinht)   | Inter       | Reset   |
| Available Treatments (Click Once to Add) ()<br>Crizal Easy UV<br>Double Grad Mirror<br>Edge Roll and Polish                     |   | Disetio 1 67 Dolarizad Brown 3  | Ecclor Everane 2 (Enter Heinht)   | Inter       | Reset   |
| Available Treatments (Click Once to Add) (i)<br>Crizal Easy UV<br>Double Grad Mirror<br>Edge Roll and Polish<br>Gradient Mirror |   | Disetio 1 67 Dolarizad Brown 3  | Ecclor Everane 2 (Enter Heinht)   | Inter       | Reset . |

Figure 153. ECP Portal – Eyewear Tab (Lab/Lens Information) – Material Only Order

#### Laboratory/Acct#

Click the drop-down list and choose the appropriate lab for this order. This entry is required.

**Note**: If you do not see the lab you need, you may need to add it using the instructions in <u>Registering with a lab</u>.

#### LensType

Click the drop-down list and choose the lens material, lens design, and lens tier for this order. Options in this list are based on the prescription information you entered. This entry is required.

#### Job Type

Click the drop-down list and choose the job type for the frame associated with these lenses. This entry is required. When you choose the job type, new lens and frame option fields display. Options include: **Dress Frame to Come, Lab Supplied Frame, Safety Frame Package**, and **Safety – Frame to Come**. Safety Frame options should only display if the patient has safety benefits.

**Note**: If the patient is ordering a frame and you select **Dress -Frame to Come** or **Safety - Frame to Come**, see the instructions in <u>Adding details to a frame to come order</u> before moving to the next step. Then return here to complete these instructions.

#### Available Treatments

From this list, you can select any billable service requests, such as tint, scratch coating, and polished edges lens options that the order requires.

**Note**: Please enter any billable services requests here to avoid errors.

Another Note: Select the Scratch Coat Protection plan check box, whenever you select the scratch coat treatment option.

#### Treatment Comments to Lab

Enter any lab instructions you have for the lab that affect the way these glasses are made.

IMPORTANT: Do not add any instructions that change the

nature of the order here. Billable services requests should go in the **Available Treatments** field above so the lab applies them to the order correctly.

| Frame Source *                    | SKU Number *          |                  | Collection | - tag/tier * |     |  |
|-----------------------------------|-----------------------|------------------|------------|--------------|-----|--|
| Lab Supplied                      | 1274800               | OR               | Designe    | r            | × • |  |
| Manufacturer *                    | Brand *               | Model *          |            | Color *      |     |  |
| COLLECTION FRAMES $\times$ $\neg$ | COLLECTION FRAMES × - | DOV507           | × •        | BROWN        | × • |  |
| Eye Size *                        | Temple Length *       | Frame Type *     |            |              |     |  |
| 55 × -                            | 140 × -               | Industrial Drill | •          |              |     |  |
| Lab Decide Best Thicknes:         |                       | Select Standa    | ard Shape  | 0 00         |     |  |
| Lab Decide Best Thickness         | 20 mm                 | Select Standa    | ard Shape  |              |     |  |
| Lab Decide Best Thicknes          | 20 mm                 | Select Stands    | Ird Shape  |              |     |  |

Figure 154. ECP Portal – Eyewear Tab (Frame Information) – Material Only Order

 Scroll down to the frame options and complete these entries:
 Note: If you select a frame from the Collection Frame catalog that is out of stock, a warning message displays:
 Selected Frame is Out of Stock, places select a different Frame

Selected Frame is Out of Stock, please select a different Frame.

Frame Source

The option that displays in this field depends upon the job type you selected. This may be prefilled.

- Select one of the following:
  - SKU Number

Enter the SKU number for the frame in this field. As you type the number, the portal searches the catalog for the

frame and prefills the other entries (Manufacturer, Brand, Style, Color, Eye, and Temple Length) on the page. or

#### • Collection – tag-tier

Use this field to select the frame by collection type tag or tier.

#### Manufacturer

Start to type the name of the frame manufacturer in this field and select the option that matches from the list that displays. This entry is required.

#### Brand

Start to type the brand name of the frame in this field and select the option that matches from the list that displays. This entry is required.

#### Model

Start to type the model name of the frame in this field and select the option that matches from the list that displays. This entry is required.

#### Color

Start to type the color of the frame in this field and select the option that matches from the list from the list that displays. This entry is required.

#### Eye Size

Typically, this field prefills based on the options above, but you can type the eye size measurement in this field, if needed.

#### Temple Length

Typically, the temple length for the frame you are sending in this field prefills based on the previous entries.

#### Frame Type

Choose the frame type that matches the frame the patient selected. This entry is required.

#### Thickness Type

Choose the thickness type for this frame or choose **Lab Decide Best Thickness** to allow the lab to assess the frame when the frame arrives.

#### Frame Measurements

In this section, type the frame measurements in millimeters. The **A Box, B Box,** and **DBL** entries are required.

**Note:** There may be an **Import Trace File option**. To add a file, click **Browse** and attach the file to send with this order. The file cannot be larger than 20 MB and must be in one of these formats: doc/docx, tif, pdf, jpg, png, mtm/html, msg or txt.

**Note**: To change these frame settings and start over, click the **Reset** link.

 When you have completed these entries, click Next.
 A confirmation message displays explaining that the information you entered has been saved. The Claims tab displays.

|                      | Eyewear Clair                                | ns                 | 3<br>Review & Sub    | mit              |                      |
|----------------------|----------------------------------------------|--------------------|----------------------|------------------|----------------------|
| Referring Practition | ner Information                              | Servic             | e Date: Pla          | ce of Service *  |                      |
| Referring Prov       | ider same as Rendering Provider              | 10/27              | /2019                | 11. Office       | Ŧ                    |
| NPI                  |                                              | Please Ent         | er Diagnosis Codes * |                  |                      |
| First Name           | Middle Name                                  |                    |                      |                  | •                    |
| Last Name            |                                              |                    |                      |                  |                      |
|                      |                                              |                    |                      |                  |                      |
| Materials            | HCPCS Code based on the Prescription range.  |                    |                      |                  | ^                    |
| HCPCS Codes          | Description                                  | Modifier           | U&C charges          | Days or Units(s) | Diagnosis Codes      |
| V2020                | FRAMES PURCHASES                             | DS                 |                      | 1                |                      |
| V2100 •              | SPHERE SINGLE VISION PLANO +/- 4.00 PER LENS | PL                 |                      | 2                |                      |
| V2799                | VISION ITEM/SERVICE MISCELLANEOUS            | IT                 |                      | 2                |                      |
| V2760                | SCRATCH RESISTANT COATING PER LENS           | ST                 |                      | 2                |                      |
|                      | Total U&C Charg                              | <b>ges:</b> \$0.00 |                      |                  |                      |
|                      |                                              |                    | Back                 | Cancel           | * Indicates Required |

Figure 155. ECP Portal – Claims Tab – Material-Only Order

**Versant**Health<sup>®</sup>

- Complete the Claim details as appropriate for this order: Fields with a red asterisk (\*) require entries.
  - Referring Provider same as Rendering Provider Click this check box if this is applicable.

#### Referring Eye Care Professional Info

Enter the Referring Provider's NPI, Medicaid ID, First Name and Last Name in the appropriate fields. This information may not apply to this order but is required for Medicaid orders.

#### Place of Service

Choose the exam location. **Office** is selected by default, but you can also choose from a range of options. See the <u>Place of</u> <u>Service Appendix</u> for a complete list. This entry is required.

#### Diagnosis Codes

Enter any additional diagnosis codes associated with this order.

- Superior orders only: In the Upload File section, click the Browse button and select a file you want to upload.
   Note: This file cannot be larger than 20 MB and must be one of these formats: doc/docx, tif, pdf, jpg, png, mtm/html, msg or txt.
- 10. In the **Materials** section, complete the fields as appropriate to the claim: Fields with a red asterisk (\*) require entries.

#### HCPCS Codes

If applicable, select the appropriate code for the materials associated with this order. Some choices may change the Modifier that displays in the next field.

#### Modifiers

Enter the modifiers that apply to the exam or materials code listed. For some materials and prescriptions, modifiers display automatically based on the options you chose.

#### (U&C) Usual and Customary Charges

Enter the charges for the service or materials listed at the left. These entries may display by default, based on your selections. This entry is required for the fields it displays with. Units

Enter the units for the services and materials that are listed at the left. This entry is required, if editable.

#### Diagnosis Codes

If you chose only one diagnosis code above, the diagnosis code you entered displays in this field. If more than one diagnosis code is applicable to these charges, click the **Label** 

button to choose the diagnosis code(s) that apply. At least one entry is required.

11. When you have completed your entries and selections, click **Next**. The Review & Submit tab displays.

| IO CONCUMPTE PRETT                                                                                                    | ber Out of Pock                                   | et, please refer to                     | Service Record                          | 1 Form                  |                  |                                     |                                                                           |                     |
|----------------------------------------------------------------------------------------------------|---------------------------------------------------|-----------------------------------------|-----------------------------------------|-------------------------|------------------|-------------------------------------|---------------------------------------------------------------------------|---------------------|
| Order Summary                                                                                                    | 1                                                 |                                         |                                         |                         |                  |                                     |                                                                           |                     |
| PO #: 87837AC25154434 Member Details<br>Submitted On: 10/27/2019<br>Place of Service: 11                                                                                                    |                                                   | Practi<br>NPI:<br>Name<br>TAX II        | Practitioner Details NPI: Name: TAX ID- |                         | g Practitioner   | Shipping Info<br>Acct#:<br>Address: | Lab<br>VERSANT Meridian Phoenix<br>- Phoenix<br>3711 East Atlanta Avenue, |                     |
| Service Date: 10                                                                                                    | e Date: 10/27/2019 The New York State Vision Plan |                                         |                                         | Medicaid ID:            |                  |                                     | (800) 352-5465,                                                           |                     |
| Lens Prescriptio                                                                                                    | n                                                 |                                         |                                         |                         |                  |                                     |                                                                           |                     |
| Sphere         Cylinder         Axis         Dist. PD         Base 1         Prism 1           RE:         *10         -5         1         12         In         1           LE:         *10         -5         1         12         In         1 |                                                   | 1 Prism 1<br>1<br>1                     | Job Type<br>Lab Supplied Frame          |                         |                  | Lens Type<br>SingleVision           |                                                                           |                     |
| Treatments<br>Scratch Coat                                                                                                    |                                                   | Design<br>Essilor Eyeze<br>(Enter Heigh | :n+ 2<br>ປ                              | Material<br>1.5 Plastic |                  |                                     |                                                                           |                     |
| Frame Informati                                                                                                    | ion                                               |                                         |                                         |                         |                  |                                     |                                                                           |                     |
| Frame Source<br>Lab Supplied                                                                                                    | Manufacturer<br>COLLECTION<br>FRAMES              | Brand<br>COLLECTION<br>FRAMES           | Model<br>DOV507                         | Color<br>BROW           | Eye Size         | Temple<br>Length<br>140             | SKU Number<br>1274800                                                     |                     |
| Frame Type<br>Industrial Drill                                                                                                    | A Box<br>55                                       | B Box<br>30                             | <b>DBL</b><br>20                        | ED<br>0                 |                  |                                     |                                                                           |                     |
| laterials                                                                                                    |                                                   |                                         |                                         |                         |                  |                                     |                                                                           | Dilation Performed: |
| HCPCS Codes                                                                                                    | Description                                       |                                         |                                         | Modifier                | U&C charges      | Days or Units(s)                    | Diagnosis Codes                                                           |                     |
| V2020                                                                                                    | FRAMES PURCHASES                                  |                                         |                                         | DS                      | \$0.00           | 1                                   | • H01.026 - Primary                                                       |                     |
| V2103                                                                                                    | 1 VISN PLANO TO+/-4.00D SPHER 0.12-2.00D CYL EA   |                                         |                                         | PL                      | \$0.00           | 2                                   | • H01.026 - Primary                                                       |                     |
| V2799                                                                                                    | VISION ITEM/SERVICE MISCELLANEOUS                 |                                         |                                         | п                       | \$0.00           | 2                                   | H01.026 - Primary                                                         |                     |
| V2760                                                                                                    | SCRATCH RESISTANT COATING PER LENS                |                                         |                                         | ST                      | \$0.00           | 2                                   | • H01.026 - Primary                                                       |                     |
|                                                                                                    |                                                   |                                         |                                         | Total                   | U&C Charges: \$  | 0.00                                |                                                                           |                     |
| V2760                                                                                                    | SCRATCH RESISTANT COATING PER LENS                |                                         |                                         | ST                      | \$0.00<br>\$0.00 | 2                                   | • H01.026 - Primary                                                       |                     |

12. Look over the order and continue based on your assessment:

- To make changes to the order, click the Back button to return to an earlier page. Edit the fields you want to correct and click Next until you return to this page.
- **To cancel this order**, click **Cancel**. The system prompts you to confirm. Select **Leave Page**, to cancel.
- To submit the order, click the Disclaimer check box and click Submit Order. This confirmation displays:

| Your                                                                                                    | order ha              | as been successfu                                                                    | ully submitted.                                                                                      |                 |                                                                                       |                                                                                                  |                                                        |
|----------------------------------------------------------------------------------------------------|-----------------------|--------------------------------------------------------------------------------------|----------------------------------------------------------------------------------------------------|-----------------|---------------------------------------------------------------------------------------|--------------------------------------------------------------------------------------------------|--------------------------------------------------------|
| Order Summary                                                                                                    |                       |                                                                                      |                                                                                                    |                 |                                                                                       |                                                                                                  |                                                        |
| PO/ Order number:         111111111         Member Details           Submitted On:         Jerry Johnson           Place of Service:         Office         DOB: 09/02/1964           Service Date:         01/10/2019         2222222222           XYZ Vision Plan |                       | Practitioner Details<br>NPI: 0987654321<br>Name: Dr. Eye Vision<br>Tax ID: 123456789 | Referring Practitioner Details<br>NPI: 0987651234<br>Name: Dr. Anil Vision<br>Medicaid ID: 123456789 |                 | hipping Info<br>Acct #: 25656<br>Address: 939 Elkridge Landing,<br>inthicum, MD 21090 | Lab<br>Essilor Lab 1<br>1515 Old Country Road,<br>Harrisburg, PA 20121<br>Contact # 111-222-3333 |                                                        |
| Examination and                                                                                                    | Materials             |                                                                                      |                                                                                                    |                 |                                                                                       |                                                                                                  | Dilation Performed: Yes                                |
| CPT/HCPCS Codes                                                                                                    | PCS Codes Description |                                                                                      | Modifier                                                                                             | U&C Charges     | Days or<br>Unit(s)                                                                    |                                                                                                  | Diagnosis Codes                                        |
| V2020                                                                                                    | ) Frame Purchase      |                                                                                      | DS                                                                                                   | \$200.00        | 1                                                                                     | Z01.00 - Encounter for examination of eyes<br>and vision without abnormal findings Primary       |                                                        |
| V2781                                                                                                    | Progressiv            | e Ultimate                                                                           | UX                                                                                                   |                 | 2                                                                                     | • H52.11Myopia,                                                                                  | right eye <b>Primary</b>                               |
| V2750                                                                                                    | Anti-Reflec           | tive Coating Per lens                                                                | UL                                                                                                   |                 | 2                                                                                     | <ul> <li>Z01.00 - Encou<br/>and vision with</li> </ul>                                           | nter for examination of eyes<br>nout abnormal findings |
|                                                                                                    |                       |                                                                                      |                                                                                                    |                 |                                                                                       | • H52.11Myopia                                                                                   | ı, right eye <b>Primary</b>                            |
|                                                                                                    |                       |                                                                                      |                                                                                                    |                 |                                                                                       |                                                                                                  |                                                        |
|                                                                                                    |                       |                                                                                      | Total U&C Ch                                                                                         | arges: \$200.00 |                                                                                       |                                                                                                  |                                                        |
|                                                                                                    |                       |                                                                                      |                                                                                                    |                 |                                                                                       |                                                                                                  | Ok                                                     |

Figure 157. ECP Portal – Materials Only Order – Confirmation Message

13. If this order includes a frame to come job type, click the **Print packing slip** button and send the frames and the slip to the lab.

# Submitting an Excel Advantage order (Davis Vision only)

The Excel Advantage Program<sup>™</sup> gives Davis Vision Eye Care Professionals a way to purchase Davis Vision Exclusive Collection frames for men, women, girls, and boys at a 30% discount. These frames come with a one year breakage and replacement warranty and include famous brand names. If you have an existing Excel Advantage partnership with Davis Vision, your Excel Advantage banner looks like this:

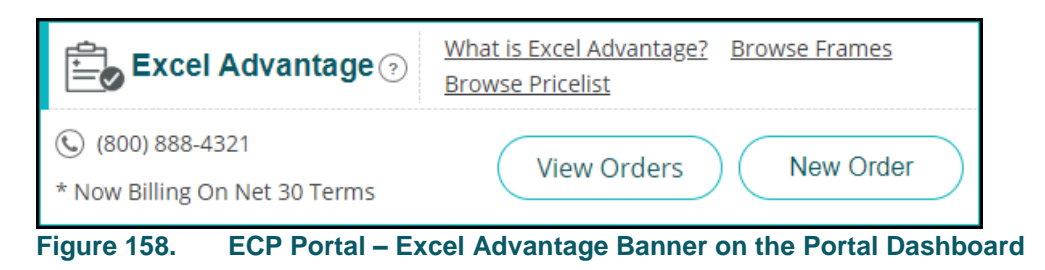

You must sign up for the Excel Advantage program to place an order. You can sign up by clicking the **Sign up now** link:

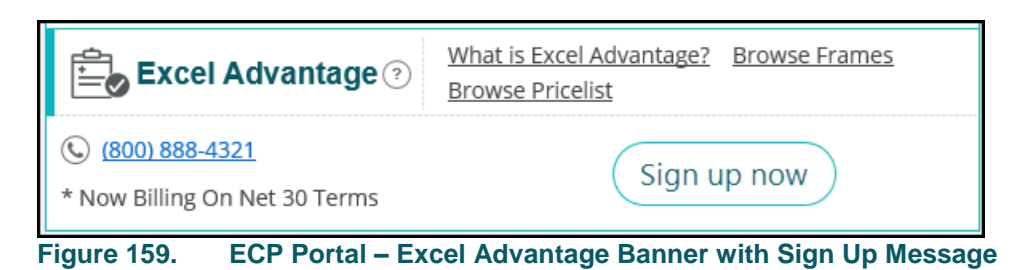

To place an Excel Advantage order:

- 1. There are two ways to begin an Excel Advantage order from the Portal Dashboard:
  - From the Excel Advantage banner, click New Order, or
  - Click the Hamburger icon , and under Excel Advantage, click Add New Order.
     Using either method, the Excel Advantage Order Entry tab displays.

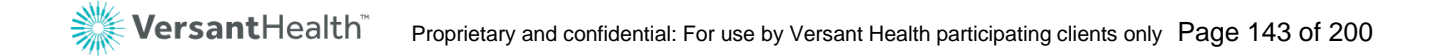

| 1<br>Order Entry                                 |                    | 2<br>Cart  | 3<br>Checkout                                                                                                    |
|--------------------------------------------------|--------------------|------------|----------------------------------------------------------------------------------------------------|
| Order Information ⑦<br>Order 10/27/2019<br>Date: |                    |            | Review your item summary below. You may edit the item again or add the item to your Shopping Carl below Order Summary |
| Frame Information (?)                            |                    |            | -<br>Frame<br>Collection                                                                                              |
| Collection * Select One V                        | Style *            | Select One | Y Frame Style                                                                                                    |
| Color * Select One V                             | Temple *<br>Lenath | Select One | ▼ Frame Color                                                                                                    |
|                                                  |                    |            | Frame Length                                                                                                    |
| Quantity * Enter Quantity                        | 🔲 Tag 🔲 Patte      | ern        | Quantity                                                                                                    |
| * Indicator Poquirad                             |                    |            | Price Per Item                                                                                                    |
| Cancel Add to Cart                               | $\supset$          |            | Total   \$0.00                                                                                                    |
|                                                  |                    |            |                                                                                                    |

Figure 160. ECP Portal – Excel Advantage – Order Entry Tab

- In the Order Information box, select the order details. As you do, the Order Summary updates on the right side of the page. Fields with a red asterisk (\*) require entries.
  - Order Date

This field prefills with the current date.

Frame Collection

From this list, choose the Davis Vision Exclusive Collection type. When you do, the **Style** field updates to show you only the styles that match this selection. This selection is required.

Style

From this list, choose the style you want to order. When you do, the **Color** list updates to show you only the colors that match this selection. This selection is required.

Color

From this list, choose the color you want to order. When you do, the **Temple Length** list updates to show you only the temple length entries that match this selection. This selection is required.
#### Temple Length

From this list, choose the temple length you want for this order. This selection is required.

#### Quantity

Enter the number of frames you want to order of this type.

#### Tag/Pattern

Select these check boxes to add Additional Frame Service items.

3. When you have completed these entries, click the **Add to Cart** button. The **Shopping Cart** tab displays.

| Order Entry                     |          | 2<br>Cart        | 3<br>Checkout       |   |
|---------------------------------|----------|------------------|---------------------|---|
| Shopping Cart                   |          |                  |                     |   |
| Product Details                 | Quantity | Price Per/Item   | Subtotal            |   |
| Designer/(Red Tag) DOV502 BROWN | 5        | 29.95            | \$149.75            | ) |
| Place New Order Checkout        |          | Total   \$149.75 | Clear Shopping Cart |   |

Figure 161. ECP Portal – Excel Advantage – Cart Tab

- 4. Review the entries in the cart, including the quantities and product details. Then continue based on your assessment:
  - To start the order over, click Clear Shopping Cart.
     A message displays indicating that your shopping cart has been cleared.
  - To change the quantity of the items you have ordered, type over the number in the Quantity column.
  - To change the details of the order, click the Edit icon et al.
     treturn to the Order Entry tab and make new order choices.
  - To cancel this order, click the Cancel icon .
     The system prompts you to confirm your selections. Click
     Leave Page to cancel the order.

• **To process the order**, click the **Checkout** button. The Check Out tab displays.

|      | Order Entry                     |          | Cart                                               | 3<br>Checkout  |
|------|---------------------------------|----------|----------------------------------------------------|----------------|
| o    | Order Number 41465515           |          |                                                    |                |
|      | Product Details                 | Quantity | Invoice                                            | Price Per/Item |
|      | Designer/(Red Tag) DOV502 BROWN | 5        | 80136639 80136640<br>80136641 80136642<br>80136643 | \$29.95        |
|      |                                 |          |                                                    | Total          |
|      |                                 |          |                                                    | \$149.75       |
| Back | to Bill Me                      | )OR      | Pay Using Credit Card                              | )              |

Figure 162. ECP Portal – Excel Advantage– Check Out Tab

Each item you selected displays in this list as a separate invoice, allowing you to reference them individually later. You can review and print the invoice information for each item by clicking an **Invoice** link. The **Item Summary** for that product displays.

|                      | Would you like to fil        | ll in Provider Lab Surv     | ey ?        |   |
|----------------------|------------------------------|-----------------------------|-------------|---|
| Thar                 | nk you for submitting Your ( | Order. Your order has bee   | n received. |   |
| The                  | Invoice Number for the ma    | terials you entered are lis | ted below:  |   |
| rder Number 41465515 |                              |                             |             |   |
| Invoice Number       | Frame Collection             | Frame Style                 | Frame Color |   |
| 80136639             | Designer/(Red Tag)           | DOV502                      | BROWN       |   |
| Frame Temple Length  | Quoted Price                 | Invoice Price               |             |   |
|                      | \$29.95                      | \$29.95                     |             |   |
|                      |                              |                             |             |   |
|                      |                              |                             | Print       | ) |

Figure 163. ECP Portal – Excel Advantage – Item Summary

To print this summary, click **Print**.

To close this summary, click the  $\mathbf{x}$  in the upper right corner. The Check Out tab redisplays.

**Note**: See <u>Submitting an excel advantage lab survey</u> to learn more about submitting a survey.

- 5. In the Check Out tab, review your order information and choose your payment method. Click:
  - Bill Me to get a net 30 bill for the frames you are ordering. This ends the order process.
     OR
  - Pay Using Credit Card to pay with a debit or credit card. When you click this button, the following options display.

| Payw                  | ith Credit or debit card                    |
|-----------------------|---------------------------------------------|
| Card number           |                                             |
| Expiration date       | mm yy                                       |
| CSC<br>What is this ? |                                             |
| Remember this         | payment information for future transations. |
|                       | Pay Now                                     |

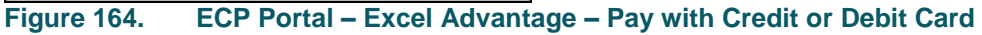

 Complete the card record details in these fields and click the Remember this payment information for future transactions check box to save the information.

**Note**: When you save the credit card information using this check box, the information you entered is used for all subsequent office transactions (based on your Office ID from your contract). If someone enters new information and selects this check box, these entries are replaced.

- When you are ready to complete your Excel Advantage transaction, click **Pay Now**. The portal processes your transaction and displays a confirmation message.
- 8. Click **OK** to close the window.

# Working with submitted claims or orders

After you submit claims or orders, you can view the status in the Orders/Claims (Submitted via Versant Portal) History page. To get to this page, click **View Orders/Claims** on the Portal Dashboard.

| Filter                                                                                                    | (Su<br>(Su<br>in which th<br>Orders/Claims histor | Orders/Claims<br>bmitted via Ve<br>or shipment? If yo<br>e order was place<br>y (Claims – Last 4 ye | History<br>ersant Portal)<br>ur order has been<br>ed.Click here for c<br>ars of history   Order | Orders<br>(Dav<br>a in "Shipped" status fo<br>contact information.<br>s - From 10/01/2020) | prior to 10/01/2020<br>is Members only)<br>or more than 5 business d<br>Remake Indicators: | C<br>A<br>ays and you have | Iaims prior to 10/01/20<br>II DOS Electronic/ Pape<br>e not yet received it, a tracki | 220 and<br>er claims            | Refresh<br>tained by contacting the lab x |
|----------------------------------------------------------------------------------------------------|---------------------------------------------------|----------------------------------------------------------------------------------------------------|-------------------------------------------------------------------------------------------------|--------------------------------------------------------------------------------------------|--------------------------------------------------------------------------------------------|----------------------------|---------------------------------------------------------------------------------------|---------------------------------|-------------------------------------------|
| Last 90 Days                                                                                                    | Member Info                                       | rmation                                                                                             | Claims Su                                                                                       | ummary                                                                                     | Orders Summa                                                                               | iry                        |                                                                                       |                                 |                                           |
| Order Status<br>All (217)                                                                                                    | Member Info 🌲                                     | Provider<br>Details 荣                                                                               | Claim<br>Number<br>♣                                                                            | Claim Status 🌩                                                                             | PO/Order Number                                                                            | Submitted<br>On 🗢          | Lab 🗢                                                                                 | Order Status                    | Action 🗢                                  |
| <ul> <li>Waiting for information<br/>from Provider (0)</li> <li>Waiting for Frame (Print<br/>Packing Slip) (0)</li> <li>Under Review (3)</li> </ul> | KEP                                               | DAVIS<br>VISION                                                                                     | 11/18/2020                                                                                      | PENDING<br>11/18/2020                                                                      | <u>1EF1135E5DA3474</u>                                                                     | 11/18/2020                 | VERSANT Meridian<br>Phoenix - Phoenix                                                 | Order<br>Received<br>11/25/2020 | ×                                         |
| Successfully processed ( 0) Shipped (0)                                                                                                    | <u>TOI</u> ,                                      | DAVIS                                                                                               | <u>10393589</u><br>11/18/2020                                                                   | PENDING<br>11/18/2020                                                                      | <u>C01B3CA7C7394C5</u>                                                                     | 11/18/2020                 | VERSANT Meridian<br>Phoenix - Phoenix                                                 | <u>Order</u><br><u>Received</u> | Print Packing Slip                        |

Figure 165. ECP Portal – Orders/Claims History Page

By clicking the **Order Number** or **Claim Status** link, you can review the details of the order or the claim.

The Filter and Search options help you find claims and orders by Member name or ID, or by Eye Care Professional details or by order or claim type and date range. The next few sections show you how to customize your view of this list and find the information you are looking for.

**Note**: For DDOL ECPs who provide their own materials, only claims information displays on this page.

# Finding the status of an order/claim

There are several ways to find the status of a claim or order that was submitted in your office.

The quickest way is by using the buttons on the Portal Dashboard. You may select a specific order or claim status and the system will filter the

order or claim search and return results based only on the status you selected.

|                                             | Ord<br>Add                                | lers/Claims<br>& View Orders/ | /Claims                                  |
|---------------------------------------------|-------------------------------------------|-------------------------------|------------------------------------------|
| orders (Showing status for last 90          | days)                                     |                               | Claims (Showing status for last 90 days) |
| Draft Action Required 53                    | In Process                                | 0                             | Approved 0                               |
| Preparing Your Order 0                      | Waiting for Frame<br>(Print Packing Slip) | 0                             | Pending 44                               |
| Waiting for<br>Information from<br>Provider |                                           |                               | Rejected 0                               |
| View Orders/Claims                          | lew Order/Claim P                         | rint Packing                  | Slip                                     |
|                                             |                                           |                               |                                          |
|                                             |                                           |                               |                                          |

To find the status of an order or a claim:

**Versant**Health<sup>\*\*</sup>

1. From the Portal Dashboard, click View Orders/Claims.

The Orders/Claims History page displays.

**Note**: Make sure your **Location** field entry reflects the location you want to search from.

|                                                                                                    | (Su                      | Orders/Claims<br>Ibmitted via Ve        | s History<br>ersant Portal)              | Orders<br>(Davi                                | prior to 10/01/2020<br>is Members only) | C                 | laims prior to 10/01/2<br>II DOS Electronic/ Pap | 020 and<br>er claims            | Refresh                      |   |
|----------------------------------------------------------------------------------------------------|--------------------------|-----------------------------------------|------------------------------------------|------------------------------------------------|-----------------------------------------|-------------------|--------------------------------------------------|---------------------------------|------------------------------|---|
| Filter                                                                                                    | i Looking for in which t | or shipment? If yo<br>he order was plac | ur order has beer<br>ed.Click here for o | in "Shipped" status fo<br>contact information. | or more than 5 business d               | ays and you have  | e not yet received it, a track                   | ing number can be obt           | tained by contacting the lat | × |
| Date Range                                                                                                    | Orders/Claims histor     | y (Claims – Last 4 ye                   | ars of history   Order                   | rs - From 10/01/2020)                          | Remake Indicators:                      | Repair/Repl       | ace 🛑 Warranty                                   | Redo                            | h                            | 6 |
| Last 90 Days 🗸                                                                                                    | Member Info              | ormation                                | Claims S                                 | ummary                                         | Orders Summa                            | ry                |                                                  |                                 |                              |   |
| Order Status<br>All (217)                                                                                         | Member Info 🌩            | Provider<br>Details 🚔                   | Claim<br>Number<br>♣                     | Claim Status 🌲                                 | PO/Order Number                         | Submitted<br>On 🚔 | Lab 🚔                                            | Order Status                    | Action 🚔                     |   |
| waiting for minormation<br>from Provider (0)<br>Waiting for Frame (Print<br>Packing Slip) (0)<br>Under Review (3) | KEP                      | DAVIS<br>VISION                         | 11/18/2020                               | PENDING<br>11/18/2020                          | 1EF1135E5DA3474                         | 11/18/2020        | VERSANT Meridian<br>Phoenix - Phoenix            | Order<br>Received<br>11/25/2020 | ×                            |   |
| Successfully processed (<br>0)<br>Shipped (0)                                                                     | <u>TOI</u> ,             | DAVIS                                   | <u>10393589</u><br>11/18/2020            | PENDING<br>11/18/2020                          | C01B3CA7C7394C5                         | 11/18/2020        | VERSANT Meridian<br>Phoenix - Phoenix            | <u>Order</u><br><u>Received</u> | Print Packing Slip           |   |

Figure 167. ECP Portal – Orders/Claims History Page

- 2. Use one of these options based on the information you have about the order or claim you are looking for:
  - If you know the name of the patient, click the Member Info column heading to resort the list in alphabetical order and look for the patient's name.
  - If you know the lab the order was submitted to, click the Lab drop-down list and click the check box(es) beside the lab's name(s).
  - If you know the ECP involved in the patient's visit, click the Practioner drop-down list and choose the ECP's name.
  - If you know when the order was placed, choose the Date Range drop-down list and choose the date range of the order or claim.
  - You can use the Scroll buttons to look through the orders or use the filter options (described in <u>this section</u>) to find the information you are looking for. When you have found the record you want to review, continue to the next step.
  - If the order is in the Shipped status, a Shipping Tracking Number link displays so you can see the progress of the materials being shipped. Click this link to go to the official shipping site for the labs (either Newtown Square or Essilor labs).

**Note**: For a better understanding of the Order Status entries see the <u>Order Status Information Appendix</u>.

 When you find the order or claim number you are looking for in the list, click the link to display the order or claim details.
 Note: This summary includes the lab contact details for orders, in case you need to follow up with the lab. Your Order Has Been Successfully Received By The Lab.

| rder Summary                                                                                                    |                   |                                                  |                                                                    |                                                                                             |                                                                                   |
|----------------------------------------------------------------------------------------------------|-------------------|--------------------------------------------------|--------------------------------------------------------------------|---------------------------------------------------------------------------------------------|-----------------------------------------------------------------------------------|
| PO #: 51778ED49175460<br>Lab Reference #:<br>SP10RJER<br>Submitted On: 10/23/2019<br>Place of Service: 11<br>Service Date: 10/23/2019<br>ens Prescription | Member Details    | Practitioner Details<br>NPI:<br>Name:<br>TAX ID: | Referring Practitioner<br>Details<br>NPI:<br>Name:<br>Medicaid ID: | Shipping Info<br>Acct#: 016978<br>Address:<br>952 TROY SCHENECTADY<br>RD, LATHAM, NY, 12110 | Lab<br>OMEGA - DALLAS<br>13515 N. Stemmons FWY ,<br>TX, 75234,<br>(800) 366-6342, |
| Sphere Addition Dis<br>RE: +3 3 30                                                                                                    | t.PD Height<br>30 | Job Type<br>Uncut                                | Lens Type<br>Bifocal                                               | Treatments<br>Kodak CleAR                                                                   |                                                                                   |

Figure 168.

ECP Portal – Order Summary Detail (Lab Information Highlighted)

## Viewing the estimated shipping date

You can review the estimated shipping date for orders in the Order Received status on the Orders/Claims History page. This information also displays in the patient's Order History page, when the order is in process.

To view the order's estimated ship date:

1. From the Portal Dashboard, click the **View Orders/Claims** button. The Orders/Claims History (Submitted via Versant Portal) page for the office location displays.

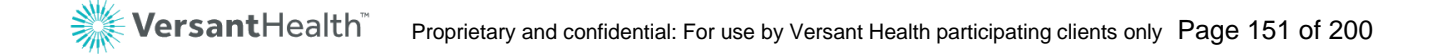

| (<br>(Su              | Orders/Claims History Orders p<br>(Submitted via Versant Portal) (Davis |                                        |                                               | prior to 10/01/2020<br>is Members only) | C<br>A            | laims prior to 10/01/20<br>Il DOS Electronic/ Pape | 20 and<br>r claims              | Refresh                     |
|-----------------------|-------------------------------------------------------------------------|----------------------------------------|-----------------------------------------------|-----------------------------------------|-------------------|----------------------------------------------------|---------------------------------|-----------------------------|
| in which th           | r shipment? If you<br>e order was place                                 | r order has been<br>d.Click here for c | in "Shipped" status fo<br>ontact information. | r more than 5 business d                | ays and you have  | e not yet received it, a trackir                   | ig number can be obt            | ained by contacting the lab |
| Orders/Claims history | (Claims – Last 4 yea                                                    | rs of history   Order                  | s - From 10/01/2020)                          | Remake Indicators:                      | Repair/Repl       | ace 🛑 Warranty 🧲                                   | Redo Search                     | h                           |
| Member Info           | rmation                                                                 | Claims Su                              | immary                                        | Orders Summa                            | ry                |                                                    |                                 |                             |
| Member Info 🗢         | Provider<br>Details ≑                                                   | Claim<br>Number<br>🜩                   | Claim Status 🌲                                | PO/Order Number                         | Submitted<br>On 🗢 | Lab 荣                                              | Order Status                    | Action 📥                    |
| KEP                   | DAVIS<br>VISION                                                         | 11/18/2020                             | PENDING<br>11/18/2020                         | 1EF1135E5DA3474                         | 11/18/2020        | VERSANT Meridian<br>Phoenix - Phoenix              | Order<br>Received<br>11/25/2020 | $\bigotimes$                |
| <u>TOI</u> ,          | DAVIS                                                                   | <u>10393589</u><br>11/18/2020          | PENDING<br>11/18/2020                         | C01B3CA7C7394C5                         | 11/18/2020        | VERSANT Meridian<br>Phoenix - Phoenix              | <u>Order</u><br><u>Received</u> | Print Packing Slip          |

Figure 169. ECP Portal – Orders Received with Estimated Ship Date

- 2. Find the order you want to know the status of and below the **Order Received** status link is the estimated ship date.
- After the order ships, a Shipping Tracking Number link displays so you can see the progress of the materials being shipped. Click this link to go to the official shipping site for the labs (either Newtown Square or Essilor labs).

**Need more shipping details?** Contact the lab you placed the order with to ask about the order's latest shipping details. Click the **Click here for contact information** link for contact information for all ECP Portal labs or see <u>Appendix D</u>.

| Orders/Claims History                                                                                           | Orders prior to 10/01/2020                                     | Claims prior to 10/01/2020 and                        | Refresh                             |
|----------------------------------------------------------------------------------------------------|----------------------------------------------------------------|-------------------------------------------------------|-------------------------------------|
| (Submitted via Versant Portal)                                                                                  | (Davis Members only)                                           | All DOS Electronic/ Paper claims                      |                                     |
| (i) Looking for shipment? If your order has been in "Sh<br>in which the order was placed Click here for contact | pped" status for more than 5 business days and<br>information. | d you have not yet received it, a tracking number can | be obtained by contacting the lab 🗙 |

Figure 170. ECP Portal – Current Contact List for ECP Portal Labs

## Finding a claim or order using the Search By tab

You can find a specific order or claim when you know the order or claim number using the **Order/Claim** tab from the Portal Dashboard. This might be useful if you are responding to a patient's inquiry. If both numbers apply to a record, and you enter them both, the portal displays all of the matching results. The portal searches all orders submitted in the last four years. Make sure you have selected the correct Location field entry before you get started.

Note: DDOL ECPs can also use Finding a claim using the portal dashboard (DDOL only).

To find a claim or order using Search By banner in the Portal Dashboard:

1. From the Portal Dashboard, click the Order/Claim tab in the Search By banner to display the Order/Claim Search options.

|           | Member    | Order/Claim          |                                 |                                |
|-----------|-----------|----------------------|---------------------------------|--------------------------------|
| Search By |           | Order Number :*      | -OR- Claim Number :* 6319394    | * Indicates Required<br>Search |
|           | Figure 17 | 1. ECP Portal – Orde | r/Claim Tab on Portal Dashboard |                                |

- Depending upon the information you know, complete the required fields:
  - Order Number .

Enter the order number in the first field or

Claim Number

Enter the claim number in the second field. As you begin typing, the portal searches based on your entry.

3. Then click **Search** to display the results.

| Member Orde                                                                | er/Claim                |                                                   |                                                 |                                         |                              |                     |                                                    |                                 | * Indiantas Dansia |
|----------------------------------------------------------------------------|-------------------------|---------------------------------------------------|-------------------------------------------------|-----------------------------------------|------------------------------|---------------------|----------------------------------------------------|---------------------------------|--------------------|
| Search By                                                                  | Order Number :*         |                                                   | _                                               | -0                                      | R-                           | Cla                 | im Number :* 10393591                              | -                               | Search             |
|                                                                            | (S                      | Orders/Claims Hi<br>Submitted via Versa           | story<br>ant Portal)                            | Orders prior<br>(Davis Me               | to 10/01/2020<br>mbers only) | Claims p<br>All DOS | rior to 10/01/2020 and<br>Electronic/ Paper claims | Refresh                         |                    |
| Filter                                                                     | (i) Looking<br>in which | for shipment? If your o<br>the order was placed.C | rder has been in "Shi<br>Click here for contact | ipped" status for more<br>tinformation. | e than 5 business days ar    | nd you have not yet | received it, a tracking number can b               | e obtained by contacti          | ng the lab 🗙       |
| Date Range Last 90 Days                                                    | Orders/Claims histo     | ory (Claims – Last 4 years o                      | f history   Orders - From                       | n 10/01/2020)<br>Rema                   | ke Indicators: 🥚 Re          | pair/Replace 🔵      | Warranty Redo Search.                              |                                 | ٩                  |
| All (217)                                                                  | Member Inf              | ormation                                          | Claims Sum                                      | nmary                                   | Orders Summ                  | ary                 |                                                    |                                 |                    |
| Waiting for Information<br>from Provider ( 0 )<br>Waiting for Frame (Print | Member Info             | Provider Details                                  | Claim Number                                    | Claim Status 🌲                          | PO/Order Number              | Submitted On        | Lab 🌩                                              | Order Status 🜲                  | Action ≑           |
| Packing Slip) (0) Under Review (3) Successfully processed ( 0)             | KE                      | DAVIS VISION                                      | 11/18/2020                                      | PENDING<br>11/18/2020                   | 1EF1135E5DA3474              | 11/18/2020          | VERSANT Meridian Phoenix -<br>Phoenix              | Order<br>Received<br>11/25/2020 | $(\mathbf{X})$     |
| Shipped (0)                                                                |                         |                                                   |                                                 |                                         |                              |                     |                                                    | ₩ 4                             | 1 ▶ 1              |
| Shipped (0)                                                                | 70 5                    |                                                   | Order                                           |                                         | aarah Dar                    |                     |                                                    | N 4                             | 1 P Pl             |

Figure 172. ECP Portal – Order/Claim Search Results

From here, you can drill down into the Member info, the claim or order status or order details as needed by clicking the appropriate link.

# Finding a claim using the portal dashboard (DDOL)

For DDOL ECPs, we have created a custom Claims search capability, which is available from the Portal Dashboard.

To search for a claim from the Portal Dashboard:

 In the Search By section, click the Claim option. The claim search fields display.

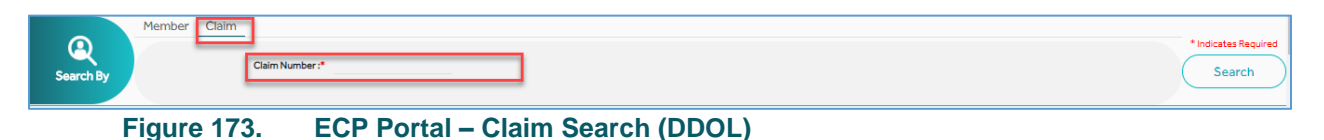

- Complete the fields with the information you know: Fields with a red asterisk (\*) require entries.
  - Service Date

Enter or choose the date of service for the claim you want to find. This entry is required.

#### Date of Birth

Enter or choose the date of the patient's birth. This entry is required.

#### Member ID or Last Name

Enter the patient's Member ID or last name in the fields provided. One of these entries are required.

3. When your entries are complete, click **Search** to display the patient's record in the Claims History page.

## Using filters to find current claims and orders

There are many filter options in the Orders/Claims History (Submitted via Versant Portal) page that allow you to narrow down the list of orders and claims placed from your office. You can search by a combination of date

range, Order Status, and lab location(s) to help you narrow down your search for an order or claim.

To view claims and orders from the legacy Davis Vision and Superior Vision portals, see <u>Finding claims and orders from the legacy portal</u>.

All claims and orders that display depend on the Location entry. When you change the entry in the **Location** field list, the claims and orders that display change.

|                                                                                    | Orders/Cla<br>(Submitted vi                                      | aims History<br>ia Versant Portal)                                                                                                    | Orde<br>(D                    | ers prior to 10/01/2020<br>avis Members only) | D Claims  <br>All DOS | prior to 10/01/2<br>Electronic/ Pap | 020 and Refresh                       | )              |                    |  |  |
|------------------------------------------------------------------------------------|------------------------------------------------------------------|----------------------------------------------------------------------------------------------------|-------------------------------|-----------------------------------------------|-----------------------|-------------------------------------|---------------------------------------|----------------|--------------------|--|--|
| Filter                                                                             | Looking for sh     Click here for     Orders/Claims history (Cla | Cocking for shipment? If your order has been in "Shipped" status for more than 5 business days and you have not yet received it, a tracking number can be obtained by contacting the lab in which the order was placed.     Cick here for contact information.  Orders/Claims history (Claims - Last 4 years of history) Orders - From 10/01/2020) Remake Indicators:      Repair/Replace      Warranty      Redo      Search |                               |                                               |                       |                                     |                                       |                |                    |  |  |
| Last 90 Days 🗸                                                                     | Last 90 Days  Member Information                                 |                                                                                                    | Claims Sum                    | Claims Summary Orders Summary                 |                       |                                     |                                       |                |                    |  |  |
| Order Status<br>All (217)                                                          | Member Info 🌲                                                    | Provider Details                                                                                                    | Claim Number<br>\$            | Claim Status 🌲                                | PO/Order Number<br>\$ | Submitted On                        | Lab 🗢                                 | Order Status 🗢 | Action 🗢           |  |  |
| Waiting for Information from<br>Provider ( 0 )<br>Waiting for Frame (Print Packing | KEF                                                              | DAVIS VISION                                                                                                    | <u>10393591</u><br>11/18/2020 | PENDING<br>11/18/2020                         | 1EF1135E5DA3474       | 11/18/2020                          | VERSANT Meridian Phoenix -<br>Phoenix | Order Received | $\bigotimes$       |  |  |
| Slip) (0) Under Review (3) Successfully processed (0)                              | TOL                                                              | DAVIS VISION                                                                                                    | <u>10393589</u><br>11/18/2020 | PENDING<br>11/18/2020                         | C01B3CA7C7394C5       | 11/18/2020                          | VERSANT Meridian Phoenix -<br>Phoenix | Order Received | Print Packing Slip |  |  |
| Shipped (0)<br>Ready to Ship (0)<br>Preparing Your Order (0)                       | MOX                                                              | DAVIS VISION                                                                                                    | <u>10393580</u><br>11/18/2020 | PENDING<br>11/18/2020                         | 8C195424D1E348D       | 11/18/2020                          | VERSANT Meridian Phoenix -<br>Phoenix | Order Received | Print Packing Slip |  |  |
| Order Received (164) In Process – Frame Received (0) In Process (0)                | YOF                                                              | DAVIS VISIÓN                                                                                                    | <u>10393575</u><br>11/18/2020 | PENDING<br>11/18/2020                         | 67C42DE9321D49D       | 11/18/2020                          | VERSANT Newtown Square                | Order Received | $(\mathbf{X})$     |  |  |

Figure 174. ECP Portal – Orders/Claims History - Filter By Options Displaying

To find orders or claims using the filter:

- From the Portal Dashboard, click the View Orders/Claims button. The Orders/Claims History page displays.
- On the left side of the page, choose filters to display the claims or orders you are looking for. Filters are not required and each filter type is independent of the others.
  - Date Range

Use this option to specify the date range of the claims or orders to display. Click the **Date Range** arrow to choose an option:

| Date Range   |     |
|--------------|-----|
| Last 90 Days | ~   |
| Last 90 Days | J   |
| Last 60 Days |     |
| Last 30 Days |     |
| Last 15 Days | )n  |
| Last 7 Days  |     |
| Custom       | nt  |
| Figure 175   | FCP |

#### Orders and Claims Status Check Boxes

Use these check boxes to specify the status types to display.

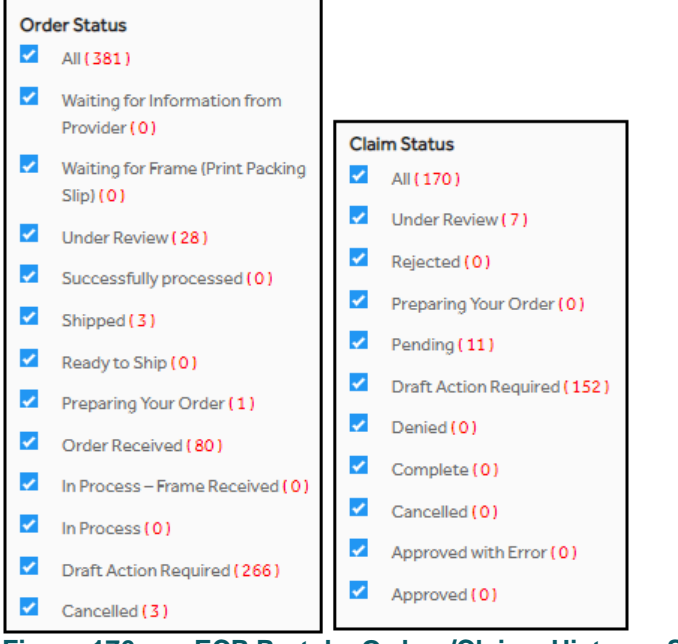

Figure 176. ECP Portal – Orders/Claims History - Status Check Boxes

#### Lab

Use this option to filter the list by lab(s). Click the **Lab** dropdown list and select the check box beside the lab(s) you want to display.

**Note**: The labs that display in this list are associated with your selected Practitioner's office location.

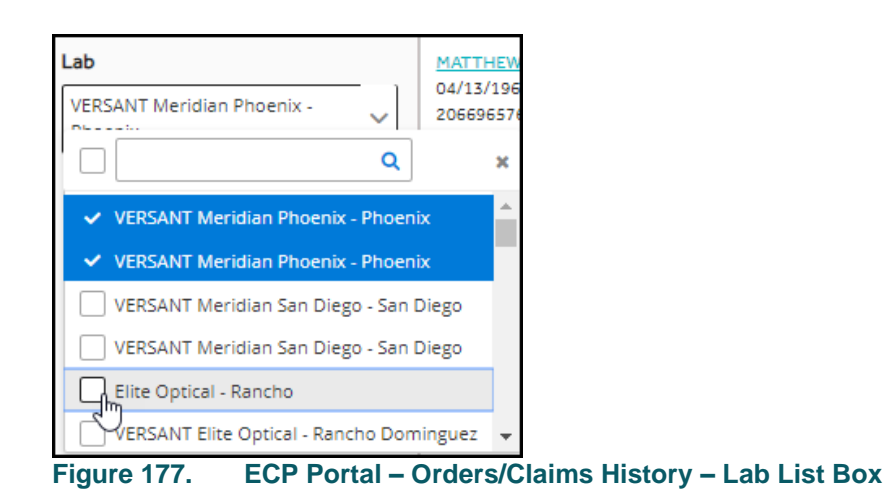

3. When you have completed your selections, click the **Filter** button at the top of the column. The list redisplays only the orders and claims you specified.

| Clickhere fo                      | Click here for contact information.     Click here for contact information.     Remake indicators:     Remake indicators:     Repair/Replace     Warranty     Redo |                              |                         |                   |                |                |                              |  |  |  |
|-----------------------------------|----------------------------------------------------------------------------------------------------|------------------------------|-------------------------|-------------------|----------------|----------------|------------------------------|--|--|--|
| Member Information Claims Summary |                                                                                                    |                              |                         | Orders Summary    |                |                |                              |  |  |  |
| Member Info 💠                     | Provider Details 🗘                                                                                                    | Claim Number 💠               | Claim Status 💠          | PO/Order Number 💠 | Submitted On 💠 | Lab ¢          | Order Status 💠               |  |  |  |
|                                   | DAVIS VISION                                                                                                    | <u>6319293</u><br>10/18/2019 | Pending<br>10/18/2019 × | 2D4A3DF7A36041D   | 10/19/2019     | OMEGA - DALLAS | Shicked<br>10/23/2019 Remake |  |  |  |
|                                   | DAVIS VISION                                                                                                    | <u>6319020</u><br>10/09/2019 | Pending<br>10/09/2019   | B25A5DE05D694EB   | 10/09/2019     | OMEGA - DALLAS | Shicked<br>10/10/2019 Remake |  |  |  |
|                                   | DAVIS VISION                                                                                                    | <u>6319019</u><br>10/09/2019 | Pending<br>10/09/2019   | 30550765A08C4E3   | 10/09/2019     | OMEGA - DALLAS | Shicked Remake               |  |  |  |
|                                   |                                                                                                    |                              |                         |                   |                |                | H <b>1</b> → H               |  |  |  |

Figure 178. ECP Portal – Orders/Claims History (Submitted via Portal) Page Filtered

This is a list of the Pending Claims and the Shipped Orders for this office.

## Finding a claim or order from your legacy portal

Typically, when you enter the Orders/Claims History page, you are reviewing claim and order records you have entered in the new portal, but you can also review the status of orders or claims you place in your legacy portal.

| Ord/<br>(Subm                               | ers/Claims History<br>Itted via Versant Portai) | Orders prior to 10/<br>(Davis Members | 01/2020 C<br>only) a | Jalms prior to 10/01<br>MIDOS Electronic/ F | 1/2020 and<br>Paper claims Search | by Carlos |
|---------------------------------------------|-------------------------------------------------|---------------------------------------|----------------------|---------------------------------------------|-----------------------------------|-----------|
| Displaying res                              | ults of Claims prior to                         | <mm dd="" yyyy=""></mm>               |                      |                                             |                                   |           |
| tember Info 💲                               | Service Date 💲                                  | Claim Number 🕄                        | Amount Billed        | Status 💲                                    | Claim Amount Paid 🛞               | Paid To 🕀 |
| Ashley Smith<br>03/02/1964<br>(222222222)   | MM/DD/YYYY                                      | 0016978259                            | \$150.00             | Pendling                                    |                                   |           |
| Reng Chang<br>09/02/1964<br>(222222222)     | MM/DD/YYYY                                      | 0016978125                            | \$100.00             | Pendling                                    |                                   |           |
| Anthony Miller<br>09/02/1964<br>(222222222) | MM/DD/YYYY                                      | 0016978598                            | \$120.00             | Pending                                     |                                   |           |
| Office Davis<br>09/02/1964<br>(222222222)   | MM/DD/YYYY                                      | 0016978125                            | \$100.00             | Approved                                    |                                   |           |
| Jerry Johnson<br>09/02/1964<br>(22222222)   | MM/DD/YYYY                                      | 0016978598                            | \$120.00             | Approved                                    | \$120.00                          |           |
| Tom Cruse<br>09/02/1970<br>(222222222)      | MM/DD/YYYY                                      | 0016978598                            | \$120.00             | Approved                                    | \$120.00                          |           |

Figure 179. ECP Portal – Claims on legacy portal and All DOS Electronic/Paper claims History Page (Davis Vision ECPs)

The options you see in the Orders/Claims History page are different depending upon the legacy system you used. Overlapping ECPs who used both systems will display both options. All records are based on the selected **Location** field entry, so when you change the Location, the records that display change.

Davis Vision ECPs can review legacy orders and claims (shown in the previous figure), including claims placed within the last four years and orders placed within the last 90 days.

Superior Vision ECPs can review legacy claims only (shown in the next figure) but you can search for claims placed within the last four years.

| Ord<br>(Subm                               | ers/Claims History<br>Itted via Versant Portal) | Claims prior to 10/0<br>All DOS Electronic/ | 1/2020 and<br>Paper claims |          | Search by           | ( P       |
|--------------------------------------------|-------------------------------------------------|---------------------------------------------|----------------------------|----------|---------------------|-----------|
| Displaying res                             | ults of Claims prior to <                       | MM/DD/YYYY>                                 |                            |          |                     |           |
| tember Info 💲                              | Service Date                                    | Claim Number 🕄                              | Amount Billed 😌            | Status 💲 | Claim Amount Paid 🔅 | Paid To 🛞 |
| Ashley Smith<br>03/02/1964<br>(222222222)  | MM/DD/YYYY                                      | 0016978259                                  | \$150.00                   | Pendling |                     |           |
| Bang Chang<br>09/02/1964<br>(222222222)    | MM/DD/YYYY                                      | 9016978125                                  | \$100.00                   | Pending  |                     |           |
| Anthony Miler<br>09/02/1964<br>(222222222) | MM/DD/YYYY                                      | 9016978598                                  | \$120.00                   | Pending  |                     |           |
| Ofiva Davia<br>09/02/1964<br>(222222222)   | MM/DD/YYYY                                      | 0016978125                                  | \$100.00                   | Approved |                     |           |
| Jerry Johnson<br>09/02/1964<br>(222222222) | MM/DD/YYYY                                      | 0016978598                                  | \$120.00                   | Approved | \$120.00            |           |
| Tom Cruse<br>09/02/19/70<br>(222222222)    | MM/DD/YYYY                                      | 0016978598                                  | \$120.00                   | Approved | \$120.00            |           |

Figure 180. ECP Portal – Orders/Claims History Page (Superior Vision ECPs)

**Versant**Health<sup>®</sup>

**Note**: The search filters reference a date, **<MM/DD/YYY>**, which refers to the date the selected ECP started using the ECP Portal. All orders and claims created before that are considered legacy claims or orders.

### Finding legacy portal claims

You can find the status of legacy Davis Vision or Superior claims using these instructions. You cannot use the filter options to search the legacy portal claims.

To find claims from a legacy portal:

VersantHealth<sup>™</sup>

 From the Portal Dashboard, click the View Orders/Claims or View Claims button. The Orders/Claims History page displays.

| Orders/Claims History<br>(Submitted via Versant Portal)                                                           | Orders prior to 10/01/2020<br>(Davis Members only)             | Claims prior to 10/01/2020 and<br>All DOS Electronic/ Paper claims | Refresh                        |
|----------------------------------------------------------------------------------------------------|----------------------------------------------------------------|--------------------------------------------------------------------|--------------------------------|
| (i) Looking for shipment? If your order has been in "Shi<br>in which the order was placed. Click here for contact | pped" status for more than 5 business days and<br>information. | you have not yet received it, a tracking number can be             | obtained by contacting the lab |
| Orders/Claims history (Claims – Last 4 years of history   Orders - From                                           | 10/01/2020) Remake Indicators: 🔴 Repa                          | ir/Replace 🔴 Warranty 📔 🔵 Redo 🛛 🌅                                 | rch                            |

Figure 181. ECP Portal – Orders/Claims History Page – Claims Search Options

- 2. Click the Claims Prior to <MM/DD/YYYY> and All DOS Electronic/Paper claims field.
- 3. In the **Search by** field, enter the criteria you want to search for.
- 4. Press **Enter** to begin the search. The results display below the search fields.

| Ore<br>(Subm                                | iers/Claims History<br>itted via Versant Portal) | Orders prior to 10/<br>(Davis Members | 01/2020 C<br>only) A | ialms prior to 10/01<br>II DOS Electronic/ P | /2020 and<br>laper claims Search by |           | P |
|---------------------------------------------|--------------------------------------------------|---------------------------------------|----------------------|----------------------------------------------|-------------------------------------|-----------|---|
| Displaying re-                              | sults of Claims prior to <                       | MM/DD/YYYY>                           |                      |                                              |                                     |           |   |
| tember Info 💲                               | Service Date 🔅                                   | Claim Number 🛞                        | Amount Billed 🔅      | Status 💲                                     | Claim Amount Paid 💲                 | Paid To 🛞 |   |
| Ashley Smith<br>09/02/1964<br>(222222222)   | MM/DD/YYYY                                       | 0016978259                            | \$150.00             | Pendling                                     |                                     |           |   |
| Bang Chang<br>09/02/1964<br>(2222222222)    | MM/DD/YYYY                                       | 0016978125                            | \$100.00             | Pending                                      |                                     |           |   |
| Anthony Miller<br>09/02/1964<br>(222222222) | MM/DD/YYYY                                       | 0016978598                            | \$120.00             | Pending                                      |                                     |           |   |
| Ofiva Davia<br>09/02/1964<br>(222222222)    | MM/DD/YYYY                                       | 0016978125                            | \$100.00             | Approved                                     |                                     |           |   |
| Jeny Johnson<br>09/02/1964<br>(222222222)   | MM/DD/YYYY                                       | 0016978598                            | \$120.00             | Approved                                     | \$120.00                            |           |   |
| Tom Cruse<br>09/02/1970<br>(222222222)      | MM/DD/YYYY                                       | 0016978598                            | \$120.00             | Approved                                     | \$120.00                            |           |   |

Figure 182. ECP Portal – Orders/Claims History Page – Legacy Claim Results

### Finding legacy portal orders (Davis Vision only)

You can find the status of legacy Davis Vision ECP orders using these instructions. You cannot use the filter options to search the legacy portal orders. If you still need to log into the legacy Davis Vision portal, see **Submitting Davis Vision orders/claims in the legacy portal**.

To find orders from a legacy portal:

 From the Portal Dashboard, click the View Orders/Claims button. The Orders/Claims History page displays.

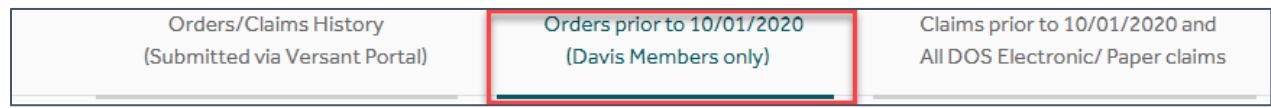

Figure 183. ECP Portal – Orders/Claims History Page - Order Search Options

- Click the Orders Prior to MM/DD/YYYY (Davis Members only) field.
- 3. In the **Search by** field, enter the criteria you want to search for.
- 4. Press **Enter** to begin the search. The results display below the search fields.

| Orders/Clair<br>(Submitted via               | ms History<br>Versant Portal)                                                                                                    | Orders prior to 10<br>(Davis Member | 1/01/2020<br>s only)      | Claims prior to 10/01/202<br>All DOS Electronic/ Paper | 0 and<br>claims |               |
|----------------------------------------------|----------------------------------------------------------------------------------------------------|-------------------------------------|---------------------------|--------------------------------------------------------|-----------------|---------------|
| Displaying results of Order                  | s prior to <mm dd="" th="" yyy<=""><th>*Please call Customer</th><th>Service 1800-000-0000 for</th><th>r any Replace/Repair, Warranty an</th><th>d Redo Orders</th><th></th></mm> | *Please call Customer               | Service 1800-000-0000 for | r any Replace/Repair, Warranty an                      | d Redo Orders   |               |
| Member information 🕀                         | Provider Details ()                                                                                                    | Submitted On                        | Order Number              | Auth # 😌                                               | Status 🕆        | Status Date 🕀 |
| Ashley, Smith<br>09/02/1964<br>(222222222)   | Dr. Annie Hao<br>123456789<br>(Davis Plan)                                                                                                    | MM/DD/YYYY                          | 76349148                  | ABC-0000935                                            | Shipped         | MM/DD/YYYY    |
| Bong Chang<br>05/02/1964<br>(222222222)      | Dr. Annie Hao<br>123456789<br>(Davis Plan)                                                                                                    | MM/DD/YYYY                          | 76349292                  | ABC-00000931                                           | Shipped         | MM/0D/YYYY    |
| Anthony Miller<br>09/02/1964<br>(2222222222) | Dr. Annie Hao<br>123456789<br>(Davis Plan)                                                                                                    | MM/DD/YYYY                          | 76349409                  | ABC-00000935                                           | Shipped         | MM/DD/YYYY    |
| Office Davin<br>05/02/1964<br>(222222222)    | Dr. Annie Hao<br>123456709<br>(Davis Plan)                                                                                                    | MM/DD/YYYY                          | 76349409                  | ABC-00000935                                           | Shipped         | MM/DD/YYYY    |
| Jerry, Johnson<br>09/02/1964<br>(222222222)  | Dr. Annie Hao<br>123456789<br>(Davis Plan)                                                                                                    | MM/DD/YYYY                          | 26349409                  | ABC-00000935                                           | Shipped         | MM/BD/YYYY    |
| Tom Cruse<br>09/02/1970<br>(222222222)       | Dr. Allan Shaeffer<br>123546987<br>(Davis Plan)                                                                                                    | MM/DD/YYYY                          | 76349409                  | ABC-00000935                                           | Shipped         | MM/0D/YYYY    |

Figure 184. ECP Portal – Orders/Claims History - Legacy Order Results

**Note**: As the prompt indicates, call Customer Service for remake orders (remakes, re-dos, and warranty orders) as these do not display in the ECP Portal.

# Finding a patient's claim or order details

You can review four years of a patient's claim history (for Davis Vision and Superior Vision legacy portal users) and 90-days of order history (for Davis Vision legacy portal users) in the ECP Portal.

To review a patient's order and claim history:

 Find the member using the instructions in <u>Finding a patient's</u> <u>eligibility information</u>. The results based on the data you entered displays.

| Disp   | laying search Results for : Service Date: 11/18/2020 , DOB: 1961 , Member ID: |              |                    |                            |
|--------|-------------------------------------------------------------------------------|--------------|--------------------|----------------------------|
| Select | Member Information                                                            | Relationship | Group/Sub Group    | Plan Name/Plan Prefix      |
| 0      | DC View Detailed Benefits   Service Record Form                               | Member       | THE BOEING COMPANY | MEMBER, SPOUSE, DEPENDENTS |
| 0      | DO XX/XX/1958 View Detailed Benefits   Service Record Form   O History        | Spouse       | THE BOEING COMPANY | MEMBER, SPOUSE, DEPENDENTS |
| 0      | DO XX/XX/1995 View Detailed Benefits   Service Record Form   History          | Child        | THE BOEING COMPANY | MEMBER, SPOUSE, DEPENDENTS |

Figure 185. ECP Portal – Member Search Results (History Button Highlighted)

2. Click the **History** button to display the patient's order and claim history information.

| Orders/Claims History Orders prior to 10/01/2<br>(Submitted via Versant Portal) (Davis Members only                                                                                                    |                  |                               |                       | 020 Clair<br>All D | ns prior to 10/01/<br>OS Electronic/ Pa | 2020 and Refr             | esh                             |              |  |  |
|----------------------------------------------------------------------------------------------------|------------------|-------------------------------|-----------------------|--------------------|-----------------------------------------|---------------------------|---------------------------------|--------------|--|--|
| Cooking for shipment? If your order has been in "Shipped" status for more than 5 business days and you have not yet received it, a tracking number can be obtained by contacting the lab in which the order was placed. Click here for contact information.  Orders/Claims history (Claims – Last 4 years of history   Orders - From 10/01/2020)  Remake Indicators:  Repair/Replace Warranty Redo |                  |                               |                       |                    |                                         |                           |                                 |              |  |  |
| Member Information Claims Summary                                                                                                    |                  |                               | Orders Summar         | Orders Summary     |                                         |                           |                                 |              |  |  |
| Member Info                                                                                                    | Provider Details | Claim Number<br>\$            | Claim Status 🌲        | PO/Order Number    | Submitted On                            | Lab 🚔                     | Order Status 🗘                  | Action 🗘     |  |  |
| YOI                                                                                                    |                  | <u>10393575</u><br>11/18/2020 | PENDING<br>11/18/2020 | 67C42DE9321D49D    | 11/18/2020                              | VERSANT Newtown<br>Square | Order<br>Received<br>11/25/2020 | $\bigotimes$ |  |  |
|                                                                                                    |                  |                               |                       |                    |                                         |                           | H 4                             | 1 ▶ 1        |  |  |

Figure 186. ECP Portal – Member History

**Note**: If the order is in the Shipped status, a Shipping Tracking

Number link displays so you can see the progress of the materials being shipped. Click this link to go to the official shipping site for the labs (either Newtown Square or Essilor labs).

3. To see the details of an order, click the **Order Number** link. The order detail information for the order you selected displays.

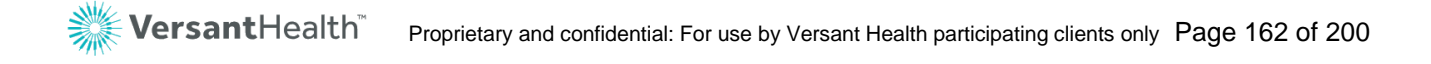

| PO #: C70DA0<br>Submitted On:<br>Place of Service<br>Service Date: (                                             | 0091342422 Mer<br>07/24/2019<br>x: 11<br>07/24/2019                                                                                                    | mber Details                                                                                         | Practi<br>NPI:<br>Name<br>TAX ID | tioner Details<br>K<br>D:               | Referring Pro<br>Details<br>NIPI:<br>Name:<br>Medicaid ID: | actitioner                                                          | Shipping Info<br>Acct#:<br>Address:<br>952 TROY SCHENECTADY<br>RD, LATHAM, NY, 12110                                                                                                    | Lab<br>OMEGA - DALLAS<br>13515 N. Stemmons FWY ,<br>TX, 75234,<br>(800) 366-6342,                                                                                                    |  |  |  |
|----------------------------------------------------------------------------------------------------|----------------------------------------------------------------------------------------------------|----------------------------------------------------------------------------------------------------|----------------------------------|-----------------------------------------|------------------------------------------------------------|---------------------------------------------------------------------|----------------------------------------------------------------------------------------------------|----------------------------------------------------------------------------------------------------|--|--|--|
| Lens Prescript                                                                                                   | ion                                                                                                    |                                                                                                    |                                  |                                         |                                                            |                                                                     |                                                                                                    |                                                                                                    |  |  |  |
| Sphere         Ad           RE:         +2         2           LE:         +2         2                          | Addition         Dist. PD         Height         Job Type           2         30         30         Dress - Frame To Co           2         30         30         Interval                                                                                                    |                                                                                                    |                                  | <b>Job Type</b><br>Dress - Frame To Con | Lens Type<br>ome Progressive                               |                                                                     |                                                                                                    |                                                                                                    |  |  |  |
| Treatments<br>Crizal Alize UV                                                                                    | Treatments         Design         Material           Crizal Alize UV         Essilor Accolade         Polycarbonate Clear                                                                                                    |                                                                                                    |                                  |                                         |                                                            |                                                                     |                                                                                                    |                                                                                                    |  |  |  |
| Frame Informa                                                                                                    | tion                                                                                                    |                                                                                                    |                                  |                                         |                                                            |                                                                     |                                                                                                    |                                                                                                    |  |  |  |
| Frame Source<br>Doctor<br>Supplied                                                                               | Manufacturer<br>A & A Optical                                                                                                    | Brand<br>Alexander<br>Collection                                                                     | Model<br>Rene                    | Color                                   | Eye Size                                                   | Temple<br>Length                                                    | SKU Number<br>400001002438                                                                                                    |                                                                                                    |  |  |  |
|                                                                                                    |                                                                                                    |                                                                                                    |                                  |                                         |                                                            |                                                                     |                                                                                                    |                                                                                                    |  |  |  |
| Frame Type<br>Metal Edge                                                                                         | A Box<br>53                                                                                                    | B Bax<br>39                                                                                          | DBL<br>12.00                     |                                         |                                                            |                                                                     |                                                                                                    |                                                                                                    |  |  |  |
| Frame Type<br>Metal Edge<br>amination and M                                                                      | A Box<br>53<br>aterials                                                                                                    | B Box<br>39                                                                                          | DBL<br>12.00                     |                                         |                                                            |                                                                     |                                                                                                    | Dilation Performed: N                                                                                                    |  |  |  |
| Frame Type<br>Metal Edge<br>amination and M<br>HCPCS Codes                                                       | A Box<br>53<br>aterials<br>Description                                                                                                    | B Box<br>39                                                                                          | DBL<br>12.00                     |                                         | Modifier                                                   | U&C charges                                                         | Days or Units(s)                                                                                                    | Dilation Performed: N<br>Diagnosis Codes                                                                                                    |  |  |  |
| Frame Type<br>Metal Edge<br>amination and M<br>HCPCS Codes<br>50504                                              | A Box<br>53<br>aterials<br>Description<br>SINGLE VISIO                                                                                                    | B Box<br>39                                                                                          | DBL<br>12.00                     | NS                                      | Modifier                                                   | U&C charges<br>\$44.00                                              | Days or Units(s)                                                                                                    | Dilation Performed: N<br>Diagnosis Codes<br>• 200.2 - Primary                                                                                                    |  |  |  |
| Frame Type<br>Metal Edge<br>amination and M<br>HCPCS Codes<br>50504<br>V2781                                     | A Box<br>53<br>aterials<br>Description<br>SINGLE VISION<br>PROGRESSIVE                                                                                                    | B Box<br>39                                                                                          | DBL<br>12.00                     | NS                                      | Modifier<br>PM                                             | <b>U&amp;C charges</b><br>544.00<br>\$0.00                          | Days or Units(s)                                                                                                    | Dilation Performed: N<br>Diagnosis Codes<br>• Z00.2 - Primary<br>• Z00.2 - Primary                                                                                                    |  |  |  |
| Frame Type<br>Metal Edge<br>amination and M<br>HCPCS Codes<br>S0504<br>v2781<br>v2784                            | A Box<br>53<br>aterials<br>Description<br>SINGLE VISION<br>PROGRESSIVE<br>LENS POLYCA                                                                                                    | B Box<br>39<br>N PRESCRIPTION<br>LENS PER LENS<br>RBONATE OR EC                                      | DBL<br>12.00                     | NS<br>DEX PER LENS                      | Modifier<br>PM<br>RX                                       | U&C charges<br>544.00<br>\$0.00<br>\$0.00                           | Days or Units(s) 1 2 2                                                                                                    | Dilation Performed: N<br>Diagnosis Codes<br>• 200.2 - Primary<br>• 200.2 - Primary<br>• 200.2 - Primary                                                                                     |  |  |  |
| Frame Type<br>Metal Edge<br>amination and M<br>HCPCS Codes<br>50504<br>V2781<br>V2784<br>V2020                   | A Box<br>53<br>Abox<br>53<br>Abox | B Box<br>39<br>N PRESCRIPTION<br>LENS PER LENS<br>RBONATE OR EC<br>CHASES                            | DBL<br>12.00                     | NS<br>DEX PER LENS                      | Modifier<br>PM<br>RX<br>NP                                 | U&C charges<br>544.00<br>50.00<br>50.00<br>533.00                   | <ul> <li>Days or Units(s)</li> <li>1</li> <li>2</li> <li>2</li> <li>1</li> </ul>                                                                                                    | Dilation Performed: N<br>Diagnosis Codes<br>• Z00.2 - Primary<br>• Z00.2 - Primary<br>• Z00.2 - Primary<br>• Z00.2 - Primary                                                                |  |  |  |
| Frame Type<br>Metal Edge<br>amination and M<br>HCPCS Codes<br>50504<br>V2781<br>V2784<br>V2784<br>V2020          | A Box<br>53<br>aterials<br>Description<br>SINGLE VISION<br>PROGRESSIVE<br>LENS POLYCA<br>FRAMES PURO<br>ANTIREFLECT                                                                                                    | B Box<br>39<br>N PRESCRIPTION<br>LENS PER LENS<br>RBONATE OR EC<br>CHASES<br>VE COATING PER          | DBL<br>12.00                     | NS<br>DEX PER LENS                      | Modifier<br>PM<br>RX<br>NP<br>UL                           | U&C charges<br>544.00<br>50.00<br>50.00<br>\$33.00<br>\$0.00        | Days or Units(s)       1       2       2       1       2       1       2       2       2       1                                                                                                    | Dilation Performed: N<br>Diagnosis Codes<br>• Z00.2 - Primary<br>• Z00.2 - Primary<br>• Z00.2 - Primary<br>• Z00.2 - Primary<br>• Z00.2 - Primary                                           |  |  |  |
| Frame Type<br>Metal Edge<br>amination and M<br>HCPCS Codes<br>50504<br>V2781<br>V2784<br>V2020<br>V2750<br>V2299 | A Box<br>53<br><b>Description</b><br>SINGLE VISION<br>PROGRESSIVE<br>LENS POLYCA<br>FRAMES PURC<br>ANTIREFLECTION<br>SPECIALTY BIR                                                                                                    | B Box<br>39<br>N PRESCRIPTION<br>LENS PER LENS<br>RBONATE OR EC<br>CHASES<br>VE COATING PER<br>FOCAL | DBL<br>12.00                     | NS<br>DEX PER LENS                      | Modifier<br>PM<br>RX<br>NP<br>UL<br>PL                     | U&C charges<br>544.00<br>50.00<br>50.00<br>533.00<br>50.00<br>50.00 | Days or Units(s)           1           2           1           2           1           2           1           2           1           2           1           2           1           2           2           2           2           2                                                                                                    | Dilation Performed: N<br>Diagnosis Codes<br>200.2 - Primary<br>200.2 - Primary<br>200.2 - Primary<br>200.2 - Primary<br>200.2 - Primary<br>200.2 - Primary<br>200.2 - Primary               |  |  |  |
| Frame Type<br>Metai Edge<br>amination and M<br>HCPCS Codes<br>S0504<br>V2781<br>V2784<br>V2020<br>V2750<br>V2299 | A Box<br>53<br>aterials<br>Description<br>SINGLE VISION<br>PROGRESSIVE<br>LENS POLYCA<br>FRAMES PURC<br>ANTIREFLECTION<br>SPECIALTY BIR                                                                                                    | B Box<br>39<br>N PRESCRIPTION<br>LENS PER LENS<br>RBONATE OR EC<br>CHASES<br>VE COATING PEI          | DBL<br>12.00                     | NS<br>DEX PER LENS                      | Modifier<br>PM<br>RX<br>NP<br>UL<br>PL<br>arges: \$77.00   | U&C charges<br>S44.00<br>S0.00<br>S0.00<br>S0.00<br>S0.00<br>S0.00  | <ul> <li>Days or Units(s)</li> <li>1</li> <li>2</li> <li>2</li> <li>1</li> <li>2</li> <li>3</li> <li>4</li> <li>2</li> <li>4</li> <li>2</li> <li>4</li> <li>4</li></ul> | Dilation Performed: N<br>Diagnosis Codes<br>• Z00.2 - Primary<br>• Z00.2 - Primary<br>• Z00.2 - Primary<br>• Z00.2 - Primary<br>• Z00.2 - Primary<br>• Z00.2 - Primary<br>• Z00.2 - Primary |  |  |  |

Figure 187. ECP Portal – Order Summary Details

4. To see the patient's order or claim history prior to today, click the **Orders Prior to** field on the Member History page.

| Orders/(<br>(Submitted | Claims History<br>I via Versant Portal                                                                                                    | ) Orde                        | rs prior to 10/01/2<br>avis Members only | 2020 Clair<br>) All D | Claims prior to 10/01/2020 and<br>All DOS Electronic/ Paper claims |                           |                                 |                |  |  |  |
|------------------------|----------------------------------------------------------------------------------------------------|-------------------------------|------------------------------------------|-----------------------|--------------------------------------------------------------------|---------------------------|---------------------------------|----------------|--|--|--|
| in which t             | Looking for shipment? If your order has been in "Shipped" status for more than 5 business days and you have not yet received it, a tracking number can be obtained by contacting the lab<br>in which the order was placed <u>Click here for contact information</u> .  Orders/Claims history (Claims – Last 4 years of history   Orders - From 10/01/2020)  Remake Indicators:  Repair/Replace Warranty Redo |                               |                                          |                       |                                                                    |                           |                                 |                |  |  |  |
| Member Inf             | ormation                                                                                                    | Claims Sum                    | mary                                     | Orders Summa          | ry                                                                 |                           |                                 |                |  |  |  |
| Member Info            | Provider Details                                                                                                    | Claim Number                  | Claim Status 🌻                           | PO/Order Number       | Submitted On                                                       | Lab 🌲                     | Order Status 🗢                  | Action ≑       |  |  |  |
| YOI                    |                                                                                                    | <u>10393575</u><br>11/18/2020 | PENDING<br>11/18/2020                    | 67C42DE9321D49D       | 11/18/2020                                                         | VERSANT Newtown<br>Square | Order<br>Received<br>11/25/2020 | $(\mathbf{x})$ |  |  |  |
|                        |                                                                                                    |                               |                                          |                       |                                                                    |                           | M 4                             | 1 ▶ 1          |  |  |  |

Figure 188. ECP Portal – Member History with Orders Prior To field highlighted

When you select this option, the older claims and orders pertaining to the patient display, if they are available:

| ← Back   Member Hist                                                                      | ory                                                                                                    |                                                                                      |                                                                                 |                                    |
|-------------------------------------------------------------------------------------------|----------------------------------------------------------------------------------------------------|--------------------------------------------------------------------------------------|---------------------------------------------------------------------------------|------------------------------------|
| Practitioner Information                                                                  |                                                                                                    | Member Information                                                                   |                                                                                 |                                    |
| Practitioner NPI<br>0987654321<br>Office Address: 939 Elicrid<br>Shipping Address: 939 To | Practitioner Name<br>Dr. Eye Vision<br>ge Landing Road, Linthicum, MD 21090<br>vision Landine Road, Linthicum, MD 21090 | Practitioner Tax ID Member Name<br>123456789 Jerry Johnson<br>Group: HealthFirst New | Member DOB Member II<br>09/02/1964 22222222<br>ayork Plan Name: XYZ Vision Plan | D Relationship<br>2 Self           |
| O<br>(Sub                                                                                 | vrders/Claims History<br>mitted via Versant Portal)                                                                     | Orders prior to 10/01/2020<br>(Davis Members only)                                   | Claims prior to 1<br>All DOS Electron                                           | 0/01/2020 and<br>nic/ Paper claims |
| Submitted On                                                                              | Order Number                                                                                                    | Auth #                                                                               | Status                                                                          | Status Date                        |
| MM/DD/YYYY                                                                                | 76349148                                                                                                    | ABC-00000935                                                                         | Shipped                                                                         | MM/DD/YYYY                         |
| MM/DD/YYYY                                                                                | 76349292                                                                                                    | ABC-00000931                                                                         | Shipped                                                                         | MM/DD/YYYY                         |
| MM/DD/YYYY                                                                                | 76349409                                                                                                    | ABC-00000935                                                                         | Shipped                                                                         | MM/DD/YYYY                         |

Figure 189. ECP Portal – Member History Prior to Current Claims/Orders

# Cancelling a pending order or claim

Sometimes, a patient cancels an order after you have submitted it. If the order has not yet been fabricated, you can still cancel it.

To cancel a pending order or claim:

- 1. From the Portal Dashboard, click the **View Orders/Claims** button. The Orders/Claims History page displays.
- 2. Find the order or claim you want to cancel in the list.
- 3. Click the **Cancel** button
  - If you are cancelling an order you have not yet submitted, this warning message displays.

| Order Cancel        | lation Alert      |                    |         |
|---------------------|-------------------|--------------------|---------|
| Are you sure,<br>No | , you want to Can | cel the Ord<br>Yes | ier?    |
| Figure 190.         | ECP Portal        | – Cance            | llation |

 If you are cancelling an order you have submitted, this warning message displays.

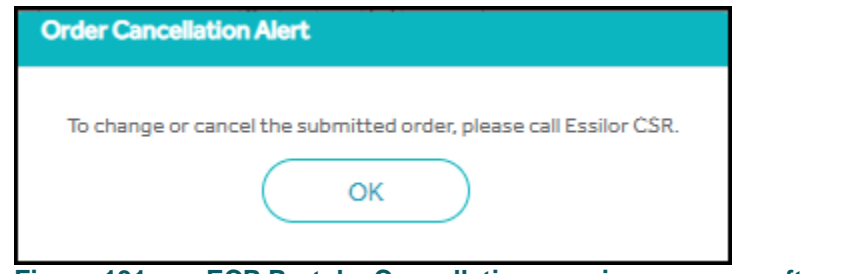

Figure 191. ECP Portal – Cancellation warning message after submission

4. Click the appropriate button based on your task.

# Reviewing Excel Advantage orders (Davis Vision only)

To review your Excel Advantage order status:

 From the Portal Dashboard, click the Hamburger icon \_\_\_\_\_, choose Excel Advantage > View Orders. The Excel Advantage Order History list for your office displays.

| Provider Dashboard > Excel Advantage View Orders |                    |              |                |                  |                  | Site, Forms, FAQs, Training Materials, e | etc. Q A <u>A</u> A |
|--------------------------------------------------|--------------------|--------------|----------------|------------------|------------------|------------------------------------------|---------------------|
| -Back   Order History 🕢                          |                    |              |                |                  |                  | N                                        | ew Order            |
| Filter By                                        | Order Date         | Order Number | Invoice Number | Status Details   | Tracking Details | Invoiced Price                           | Ticketed Items      |
| O From and To Date                               | 10/22/2019         | 41462798     | 80113824       | Getting Prepared | Getting Prepared | \$146.86                                 | No                  |
| 06/24/2015 - 10/27/2019                          | 10/22/2019         | 41462798     | 80113825       | Getting Prepared | Getting Prepared | \$146.86                                 | No                  |
| Show Only Orders with ticketed items             | 10/22/2019         | 41462798     | 80113826       | Getting Prepared | Getting Prepared | \$146.86                                 | No                  |
| Show Only Unshipped Orders                       | 10/22/2019         | 41462798     | 80113827       | Getting Prepared | Getting Prepared | \$146.86                                 | No                  |
| O EA Order Number                                | 10/22/2019         | 41462798     | 80113828       | Getting Prepared | Getting Prepared | \$146.86                                 | No                  |
| -                                                | 10/22/2019         | 41462798     | 80113829       | Getting Prepared | Getting Prepared | \$146.86                                 | No                  |
|                                                  | 10/22/2019         | 41462798     | 80113830       | Getting Prepared | Getting Prepared | \$146.86                                 | No                  |
|                                                  | 10/18/2019         | 41460078     | 80090168       | Getting Prepared | Getting Prepared | \$29.95                                  | No                  |
|                                                  | 10/17/2019         | 41460075     | 80090160       | Getting Prepared | Getting Prepared | \$19.95                                  | No                  |
| ) Ship From and To Date                          | 10/11/2019         | 41450040     | 80090034       | Getting Prepared | Getting Prepared | \$59.90                                  | No                  |
|                                                  | Displaying 1-10 of | 125          |                |                  |                  | « Previous 1 2 3 4                       | 5 13 Next »         |
| Filter By                                        |                    |              |                |                  |                  |                                          |                     |

#### Figure 192. ECP Portal – Excel Advantage Orders List

There are a variety of filter options here. Click the filter options and check boxes on the left and click the **Filter** button to redisplay the list.

2. To view the details of a specific order, click the **Order Number** link. The **Order Details** display.

| Provider Dashboard >    | Excel Advantage View Orders > Excel Advantage Order Details    | Site, Forms, FAQs, Training | g Materials, etc. | Q   A <u>A</u> A |
|-------------------------|----------------------------------------------------------------|-----------------------------|-------------------|------------------|
| Order Number 41462798   |                                                                |                             |                   |                  |
| Product Details         | Invoice                                                        |                             | Quantity          | Price Per/Item   |
| Fashion/(Yellow Tag)    | 80113824 80113825 80113826 80113827 80113828 80113829 80113830 |                             | 7                 | \$20.98          |
| - Back to Order History |                                                                | Tota                        | \$14              | 6.86             |

Figure 193. ECP Portal – Excel Advantage - Order Details

- 3. To review the details of a specific invoice of an order, click the **Invoice** link. The Excel Advantage Item Summary displays.
- 4. To print the item summary of this invoice, click **Print**.

| tem Summary          |                                                                                          |                                                                                                    |                      |
|----------------------|------------------------------------------------------------------------------------------|----------------------------------------------------------------------------------------------------|----------------------|
|                      | Would you like to fill i<br>Thank you for submitting You<br>The Invoice Number for the m | in Provider Lab Survey ?<br>r Order. Your order has been recein<br>naterials you entered are listed be | ved.<br>Iow:         |
| rder Number 41462798 |                                                                                          |                                                                                                    |                      |
| Invoice Number       | Status                                                                                   | Tracking                                                                                               | Frame Collection     |
| 80113824             | Getting Prepared                                                                         | Getting Prepared                                                                                       | Fashion/(Yellow Tag) |
| Frame Style          | Frame Color                                                                              | Frame Temple Length                                                                                    | Quoted Price         |
| CMM 3001             | BLACK-PINK                                                                               | 130                                                                                                    | \$20.98              |
| Invoice Price        |                                                                                          |                                                                                                    |                      |
|                      |                                                                                          |                                                                                                    |                      |

Figure 194. ECP Portal – Excel Advantage – Item Summary

## Submitting an Excel Advantage lab survey

The **Lab Survey** option appears at the end of your Excel Advantage order submission process and is a great way to give us feedback on your Excel Advantage experience.

 From the Item Summary, click Would you like to fill in the Provider Lab Survey? The survey options display.

| Survey                                                                                                    |                                          |                               |                             |                              | ×                           |
|----------------------------------------------------------------------------------------------------|------------------------------------------|-------------------------------|-----------------------------|------------------------------|-----------------------------|
| Our Quality Policy: Provide for the continuous development an<br>"Whatever it takkes" - In order to achive 100% internal/Externa | d support of our o<br>l customer delight | quality managem               | nent system (QMS)           | ) - By doing                 |                             |
| Provider Number: 36749 Provider Name: Office Name                                                                                | Survey Date: MN                          | 1/DD/YYYY                     | Contact Person*             | :                            |                             |
| Pleaase take a moment to answer the following questions:                                                                         |                                          |                               |                             |                              |                             |
| Please circle the appropriate number                                                                                             | Exceeds<br>Expectations                  | Usually Meets<br>Expectations | Often Meets<br>Expectations | Seldam Meets<br>Expectations | Never Meets<br>Expectations |
| 1. Lab turnaround time                                                                                                    | $\circ$                                  | $\bigcirc$                    | 0                           | 0                            | $\bigcirc$                  |
| a. Average turnaround time is                                                                                                    | Days                                     |                               |                             |                              |                             |
| 2. Prompt handling of order inquiries                                                                                            | 0                                        | $\bigcirc$                    | 0                           | 0                            | $\bigcirc$                  |
| 3. processing of special orders/requests                                                                                         | 0                                        | 0                             | 0                           | 0                            | 0                           |
| 4. In comparission to other laboratories, how would you                                                                          | 0                                        | 0                             | 0                           | 0                            | 0                           |
| Distribution Center - Tower Shipments                                                                                            | Strongly<br>Agree                        | Agree                         | Neither<br>Both             | Disagree                     | Strongly<br>Disagree        |
| 18. Overall quality. Presentation and cleanliness meets<br>our expectatins.                                                      | 0                                        | 0                             | 0                           | 0                            | 0                           |
|                                                                                                    |                                          |                               | Clear                       |                              | Submit                      |

Figure 195. ECP Portal – Excel Advantage Lab Survey

Complete your selections and entries in the survey and click
 Submit to tell us how your lab order went.

## Understanding material remakes

Things happen to glasses. Sometimes a child leaves them on the bus, or the prescription wasn't quite right, or frame or lenses break while they are still under warranty. This section discusses the processes for handling these circumstances so we can provide excellent customer service under these conditions.

Some general rules apply to all material remake programs:

- For remake programs (such as redo, remake, or repair/replace), the new order must be a duplicate of the frame, lenses, options, etc. that were issued the first time, except where specified
- Return benefits are available once per benefit cycle, unless specifically stated otherwise by the applicable benefit plan

- Payment for returned materials will include a dispensing fee only, there is no additional surfee. Additionally, we do not charge patients for option copays on remake orders.
- For remake orders, when the original frame was supplied by the Eye Care Professional, the frame will be replaced with a plan frame.
   Lenses and lens options must be the same as the original order for Eye Care Professional-supplied materials.

Let's define the relevant terms.

#### Redo

Refers to the process of making a new pair of glasses when the glasses or lenses arrive with manufacturing errors.

#### Remake

Refers to the process of making a new pair of glasses after the order has been delivered due to doctor or patient-requested changes. The benefit plan determines whether remakes are covered for a particular patient.

#### Repair/Replace

Refers to plans that have specific rules for repairing and replacing materials that are under warranty or not, that have been broken, lost, or stolen. Some repair/replace benefit plans have prior authorization requirements.

**Note**: For Medicaid benefit plans, there is generally no limit on repair/replace benefits. For some government groups (such as Medicare, Medicaid, Child Health Plus, etc.), patients can use repair/replace to replace scratched lenses, if scratch coating or scratch protection plan is not offered as part of their plan.

#### Warranty

Refers to requests to provide new materials due to warranty replacement policies. Some warranty policies are set by benefit plan.

## What is the warranty policy?

Versant Health is committed to providing quality vision care and service and 100% customer satisfaction. Versant Health-supplied frames, spectacle and contact lenses, and options are covered under the following warranties. Davis Vision may request that the original materials be returned prior to submitting a redo/remake/repair-replace order.

| Type of Policy             | Time Limit                    |
|----------------------------|-------------------------------|
| Warranty                   | 1 year from the delivery date |
| Remakes                    | 30 from the ship date         |
| Re-dos (due to lab errors) | 30 from the ship date         |

Versant Health does not provide refunds for copayments associated with returned or replaced materials. Member benefits are not reinstated under warranty conditions. After glasses have been shipped from the lab, your patient's can work within our generous warranty periods.

# Requesting a redo

If lab materials arrive at your office damaged or have a lab error, Versant Health will make it right! Whether there was a mistake in the manufacturing process or the materials were damaged in transit, Versant Health will redo the order free of charge to you and to your Patient, whether the manufacturer was an Essilor lab or Newtown Square. All redo orders must be placed within 30 days of shipment.

## Commercial or Medicare order redo

The process for requesting a commercial or Medicare redo:

- 1. In the portal, look up the original order and print the Order Summary page of the order.
- 2. Get lab contact information, patient name, and Lab Reference # (from the Order Summary page).
- 3. Call the lab that sent the job and explain the issue.

Return the materials to the lab with the Order Summary page.
 Note: The status of this type of remake does not display on the portal. Please call the original lab for status updates.

The lab sends the replacement order. This will not count as a one-time remake.

## Medicaid order redo

The process for requesting a Medicaid lab order redo:

- 1. In the portal, go to the Orders/Claims History page and find the original Medicaid order.
- 2. In the Order Status column, click **Remake**.
- Select the Redo option in the lightbox, select the redo reason: Lab Error, and then select the specific reason for the change. Then click Continue.
- 4. Click the Authorization check box and click **Submit Order**.
- 5. Print the Order Summary page and send the original materials with the Summary page to the NTS lab.
- 6. Check the Orders/Claims History page for updates.

The lab sends you the replacement order.

## Requesting Commercial/Medicare remakes

If you need to make a one-time change to an existing commercial or Medicare order, the process you follow depends upon whether you have received the order. Use the instructions below based on the status of the order materials you want to change.

# ...Before you receive the order materials from the lab

If you have not yet received your commercial or Medicare order, follow the instructions below to make a one-time change. If the order change you are making results in an upgrade, the patient pays you the difference in materials, when applicable. Versant Health adjusts the claims to pay you the difference. This change must occur within 30 days of shipment.

To request a Commercial/Medicare remake before materials are shipped:

- Call the lab you placed the order with (from the Order Summary page) to discuss the details of the change. The CSR evaluates the request and processes the change as a one-time remake. If there are no upgrades to the job, no further action is required.
   Note: If you are requesting an upgrade, continue to the next step.
- 2. If the order requires an upgrade (that is, an increase in the tier or an add-on enhancement), this evaluation occurs:
  - If the job has to be restarted, the lab will cancel the existing order and notify Versant Health to reset the patient's benefits in the portal. This can take up to two business days.
  - If the job can be upgraded while in process at the lab, no further action is required.
- If the job has to be restarted, after two business days, use the portal to <u>re-enter the order with the changes</u>. Wait for original materials from the lab, if needed.
- 4. From the portal, print the Order Summary page of the original order, and send it to the lab. Add original materials, if appropriate.
- 5. Check the portal for status updates on the new order.

The lab sends the replacement order. This counts as the order's one-time remake.

# ...After you have received the order materials from the lab

If you have received your commercial or Medicare order, follow the instructions below to make a one-time change. If the order change you are making results in an upgrade, the patient pays you the difference in materials, when applicable. Versant Health adjusts the claims to pay you the difference. This change must occur within 30 days of shipment.

To request a Commercial/Medicare remake after materials are received:

 Call the lab you placed the order with (see the Order Summary page) to explain the change you want to make to the order. The CSR evaluates the request and processes the change as a one-time remake. If there are no upgrades to the job, no further action is required.

Note: If you are requesting an upgrade, continue to the next step.

- 2. If the order requires an upgrade (that is, an increase in the tier or an add-on enhancement), the CSR notifies Versant Health so they can reinstate the benefits in the portal.
- After two business days, use the portal to <u>enter a new order with</u> the changes.
- 4. From the portal, print the Order Summary page of the new order, and send it to the lab. Send along the original materials with this page.
- 5. Check the portal for status updates on the order.

The lab sends the replacement order. This counts as the order's one-time remake.

# Requesting Medicaid repair/replace orders

Most of the time, ECPs can submit Medicaid redo and repair/replace orders using the Remake button on the Orders/Claims History page. The only exception to this case is when the order has changed tiers between the first submission and the second. In that case, the remake needs to be handled by Versant Health Customer Service Representatives only. Please call the Versant Health Customer Service phone number to submit this type of request.

To submit a remake order for a Medicaid patient within the same tier or a lesser tier:

1. From the **Orders/Claims History** page, find the original order you want to remake in the Orders Summary list.

| Orders Summary    |                |                |                       |           |
|-------------------|----------------|----------------|-----------------------|-----------|
| PO/Order Number 🌲 | Submitted On 🌲 | Lab 🌲          | Order Status 🌲        |           |
| D1D24EF51B96493   | 10/17/2019     |                | Shipped<br>10/19/2019 | Remake    |
| SEAAA5F49DFE4C3   | 10/10/2019     | ÓMEGA - DALLAS | Shipped<br>10/11/2019 | Remake    |
|                   | 1              | 1              |                       | H 4 1 ▶ H |

 Figure 196.
 ECP Portal – Orders/Claims History - Remake (Repair/Replace)

2. Click **Remake** to start the remake order. A popup box displays.

| PUENTES_TIMPSON<br>206696911363<br>Please choose one options below<br>O Repair/Remake O Warranty O Redo<br>Cancel | Remake Options                   |            |        |
|----------------------------------------------------------------------------------------------------|----------------------------------|------------|--------|
| Please choose one options below O Repair/Remake O Warranty O Redo Cancel                                          | PUENTES, TIMPSON<br>206696911363 |            |        |
| O Repair/Remake O Warranty O Redo                                                                                 | Please choose one optic          | ons below  |        |
| Cancel                                                                                                    | O Repair/Remake                  | O Warranty | O Redo |
|                                                                                                    |                                  | $\subset$  | Cancel |

Figure 197. ECP Portal – Remake (Repair/Replace Selection Option)

3. Select the suitable radio button, depending upon the order type: When you select valid options, the **Continue** button displays.

#### Repair/Remake

Select this option to remake the order and choose the appropriate remake reason from the drop-down list.

Warranty

Select this option to remake materials that are under warranty and choose the appropriate reason from the list that displays.

Redo

Select this option if the remake is due to a lab error or due to a one-time change (within 30 days of shipping) with no upgrades. For these redos, choose the appropriate reason details from the lists that display. You cannot change any details of the original order for a redo request that is due to a lab error, but you can for one-time changes within 30 days.

- 4. If you are submitting a one-time remake change, add the changes to the original material order or the new order as appropriate. The type of remake you are requesting determines whether you can make changes or not.
- 5. Click **Continue** to display the Review and Submit page.

| ي                                                                                                    |              | 1        |
|----------------------------------------------------------------------------------------------------|--------------|----------|
| nsured's or Authorized Person's Signature I authorize payment of medical benefits to the undersigned physician or supplier for services described above. |              |          |
|                                                                                                    | Submit Order |          |
|                                                                                                    | Submit Order | <u>"</u> |

Figure 198. ECP Portal – Review and Submit Page

- 6. Review the order, scroll to the bottom of the page, and select the **Authorization** check box.
- 7. Click **Submit Order** to continue. A confirmation note displays.

| )rder Summary                                                                             |                      |                                                                                     |                                                                                      |                                                                                                    |                    |                                                                                       |                                                                                                  |
|-------------------------------------------------------------------------------------------|----------------------|-------------------------------------------------------------------------------------|--------------------------------------------------------------------------------------|----------------------------------------------------------------------------------------------------|--------------------|---------------------------------------------------------------------------------------|--------------------------------------------------------------------------------------------------|
| PO/ Order number: 1<br>Submitted On:<br>Place of Service: Offic<br>Service Date: 01/10/20 | 11111111<br>e<br>D19 | Member Details<br>Jerry Johnson<br>DOB: 09/02/1964<br>2222222222<br>XYZ Vision Plan | Practitioner Details<br>NPI: 0987654321<br>Name: Dr. Eye Vision<br>Tax ID: 123456789 | Referring Practitioner Detail<br>NPI: 0987651234<br>Name: Dr. Anil Vision<br>Medicaid ID: 123456789 | ls S<br>A<br>L     | hipping Info<br>.cct #: 25656<br>.ddress: 939 Elkridge Landing,<br>inthicum, MD 21090 | Lab<br>Essilor Lab 1<br>1515 Old Country Road,<br>Harrisburg, PA 20121<br>Contact # 111-222-3333 |
| Examination and                                                                           | Materials            |                                                                                     |                                                                                      |                                                                                                    |                    |                                                                                       | Dilation Performed: Yes                                                                          |
| CPT/HCPCS Codes                                                                           | Desci                | ription                                                                             | Modifier                                                                             | U&C Charges                                                                                         | Days or<br>Unit(s) |                                                                                       | Diagnosis Codes                                                                                  |
| V2020                                                                                     | Frame Pur            | chase                                                                               | DS                                                                                   | \$200.00                                                                                            | 1                  | • Z01.00 - Encoun<br>and vision witho                                                 | ter for examination of eyes<br>out abnormal findings <b>Primary</b>                              |
| V2781                                                                                     | Progressiv           | e Ultimate                                                                          | UX                                                                                   |                                                                                                    | 2                  | • H52.11Myopia,                                                                       | right eye Primary                                                                                |
| V2750                                                                                     | Anti-Reflec          | tive Coating Per lens                                                               | UL                                                                                   |                                                                                                    | 2                  | <ul> <li>Z01.00 - Encou<br/>and vision witi</li> <li>H52.11Myopia</li> </ul>          | unter for examination of eyes<br>hout abnormal findings<br>a, right eye <b>Primary</b>           |
|                                                                                           |                      |                                                                                     | Total U&C CI                                                                         | harges: \$200.00                                                                                    |                    |                                                                                       |                                                                                                  |

Click OK to close the message. After the remake order has been received, you can print the packing slip, if needed.
 Note: You can check the Orders/Claims History page to find the status of the remake order.

**Tip**: To get information about your remake quickly, use the **Lab reference number** to discuss the order with the lab.

# Logging out of the portal

In the upper right corner of the page, the office name displays as a link. To log out of the Eye Care Professional Portal:

| Figure 200. | ECP      | Portal – Office Name Linl |
|-------------|----------|---------------------------|
| Log Out     | Θ        |                           |
| My Profile  | 0        |                           |
| () perreaul | t2_QA1 🔨 |                           |

- 1. Click the **Office Name** link to display the Log Out option.
- 2. Click **Log Ou**t to close the ECP Portal.

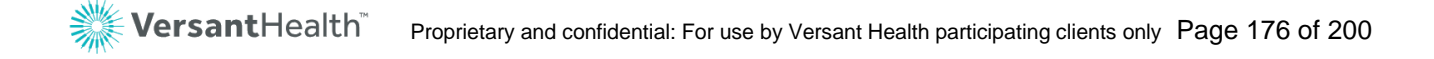

# Glossary

This is a glossary of terms you will find in this User Guide that may not be familiar to you.

| Α | В | С | D | E | F | G | н | 1 | J | L |
|---|---|---|---|---|---|---|---|---|---|---|
| Μ | Ν | 0 | Ρ | Q | R | S | т | U | V | W |

Α

| Term                                  | Definition                                                                                                    |
|---------------------------------------|----------------------------------------------------------------------------------------------------|
| Adjudication,<br>Adj.                 | Process for evaluating/paying claims based on eligibility status and service coverage. Also ensures that Eye Care Professionals are paid for the services they provide.                                                                                                    |
| Advanced Premium<br>Tax Credit (APTC) | Granted to income-eligible ACA patients to help them pay for health care costs. Members still pay a monthly premium for health care service. See <u>APTC Grace Period</u> and <u>APTC Delinquency Period</u> for more information.                                                                                                    |
| Allowed Amount<br>(ACA)               | The Eye Care Professional negotiated rate for ACA cost-sharing claims, where the Eye Care Professional is defined as the Doctor and/or the Versant Health Lab. The member pays the Eye Care Professional the amount that Versant Health would have paid to the Eye Care Professional, when the member is wholly responsible for covered services – such as, when the Deductible is not met or APTC and in the delinquency period. The Eye Care Professional negotiated rate includes payments to both the Eye Care Professional and the Davis Lab when materials are dispensed. |
| Anti-Reflective<br>Coating (ARC)      | A clear lens coating that limits light reflection by allowing the maximum amount of light to pass through the lens.                                                                                                    |
| АРТС                                  | Advance Premium Tax Credit. ACA patients who cannot pay for<br>their ACA coverage on their own, get assistance from the Federal<br>government. The government pays a portion and the member pays<br>a portion. If the member fails to pay the portion of his or her<br>benefits, the benefit ends. See <u>APTC Delinquency</u> and <u>Grace Period</u><br>entries.                                                                                                    |
| APTC Delinquency<br>Period            | For ACA patients who are APTC-eligible, this period refers to days 31 through 90 (months 2 and 3) after the member has not paid his or her premium.                                                                                                    |

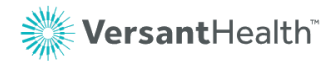

| Term              | Definition                                                                                                    |
|-------------------|----------------------------------------------------------------------------------------------------|
| APTC Grace Period | For ACA patients who are APTC-eligible, this period refers to days<br>1 through 30 (the first month) after the member has not paid his or<br>her premium. Members who pay their premiums within this period<br>avoid the APTC Delinquency Period. |

#### В

| Term         | Definition                                                                                                    |
|--------------|----------------------------------------------------------------------------------------------------|
| Ben.         | Abbreviation for <b>Benefits</b> .                                                                                                    |
| Benefit Plan | Collection of benefits offered as a product to a <u>Payor</u> . The plan defines the conditions / limitations of services that are covered, exclusions, limits, and accumulator values. A Benefit Plan can be associated to more than one Benefit Contract. Also called a rider. |
| Biannual     | Twice a year.                                                                                                    |
| Biennial     | Every two years.                                                                                                    |
| Breakage     | Frame/lenses that do not pass quality inspection in the Versant Health Labs                                                                                                    |
| Buy Up       | When a patient wants to buy a Frame type (Fashion, Designer, and Premier) that is higher than one s/he is covered for, it is considered a buy up. The patient only has to pay the difference between his covered frame and the frame s/he wants.                                 |

### С

| Term  | Definition                                                                                                    |
|-------|----------------------------------------------------------------------------------------------------|
| Claim | Request for reimbursement for materials/services provided to a Member by an Eye Care Professional. An invoice for these materials or services.                                                                                                |
| СОВ   | <b>C</b> oordination <b>o</b> f <b>B</b> enefits. Provisions and procedures used by third-<br>party Payors to determine the amount payable to each Payor when a<br>claimant is covered under two or more group health plans.                  |
| COBRA | <b>C</b> onsolidated <b>O</b> mnibus <b>B</b> udget <b>R</b> econciliation <b>A</b> ct allows terminated/<br>resigned employees continued access to group health coverage as<br>long as the former employee pays for the coverage themselves. |

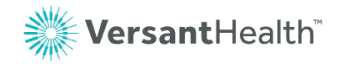

| Term                      | Definition                                                                                                    |  |  |  |  |
|---------------------------|----------------------------------------------------------------------------------------------------|--|--|--|--|
|                           | This coverage is available for 18 months after termination. Many Client groups have a separate COBRA plan.                                                                                                    |  |  |  |  |
| Coinsurance (Coins)       | <b>Coins</b> urance is a cost-sharing requirement under a health insurance policy, which provides that the insured assumes a portion or percentage of the costs of covered services rather than a fixed amount.                                                                                                    |  |  |  |  |
| Comprehensive Eye<br>Exam | Describes a level of service in which a general evaluation of the<br>complete visual system is made. The comprehensive services<br>constitute a single-service entity but need not be performed during<br>one session. The service includes history, general medical<br>observation, external and internal examination, gross visual fields<br>and basic sensorimotor examination. It always includes initiation of a<br>diagnostic and treatment program as indicated.                                                                                                    |  |  |  |  |
| Contact Lenses            | <ul> <li>A small shell-like lens that rests directly on the eye; styles include:</li> <li>Soft Lens<br/>Made from flexible, water-absorbent plastics that are<br/>comfortable, even at the end of the day.</li> <li>Daily-Wear<br/>Lenses put in the eye in the morning and removed at the end of<br/>the day.</li> <li>Disposable/Planned-Replacement<br/>Soft lenses that are worn for a prescribed length of time and<br/>then are discarded.</li> <li>Extended-Wear<br/>A soft lens with the same comfort as a daily-wear soft lens, but<br/>that can be left in the eye for up to two weeks. Also tears easily.</li> <li>Gas-Permeable<br/>A hard lens that is very oxygen-soluble and quite comfortable to<br/>wear. They need minimal care and last for years.</li> <li>Medically Necessary<br/>Prescribed for conditions in which visual acuity cannot be<br/>adequately corrected with eyeglasses but can be corrected by<br/>contact lenses.</li> <li>Toric<br/>A contact lens designed to correct astigmatism.</li> </ul> |  |  |  |  |
| Copayment (Copay)         | A type of cost-sharing that requires the Member to pay a flat dollar<br>amount, usually on a per-unit of service basis, with Versant Health or<br>the Employer reimbursing some portion of remaining charges.                                                                                                    |  |  |  |  |
| Cost Sharing              | The general set of financing arrangements whereby the consumer<br>must pay out-of-pocket to receive care, either at the time of initiating<br>care, or during the provision of health care services, or both. Cost                                                                                                    |  |  |  |  |

| Term                     | Definition                                                                                                    |
|--------------------------|----------------------------------------------------------------------------------------------------|
|                          | sharing can also occur when an insured pays a portion of the monthly premium for health care insurance.                                                                                                  |
| Cost-Sharing (ACA)       | Plans that capture the out-of-pocket costs for each patient (and each family) so that the patient does not pay more than a pre-set amount out-of-pocket for all combined medical services and materials. |
| Covered Basic<br>Service | Benefit that Versant Health may pay some portion of, if the patient is eligible for the service. Basic services include: exam, frame, spectacle lenses, and contact lenses.                              |
| СРТ                      | <b>C</b> urrent <b>P</b> rocedural <b>T</b> erminology. Procedure codes used on claim and referral forms. Versant Health is moving to a CPT-only Procedure Code system for exams.                        |

#### D

| Term                                  | Definition                                                                                                    |
|---------------------------------------|----------------------------------------------------------------------------------------------------|
| DDOL                                  | Doctors Doing Own Labwork. This is an abbreviation that indicates that lab work or materials are created or provided exclusively by the Eye Care Professional.                 |
| Deductible                            | The out-of-pocket expenses that are borne by a Member before the insurer begins reimbursing them for additional expenses.                                                      |
| Deductible /<br>Deductible<br>Maximum | The amount a member contributes for covered health care services before the health plan begins to pay. The value is added to the individual and family YTD accumulators. (ACA) |
| Diagnostic Dilation                   | The opening of or enlarging of the pupil by means of eye drops to better see inside the eye.                                                                                   |
| Dispensing Fees                       | Flat fees Versant pays to ECPs per job for frames and lenses                                                                                                    |
| DOS                                   | Date of Service                                                                                                    |

### Ε

| Term   | Description                                                                                            |
|--------|----------------------------------------------------------------------------------------------------|
| Edging | The process of cutting a lens blank to the appropriate size and shape required for a particular frame. |
| Term                                | Description                                                                                                    |
|-------------------------------------|----------------------------------------------------------------------------------------------------|
| EDI                                 | Electronic Data Interchange is defined as the secure transfer of structured data, by agreed message standards, from one system to another without human intervention. Does not transfer money but formal Eye Care Professional and member enrollment and claim data and reports.                                                                                                    |
| EDP                                 | Eyewear Dispensing Program is the name of the new lab model for Versant Health Eye Care Professionals.                                                                                                    |
| Effective, Eff, Eff<br>From         | Abbreviation that refers to the first date of vision coverage.                                                                                                    |
| Electronic Medical<br>Records (EMR) | A third-party application that provides a digital version of a paper<br>medical chart that contains a member's medical history from a vision<br>practice. The POS system uses the Customer's EMR records to<br>populate the exam and prescription part of the POS system record.<br>This application is not used in two-door states (states where the<br>Ophthalmologist and the Optometrist are in different stores). The data<br>in this system is added by the store's doctors. |
| Exclusive<br>Collection             | Set of high quality frames available to Versant Health Eye Care Professionals to sell to their patients and customers.                                                                                                    |
| Executive Bifocal                   | Bifocal in which the near (reading) portion is across the entire bottom<br>of the lens. Useful for extended close-up work (such as bookkeeping)<br>at a desk.                                                                                                    |
| Explanation of<br>Benefits (EOB)    | Member communication that indicates the benefits that have been<br>paid on behalf of the Member. Can be sent through the mail or viewed<br>online using the Member website.                                                                                                    |
| Explanation of<br>Payment (EOP)     | Eye Care Professional communication that explains the check he or she has received and what claims it is for.                                                                                                    |
| Escalation Process                  | When a Versant Health network Eye Care Professional or patient is<br>not satisfied with their job status, contact a Versant Health Customer<br>Service Associate to escalate the issue. The Escalation team reviews<br>and responds to complaints on a daily basis.                                                                                                    |
| Est                                 | Abbreviation meaning Estimated.                                                                                                    |
| Exception                           | Defines what is not covered, or what is conditionally covered and<br>under what conditions based on Category Set values. More than one<br>exception can be associated with one Benefit Class.                                                                                                    |
| Exclusions                          | Clauses in a contract that deny coverage to select individuals, groups, locations, properties, or risks.                                                                                                    |

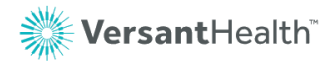

| Term                                     | Description                                                                                                    |
|------------------------------------------|----------------------------------------------------------------------------------------------------|
| Exclusivity Clause                       | Part of a contract, which prohibits Eye Care Professionals from contracting with more than one managed care organization (HMO, PPO, IPA, etc.)                                                                                                    |
| Eye Care<br>Professional                 | Individual or group that renders vision care services and/or materials to a member/patient.                                                                                                    |
| Eye Care<br>Professional<br>Network      | A collection of Eye Care Professionals that includes those Eye Care<br>Professionals needed to deliver either the total range of services (or a<br>subset of the total range of services) offered under the health plans<br>administrated by the managed care organization. |
| Eye Care<br>Professional<br>Network Sets | Logical groupings of eye Care Professional Networks sometimes called panels.                                                                                                    |

## F

| Term                      | Description                                                                                                    |
|---------------------------|----------------------------------------------------------------------------------------------------|
| Fashion Eye<br>Consultant | Optical Assistant who helps patients choose frames and completes frame-related paper work.                                                                                                    |
| Fee Disclosure            | Fee disclosure refers to Eye Care Professionals and caregivers discussing their charges with patients prior to treatment.                                                                                                    |
| Fee Schedule              | Defines the procedures, payment method, and payment amount<br>covered under a Benefit Contract. Listing of procedure codes, with or<br>without modifiers, with the applicable reimbursement or billing amount.<br>A fee schedule can be used by one or more Benefit Contracts. |
| Finishing                 | Edge lenses into frame                                                                                                    |
| Formulary                 | The expansive list of lens products, options, and services that are covered by a Versant Health benefit plan. These materials and options are manufactured by their associated labs and include lenses, progressive tiers, AR and UV coatings, and other lens modifiers.       |
| Frame to Come<br>(FTC)    | Status that occurs when the Eye Care Professional or the customer is sending the frame they have selected to the lab for use in manufacturing. Orders are placed on hold until the frame arrives at the lab.                                                                   |
| Full-Spectrum<br>Lens     | An ophthalmic lens made from a plastic that transmits approximately 90% of ultraviolet light. (A conventional plastic lens transmits only 10% of ultraviolet light.)                                                                                                    |

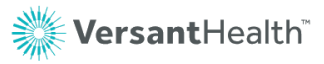

## G

| Term           | Definition                                                                                                    |
|----------------|----------------------------------------------------------------------------------------------------|
| Gradient Coat  | A lens coating that is darker at the top of the lens, fading to lighter at the bottom.                                                                        |
| Group Billings | Fees Versant Health charges to self-insured groups for frames and<br>lenses. The fees vary by lens type (such as, single vision, bifocal,<br>trifocal lenses) |
| GRP#           | <b>Gr</b> oup Number. Refers to the ID number associated with an Employer group.                                                                              |

## Н

| Term  | Definition                                                                                                    |
|-------|----------------------------------------------------------------------------------------------------|
| HCFA  | Health Care Financing Administration. Government agency responsible for the Medicare program.                                                                                                    |
| HCPCS | Healthcare Common Procedure Coding System. Industry-standard coding system of medical procedure codes. Level I codes are CPT codes. Level II codes are national codes. Level III codes are local codes.                                                                                                    |
| HEDIS | Health Plan Employer Data and Information Set. A set of performance<br>measures designed to standardize the way health plans report data to<br>employers. HEDIS currently measures five major areas of health plan<br>performance: quality, access and patient satisfaction, Membership and<br>utilization, finance, and descriptive information on health plan<br>management. |
| ΗΙΡΑΑ | Health Insurance Portability and Accountability Act. Federal legislation that restricts the sharing of member's personal identification data.                                                                                                    |
| Hr    | Abbreviation meaning <b>Hour</b>                                                                                                    |
| Нх    | Abbreviation meaning <b>History</b>                                                                                                    |

## ľ

| Term   | Definition                                                                                                    |
|--------|----------------------------------------------------------------------------------------------------|
| ICD-10 | Format for diagnosis codes as of October 1, 2015. Clinical diagnosis codes that indicate the patient's diagnosed disease or injury. |

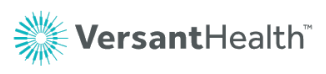

| Term                        | Definition                                                                                                    |
|-----------------------------|----------------------------------------------------------------------------------------------------|
| Indemnity                   | Refers to an Out-of-Network claim or payment.                                                                                                    |
| Integrated Lab              | Lab that has been added to the ECP Portal.                                                                                                    |
| Intermediate<br>Examination | Describes a level of service pertaining to the evaluation of a new or<br>existing condition complicated with a new diagnostic or management<br>problem. This does not necessarily relate to the primary diagnosis. It<br>includes history, general medical observation, external ocular and<br>adnexal examination and other diagnostic procedures as indicated; it<br>may include the use of mydriasis. |

# J

| Term | Definition                                                                        |
|------|-----------------------------------------------------------------------------------|
| Job  | One increment of work in the lab. This could be a complete pair or a single lens. |

#### L

| Term                    | Definition                                                                                                    |
|-------------------------|----------------------------------------------------------------------------------------------------|
| L, F, M                 | Abbreviation for Last, First, and Middle name                                                                               |
| Lab Chargeback          | Net payment between Versant and ECPs for lab services (Chargeback = <u>MOOP</u> – <u>Dispensing fees</u> – <u>Surfees</u> ) |
| Lab Fees                | Payment made by ECP to Versant Health for use of lab services by upgraded lens or lens option                               |
| Lab Reference<br>Number | The number the Essilor lab has assigned to the order.                                                                       |

# Μ

| Term                    | Definition                                                                                      |
|-------------------------|-------------------------------------------------------------------------------------------------|
| Materials Only<br>Order | Product (frame, uncut lenses, etc.) that does not have any exam or evaluation services included |

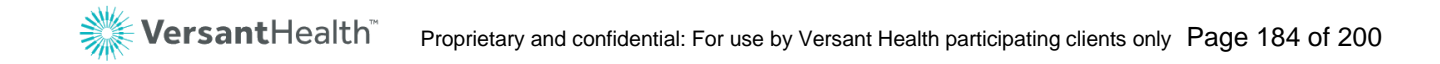

| Term                                | Definition                                                                                                    |
|-------------------------------------|----------------------------------------------------------------------------------------------------|
| Medically<br>Necessary (Med<br>Nec) | Those covered services required to preserve and maintain the health status of a patient in accordance with the area standards of medical practice. |
| Member                              | Person eligible for the benefits offered under a benefit contract. A member can be a subscriber (policy holder) or a dependent.                    |
| Member Out of<br>Pocket (MOOP)      | Member's cost for upgraded frames, lenses, and options paid to ECPs at the point of sale.                                                          |

#### Ν

| Term                             | Definition                                                                                                    |
|----------------------------------|----------------------------------------------------------------------------------------------------|
| NDC                              | <b>N</b> ational <b>D</b> rug <b>C</b> ode, a national standardized code that uniquely identifies drugs prescribed to members.                                                                                                    |
| Network                          | Collection of Eye Care Professionals – typically formed to facilitate a common benefit level provided by the network, a common payment methodology for claims filed by members of the network, or common member responsibility.                                       |
| Network Eye Care<br>Professional | An Ophthalmologist, an Optometrist or an Optician, as defined by the Plan, who has signed an agreement with the Claim Supervisor to provide Covered Services to Enrollees.                                                                                            |
| Network Set                      | Collections of Eye Care Professional networks that are arranged by priority within the set. Network Sets are assigned to a Benefit Contract with Preferred, Allowed, or Special status. This status affects the coverage and cost of benefits within a Benefit Class. |
| Non-Integrated Lab               | Lab that has not yet been added to the ECP Portal.                                                                                                    |
| Non Plan                         | See <u>Plan/Non Plan</u> .                                                                                                    |
| NTS                              | Abbreviation for <b>N</b> ewtown <b>S</b> quare (Manufacturing Lab for Versant Health Medicaid orders).                                                                                                    |

#### 0

| Term                   | Definition                                                                                                    |
|------------------------|----------------------------------------------------------------------------------------------------|
| Out-of-Pocket<br>(OOP) | The amount of a member's cost share contributions for commercial or ACA Cost Sharing Plans including Deductibles, Basic Service Copayments, and Coinsurance. The amount a member contributes for |

| Term                            | Definition                                                                                                    |
|---------------------------------|----------------------------------------------------------------------------------------------------|
|                                 | covered health services is added to the individual and family YTD accumulators.                                                                                                    |
| Out of Pocket<br>Maximum (OOPM) | The out-of-pocket maximum is the most a member will pay toward<br>covered services each year. After the out-of-pocket maximums<br>(individual or family) are met, the Health Plan pays for any additional<br>covered services. This does not include valued add or lens buy up<br>options. |
| Overlapping<br>Coverage         | In this document we refer to Eye Care Professionals that have contracts with both Davis Vision and Superior Vision as having Overlapping coverage.                                                                                                    |

## Ρ

| Term                               | Definition                                                                                                    |
|------------------------------------|----------------------------------------------------------------------------------------------------|
| Paid Claim / Paid<br>Line Services | Claim and claim lines that have adjudicated and are paid or denied;<br>and have been included in a weekly check run (a.k.a. 'registered'<br>claims).                                                                                                    |
| Payor                              | An individual or organization who pays for materials and items that are<br>provided by an Eye Care Professional and covered under a benefit<br>plan in exchange for receiving premiums from a member.                                                                                                    |
| PC                                 | Procedure Code                                                                                                    |
| Plan/Non-Plan                      | Materials (frame / lenses) provided by the Versant Health registered<br>labs are <b>plan</b> materials; frames and lenses provided by other entities<br>are <b>non-plan</b> materials. Some patients have an allowance for non-<br>plan materials and pay any additional costs out-of-pocket.                               |
|                                    | Examples:                                                                                                    |
|                                    | Patients can get frames from our Eye Care Professionals and send<br>them to a non-Versant Health lab for lens fabrication; in this case the<br>frame would be plan and the lenses would be non-plan.                                                                                                    |
|                                    | Conversely, patients can select a non-Versant Health frame and send<br>them to our labs for lens fabrication; in this case, the frame would be<br>non-plan and the lenses would be plan.                                                                                                    |
| Plan Types                         | Davis Vision has plan types that group individual benefits for<br>assignment to a contract. Within plan types there can be variations of<br>benefits (copay amount, or allowances, etc.) that are specific to a<br>particular subgroup or member category. The following is the list of the<br>most widely used plan types: |
|                                    | <ul> <li>A Allowance,</li> </ul>                                                                                                    |

| Term                            | Definition                                                                                                    |
|---------------------------------|----------------------------------------------------------------------------------------------------|
|                                 | <ul> <li>DE Designer,</li> <li>DG Designer Gold,</li> <li>DI Affinity Discount Plan,</li> <li>FS Fashion,</li> <li>FV Fashion Value,</li> <li>HY Hybrid Discount Plan,</li> <li>IN Indemnity Only,</li> <li>M Medical,</li> </ul> |
|                                 | <ul> <li>MV Managed Vision,</li> <li>PP Premier Platinum,</li> <li>PPP Premier Platinum Plus, and</li> <li>PR Premier</li> </ul>                                                                                                  |
| POF                             | Abbreviation for <b>Patient</b> 's <b>O</b> wn <b>F</b> rame                                                                                                    |
| Practitioner                    | Individual Eye Care Professionals working in a Practice Office.                                                                                                    |
| Premium Paid Thru<br>Date (ACA) | Reflects the date the member has paid their premium thru. The premium is paid to the Medical Health Plan not Versant Health.                                                                                                    |

# Q

| Term                      | Definition                                                                                                    |
|---------------------------|----------------------------------------------------------------------------------------------------|
| QA/QC/QR                  | Import Frame inspection station or process (status of the Newtown Square manufacturing cycle)                                                                                                    |
| Quality Assurance<br>(QA) | Activities and programs intended to assure the quality of care, in the Lab, in the Call Center, or on the IT team. Such programs include peer or utilization review components to identify and remedy deficiencies in quality. |

## R

| Term   | Definition                                                                                                    |
|--------|----------------------------------------------------------------------------------------------------|
| Redo   | Refers to the process of making a new pair of glasses when the glasses or lenses need to be redone due to a lab error                    |
| Remake | Refers to the process of making a new pair of glasses when the first pair has been delivered due to doctor or patient-requested changes. |

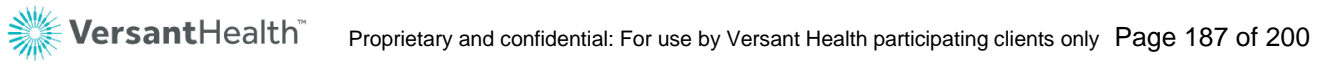

| Term           | Definition                                                                                                    |
|----------------|----------------------------------------------------------------------------------------------------|
| Ref            | Referring (as Eye Care Professional)                                                                                                    |
| Repair/Replace | Refers to a program that some group contracts have that have<br>specific rules for repairing and replacing glasses and contact lenses<br>that are either under warranty or not, that have been broken, lost, or<br>stolen. Some groups with Repair/Replace benefits have prior<br>authorization requirements. |
| Royalties      | Versant Health payments made to raw materials ECPs for dispensing branded products                                                                                                    |

#### S

| Term                      | Definition                                                                                                    |
|---------------------------|----------------------------------------------------------------------------------------------------|
| Seq                       | <b>Seq</b> uence number. Typically, this is used to indicate successive claim lines.                                                                                            |
| Service<br>Representative | The Versant Health Associate responsible for the daily interaction with and authorization of services for Members and participating Eye Care Professionals with Versant Health. |
| Src                       | Abbreviation for <b>Source</b> (of Admission).                                                                                                    |
| SRF                       | Service Record Form. Davis Vision document that explains a patient's benefits in detail.                                                                                        |
| Stat                      | Abbreviation for <b>Stat</b> us                                                                                                    |
| Subscriber                | Policyholder. Person for whom the contract is created.                                                                                                    |
| Subjective<br>Examination | An eye test using patients' responses to help determine the prescription.                                                                                                    |
| Surfees                   | Variable fees that Versant pays to ECPs for selling premium lenses and lens options to a member.                                                                                |

#### Т

| Term        | Definition                                                                                                    |
|-------------|----------------------------------------------------------------------------------------------------|
| Third-Party | Refers to an administrator, individual, or company that contracts with<br>employers who want to self-insure the health of their employees. They<br>develop and coordinate self- insurance programs, process and pay claims,<br>and may help locate stop loss insurance for the employer. They also may |

| Term          | Definition                                                                                                    |
|---------------|----------------------------------------------------------------------------------------------------|
|               | analyze the effectiveness of the program and trace the patterns of those using the benefits. Example: Blue Cross/Blue Shield.                                                                                             |
| Tot           | Abbreviation for Total                                                                                                    |
| Tray Tracking | System that supplies Eye Care Professional order detail. It is accessed through the Eye Care Professional website. Used to track the progress of the "tray" from order receipt through lab fulfillment to order delivery. |

#### U

| Term                       | Definition                                                                                                    |
|----------------------------|----------------------------------------------------------------------------------------------------|
| Utilization Review<br>(UR) | Also known as a Client Review, a utilization management or utilization control. Utilization Review is a document we send our <u>Payors</u> that reviews the Memberships' pattern of service use or service type, within a specified and a statement of quality of that care (based on targeted patient surveys). |

#### V

| Term                  | Definition                                                                                                    |
|-----------------------|----------------------------------------------------------------------------------------------------|
| Value-Add<br>Services | Services that are part of the benefit, but are paid by the member. They include such things as fixed cost lens options and a buy-up to a higher level frame. |

#### W

| Term     | Definition                                                                                 |
|----------|--------------------------------------------------------------------------------------------|
| Warranty | Request to provide new product. Subject to product warranty replacement policies in place. |

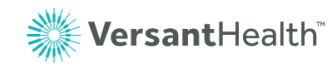

# Appendix A: Frequently asked questions

# Appendix A.1 Versant Health FAQs

| Question                                                                                 | Answer                                                                                                    |  |  |  |  |
|------------------------------------------------------------------------------------------|----------------------------------------------------------------------------------------------------|--|--|--|--|
| Can I use my current username and password to log into the new portal                    | No. You must create a new profile, including a login<br>and password to use the Eye Care Professional<br>Portal. This will ensure that the portal site is more<br>secure.                                                                                                |  |  |  |  |
| Do you have any training materials<br>on how to use the Eye Care<br>Professional Portal? | Yes, we have added training materials and the Versant Health <u>training hub</u> , which are accessible through the Resources section at the bottom of every page of the Portal. This guide should help too.                                                             |  |  |  |  |
| What can I do in the new Portal that<br>I could not do before?                           | <ul> <li>View office order and claim<br/>history (legacy portal)</li> <li>View Member order history<br/>(legacy portal)</li> <li>Access new training videos,<br/>forms, medical policy information,<br/>benefit alerts, business and<br/>system announcements</li> </ul> |  |  |  |  |
| Can I continue to submit paper claims?                                                   | Yes. You can continue with paper claim submission as you normally would.                                                                                                    |  |  |  |  |
| What web browsers can I use to access the new portal?                                    | <ul> <li>Google Chrome 65 or later<br/>(Preferred)</li> <li>Microsoft Internet Explorer 11 or<br/>later</li> <li>Apple Safari 12 or later</li> <li>Mozilla Firefox 64 or later</li> <li>Microsoft Edge 44 or later</li> </ul>                                            |  |  |  |  |

# Appendix A.2 Davis Vision FAQs

| Question                                                                                                    | Follow this link to:                                                                                                    |
|----------------------------------------------------------------------------------------------------|----------------------------------------------------------------------------------------------------|
| Where can I get information about a Patient's rights?                                                                            | Patient's Bill of Rights                                                                                                    |
| What about my rights as an Eye Care<br>Professional?                                                                             | Eye Care Professional's Bill of Rights                                                                                                    |
| Where can I find a list of Privacy<br>Practices?                                                                                 | Privacy Practices Notice                                                                                                    |
| Where can I find information about domestic violence privacy?                                                                    | Domestic Violence Privacy Notice                                                                                                    |
| Where can I find out more about the dispute resolution process?                                                                  | Eye Care Professional Dispute Resolution Policy                                                                                                    |
| Where can I learn more about the Davis Vision Member ID Number?                                                                  | Davis Vision Member ID Number                                                                                                    |
| Where can I learn more about billing for<br>Members who have both Medicare and<br>Medicaid coverage (Dual Eligibility<br>Rules)? | Dual Eligibility Billing                                                                                                    |
| What are the Versant Health requirements for telehealth services?                                                                | Versant Health information on telemedicine services                                                                                                    |
|                                                                                                    | The use of specific modifier and place of service<br>combinations, defined by state Medicaid or<br>managed care programs are to be followed<br>when submitting claims to Versant Health. |
| I have questions about the Laser Vision Correction.                                                                              | Vision Reference Library about Laser Vision<br>Correction                                                                                                    |

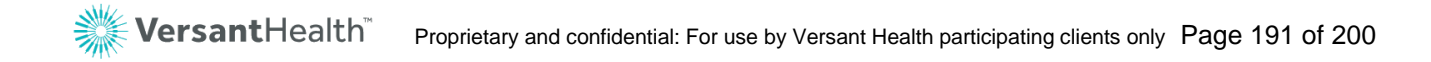

# Appendix B: Place of service options

This portal provides a wide range of place of service options, although **Office** displays by default. You can select from these options:

- Telehealth
- Pharmacy
- School
- Homeless Shelter
- Indian Health Service Free-standing Facility
- Indian Health Service Provider-based Facility
- Tribal 638 Freestanding Facility
- Tribal 638 Providerbased Facility
- Prison/ Correction Facility
- Office
- Home
- Assisted Living Facility
- Group Home
- Mobile Unit
- Temporary Lodging
- Walk-in Retail Health Clinic
- Place of Employment-Worksite

- Off Campus-Outpatient Hospital
- Urgent Care Facility
- Inpatient Hospital
- On Campus-Outpatient Hospital
- Emergency Room-Hospital
- Ambulatory Surgical Center
- Birthing Center
- Military Treatment Facility
- Skilled Nursing Facility
- Nursing Facility
- Custodial Care Facility
- Hospice
- Ambulance Land
- Ambulance-Air or Water
- Independent Clinic
- Federally Qualified Health Center
- Inpatient Psychiatric Facility

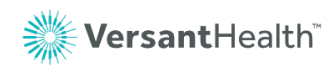

- Psychiatric Facility-Partial Hospitalization
- Community Health Center
- Intermediate Care Facility/ Individuals with Intellectual Disabilities
- Residential Substance Abuse Treatment Facility
- Psychiatric Residential Treatment Center
- Non-residential Substance Abuse Treatment Facility
- Mass Immunization Center
- Comprehensive Inpatient Rehabilitation Facility
- Comprehensive Outpatient Rehabilitation Facility
- End-Stage Renal Disease Treatment Facility
- Public Health Clinic
- Rural Health Clinic
- Independent Laboratory

 Other Place of Services

# Appendix C: Order status information

| Order Status                   | What does it mean?                                                                                                    |
|--------------------------------|----------------------------------------------------------------------------------------------------|
| Draft Action Required          | The order or claim has been saved but not yet submitted. If this record is not completed within 30 days, the record is deleted.                                           |
| Under Review                   | There is an issue with the submitted order or claim and the submission was unsuccessful.                                                                                  |
| Order Received                 | The order was received by the lab and estimates the ship date as xx/xx/xx                                                                                                 |
| In Process                     | The lab is working on your order with an estimated ship date of xx/xx/xx                                                                                                  |
| Waiting for Frame              | The order was a frame to come (dress or safety) and the lab is waiting for the frame to arrive                                                                            |
| In Process – Frame<br>Received | The lab has received the frame to come and is working on your order.<br>The estimated ship date is xx/xx/xx                                                               |
| Waiting for Information        | The order is waiting for information from the doctor                                                                                                    |
| Cancelled                      | The order is cancelled                                                                                                    |
| Shipped                        | The order was shipped on this date: xx/xx/xx<br>For some orders, there may also be a Shipping Tracking Number that<br>provides more information about your shipped order. |

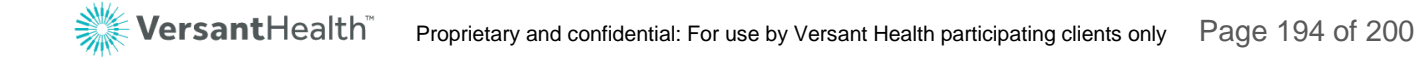

# Appendix D: Versant Health labs list

**Note**: All Medicaid and Excel Advantage orders are fulfilled only through the Versant Health Manufacturing Facility, located at:

3805 West Chester Pike, Building D Suite 150, Newtown Square, PA 19073.

To contact an Essilor Lab, use the list below (sorted by state and by Lab Name). Integrated Essilor Labs are highlighted in **green**.

| Lab Name                      | Address                          | City                | State | ZIP<br>code | Telephone<br>Number |
|-------------------------------|----------------------------------|---------------------|-------|-------------|---------------------|
| Plunkett                      | 1705 N A Street                  | Fort Smith          | AR    | 72901       | (479) 783-2001      |
| Bristow Optical               | 3844 East 5th<br>Street          | Tucson              | AZ    | 85716       | (800) 303-5885      |
| Meridian -<br>Phoenix         | 3711 East Atlanta<br>Avenue      | Phoenix             | AZ    | 85040       | (800) 352-5465      |
| Bartley Optical               | 1300 Optical Drive,<br>Suite 400 | Azusa               | CA    | 91702       | (800) 347-4733      |
| CSC Labs                      | 180 Westgate Drive               | Watsonville         | CA    | 95076       | (800) 288-2721      |
| Elite Optical -<br>Rancho     | 1450 W. Walnut<br>Street         | Rancho<br>Dominguez | CA    | 90220       | (800) 468-6788      |
| Elite Optical -<br>Sacramento | 9901 Horn Road                   | Sacramento          | CA    | 95827       | (800) 556-5502      |
| Elite Optical -<br>Visalia    | 801 N. Burke Street              | Visalia             | CA    | 93292       | (800) 624-6672      |
| Empire Optical                | 7633 Varna<br>Avenue             | North<br>Hollywood  | CA    | 91605       | (818) 997-6474      |
| Meridian - San<br>Diego       | 9560 Ridgehaven<br>Court         | San Diego           | CA    | 92123       | (800) 532-3840      |
| Duffens Optical -<br>Denver   | 2929 W. 9th<br>Avenue            | Denver              | со    | 80204       | (800) 999-5367      |
| McLeod Optical -<br>Waterbury | 451 Meriden Road                 | Waterbury           | СТ    | 06705       | (203) 754-2187      |

| Lab Name                                     | Address                               | City             | State | ZIP<br>code | Telephone<br>Number |
|----------------------------------------------|---------------------------------------|------------------|-------|-------------|---------------------|
| Precision Optical of CT                      | 351 Burnham<br>Street                 | East Hartford    | СТ    | 06108       | (860) 289-6023      |
| East Coast<br>Ophthalmic                     | 7018 AC Skinner<br>Parkway, Suite 240 | Jacksonville     | FL    | 32256       | (800) 493-3214      |
| Future Optics                                | 11333 47th Street<br>North            | Clearwater       | FL    | 33762       | (888) 641-2352      |
| KOSH Opthalmic                               | 2901 West McNab<br>Road               | Pompano<br>Beach | FL    | 33069       | (800) 327-4118      |
| Milroy Optical                               | 5067 Savarese<br>Circle               | Tampa            | FL    | 33634       | (800) 366-2702      |
| Southern Optical<br>- Atlanta                | 1856 Corporate<br>Drive, Suite 150    | Norcross         | GA    | 30093       | (800) 765-7343      |
| Optical<br>Suppliers, Inc.<br>(Hilo, Hawaii) | 99-1253 Halawa<br>Valley              | Aiea             | н     | 96701       | (808) 486-2933      |
| Pech Optical                                 | 2717 Murray Street                    | Sioux City       | IA    | 51111       | (712) 277-3937      |
| CustomEyes -<br>Rock Island                  | 4470 48th Avenue<br>Court             | Rock Island      | IL    | 61201       | (800) 322-6754      |
| Expert Optical                               | 305 Earl Road                         | Shorewood        | IL    | 60404       | (800) 892-0097      |
| Midland Optical<br>Chicago                   | 2600 Beverly Drive,<br>Suite 101      | Aurora           | IL    | 60504       | (800) 244-7090      |
| GK Optical                                   | 2902 Mitthoeffer<br>Place             | Indianapolis     | IN    | 46229       | (800) 506-4703      |
| Interstate Optical<br>- Indianapolis         | 2902 Mitthoeffer<br>Place             | Indianapolis     | IN    | 46229       | (800) 506-4703      |
| LensTech                                     | 2902 Mitthoeffer<br>Place             | Indianapolis     | IN    | 46229       | (317) 882-1249      |
| Duffens Optical -<br>Lenexa                  | 8140 Marshall<br>Drive                | Lenexa           | KS    | 66214       | (800) 397-2020      |
| TCO - Louisville                             | 4601B Proximity<br>Drive              | Louisville       | KY    | 40213       | (800) 647-6970      |

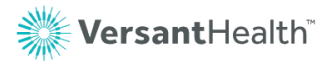

| Lab Name                         | Address                           | City            | State | ZIP<br>code | Telephone<br>Number |
|----------------------------------|-----------------------------------|-----------------|-------|-------------|---------------------|
| Gulf States<br>Optical           | 313 Coolidge<br>Street            | Jefferson       | LA    | 70121       | (504) 834-1646      |
| Perferx Optical<br>Co, Inc.      | 25 Downing Three                  | Pittsfield      | MA    | 01201       | (800) 649-2550      |
| Homer Optical -<br>Silver Spring | 2401 Linden Lane                  | Silver Spring   | MD    | 20910       | (800) 627-2710      |
| McLeod Optical -<br>Augusta      | 179 Mount Vernon<br>Avenue        | Augusta         | ME    | 04330       | (207) 623-3841      |
| Cherry Optical                   | 2429 Oakwood<br>Boulevard         | Melvindale      | MI    | 48122       | (800) 537-2831      |
| OSI - Grand<br>Rapids            | 1526 Plainfield<br>Avenue NE      | Grand<br>Rapids | MI    | 49505       | (800) 441-4441      |
| TCO - Traverse<br>City           | 2323 Aero Park<br>Court           | Traverse City   | MI    | 49684       | (800) 424-0344      |
| DBL Labs                         | 6650 Saukview<br>Drive            | St. Cloud       | MN    | 56303       | (800) 888-0222      |
| Precision Optics                 | 6925 Saukview<br>Drive            | St. Cloud       | MN    | 56303       | (800) 328-7075      |
| Midland Optical -<br>Saint Louis | 2360 59th Street                  | St. Louis       | МО    | 63110       | (314) 533-2020      |
| Sutherlin Joplin                 | 308 South Wall<br>Avenue          | Joplin          | МО    | 64801       | (417) 624-1641      |
| Sutherlin Optical<br>Company     | 1941 Central                      | Kansas City     | МО    | 64141       | (816) 421-0369      |
| TCO - Billings                   | 1002 10th Street<br>West, Suite 3 | Billings        | MT    | 59102       | (800) 258-4192      |
| Premier Optics,<br>Inc. (CPL)    | 119 East Henry<br>Street          | Belmont         | NC    | 28012       | (800) 933-7844      |
| Southern Optical<br>- Greensboro | 1909 N. Church<br>Street          | Greensboro      | NC    | 27405       | (800) 888-8842      |

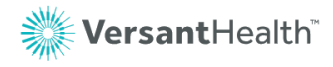

| Lab Name                          | Address                                | City             | State | ZIP<br>code | Telephone<br>Number |
|-----------------------------------|----------------------------------------|------------------|-------|-------------|---------------------|
| Southern Optical<br>- Morrisville | 860 Aviation<br>Parkway, Suite<br>1300 | Morrisville      | NC    | 27560       | (800) 969-8256      |
| TCO - Bismarck                    | 1213 Continental<br>Avenue             | Bismarck         | ND    | 58501       | (800) 258-4186      |
| Truckee<br>Meadows                | 2970 Sutro Street                      | Reno             | NV    | 89512       | (775) 359-6667      |
| 21st Century<br>Optical           | 4700 33rd Street                       | Long Island      | NY    | 11101       | (800) 221-4170      |
| Advance Optical                   | 37 Goodway Drive                       | Rochester        | NY    | 14623       | (800) 828-6331      |
| Nova Optical                      | 165B Route 303                         | Orangeburg       | NY    | 10962       | (800) 668-2411      |
| Optogenics                        | 2828 Erie<br>Boulevard East            | Syracuse         | NY    | 13224       | (800) 678-4225      |
| Tri-Supreme<br>Hirsch             | 91 Carolyn<br>Boulevard                | Farmingdale      | NY    | 11735       | (631) 249-2020      |
| Winchester<br>Optical             | 1935 Lake Street                       | Elmira           | NY    | 14901       | (800) 847-9357      |
| Central One                       | 6981 Southern<br>Boulevard             | Youngstown       | ОН    | 44512       | (800) 322-6678      |
| Interstate Optical<br>- Mansfield | 680 Lindaire Lane                      | Mansfield        | ОН    | 44906       | (419) 529-6800      |
| Dunlaw Optical                    | 1313 SW A Avenue                       | Lawton           | ОК    | 73501       | (800) 678-4525      |
| Team Duffens                      | 713 SW 119th<br>Street                 | Oklahoma<br>City | ОК    | 73170       | (405) 703-4133      |
| Opti-Craft                        | 17311 N.E. Halsey<br>Street            | Portland         | OR    | 97230       | (800) 288-8048      |
| Balester Optical                  | 388 North River<br>Street              | Wilkes-Barre     | PA    | 18702       | (570) 824-7821      |
| Beitler-McKee                     | 160 South 22nd<br>Street               | Pittsburgh       | PA    | 15203       | (412) 481-4700      |

| Lab Name                                  | Address                                    | City              | State | ZIP<br>code | Telephone<br>Number |
|-------------------------------------------|--------------------------------------------|-------------------|-------|-------------|---------------------|
| Homer Optical -<br>York                   | 60 Hokes Mill Road                         | York              | PA    | 17404       | (717) 843-1822      |
| MGM Excellence<br>Processing<br>Center    | Valle Tolima<br>Industrial Park            | Caguas            | PR    | 00726       | (787) 781-6299      |
| ACCURx                                    | 100 Federal Way                            | Johnston          | RI    | 02919       | (401) 454-2920      |
| McLeod Optical -<br>Warwick               | 50 Jefferson Park<br>Road                  | Warwick           | RI    | 02888       | (401) 467-3000      |
| Southern Optical<br>- Greenville          | 128 Green Acre<br>Road                     | Greenville        | SC    | 29607       | (800) 999-4805      |
| TCO - Sioux Falls                         | 3109 West 41st<br>Street, Suite 115        | Sioux Falls       | SD    | 57105       | (800) 615-1106      |
| Southern Optical<br>- Piney Flats         | 136B Industrial<br>Park Road               | Piney Flats       | TN    | 37686       | (800) 888-2544      |
| Duffens Optical -<br>Houston              | 3625 Willowbend<br>Boulevard, Suite<br>110 | Houston           | тх    | 77054       | (800) 392-9774      |
| Optic Blue                                | 3805 Avenue A                              | Lubbock           | ТХ    | 79404       | (806) 799-2583      |
| Versant Dallas<br>DC Lab                  | 13675 N.<br>Stemmons<br>Freeway            | Dallas            | тх    | 75234       | (214) 496-4601      |
| Homer Optical -<br>Virginia Beach         | 5819 A Ward Court                          | Virginia<br>Beach | VA    | 23456       | (757) 460-2020      |
| Southern Optical<br>- Richmond            | 10813 Trade Road                           | Richmond          | VA    | 23236       | (800) 552-9739      |
| Jorgenson-<br>Peninsula Optical<br>Supply | 1901 S. Union<br>Avenue                    | Tacoma            | WA    | 98405       | (253) 572-4520      |
| WOS Optical                               | 610 Lombardi<br>Avenue                     | Green Bay         | WI    | 54304       | (800) 888-4454      |
| Bell Optical -<br>Kenova                  | 2182 RL 75, Suite<br>2                     | Kenova            | WV    | 25330       | (800) 553-3402      |

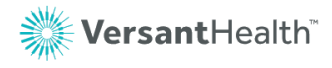

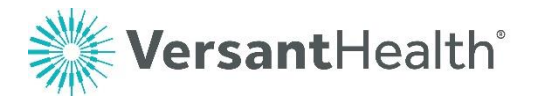

881 Elkridge Landing Road, Suite 300 Linthicum Heights, MD 21090